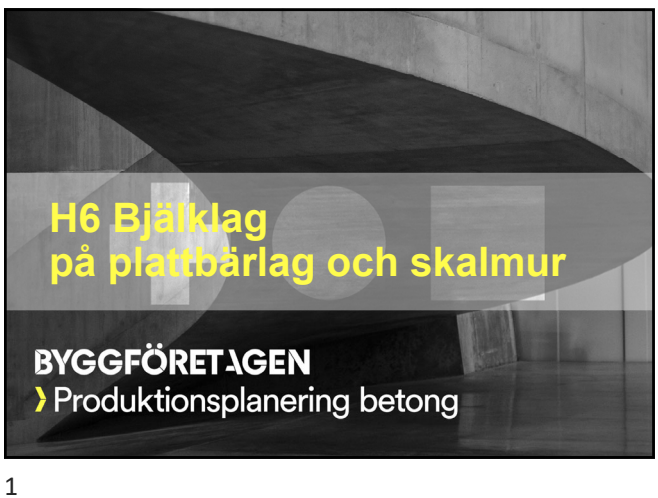

| Vad skall vi lära oss?                                                                                                    |                                           |
|----------------------------------------------------------------------------------------------------|-------------------------------------------|
| <ul> <li>Att räkna på gjutning med prefabelement – skalmur</li> <li>Att fylla på betongen stegvis</li> <li>Hur mycket värme som kalla prefabelement stjäl frå</li> <li>Hur man kan kompensera för värmeförlusten</li> </ul> | samt plattbärlag<br>n den färska betongen |
| H6 Bjälklag på plattbärlag och skalmur                                                                                                    | <b>BYGGFÖRET</b> AGEN                     |

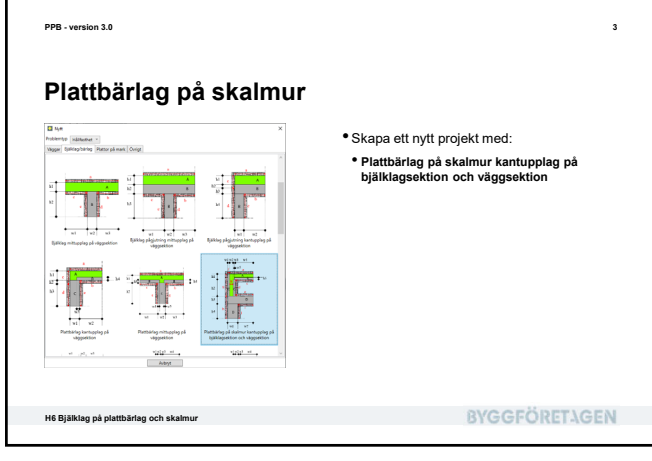

| The second second second second second second second second second second second second second second second se                                                                                                    | Cetajpecreation                                                                                                    |                                                                                                    |                        | Konstruktio    | n ~                    |            |   |
|----------------------------------------------------------------------------------------------------|----------------------------------------------------------------------------------------------------|----------------------------------------------------------------------------------------------------|------------------------|----------------|------------------------|------------|---|
| Arage<br>Arage proteins - Atted<br>Home reads - Atted<br>Home reads - Atted<br>Home reads - Atted<br>Work reads - Atted<br>Arage - Atted<br>Arage - Atted<br>Arage - Atted<br>Home reads - Atted<br>Home reads - Atted<br>H | Emuleropathagt Jyhn (d.h)<br>Start (Jddd-mm-dd hkunn acj<br>(Costnik Alforgon et al.<br>with (m)<br>with (m)<br>with (m)<br>with (m)<br>hit (m)<br>hit (m)<br>hit (m)<br>hit (m)<br>hit (m)<br>hit (m)<br>hit (m) | 146<br>2020-10-28 07:00:00<br>0:050<br>0:050<br>1:500<br>0:050<br>0:300<br>0:300<br>0:300<br>0:300<br>0:500<br>0:5000<br>0:5000<br>0:5000<br>0:500000000 |                        | -1<br>-1       | 0<br>12<br>2<br>2<br>2 | <br>12<br> |   |
| <ul> <li>Sätt simuleringstid</li> <li>Sätt tjockleken för s</li> <li>Sätt bjälklagets tota</li> </ul>                                                                                                    | till 14 dygn<br>skalmurens inre<br>ala tjocklek inkl.                                                                                                    | utrymme (w.                                                                                                    | 2) till 0,<br>(h1) til | 15m<br>I 0,25i | n                      |            | - |

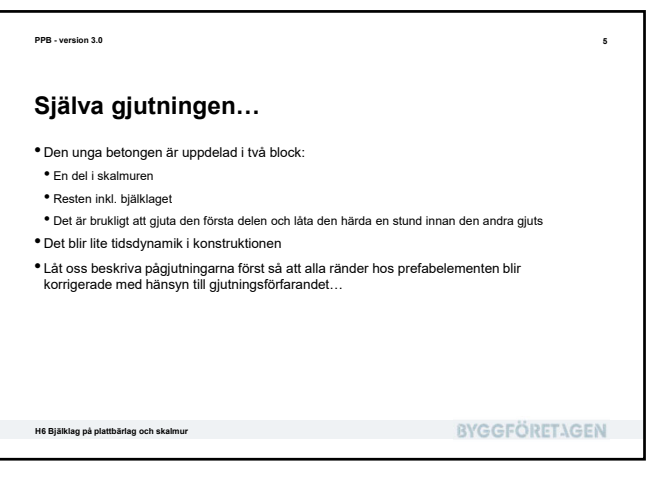

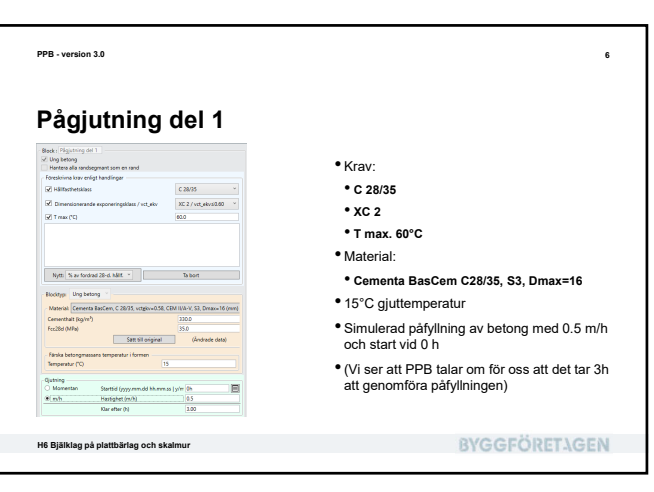

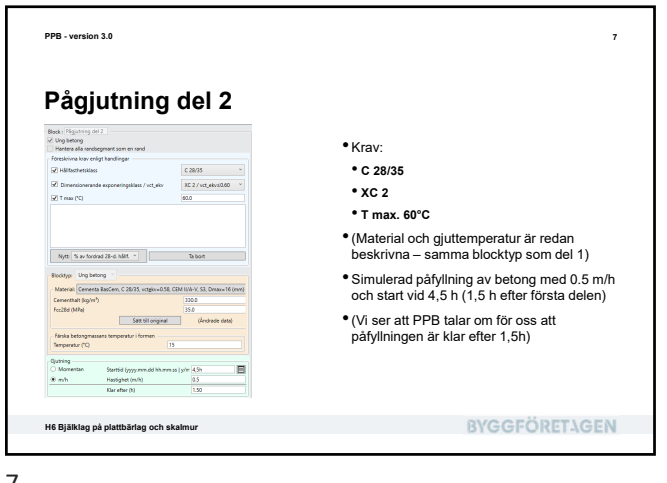

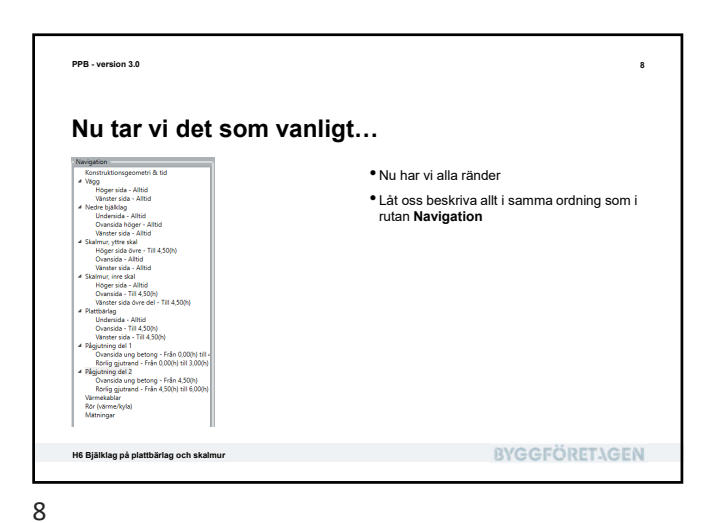

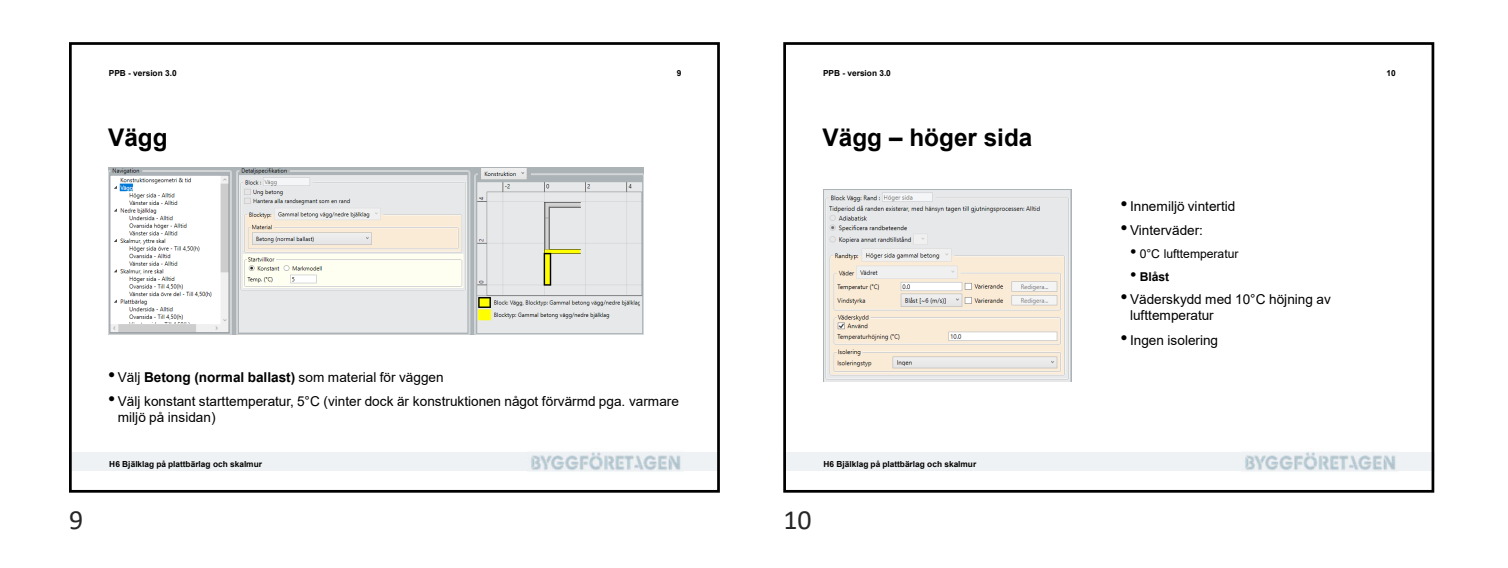

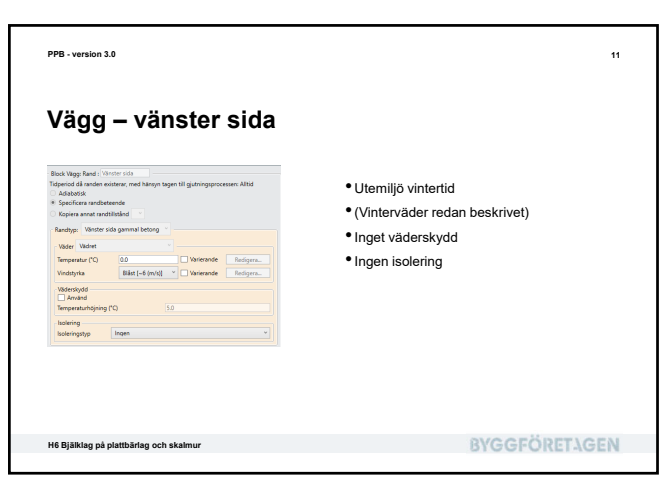

PPB - version 3.0 12 Nedre bjälklag Bock | Nedre bjøkkag Ung betong Hentes alla randsegment som en nørd Blocktyp: Gammal betong vägg/nedre bjø Møterial Betong (normal bellost) Antitraticonigatometrin a Noga Moger sida - Altid Wanter sida - Altid Undersida - Altid Undersida - Altid Oxansida Noger - Altid Nanter sida - Altid Nanter sida - Altid Nanter sida - Altid Moger sida - Altid Moger sida - Altid Oxansida - Altid Oxansida - Til 4,50(h) Wanter sida ovre del Nather sida ovre del Startvilkor ® Konstant O Markmodell Temp. (\*C) 5 Blocks • Välj Betong (normal ballast) som material för bjälklaget Välj konstant starttemperatur, 5°C H6 Bjälklag på plattbärlag och skalmur **BYGGFÖRETAGEN** 

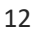

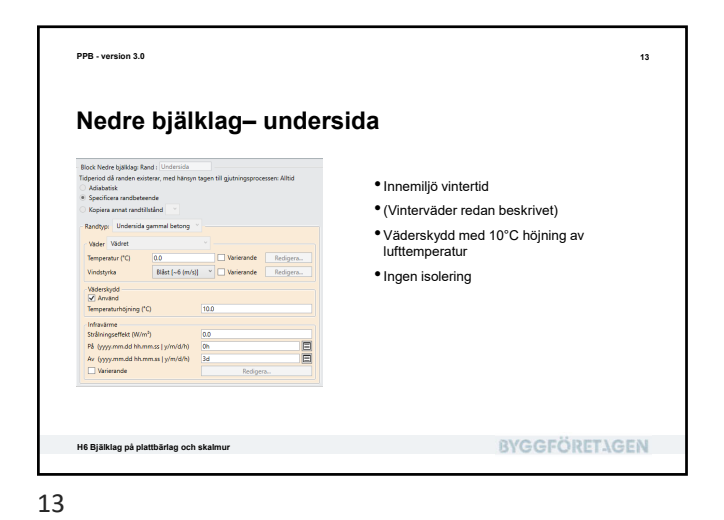

<text><image><list-item><list-item><complex-block>

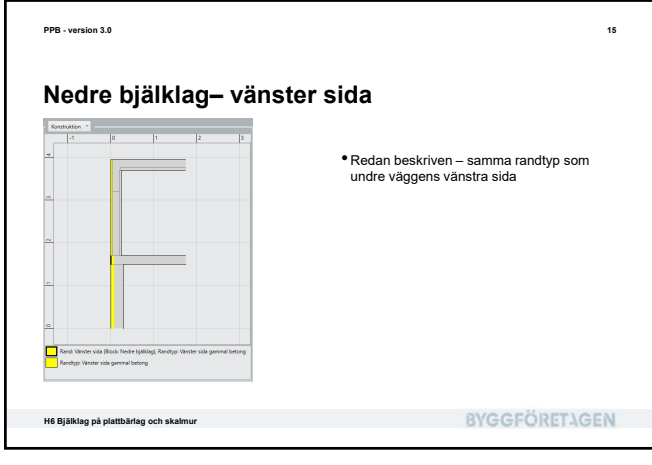

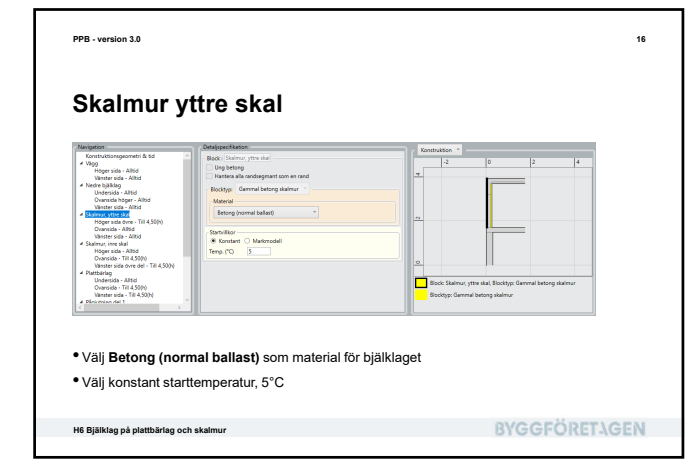

PPB - version 3.0

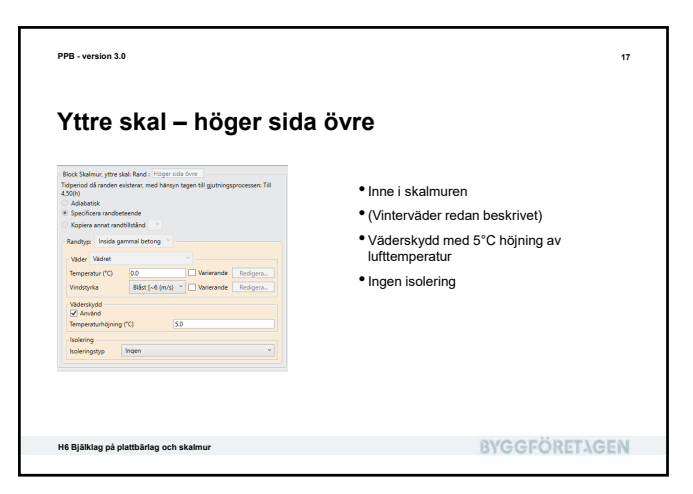

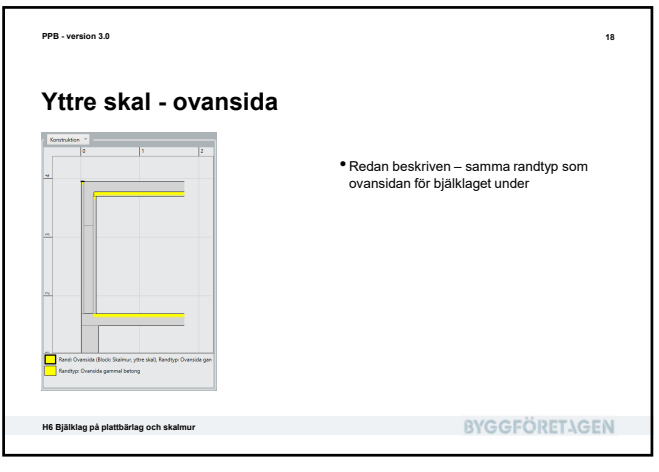

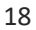

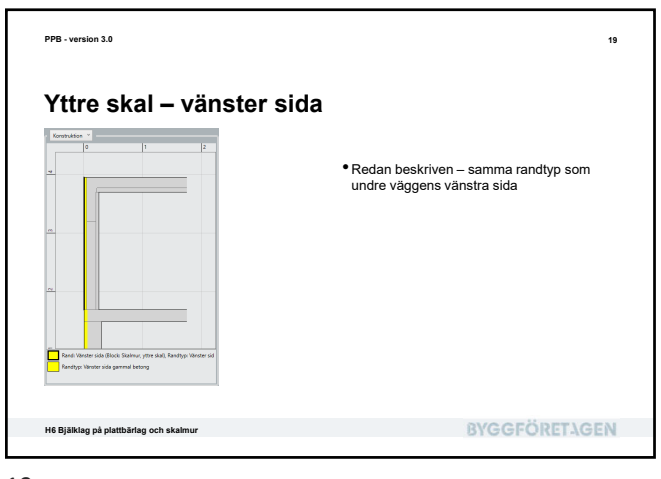

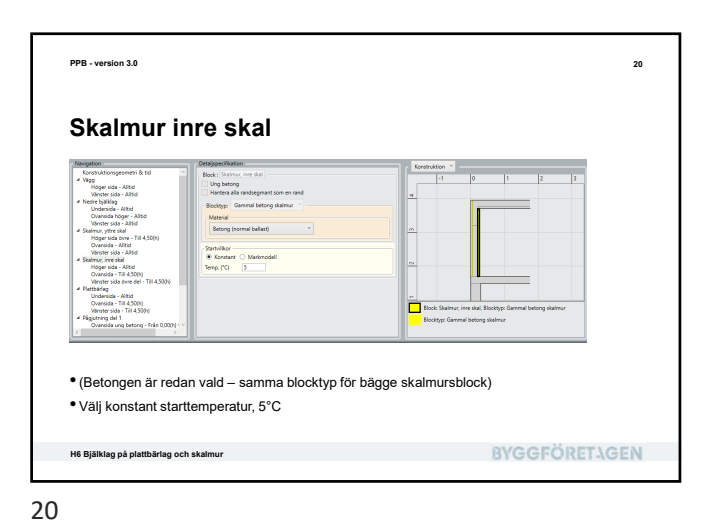

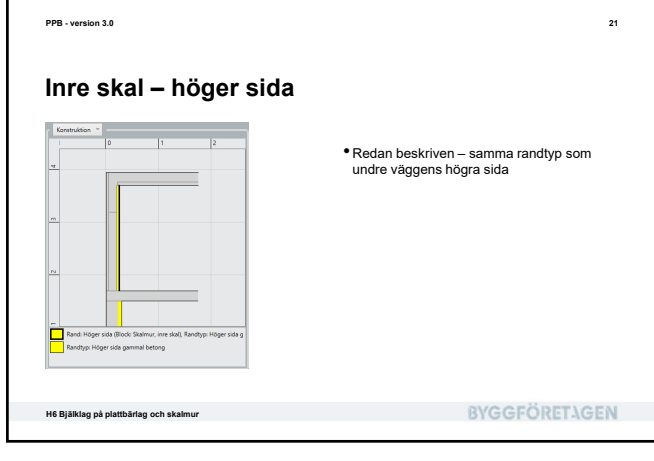

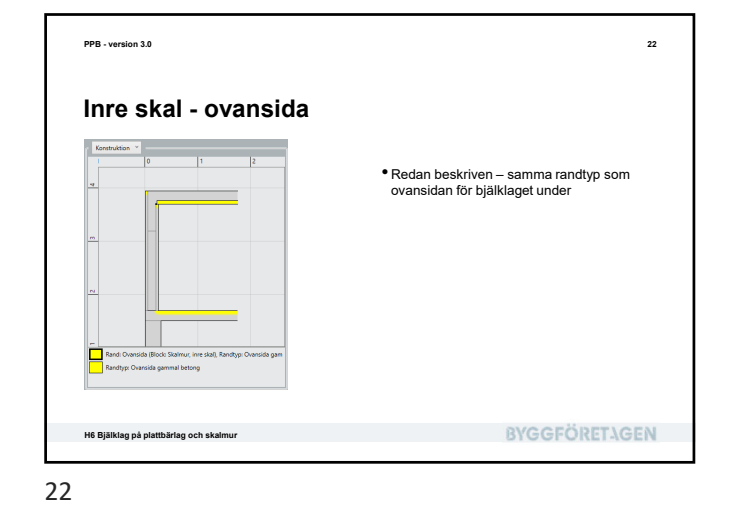

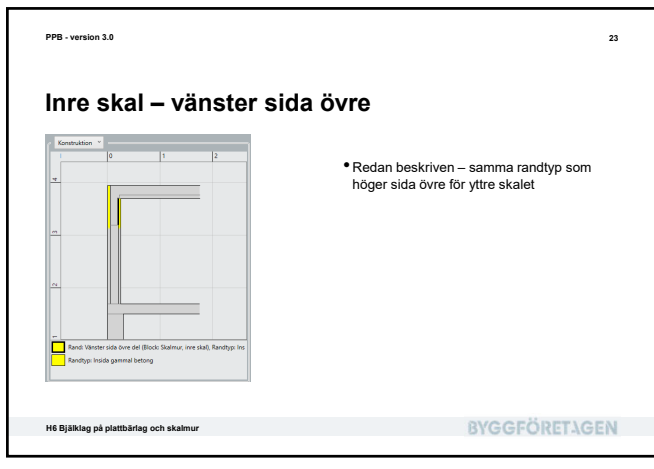

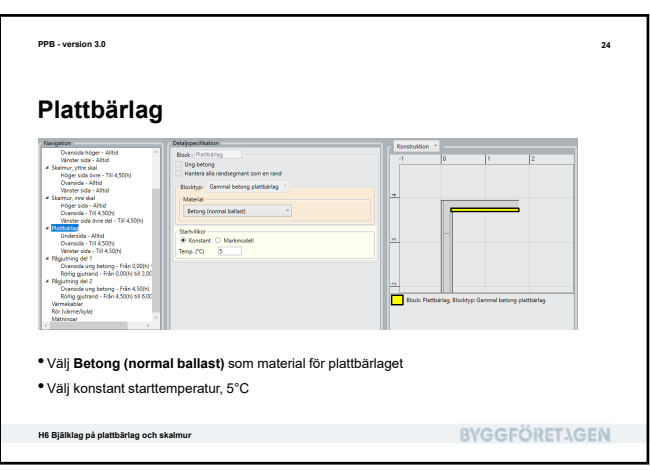

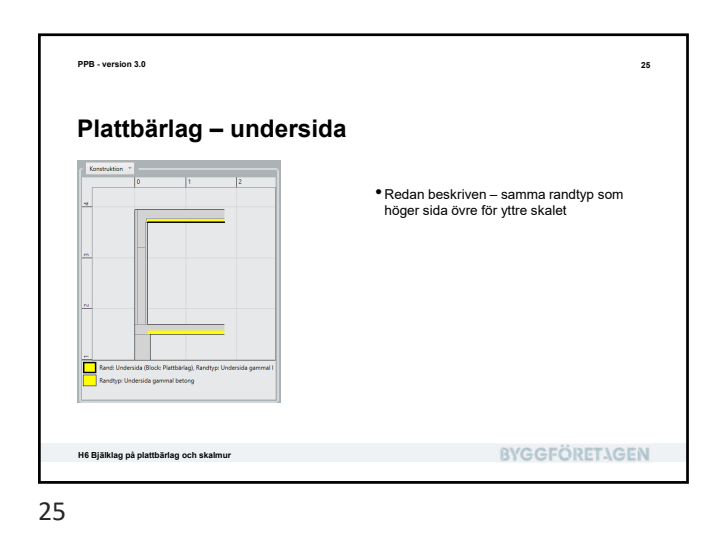

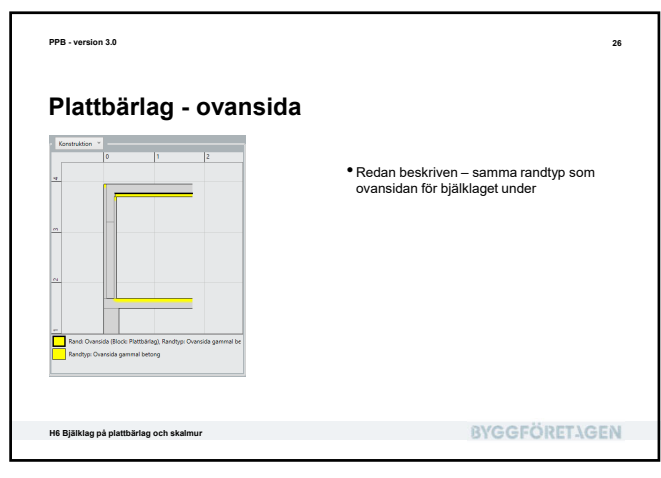

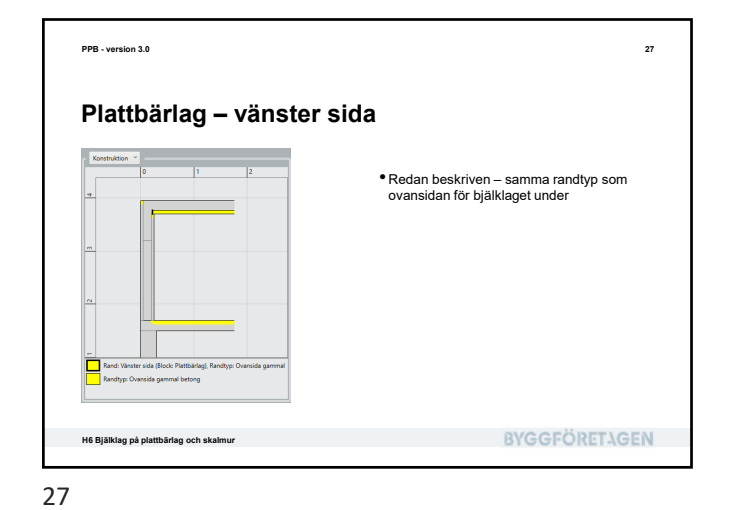

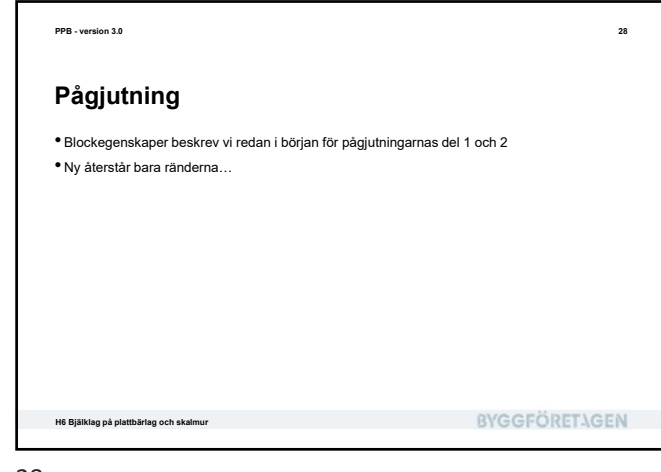

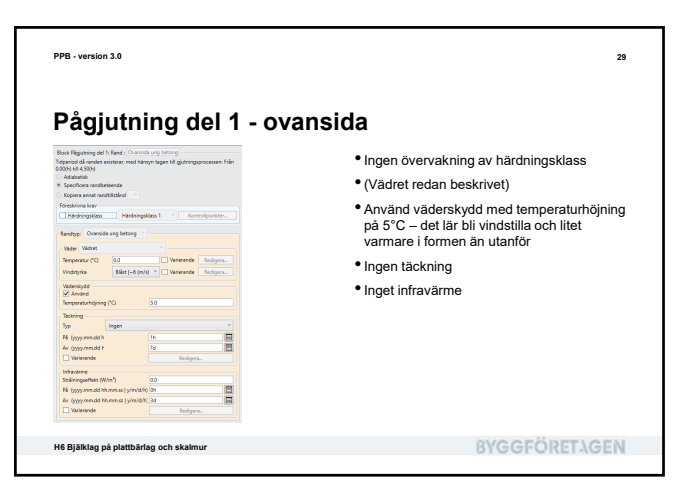

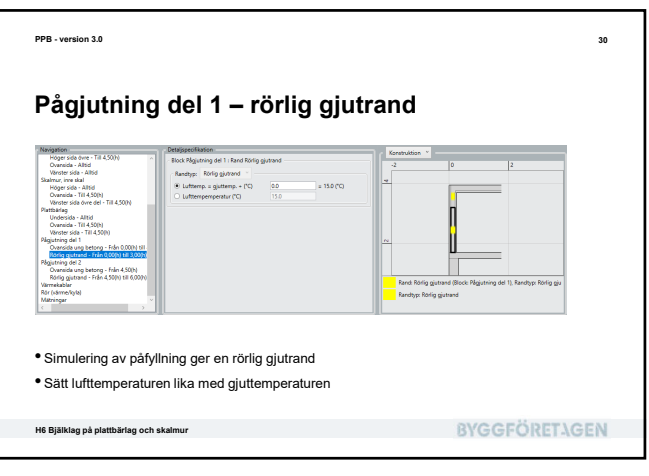

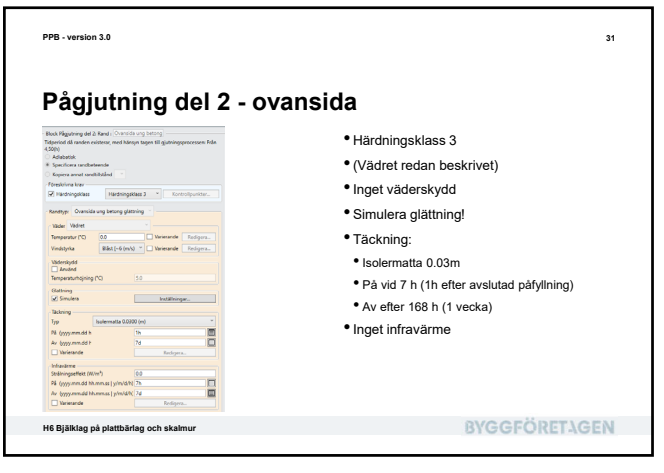

<text><text><image><image><image><image>

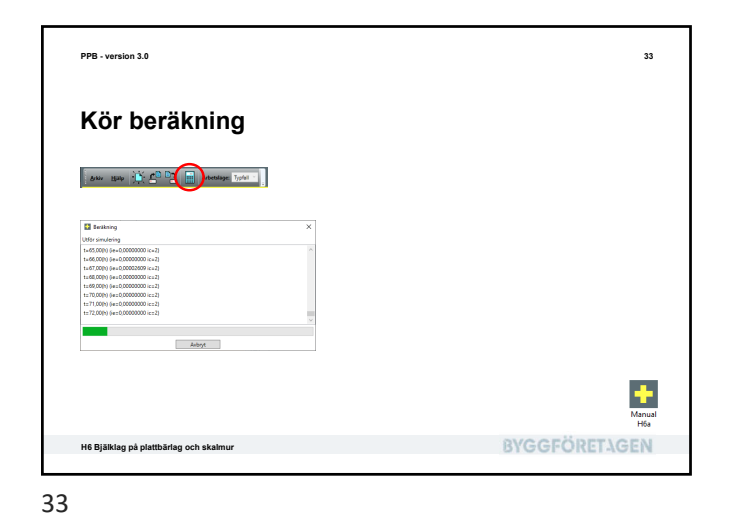

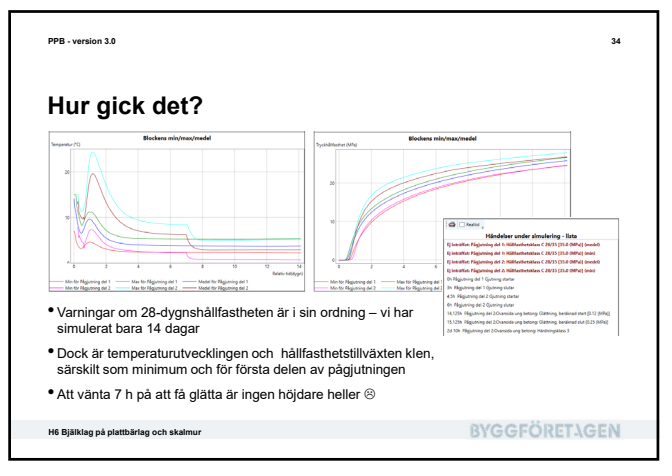

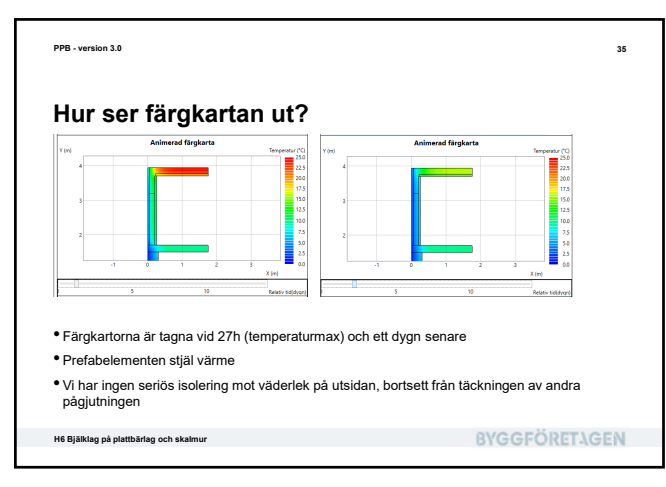

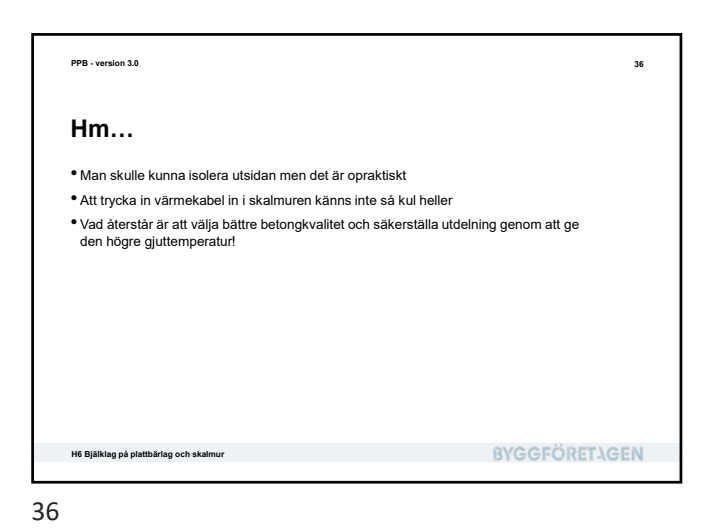

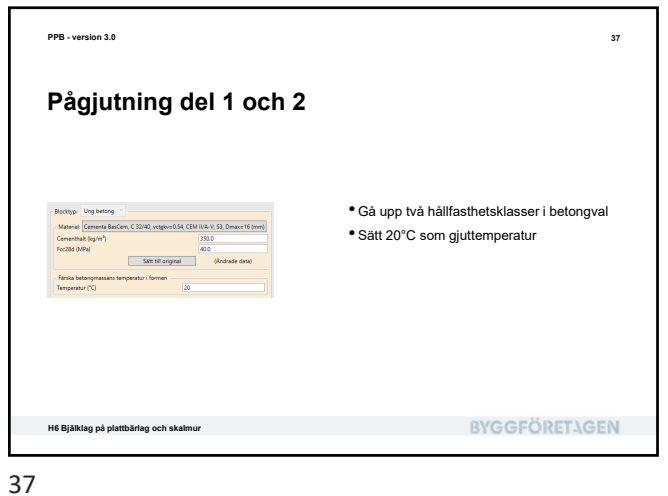

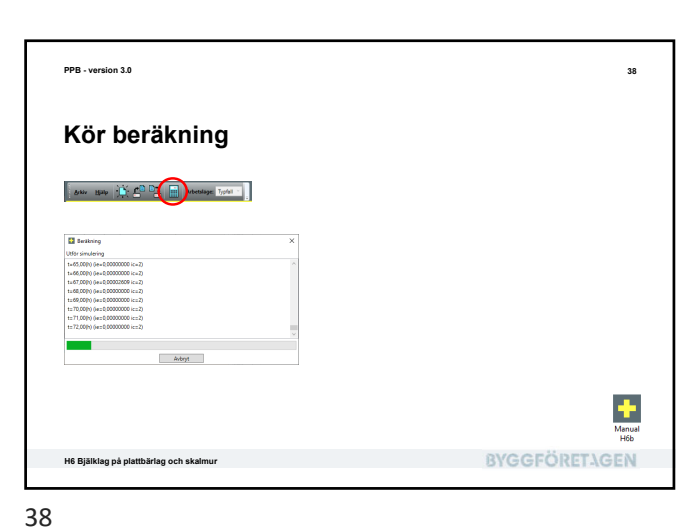

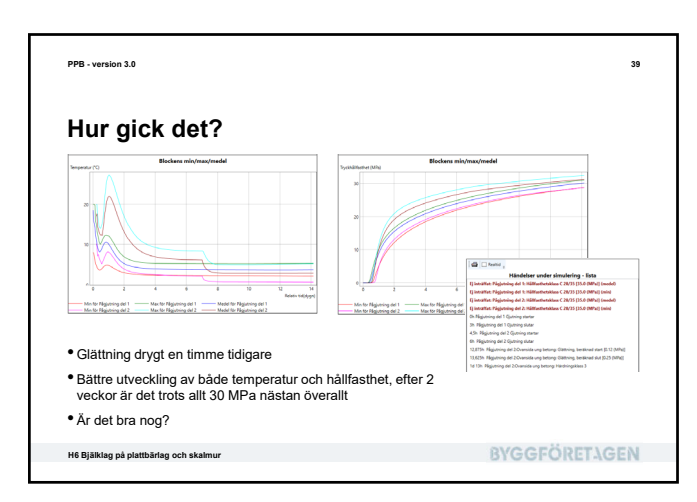

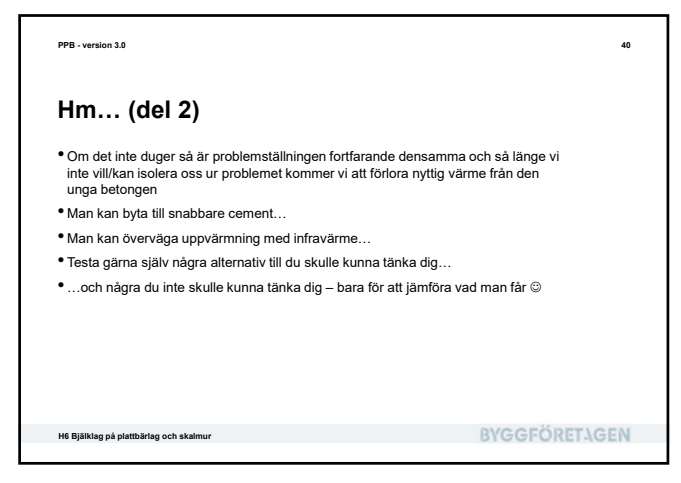

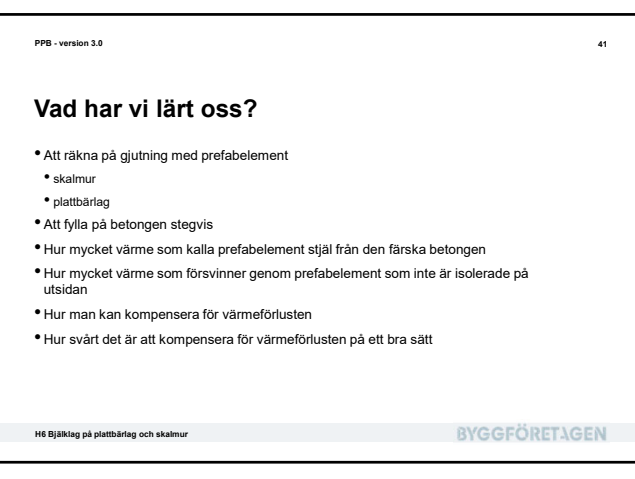

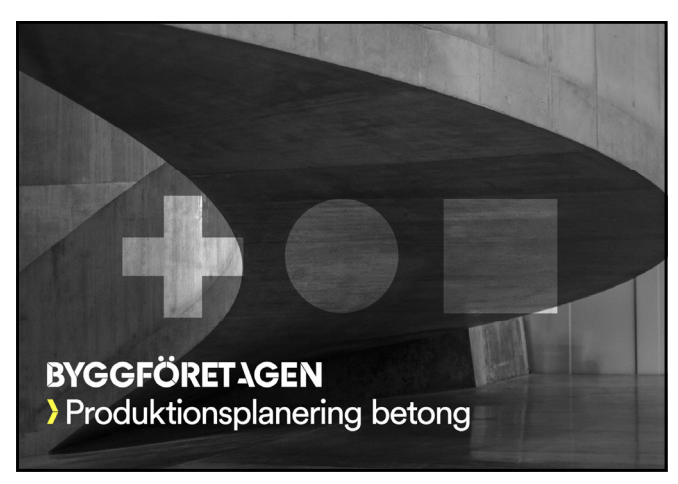

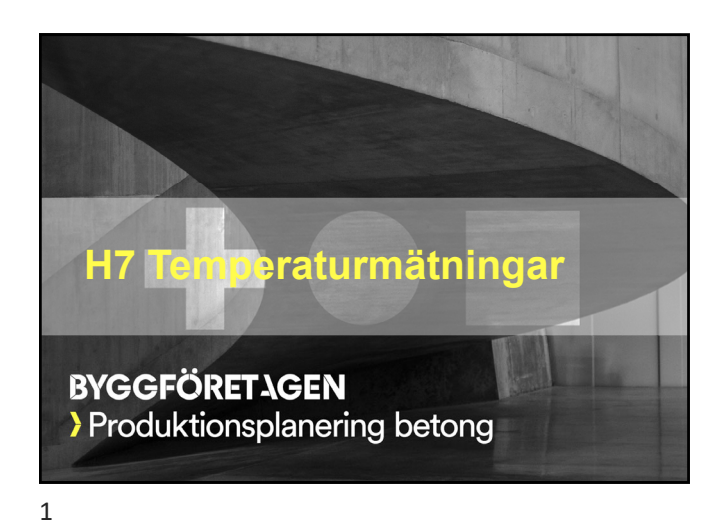

| PPB - version 3.0                                                                                                    |                      | 2 |
|----------------------------------------------------------------------------------------------------|----------------------|---|
| Vad skall vi lära oss?                                                                                                    |                      |   |
| <ul> <li>Hur man tar in uppmätt temperatur in i PPB</li> <li>Hur man räknar om temperatur till mognadsålder och hållfasthet</li> <li>Hur man visar uppmätta och behandlade värden i diagram</li> <li>Hur man kompletterar en simulering med måtdata för uppföljning</li> <li>Hur man jämför beräknade och uppmätta värden</li> <li>Kvalitetsdokumentation</li> </ul> |                      |   |
| H7 Temperaturmätningar                                                                                                    | <b>BYGGFÖRETAGEN</b> | I |
|                                                                                                    |                      |   |

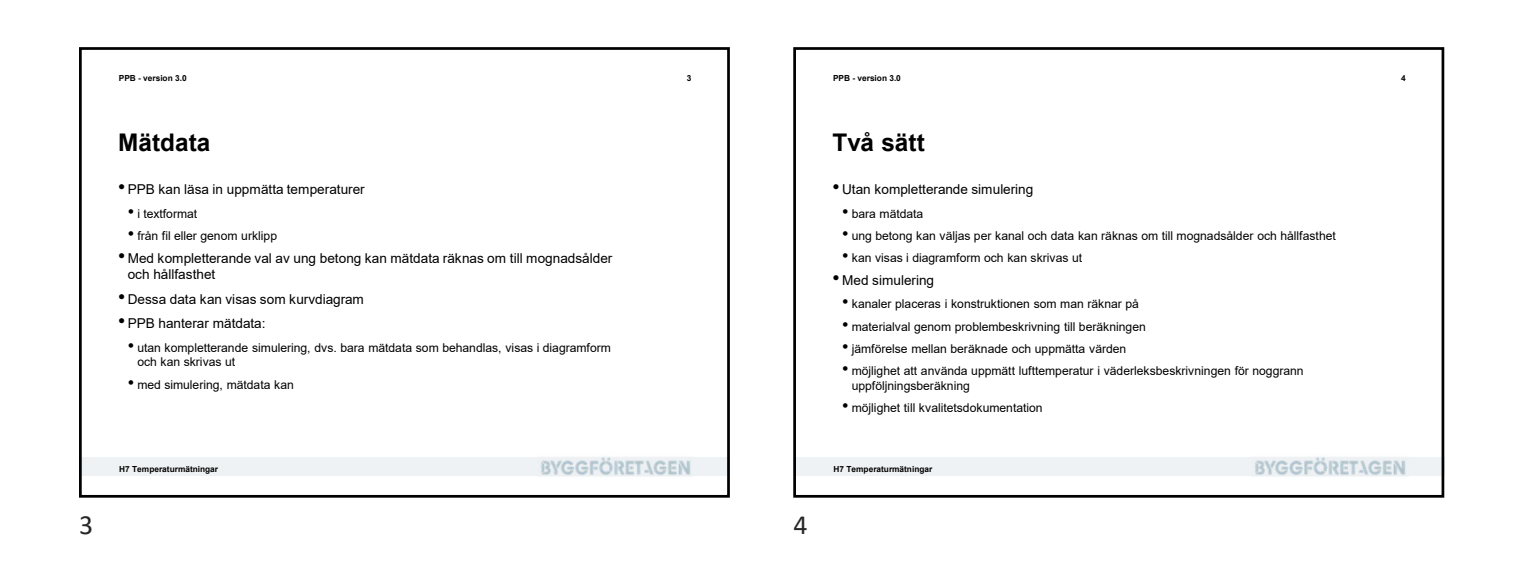

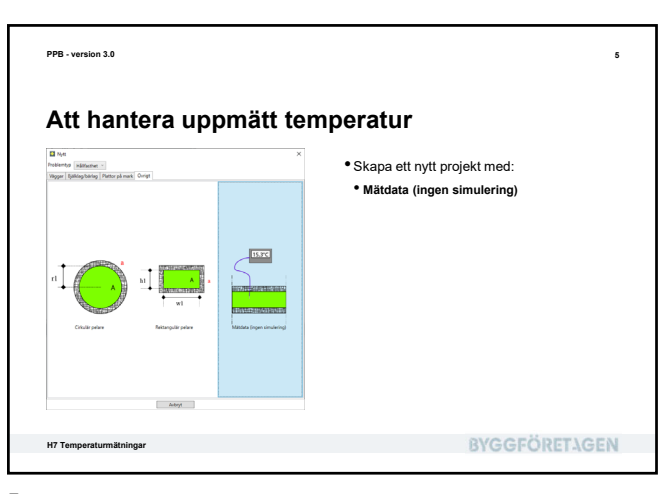

<text><text><image><image><list-item><list-item><list-item><list-item>

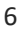

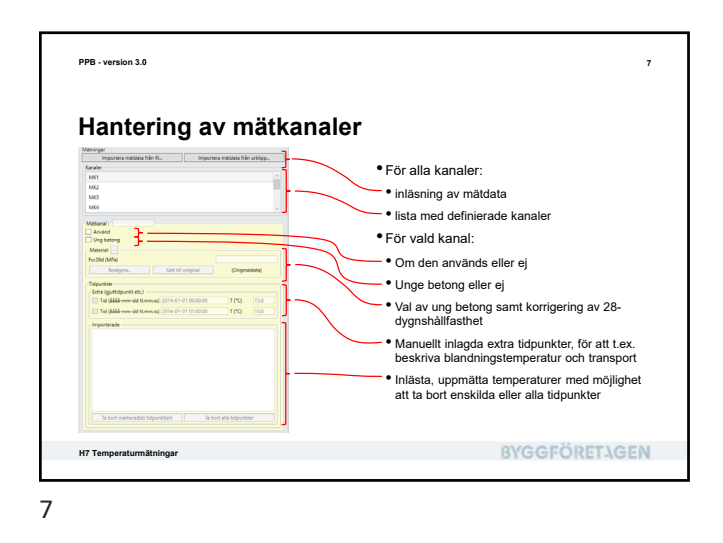

|                                                            | få f:l                               |                                   |              |                                               |
|------------------------------------------------------------|--------------------------------------|-----------------------------------|--------------|-----------------------------------------------|
| import                                                     | fran fil                             |                                   |              |                                               |
|                                                            |                                      |                                   |              |                                               |
| M oppo                                                     |                                      |                                   |              |                                               |
|                                                            | convex                               | -10, 100,000                      |              |                                               |
| Cridia · Ny wapp                                           |                                      |                                   | • • • •      |                                               |
| > My Web Shell                                             | Marine                               | Senalt Indiad                     | 10           |                                               |
| Notanaar                                                   | SemiAlvorathing.ht                   | 2010-05-17 10:47                  | Southing and |                                               |
| Codicte anteckning/blocker                                 | Semilikoukingst                      | 2010-02-17 10-47                  | Textdokument |                                               |
| PPB Beskringsfall                                          | SemiBriardnings.t                    | 2210-05-17 10-47                  | Teddokument  |                                               |
| PPB Material                                               | Seephinistatet                       | 2018-05-17 10-07                  | Indekastand  |                                               |
| PPS Utbildning                                             | il Wrochief                          | 2010-05-17 10-47                  | Teddokument  |                                               |
| PFTMatar                                                   | Weckbt                               | 2218-05-1710-47                   | Toddokument  |                                               |
| > 🛄 Pro Tools                                              | Winter                               | 2018-05-17 10-07                  | Indekunant   |                                               |
| > 5 SPCS                                                   | Villemp20-35-56tet                   | 2010-05-17 10-47                  | Toddokument  |                                               |
| > 📙 Visual Studio 2017                                     | Villenpi.leg20a.t                    | 2218-05-17 10-47                  | Totdokument  |                                               |
| > 📙 Visual Studio 2019                                     |                                      |                                   |              |                                               |
| Woffsen Mathematica                                        | + K                                  |                                   |              |                                               |
| Finance TompMad                                            | da b t                               | <ul> <li>Initia (*.84)</li> </ul> | ¥            |                                               |
|                                                            |                                      | Oppna                             | Aubryt       |                                               |
|                                                            |                                      |                                   |              |                                               |
| <ul> <li>Välj Importe</li> <li>Leta upp tex den</li> </ul> | <b>ra mätdata f</b><br>tfilen "TempN | <b>rån fil</b><br>/ätdata" i m    | apper        | "PPB Utbildning" i mappen "Dokument" och välj |
| H7 Temperaturmätnir                                        | ngar                                 |                                   |              | BYGGFÖRETAGE                                  |

<text><image><image><section-header><list-item><list-item><list-item><list-item><section-header><section-header>

」 

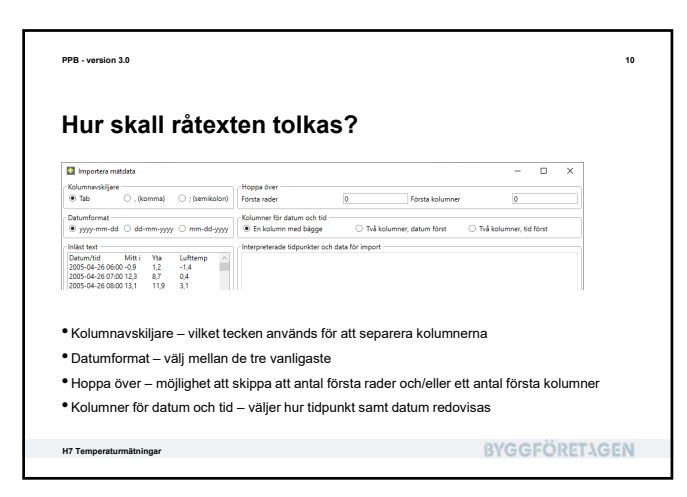

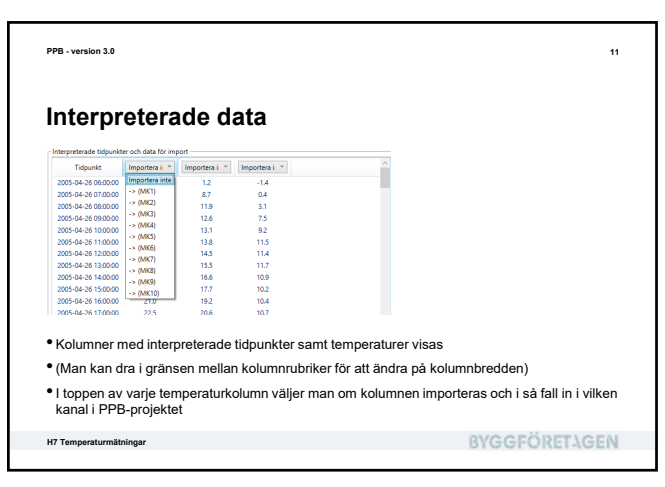

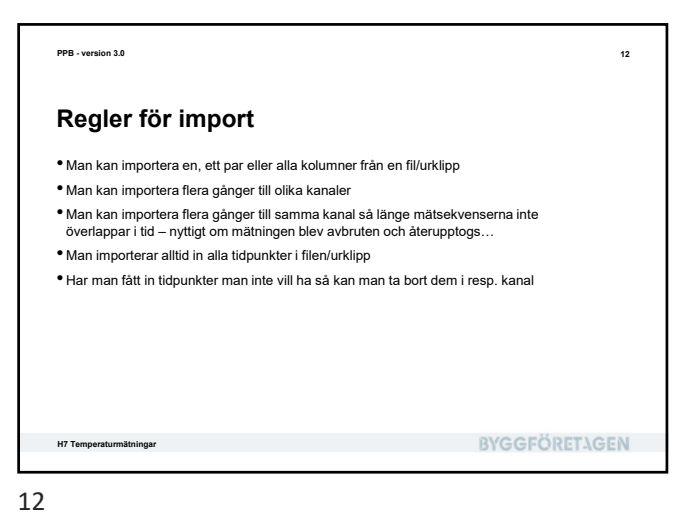

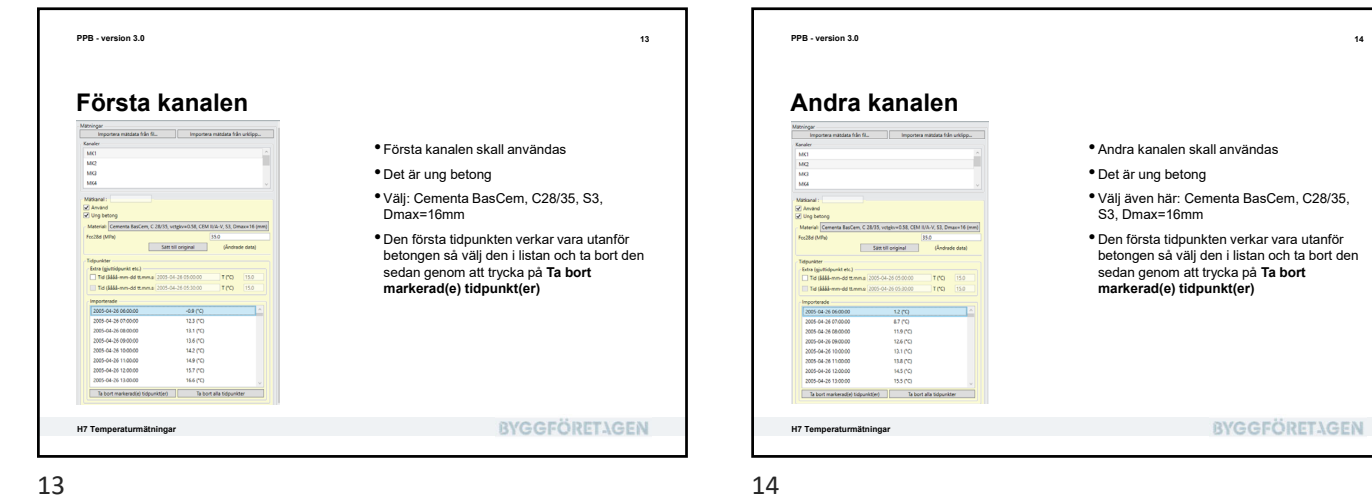

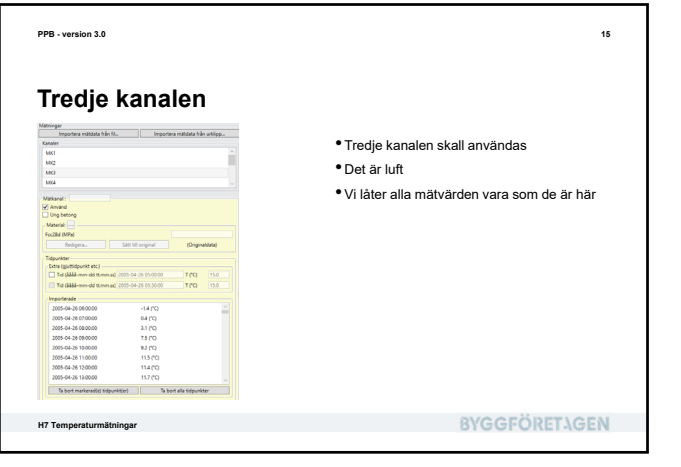

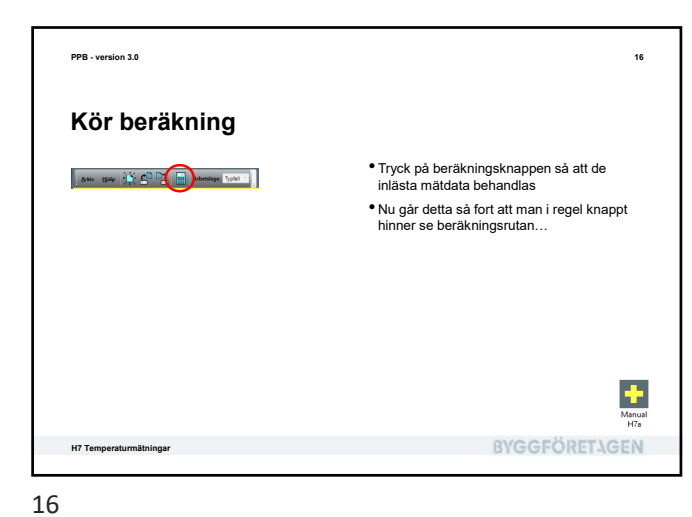

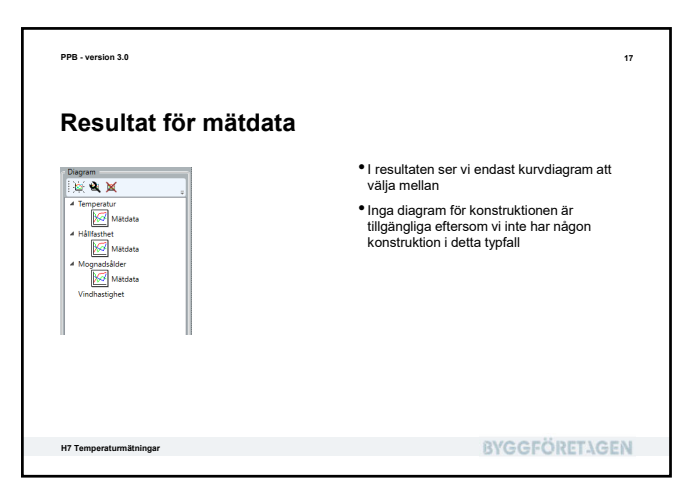

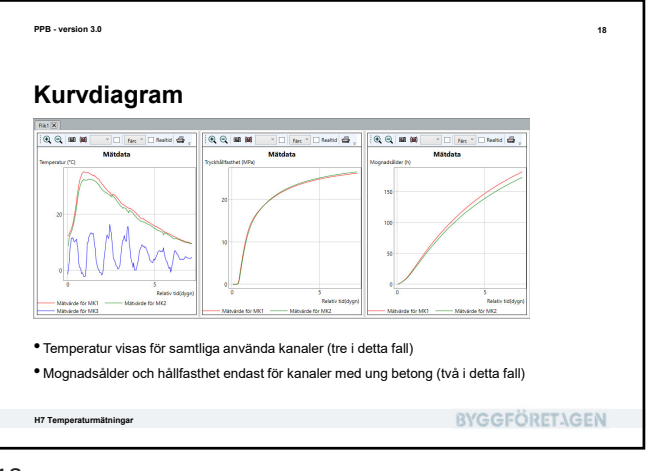

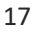

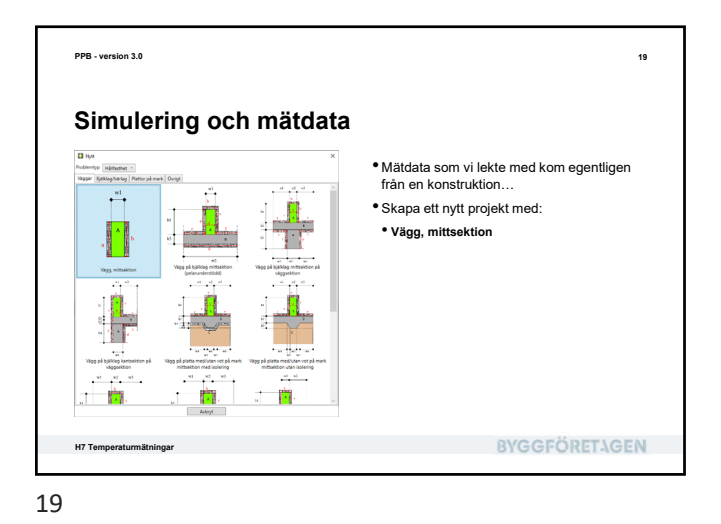

<text><section-header><text><image><list-item><list-item><list-item><list-item><list-item><list-item><list-item>

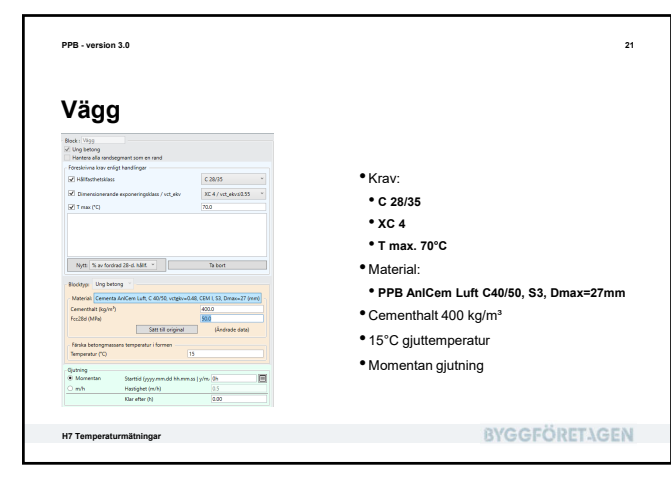

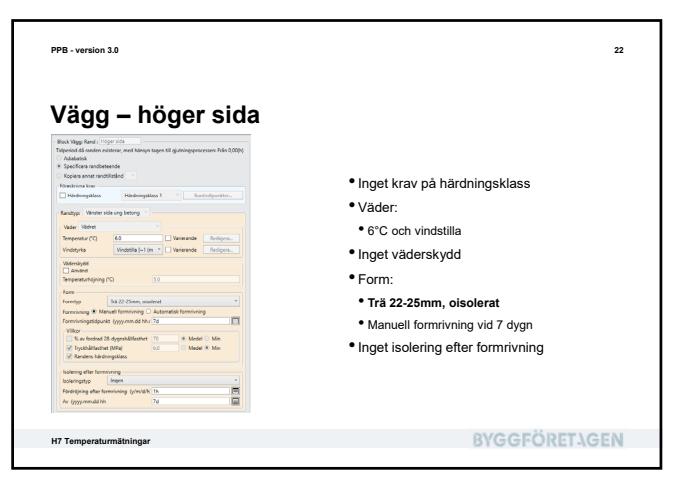

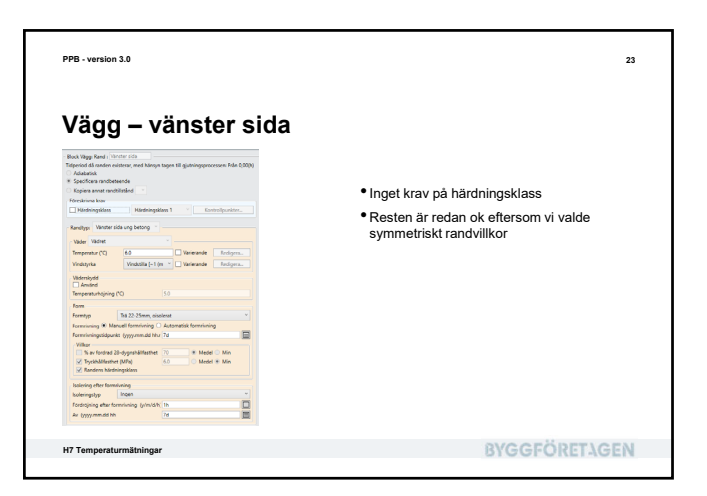

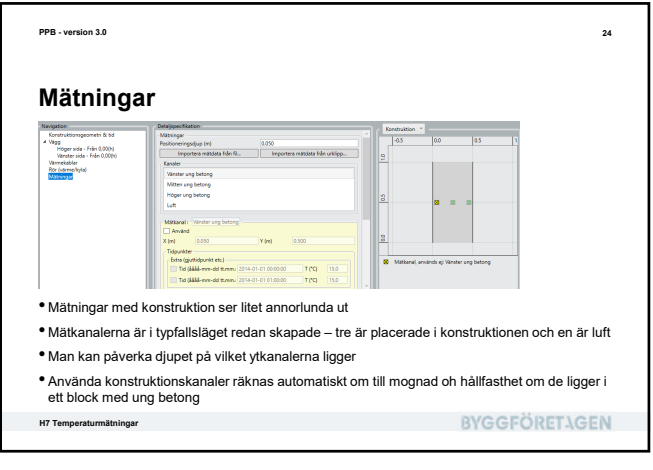

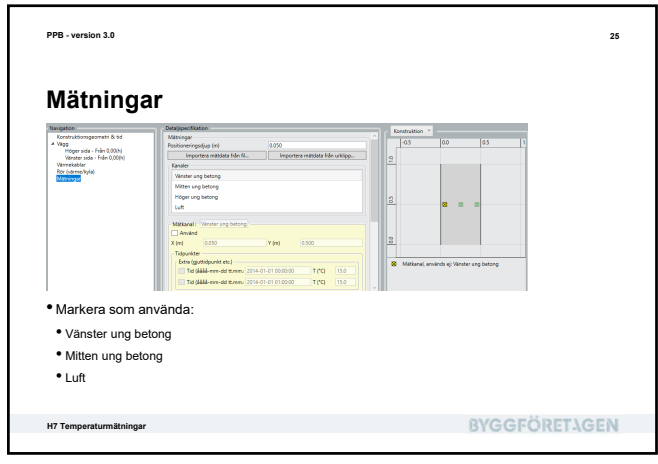

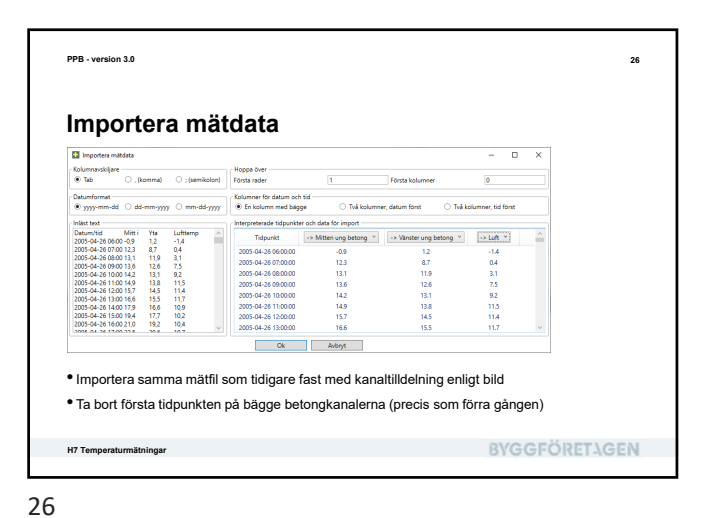

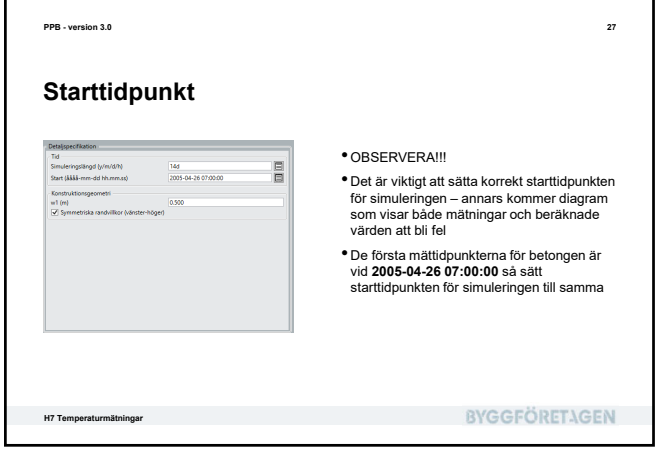

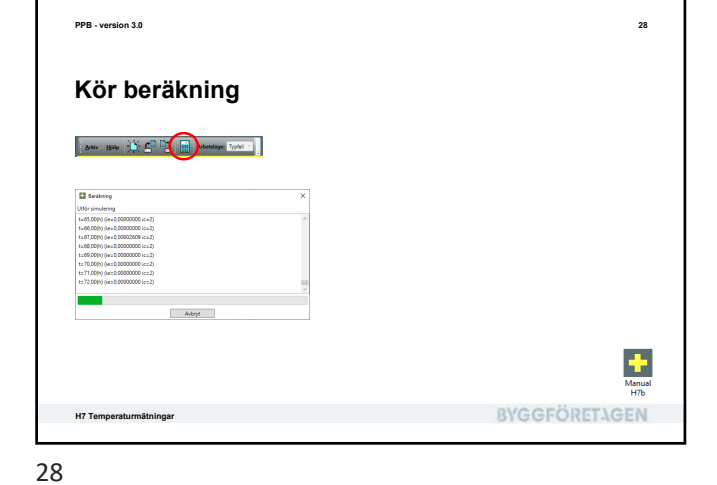

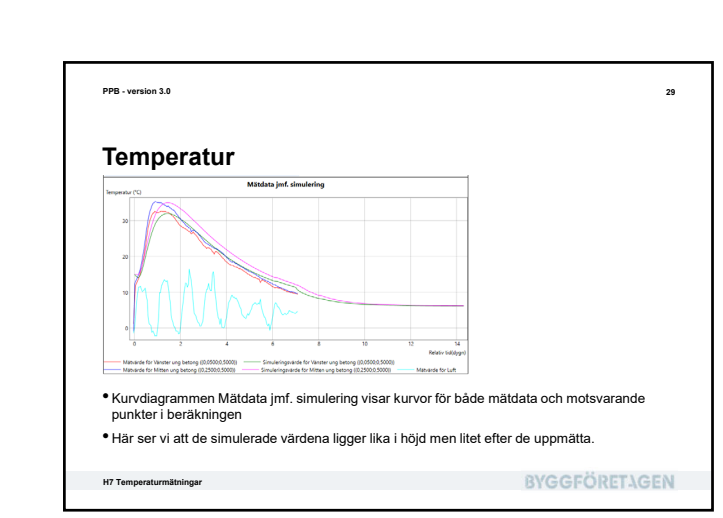

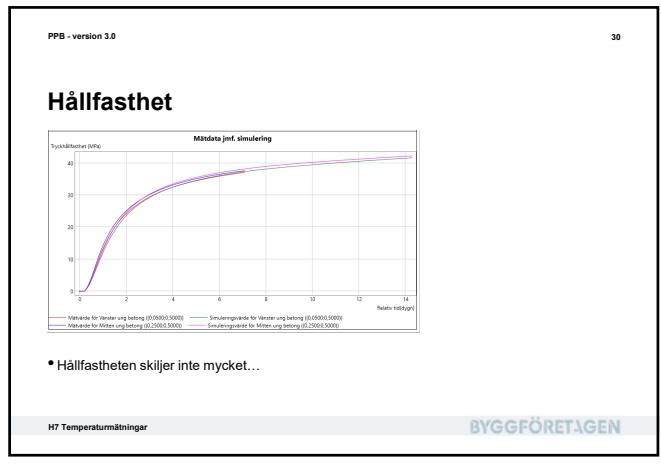

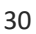

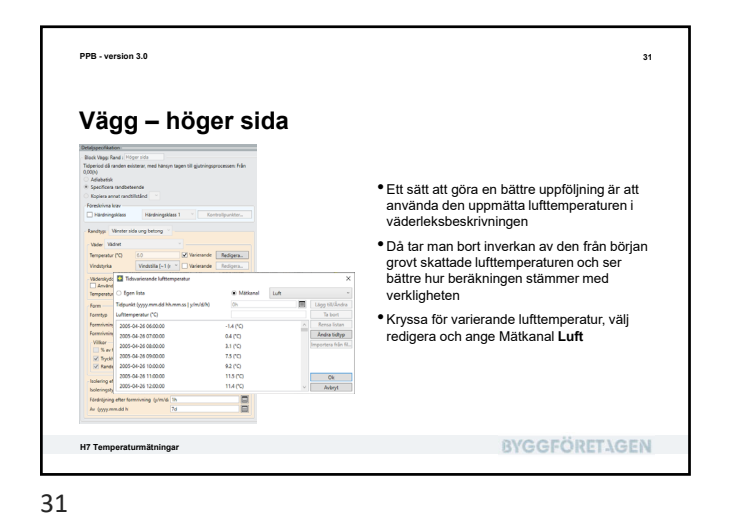

<text><section-header><text><image><image><image>

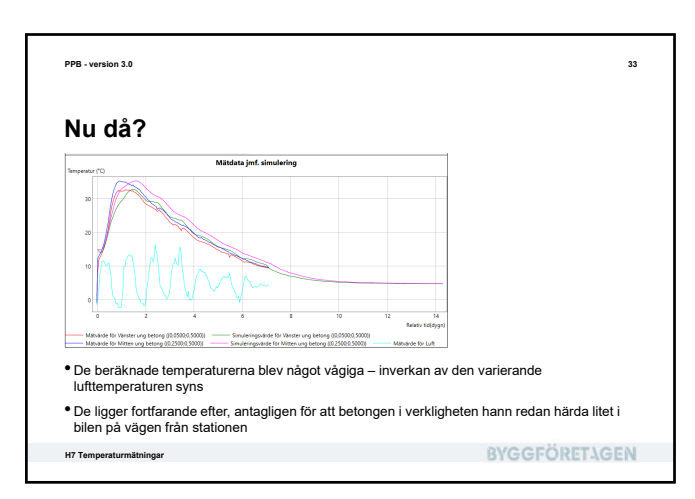

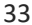

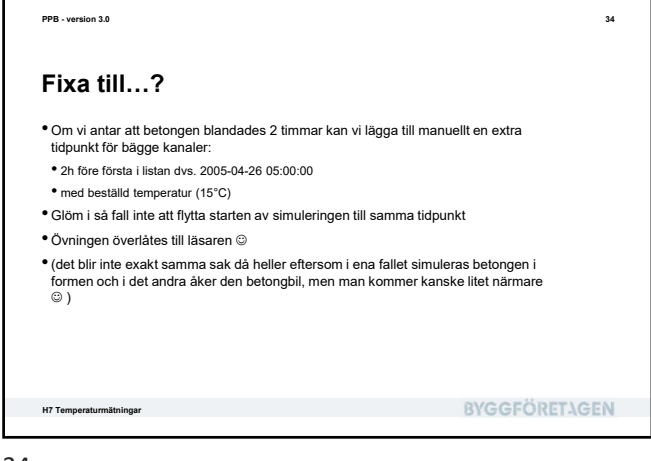

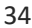

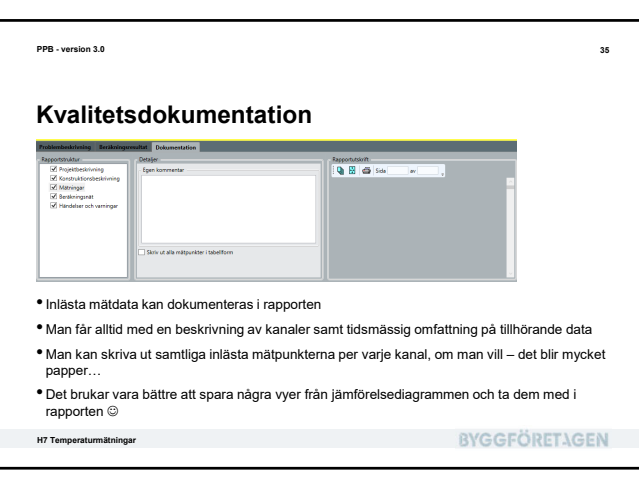

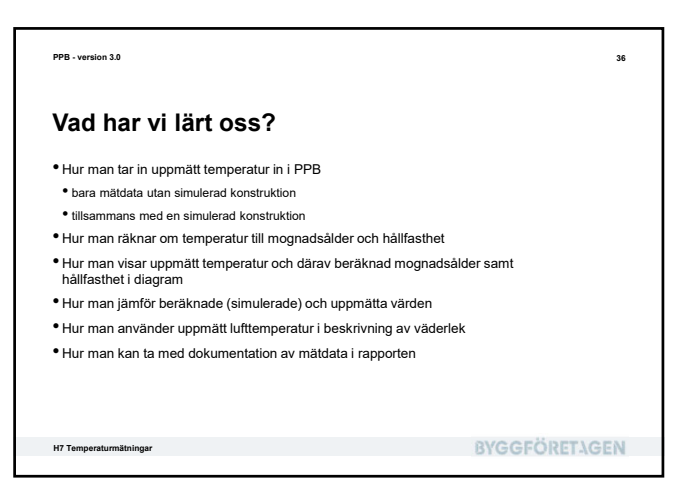

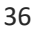

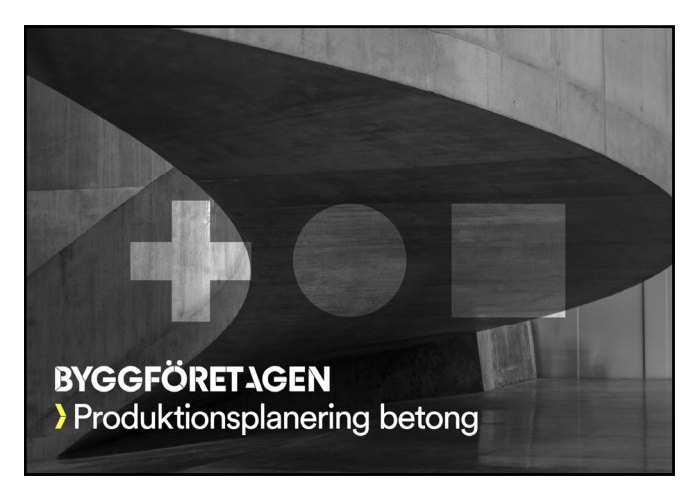

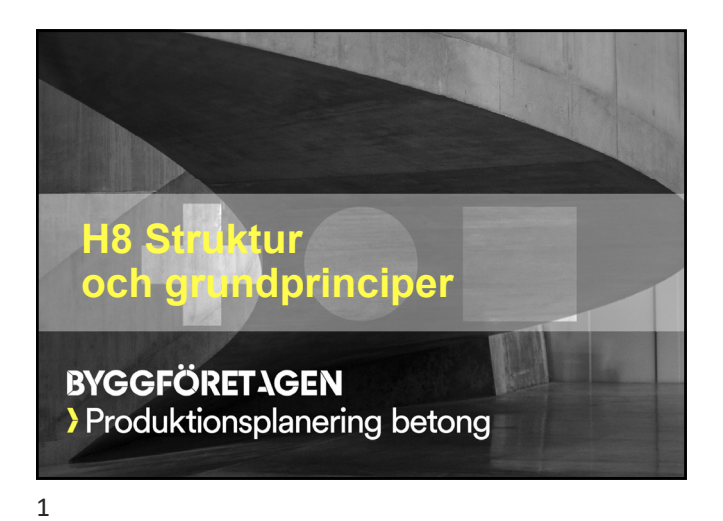

| Vad skall vi lära oss?                                                                        |                      |
|-----------------------------------------------------------------------------------------------|----------------------|
| <ul> <li>Hur problembeskrivning struktureras i PPB?</li> </ul>                                |                      |
| <ul> <li>Geometriska objekt – block, ränder, kablar, rör</li> </ul>                           |                      |
| <ul> <li>Typobjekt – blocktyper, randtyper, värdelek, mm.</li> </ul>                          |                      |
| <ul> <li>Hur informationen fördelas mellan objekten och vill<br/>återanvänds/delas</li> </ul> | ken information som  |
| <ul> <li>Skillnader mellan typfalls- och fria arbetsläget</li> </ul>                          |                      |
| • Skillnaden mellan att dela randtyp och att kopiera i                                        | andbeteende          |
| <ul> <li>Grundprinciper f         f         ir dynamisk konstruktion</li> </ul>               |                      |
| Hur ränder hanteras vid simulering av påfyllning og                                           | ch fördröjd gjutning |
|                                                                                               |                      |
|                                                                                               | DVCCEÖDET) CEA       |

<text><section-header><text><image><image><image><image><image><image><image><image><image><image><image><image><image>

 PPB-version 3.3
 4

 **Geometriska objekt** •

 • Block - delar av konstruktionen med ett och samma material
 •

 • Ränder - kontaktytor mellan blocken och omgivningen
 •

 • Kablar - värmekablar placerade i blocken, hanteras i serier
 •

 • Rör - rör för värmande eller kylande medium, placerade i blocken, hanteras i serier
 •

 • (Mätkanaler kan vara placerade i konstruktionen och ha motsvarande position (koordinater) men de hanteras inte som geometriska objekt enligt ovan)
 •

 Mø Struktur och grundprinciper
 EVGEFÖRETAGEN

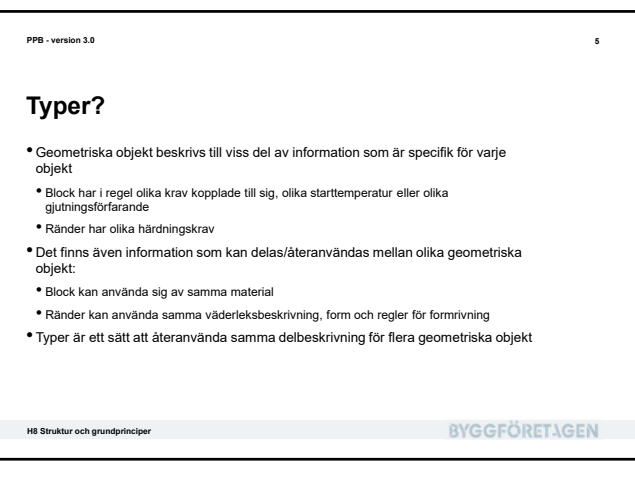

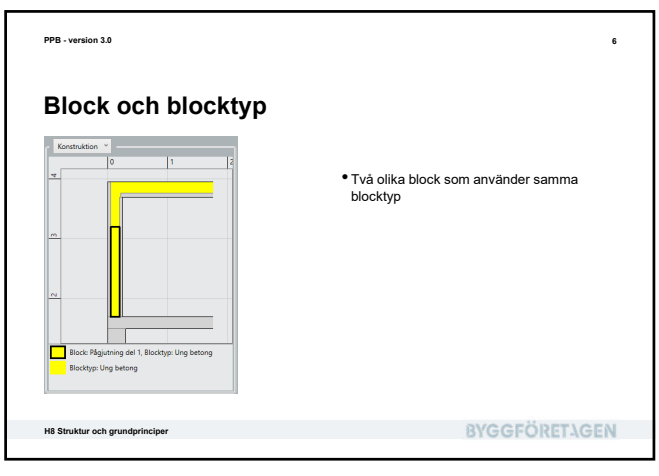

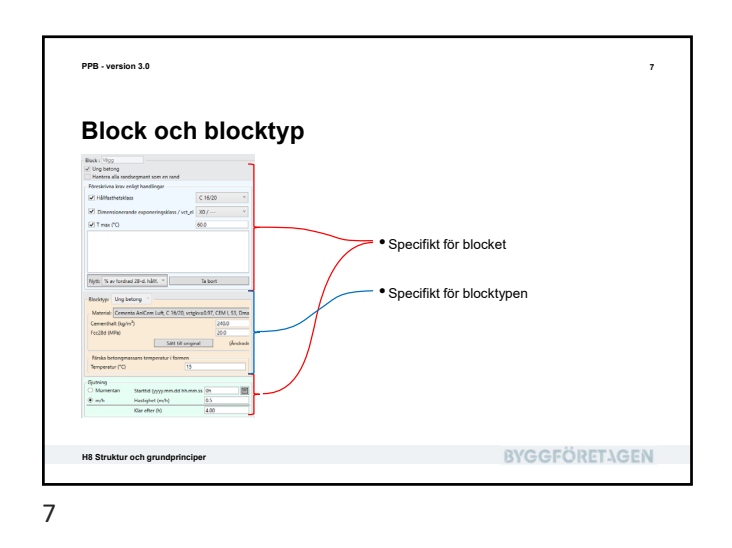

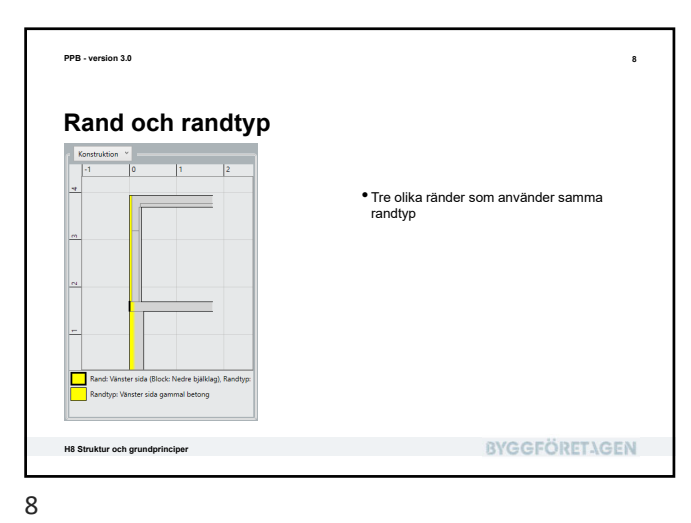

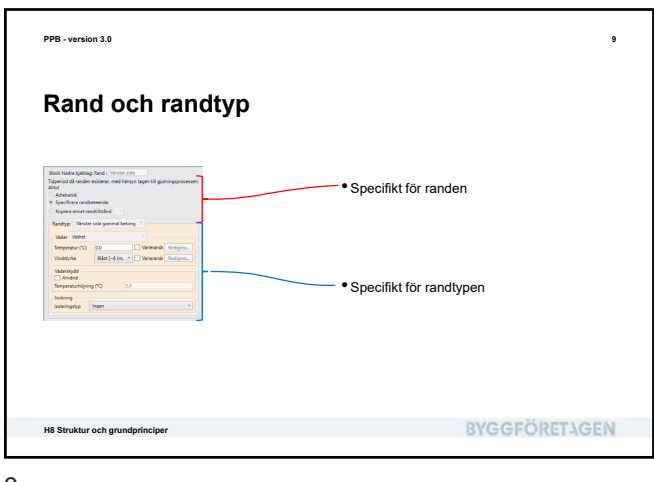

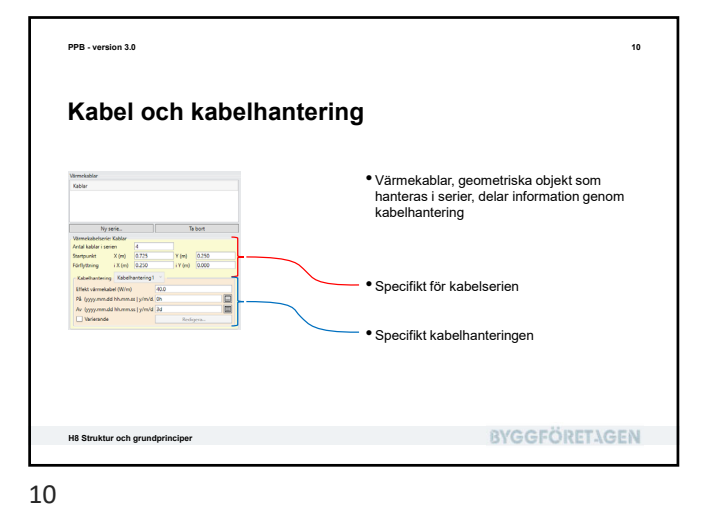

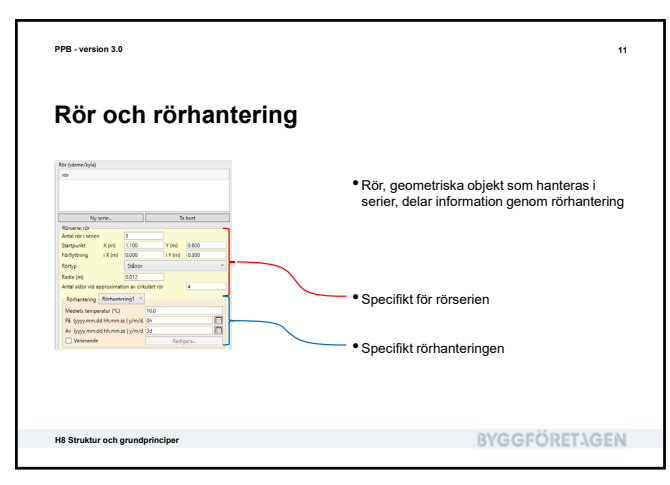

| PB - version 3.0                    |                                     | 12             |
|-------------------------------------|-------------------------------------|----------------|
|                                     |                                     |                |
| Sammanfattnii                       | na                                  |                |
| Juinanatti                          | .9                                  |                |
|                                     |                                     |                |
| Geometriska objekt                  | Motsvarande typer                   |                |
| Block                               | Blocktyp                            |                |
| Rand                                | Randtyp                             |                |
| Kabelserie                          | Kabelhantering                      |                |
| Rörserie                            | Rörhantering                        |                |
|                                     | Väder <sup>1</sup>                  |                |
|                                     |                                     |                |
| Mada dala 2000 and a 100 from 6 mil |                                     |                |
| vaderiek ar ocksa en typ. I         | Den ateranvands av olika randtyper. |                |
|                                     |                                     |                |
| 8 Struktur och grundprinciper       |                                     | RVGGGEORFIAGEN |

| PPB - version 3.0                                                                                                    | 13                                                                 | PPB - version 3.0                                                                                                    | 14                                                                                                    |
|----------------------------------------------------------------------------------------------------|--------------------------------------------------------------------|----------------------------------------------------------------------------------------------------|----------------------------------------------------------------------------------------------------|
| l typfallsläget                                                                                                    |                                                                    | l typfallsläget                                                                                                    |                                                                                                    |
| <ul> <li>Alla block och ränder är fördefinierade av typfallet</li> <li>Man kan ändra blockens storlek och när/hur de gjuts – ränd<br/>själva till detta</li> <li>Alla blocktyper och randtyper är fördefinierade, men det ka<br/>hur en typ används, då man slipper mata in samma information</li> </ul> | derna anpassar sig<br>n vara läge att notera<br>ation flera gånger | <ul> <li>Man kan definiera kabel- och rörserier</li> <li>En kabelhantering är fördefinierad och den del<br/>En rörhantering är fördefinierad och den dela<br/>En väderlek är fördefinierad och den delas m</li> <li>Mätpunkterna är fördefinierade. Man kan påv<br/>och huruvida man använder en viss mätpunk</li> </ul> | elas mellan alla kabelserier<br>s mellan alla rörserier<br>ellan alla randtyper<br>erka vilket djup ytmätningarna sker på<br>t eller ej |
| H8 Struktur och grundprinciper                                                                                                    | <b>BYGGFÖRETAGEN</b>                                               | H8 Struktur och grundprinciper                                                                                                    | BYGGFÖRET-\GEN                                                                                                    |

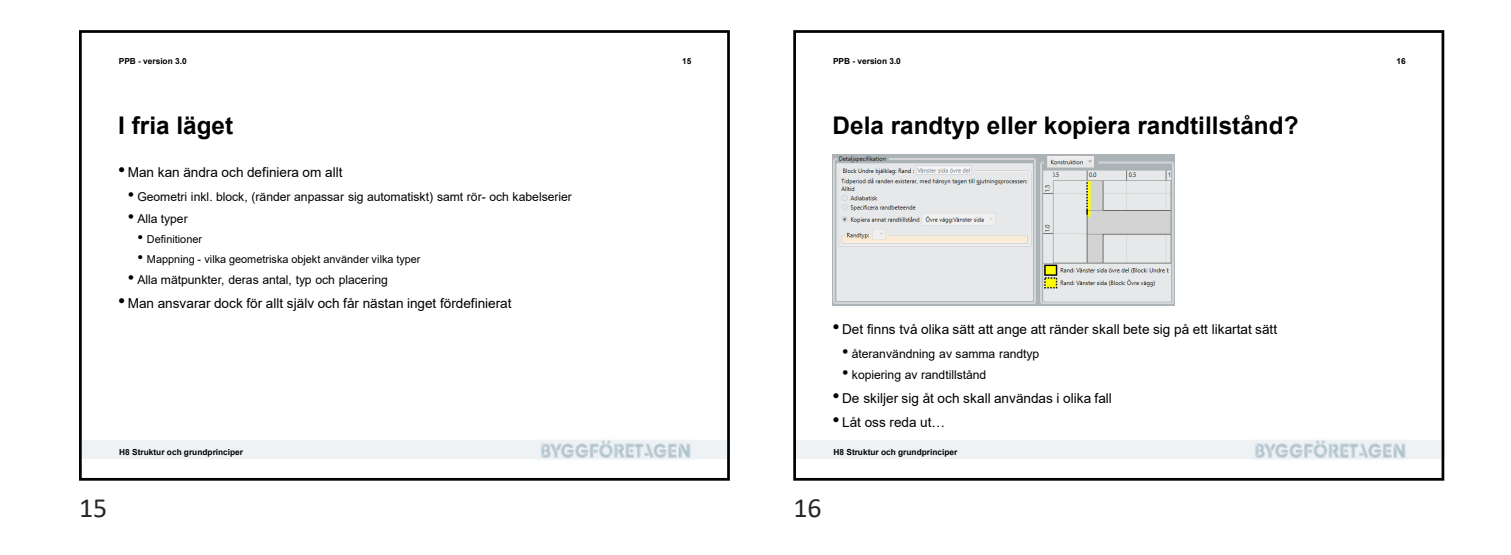

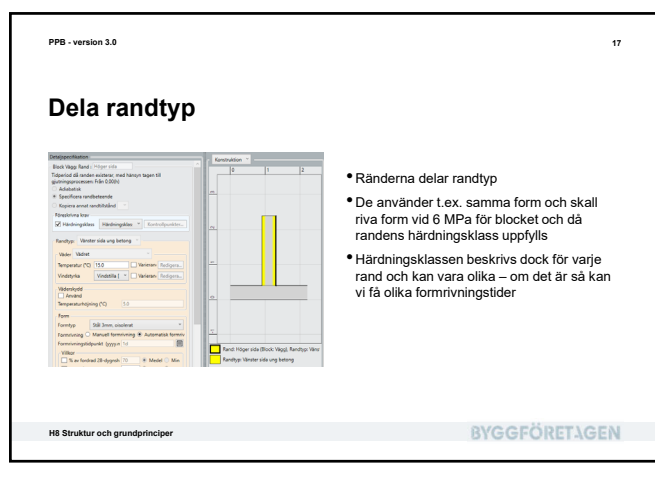

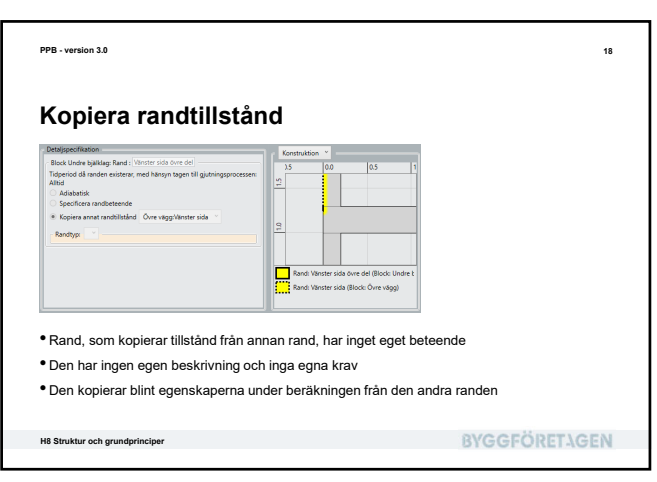

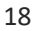

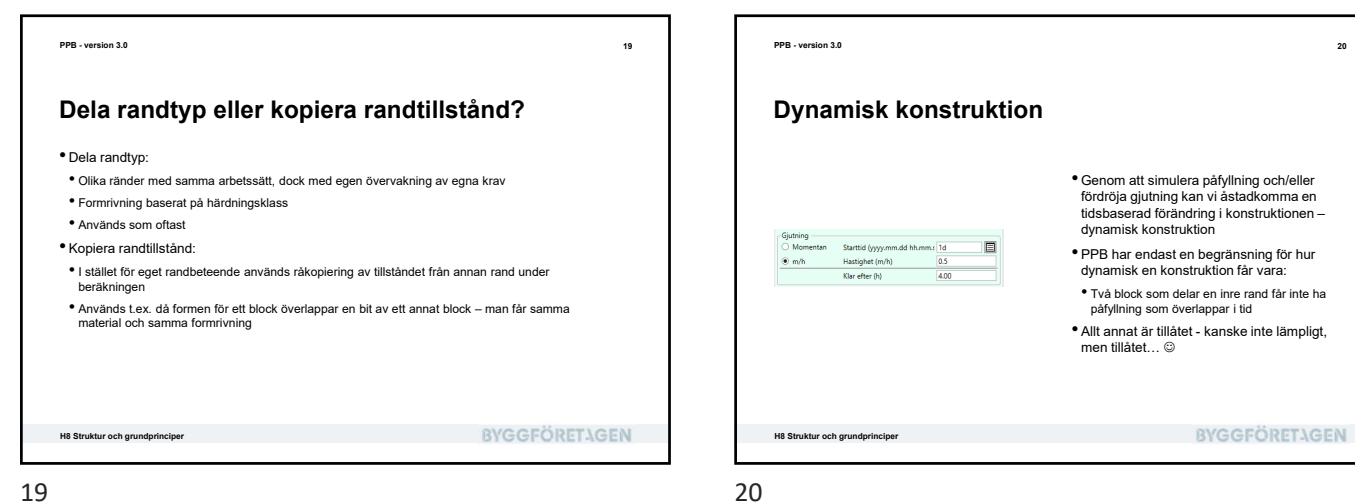

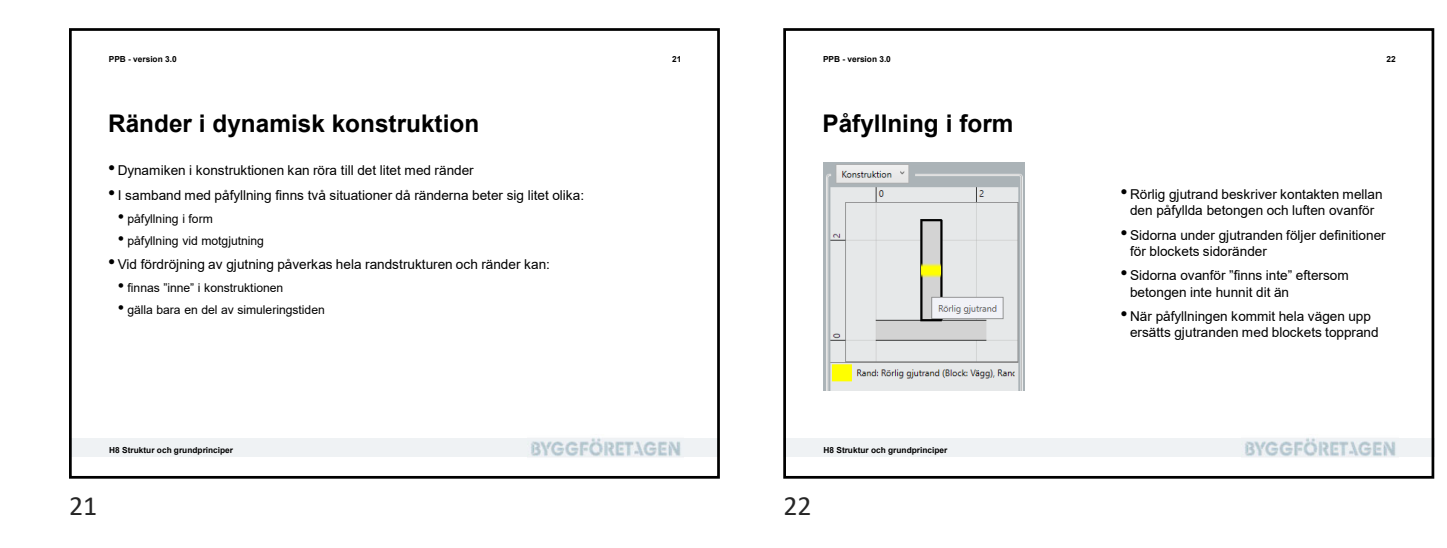

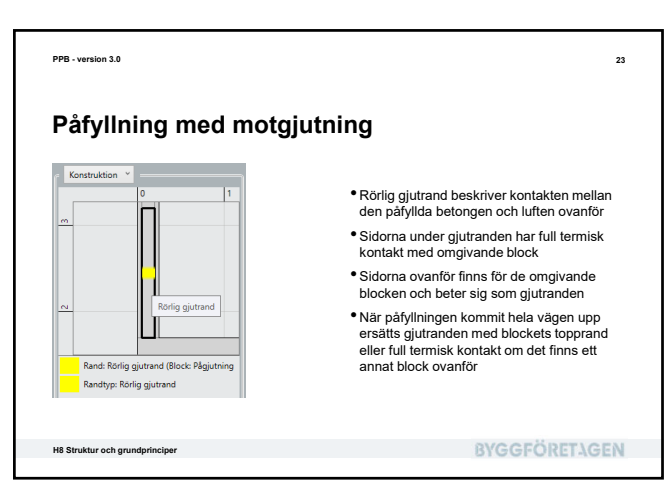

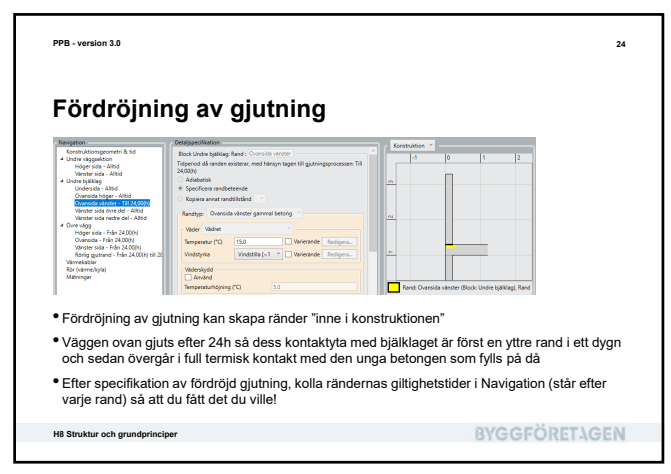

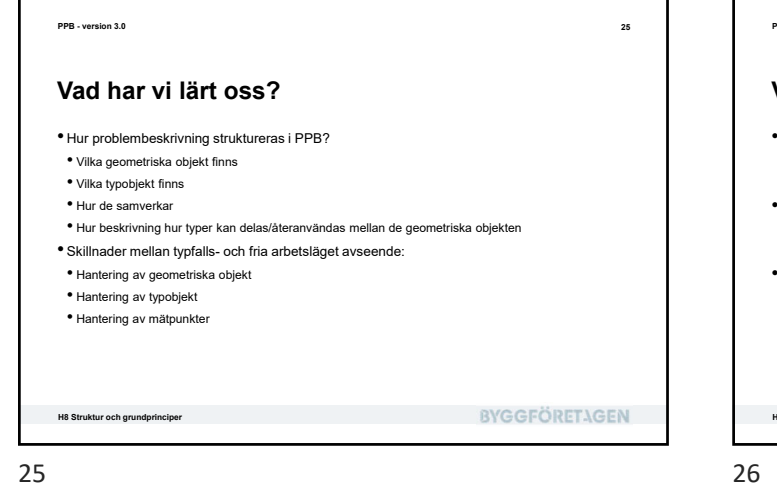

<section-header><text><list-item><list-item><list-item><list-item><list-item><list-item><list-item><list-item><list-item><list-item>

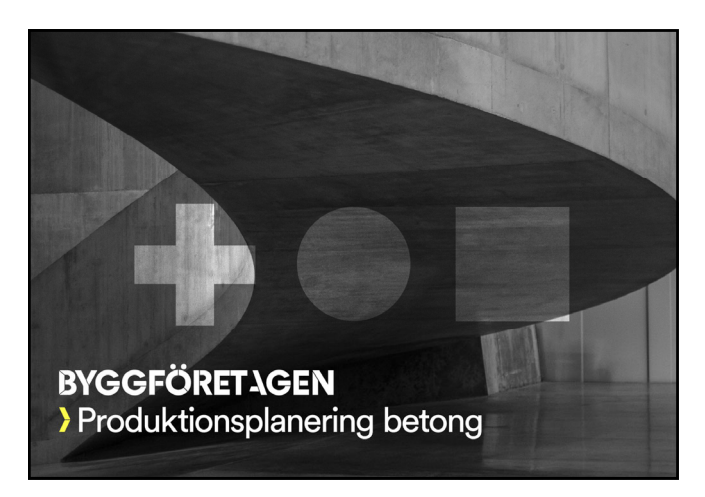

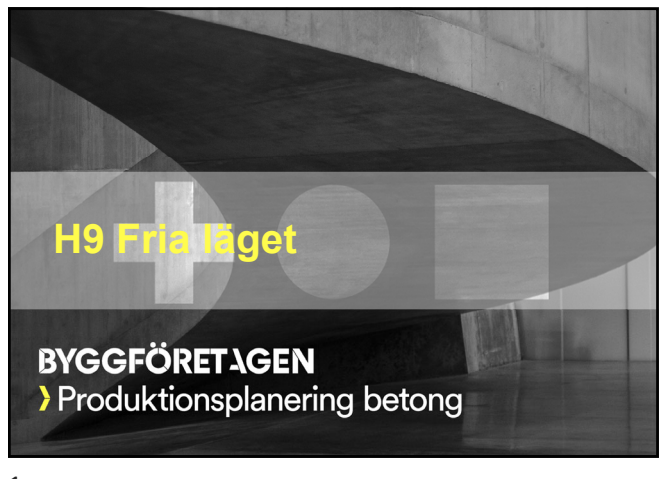

| PPB - version 3.0                                                                                                    |              | 2 |
|----------------------------------------------------------------------------------------------------|--------------|---|
| Vad skall vi lära oss?                                                                                                    |              |   |
| <ul> <li>Att använda det fria arbetsläget</li> <li>Att redigera geometri</li> <li>flytta enskilda punkter</li> <li>ändra på blockstrukturen</li> <li>Att ändra om bland typstrukturen</li> <li>blocktyper och kopplingar till blocken</li> <li>randtyper och kopplingar till ränderna</li> <li>Mer avancerad påfyllning av betong</li> <li>Egen placering av mätkanaler</li> <li>Hur man styr elementstorleken i beräkningsnätet</li> </ul> |              |   |
| H9 Fria läget                                                                                                    | BYGGFÖRETAGE | N |

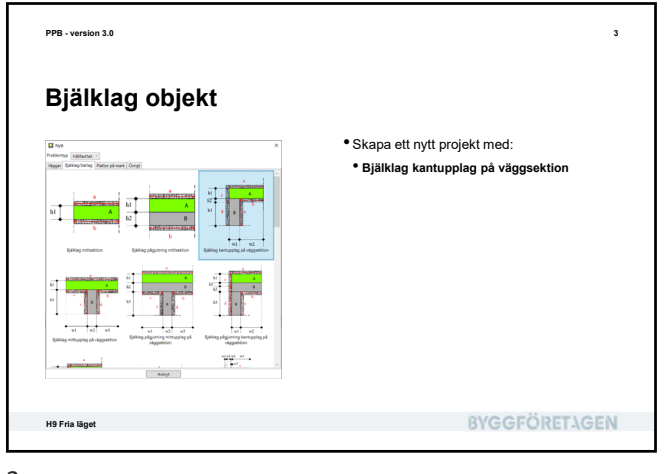

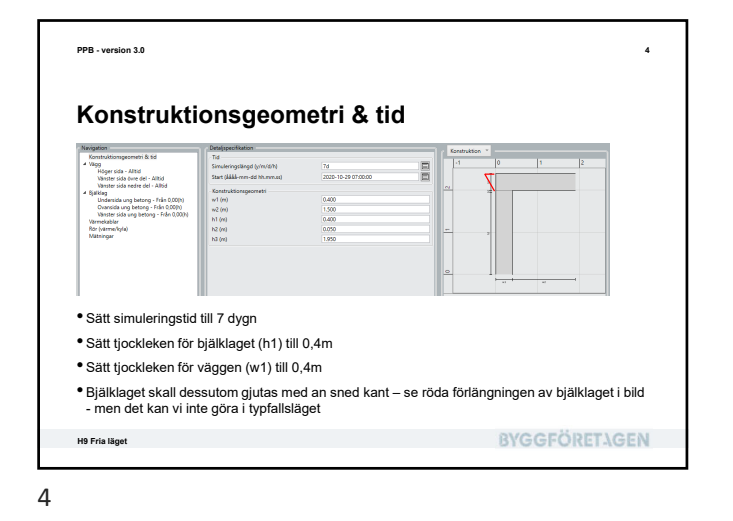

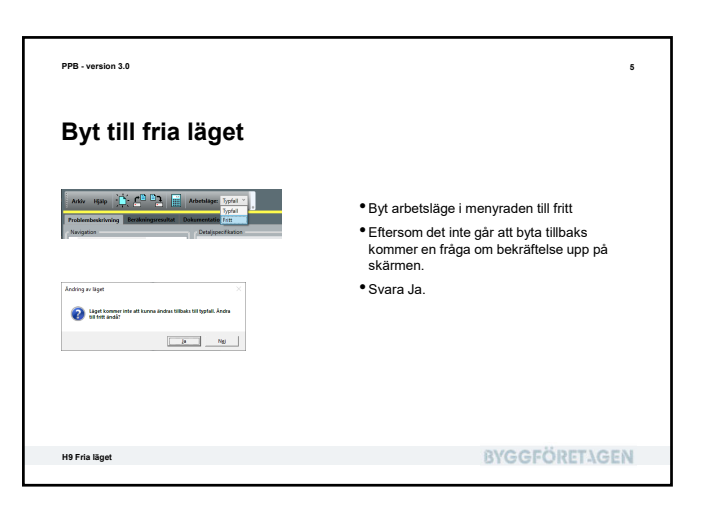

<text><image><image><image><text><image>

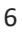

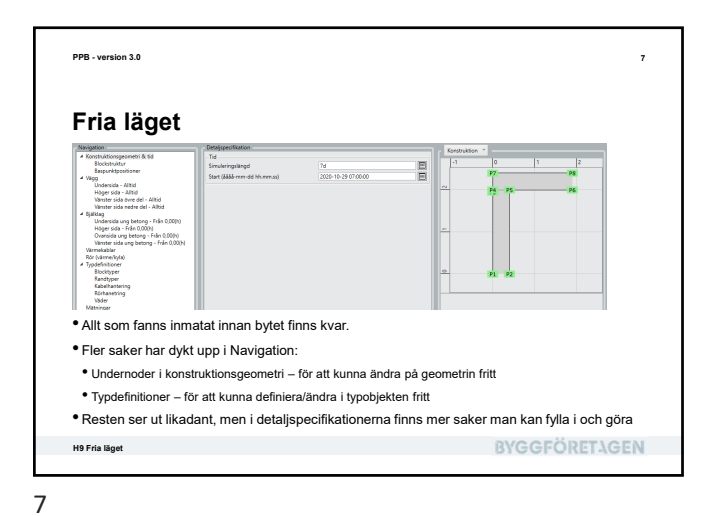

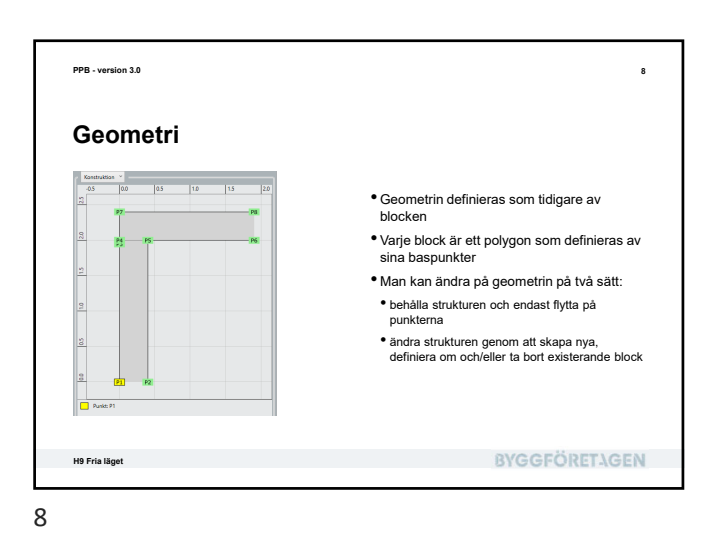

<text><text><image><list-item><list-item><list-item><list-item><list-item><list-item><list-item><list-item>

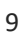

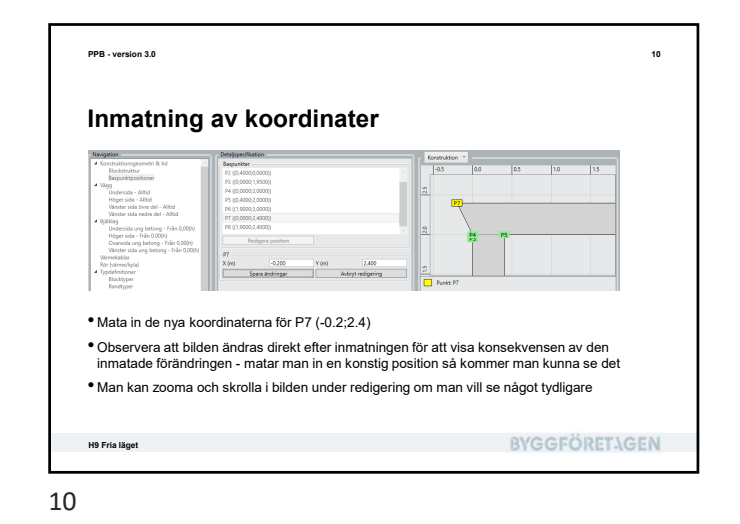

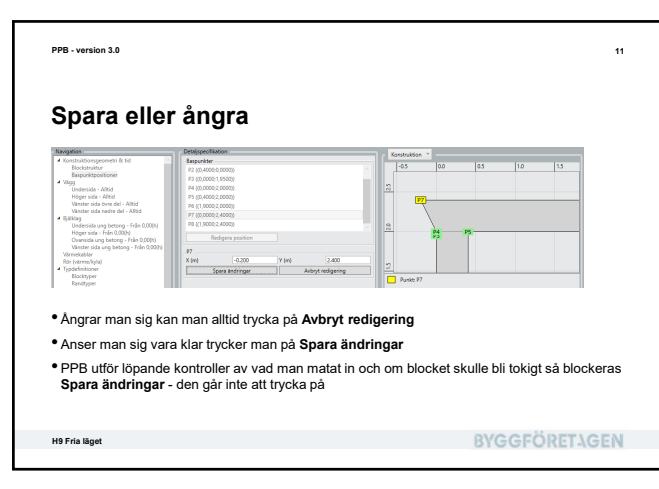

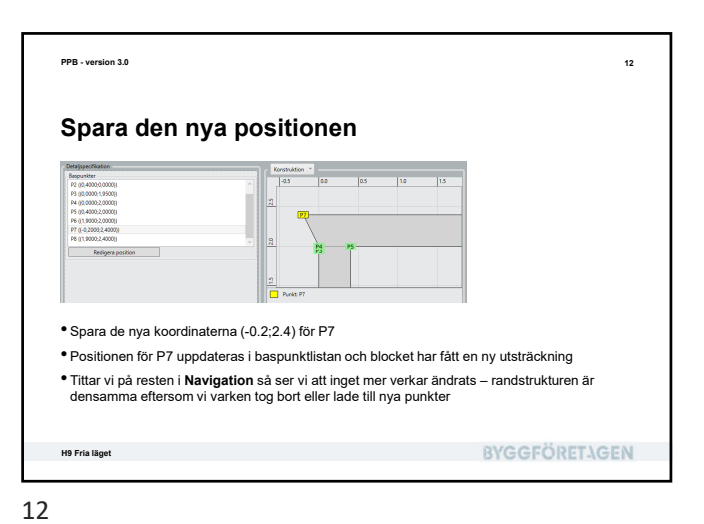

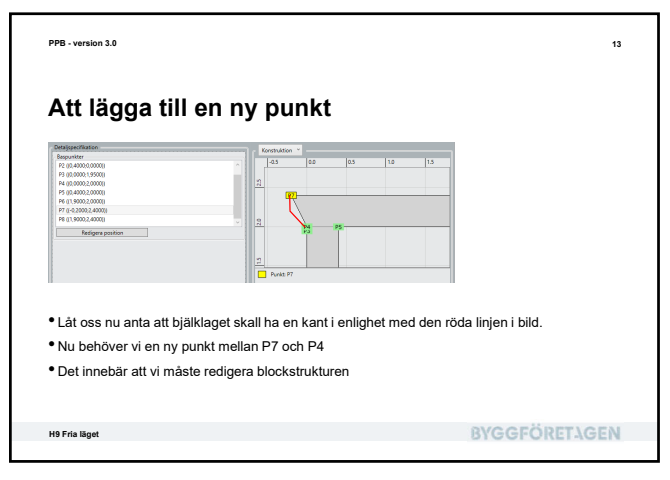

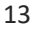

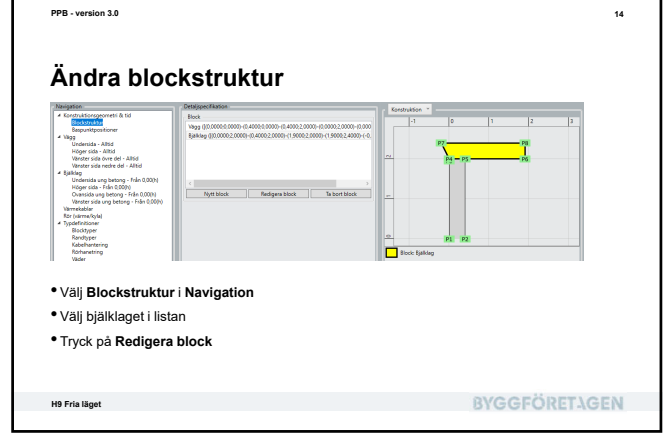

ersion 3.0

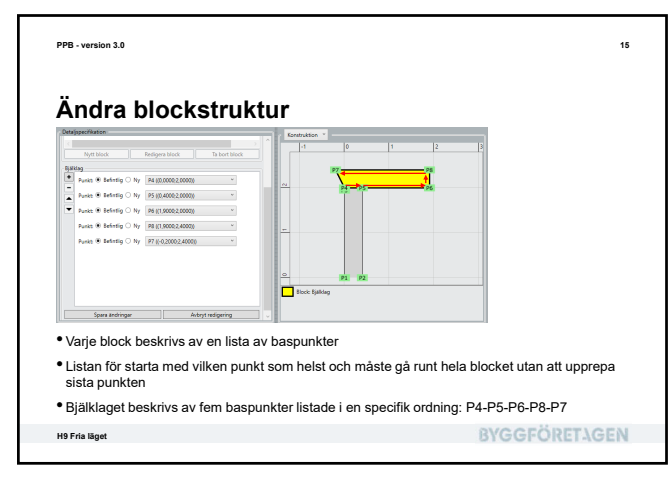

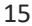

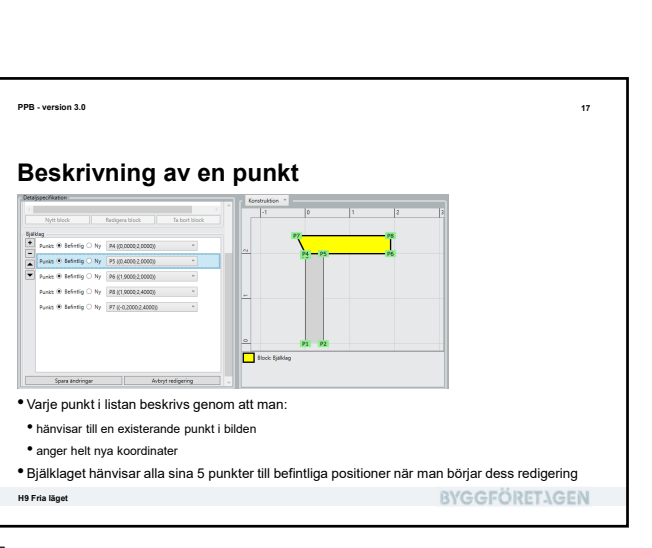

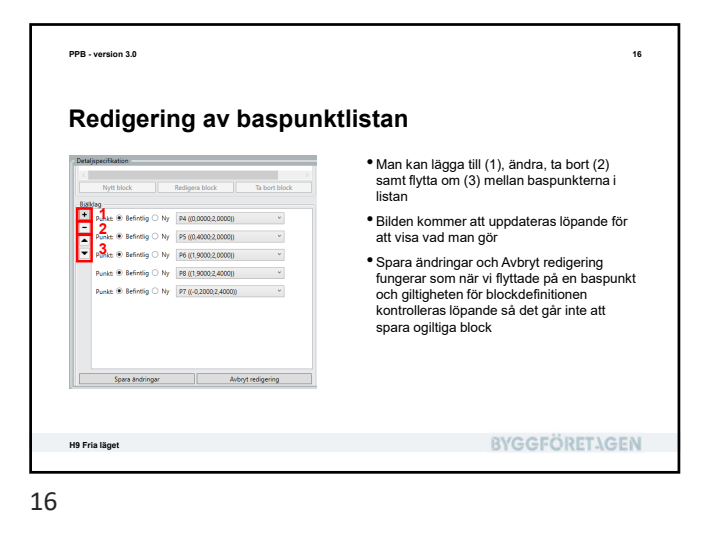

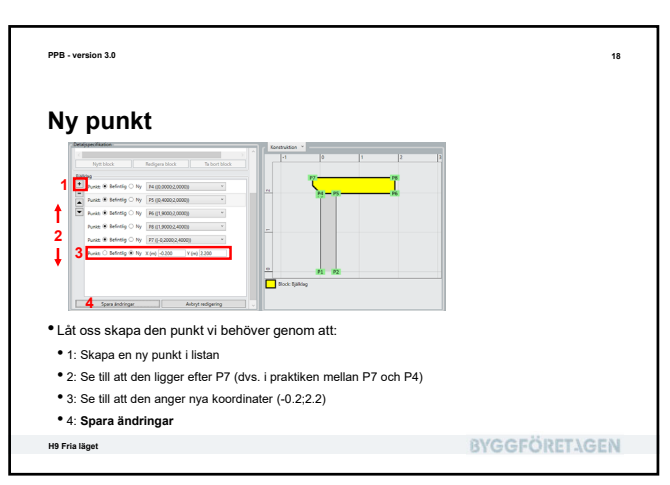

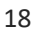

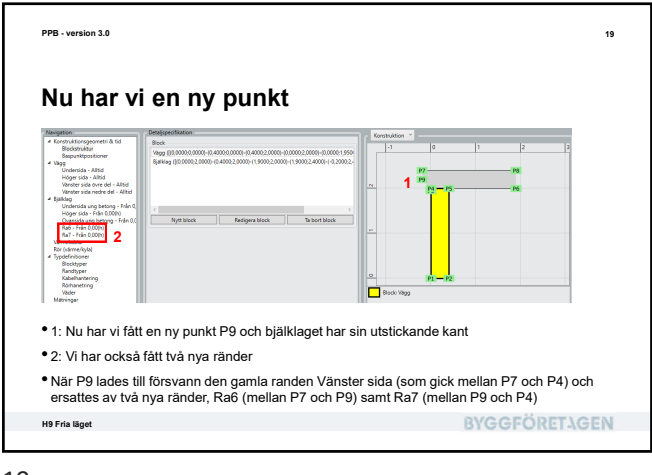

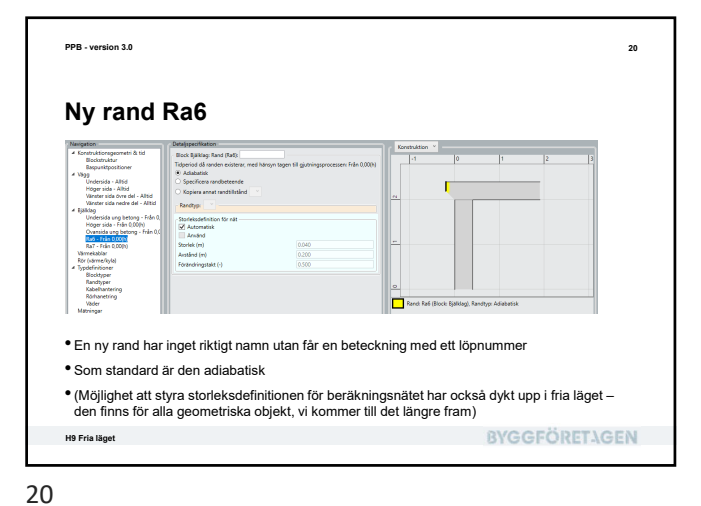

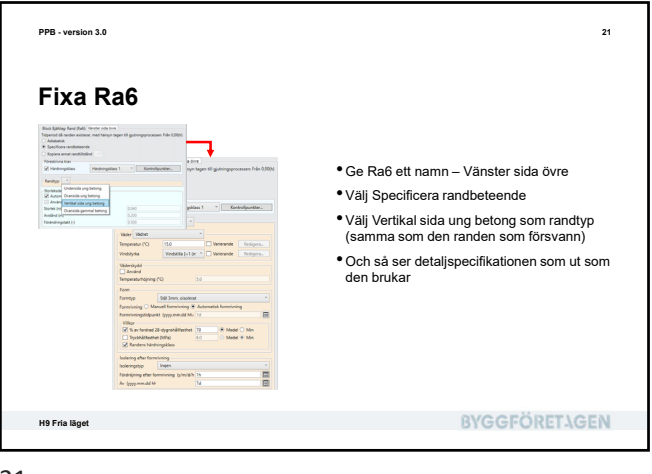

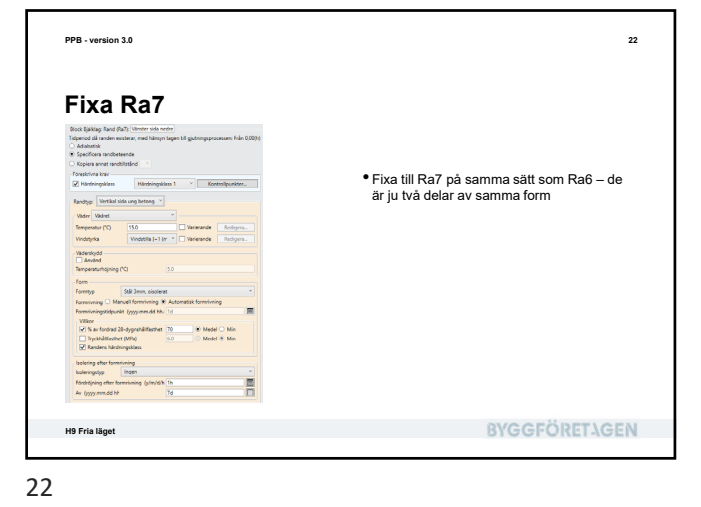

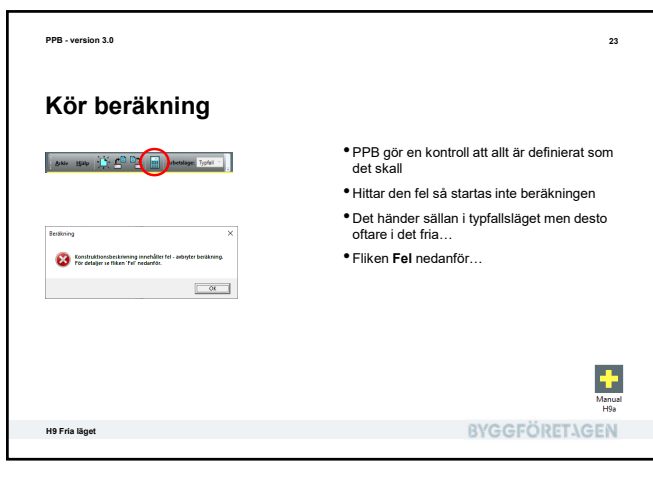

<text><section-header><text><image><list-item><list-item><list-item><list-item><list-item>

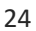

| Navigation                                                                                                 | Detalispecification                                                      |                                                        | Verstein |                     |                   |         |
|----------------------------------------------------------------------------------------------------|--------------------------------------------------------------------------|--------------------------------------------------------|----------|---------------------|-------------------|---------|
| Konstruktionsgeometri & tid<br>Blockstruktur<br>Bespunktpositioner<br>Vägg                                 | Block Väggi Rand (Rad) Värister Tidperiod då randen existerar, me Alltid | sida övre del<br>ed hänsyn tagen till gjutningsprocess |          | 0                   | 1                 | 2       |
| Undersida - Alltid<br>Höger sida - Alltid<br>Värster sida övre del - Alltid                                | Adiabetisk     Specificera randbeteende     Kopiera annat randtillstånd  |                                                        |          | _                   |                   | _       |
| Verster sida nedre del - Alfod<br>Bjalklag<br>Undersida ung betong - Från 0,0                              | Randtyp:                                                                 |                                                        | <u> </u> |                     |                   | _       |
| Overside ung betong - Från 0,00(h)<br>Vænster side övre - Från 0,00(h)<br>Vänster side övre - Från 0,00(h) | Automatisk<br>Arwänd                                                     |                                                        |          |                     |                   |         |
| Värmekablar<br>Rör (värmerkyla)<br>Typdefinitioner                                                         | Storlek (m)<br>Avstånd (m)                                               | 0.040                                                  |          |                     |                   |         |
| Blocktyper<br>Parchivar                                                                                    | Total and Tigrate (4)                                                    | 0.000                                                  | Rand     | Värster sida övre o | lel (Block: V8gg) |         |
|                                                                                                    |                                                                          |                                                        |          |                     |                   |         |
| Detta handlar or                                                                                           | m den lilla randen s                                                     | som motsvarade                                         | formens  | överlapp            | på vägge          | n under |

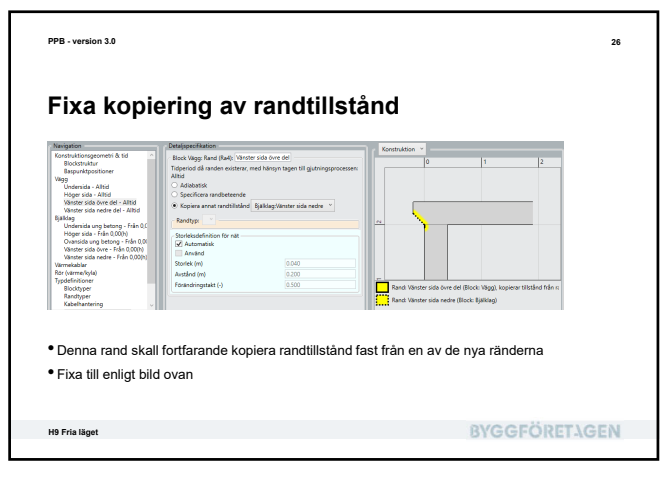

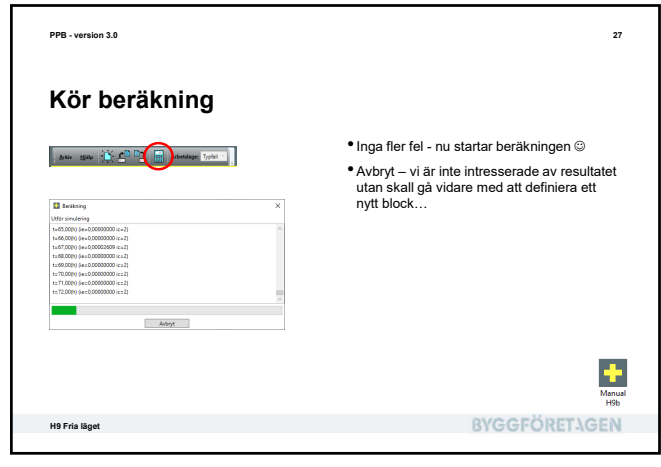

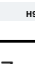

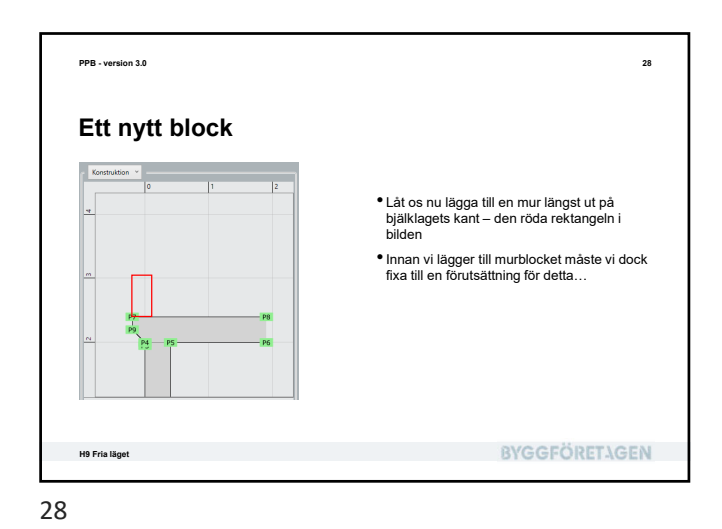

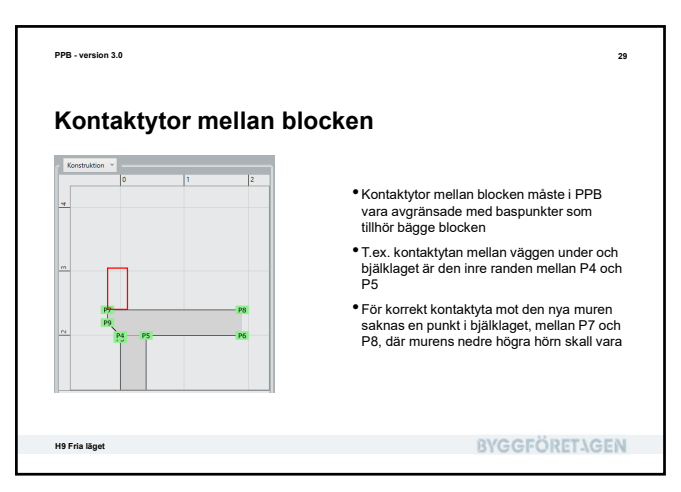

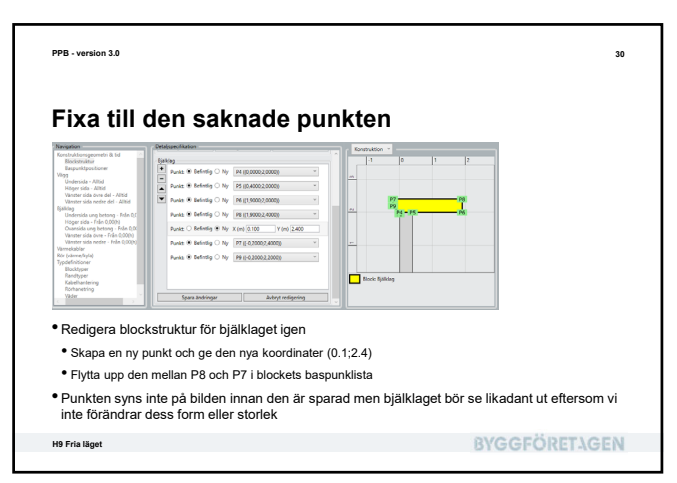

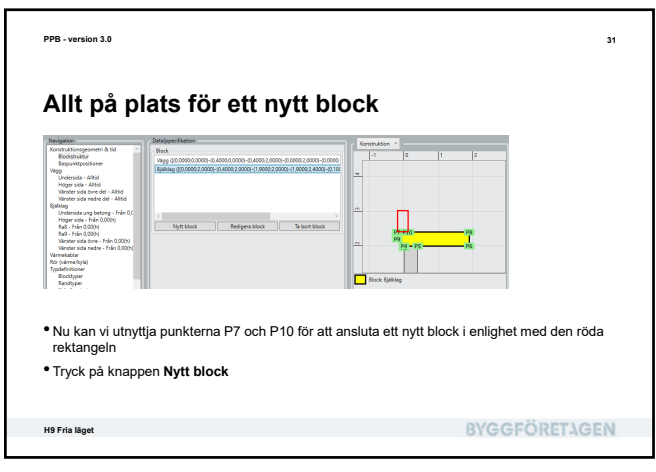

<text><section-header><image><image><list-item><list-item><list-item><list-item><list-item><list-item><list-item><list-item>

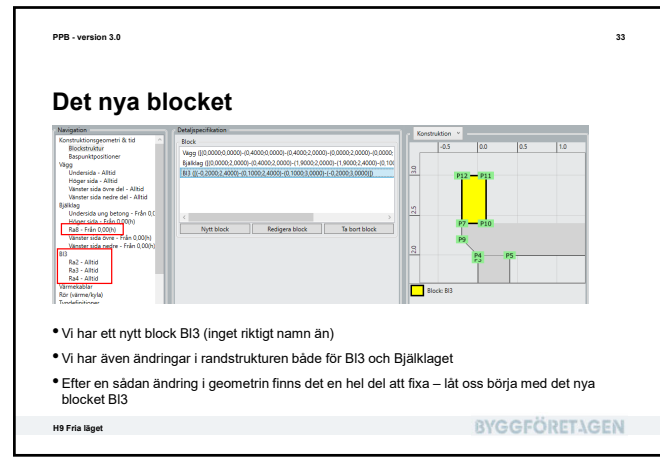

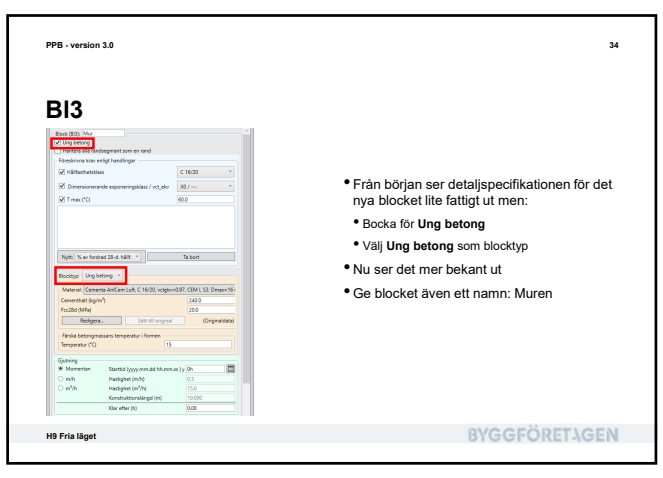

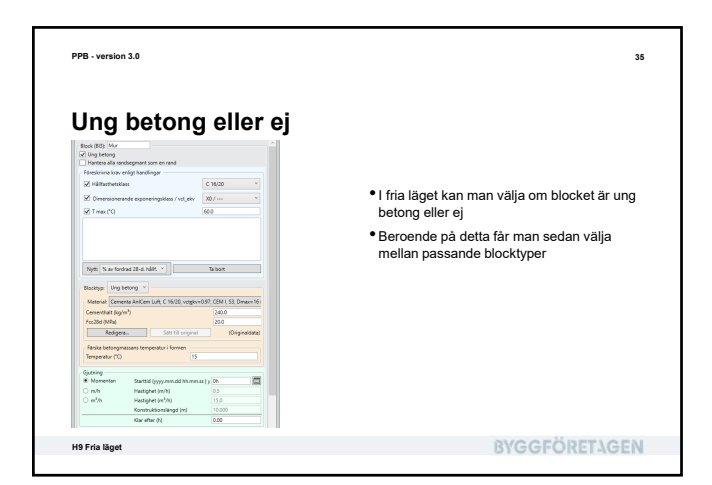

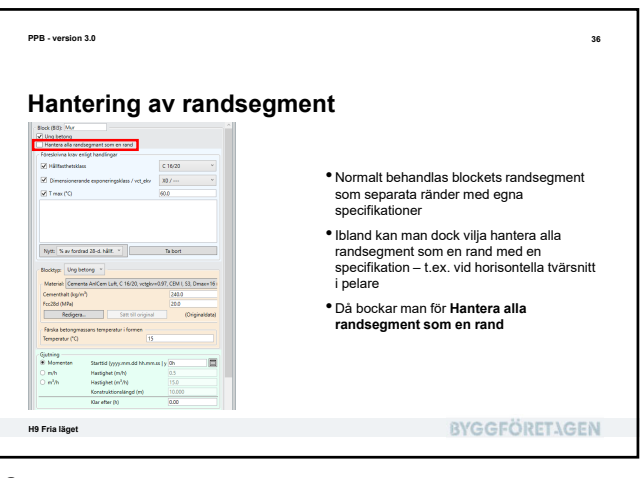

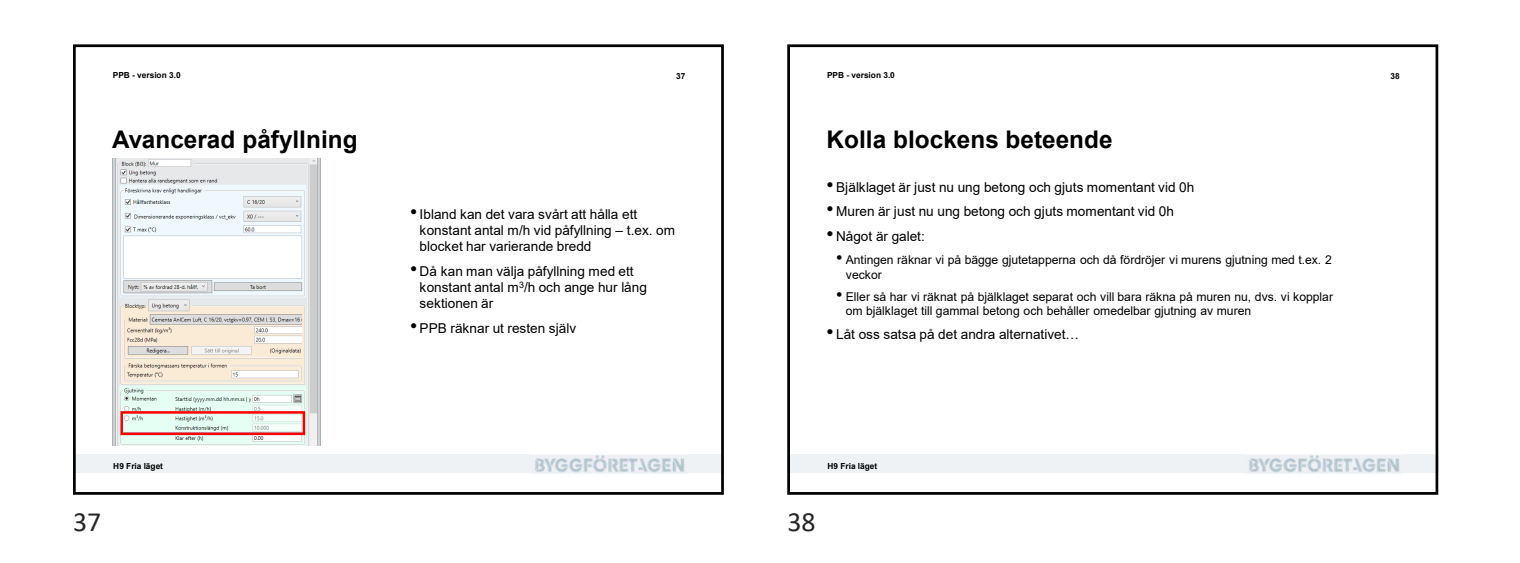

<text><section-header><text><image><list-item><list-item><list-item><list-item><list-item>

39

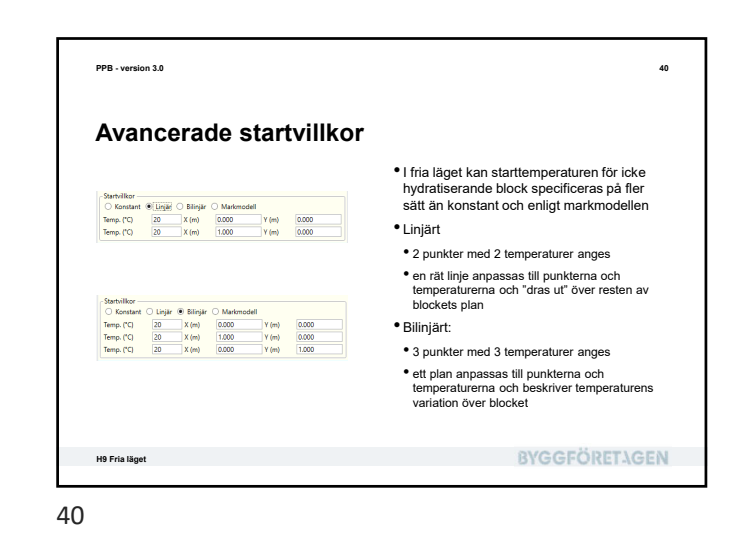

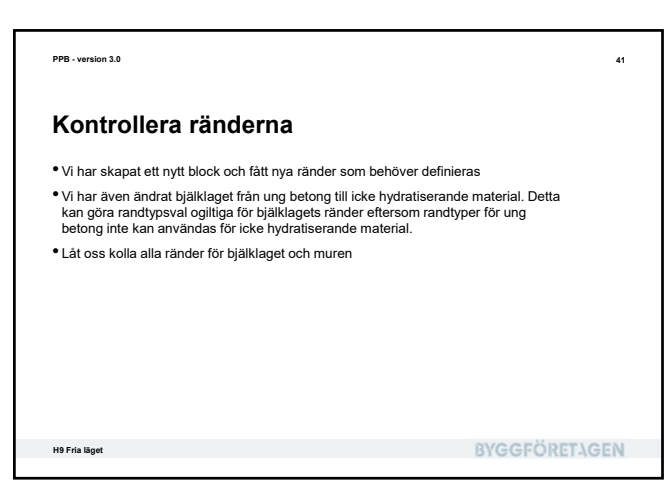

<text><section-header><text><image><list-item><list-item><list-item><list-item><list-item><list-item>

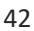

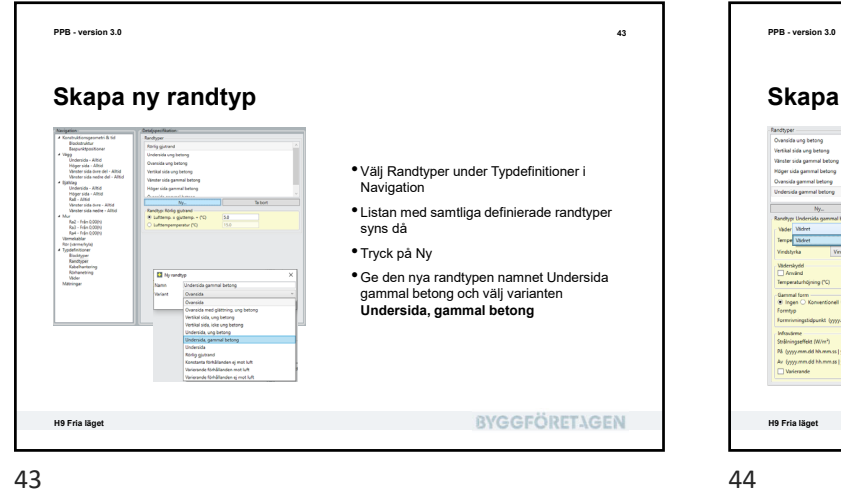

44 Skapa ny randtyp Vi måste specificera väderlek för den nya randtypen, eftersom i det fria läget går att ha fler än en väderlek. Välj den enda so finns just nu, Vädret Ta bort Eftersom det är en undersida till gammal betong kan formen fortfarande vara på plats och man kan ange detta indutila (+1 (m. \* ) Varierande Redigera • Låt de förvalda värdena vara som de är byyyummudd hhun Te **BYGGFÖRETAGEN** 

43

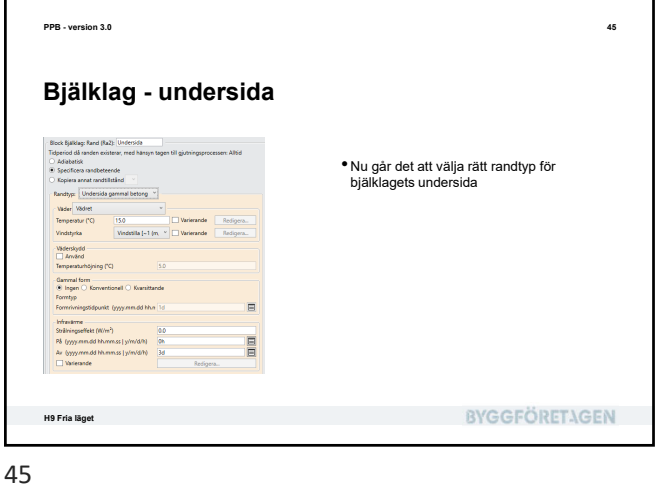

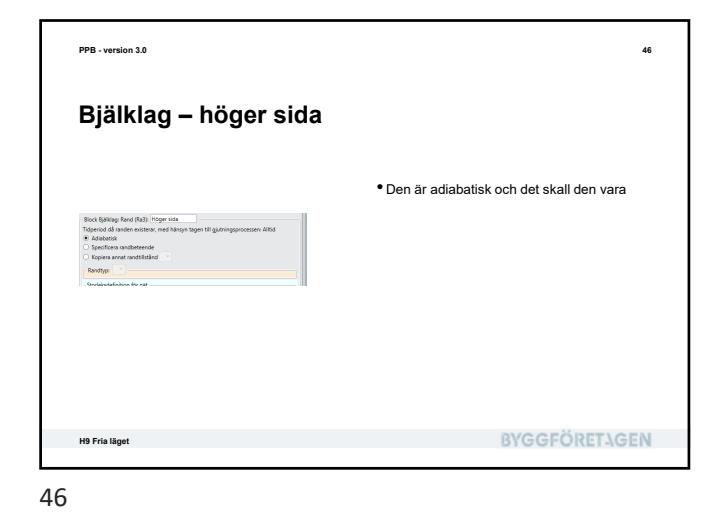

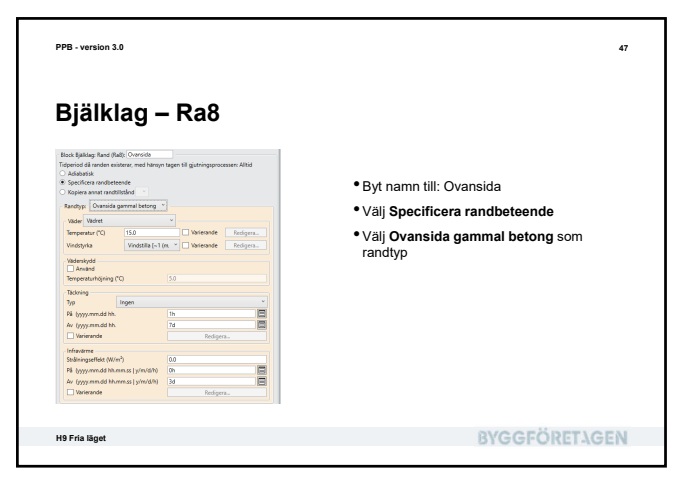

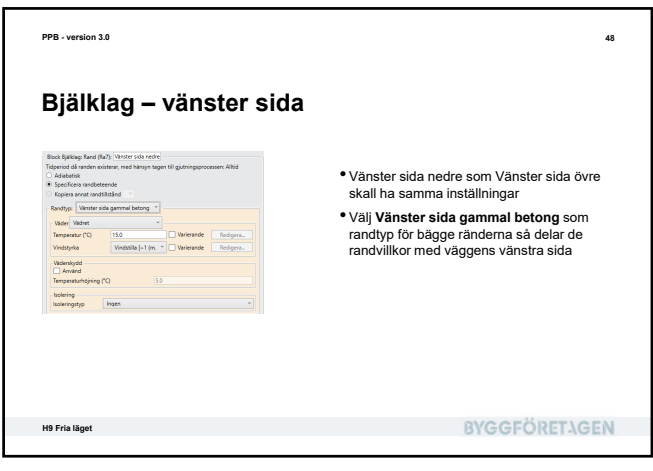

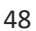

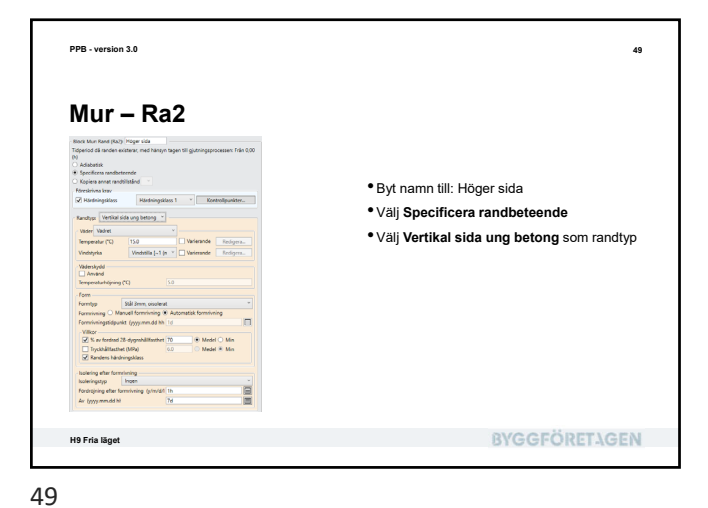

| PPB - version 3.0 | 5                                                                                                    |
|-------------------|----------------------------------------------------------------------------------------------------|
|                   | • Byt namn till: Ovansida<br>• Välj <b>Specificera randbeteende</b><br>• Välj <b>Ovansida ung betong</b> som randtyp<br>• Ta bort bocken för glättning |
| H9 Fria läget     | BYGGFÖRETAGEN                                                                                                    |
|                   | STOOT OTEL TOEL                                                                                                    |

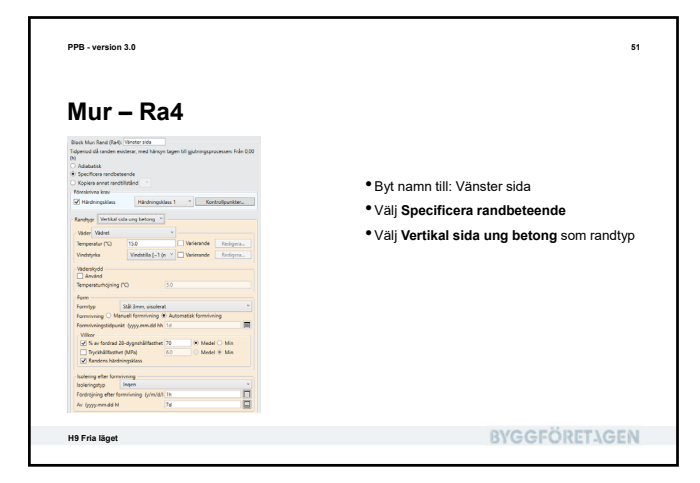

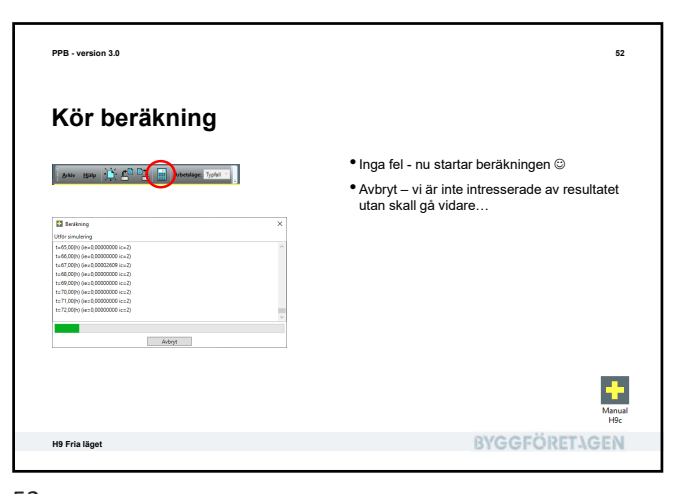

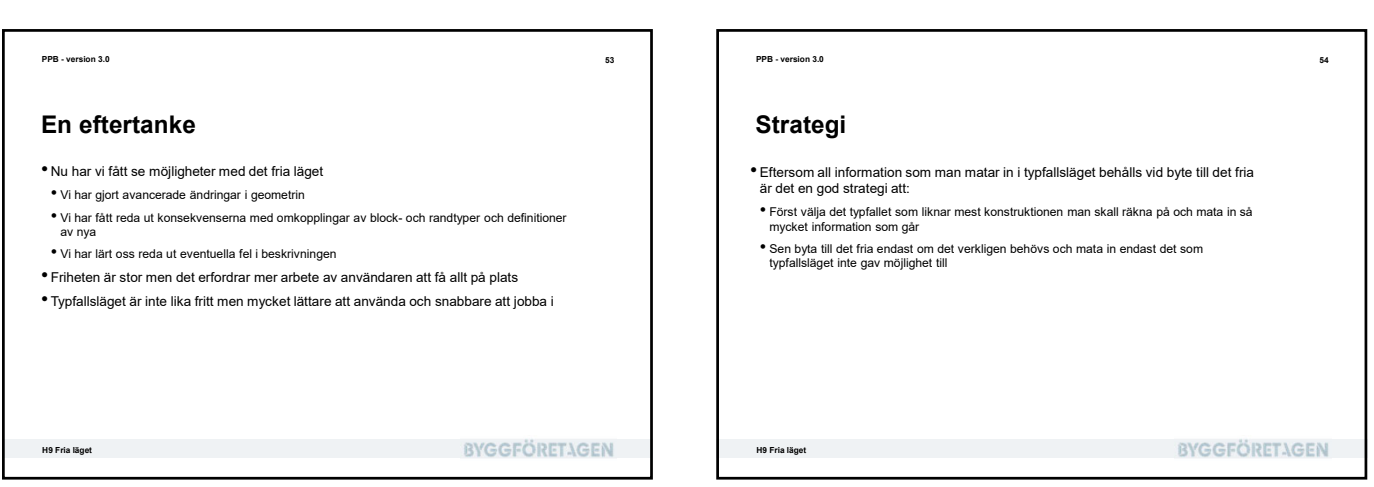

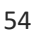

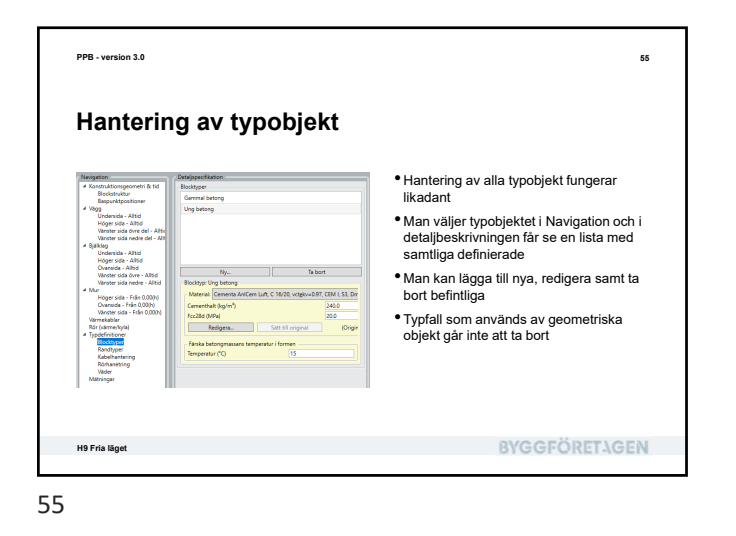

| PPB - version 3.0                                                                                                    | 5                                                                                                    |
|----------------------------------------------------------------------------------------------------|----------------------------------------------------------------------------------------------------|
| Varianter av blocktyper                                                                                                    |                                                                                                    |
| Hydracology X<br>Toom<br>Ward Unity Department<br>Conclusion<br>Conclusion<br>San<br>Linking<br>Unity Department<br>San<br>Linking<br>San<br>Linking<br>San<br>Linking | <ul> <li>När man skapar en ny blocktyp får man<br/>välja vilken variant man vill ha</li> <li>Det finns 5 olika att välja mellan</li> </ul> |
|                                                                                                    | RVGGEÖRET.1GEN                                                                                                    |

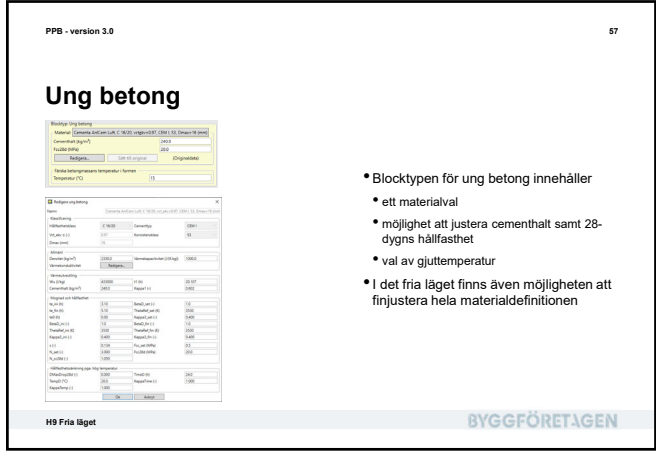

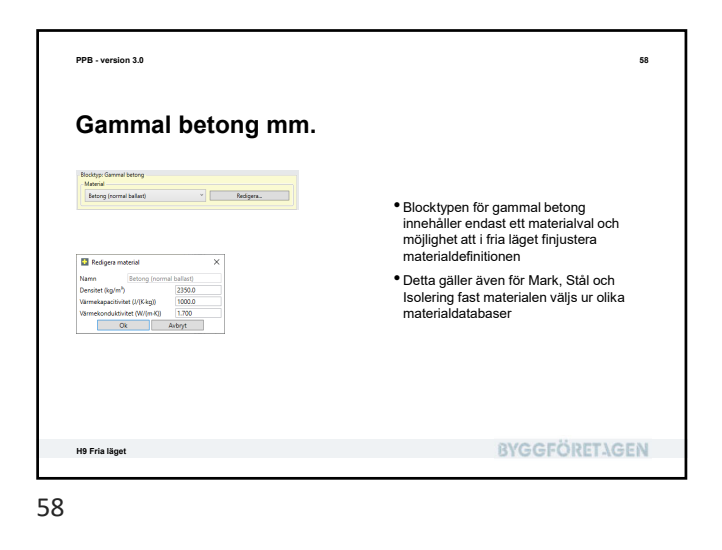

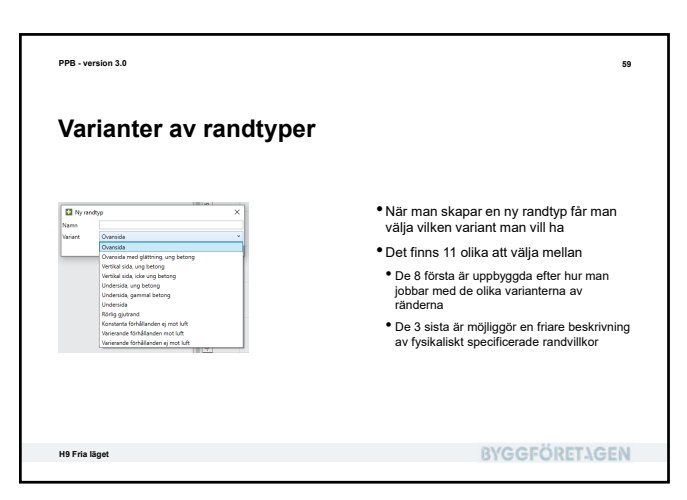

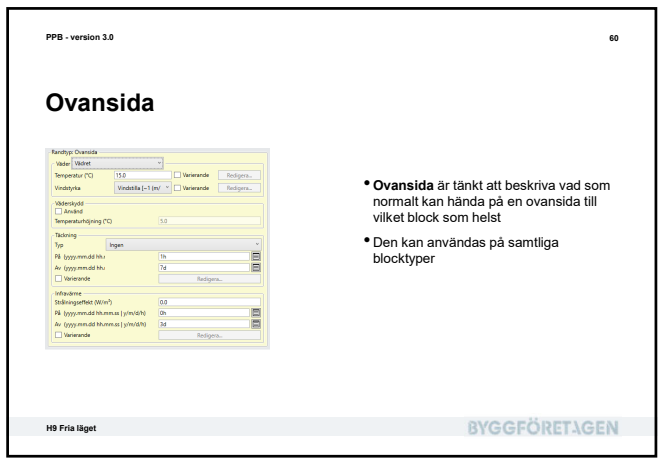

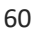

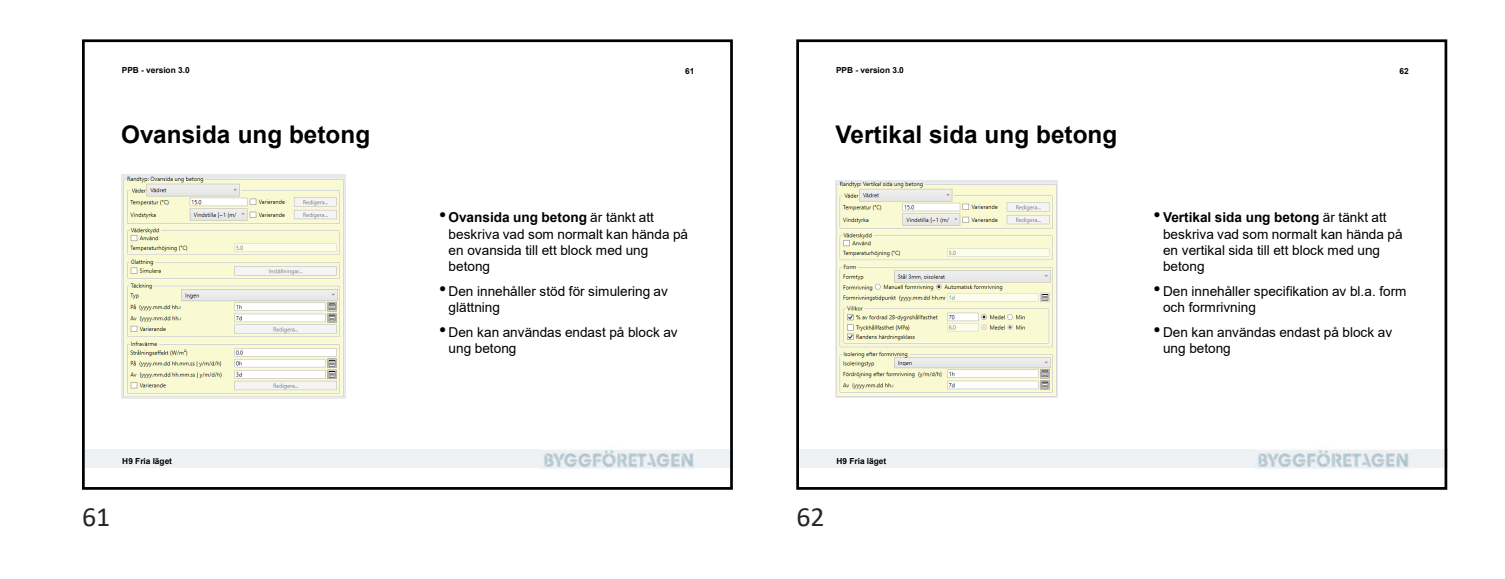

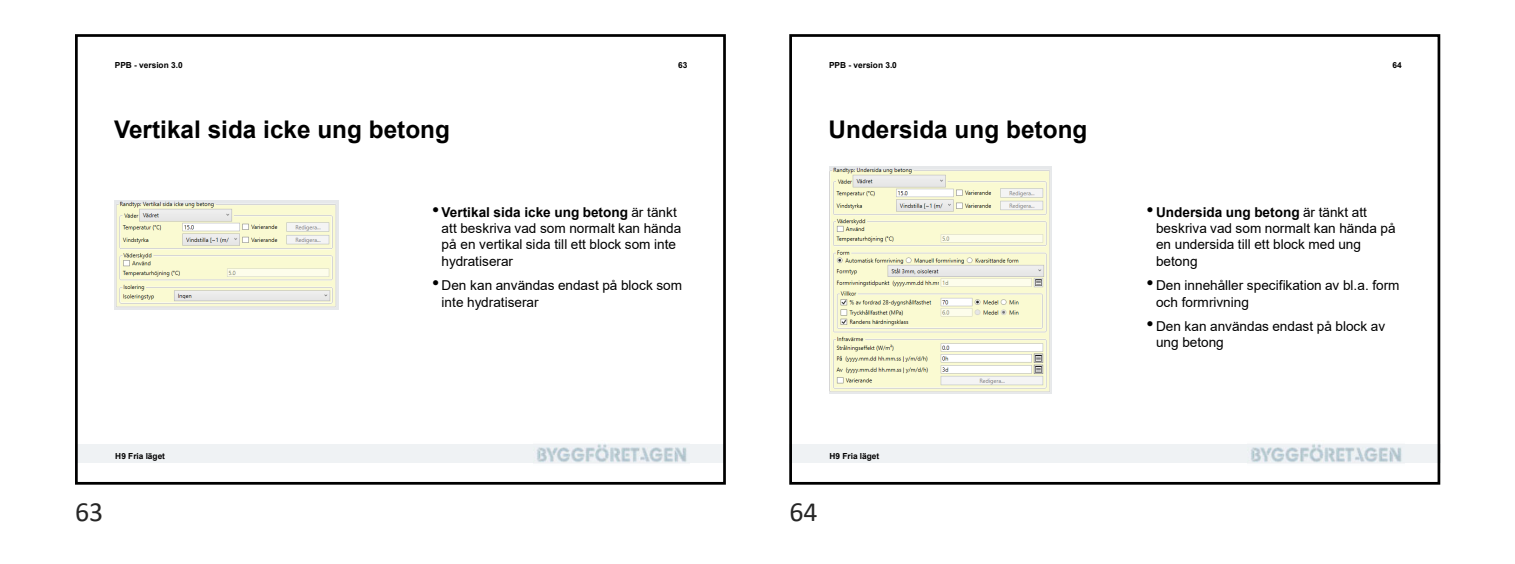

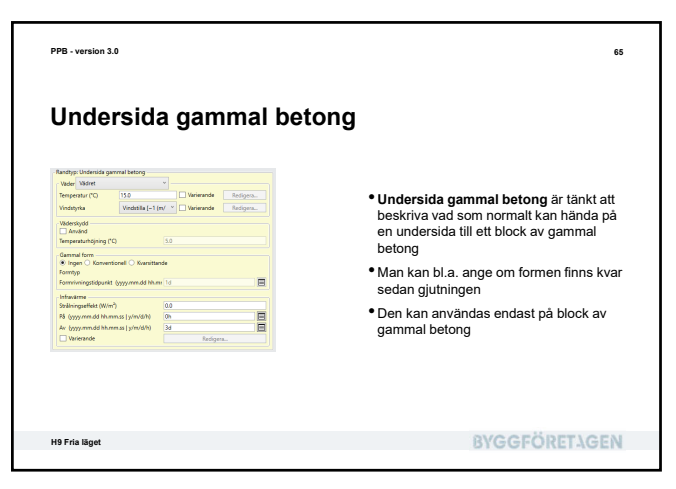

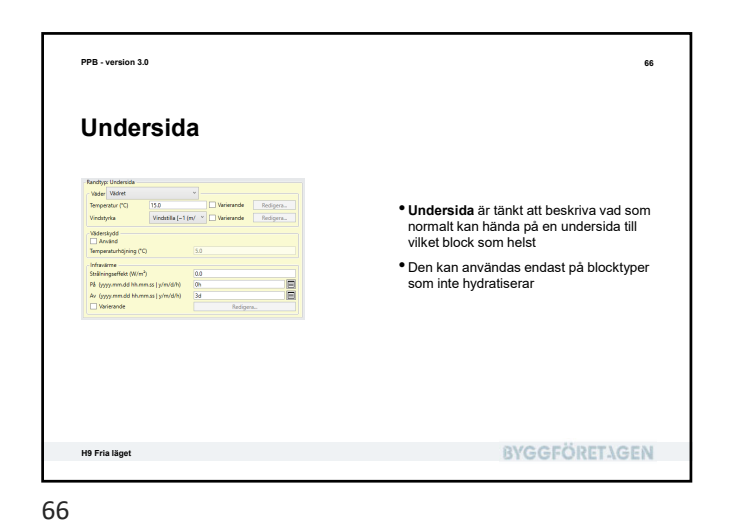

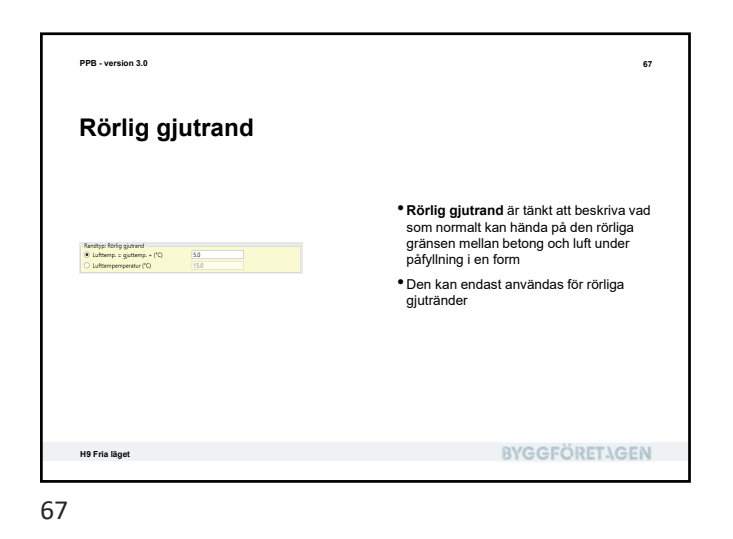

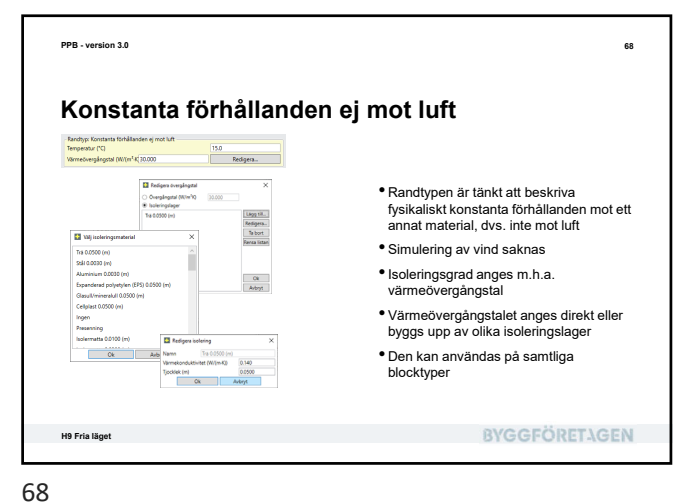

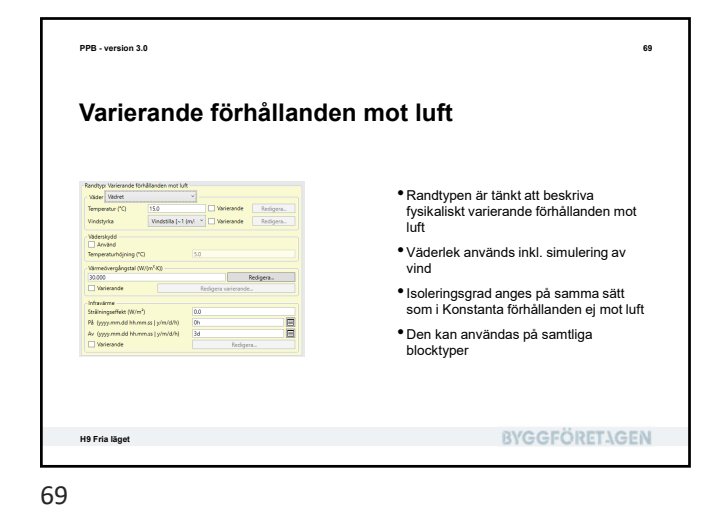

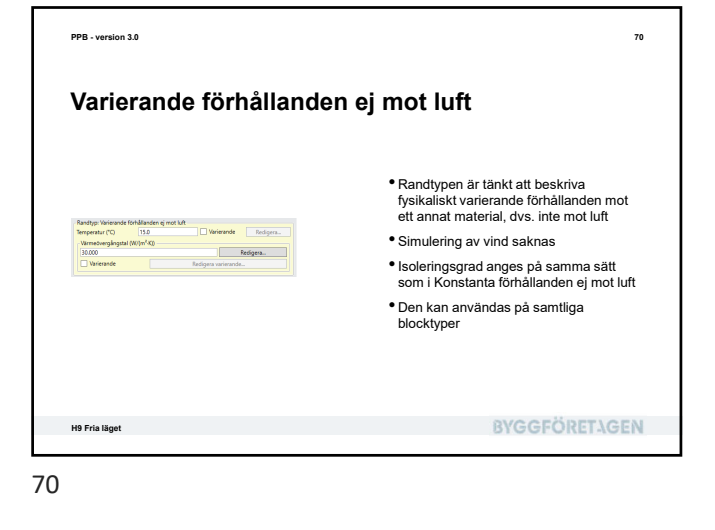

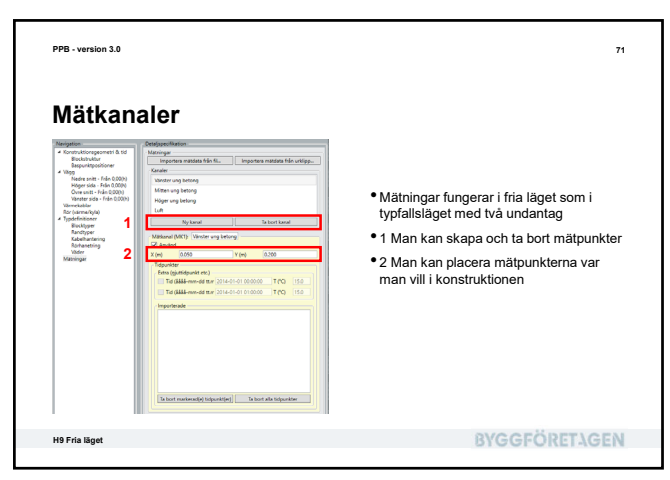

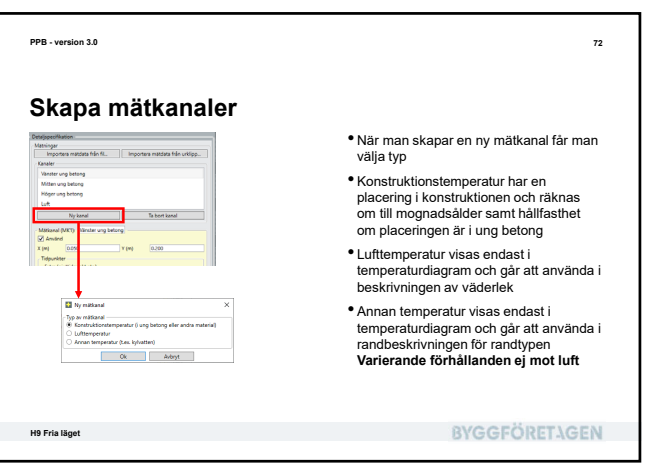

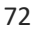

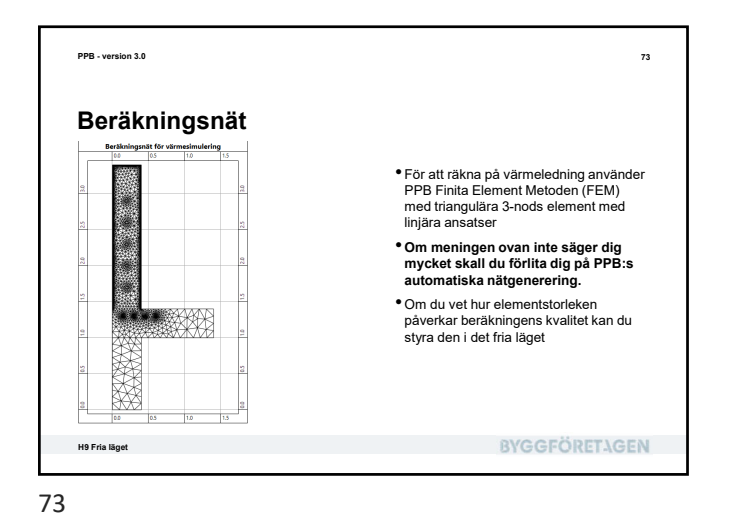

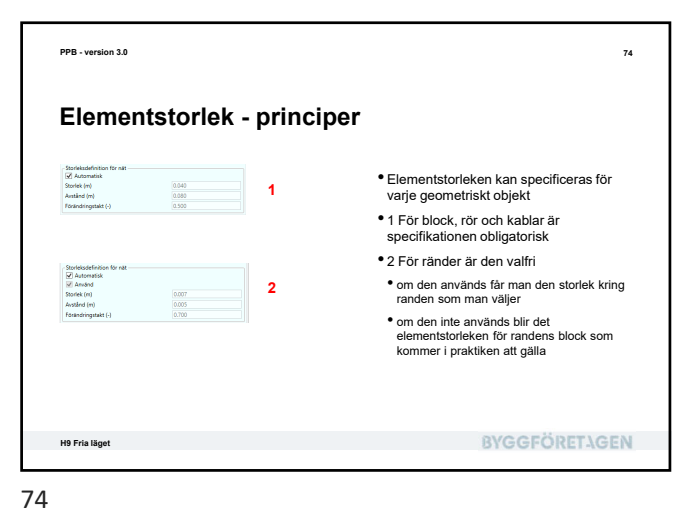

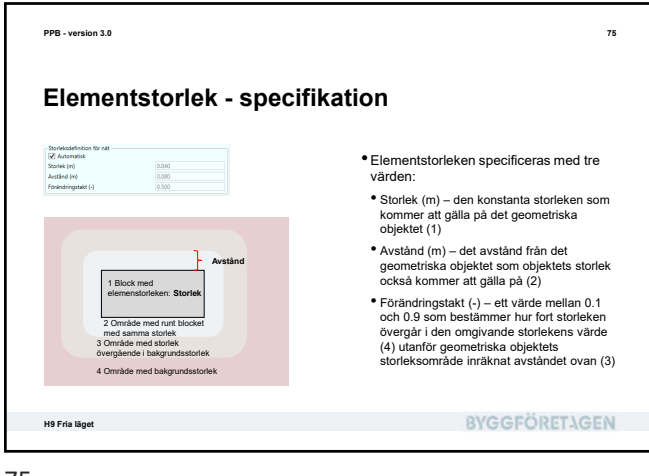

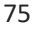

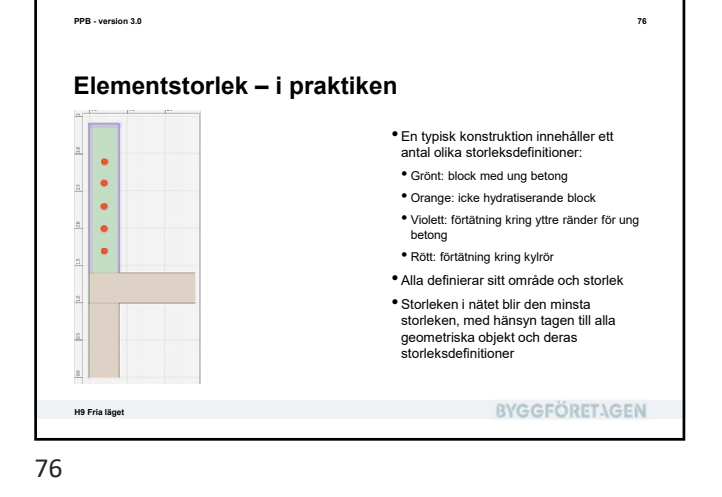

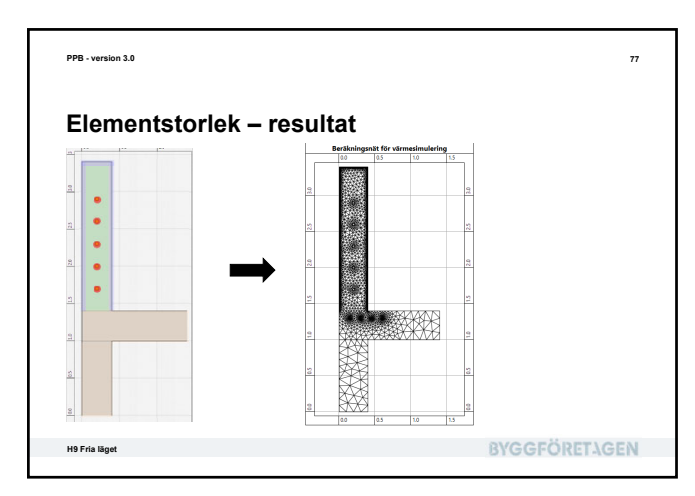

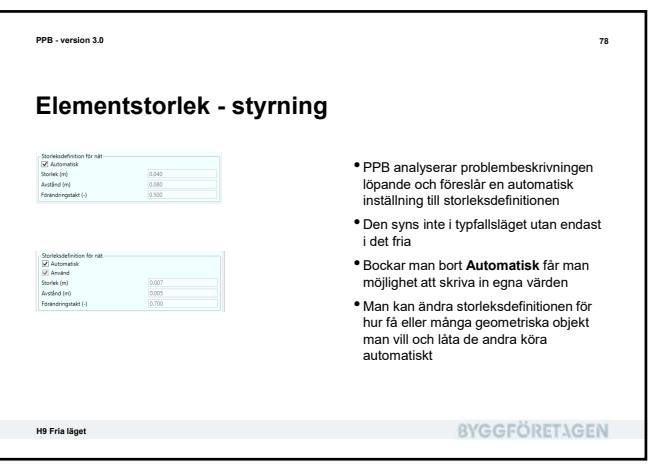

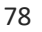

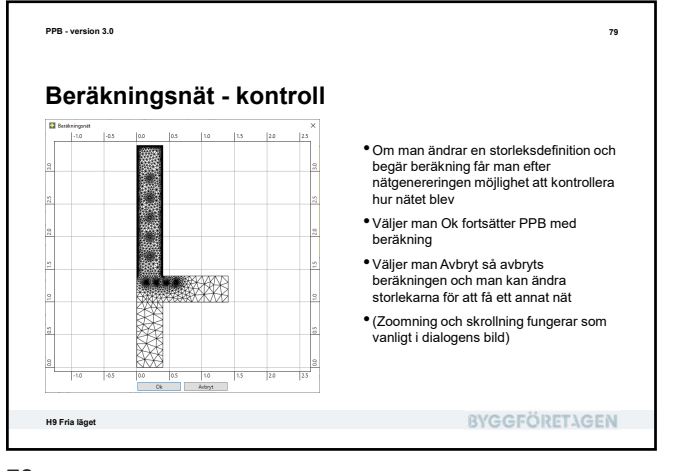

<text><section-header><text><image><list-item><list-item><list-item><image>

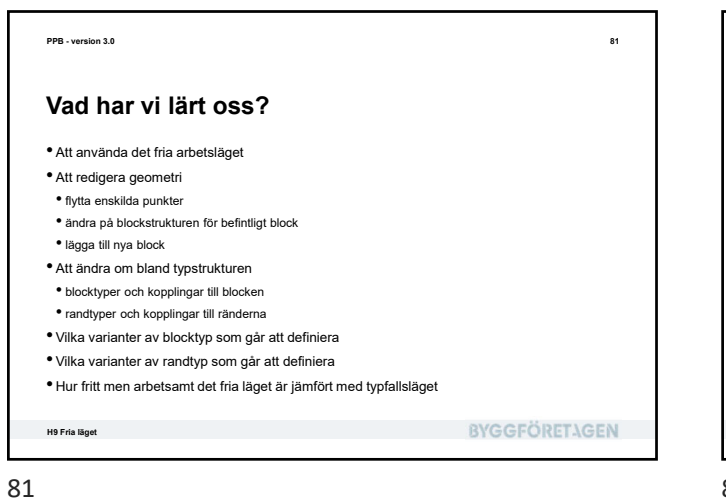

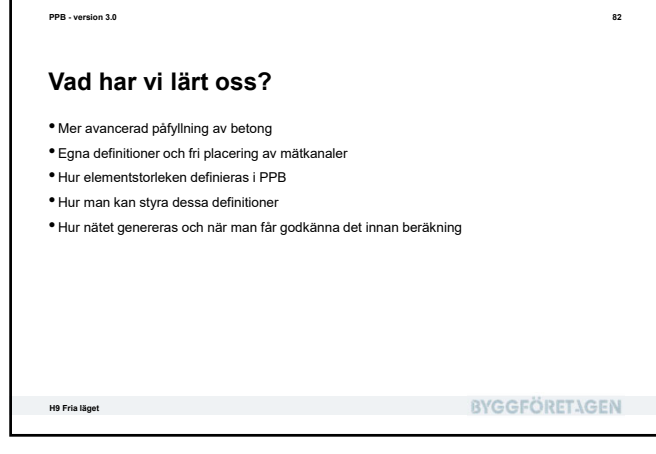

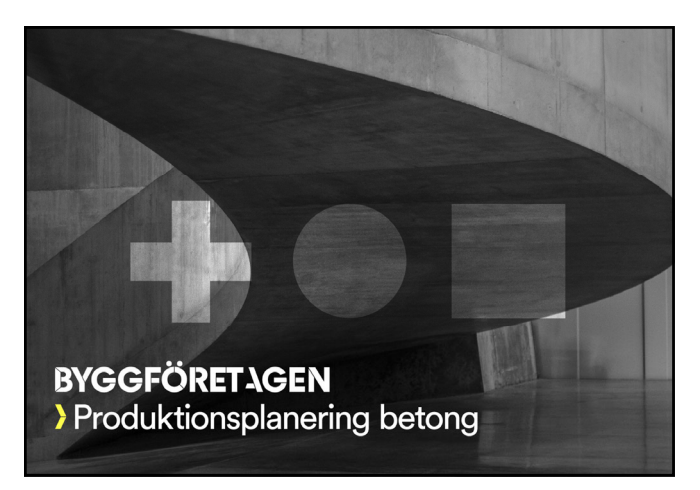

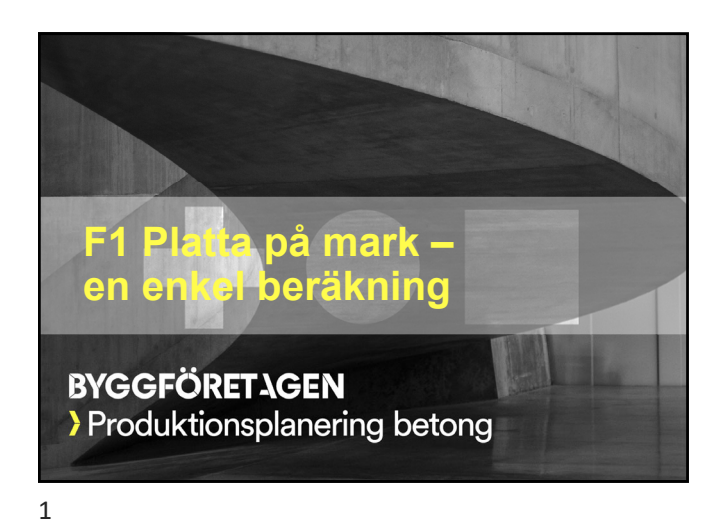

| PPB - version 3.0                                                                                                    |              | 2 |
|----------------------------------------------------------------------------------------------------|--------------|---|
| Vad skall vi lära oss?                                                                                                    |              |   |
| <ul> <li>Att starta huvudprogrammet och hitta i huvudfönstret</li> <li>Att skapa och beskriva ett enkelt typfall för fuktberäkning</li> <li>Att köra en beräkning</li> <li>Att ta fram resultatflikar och diagram</li> <li>Att titta på händelselista och varningar</li> <li>Att studera kurvdiagram</li> <li>Att studera färgkarta</li> <li>Att spara ett projekt</li> </ul> |              |   |
| F1 Plata på mark – en enkel beräkning                                                                                                    | BYGGFÖRETAGE | N |

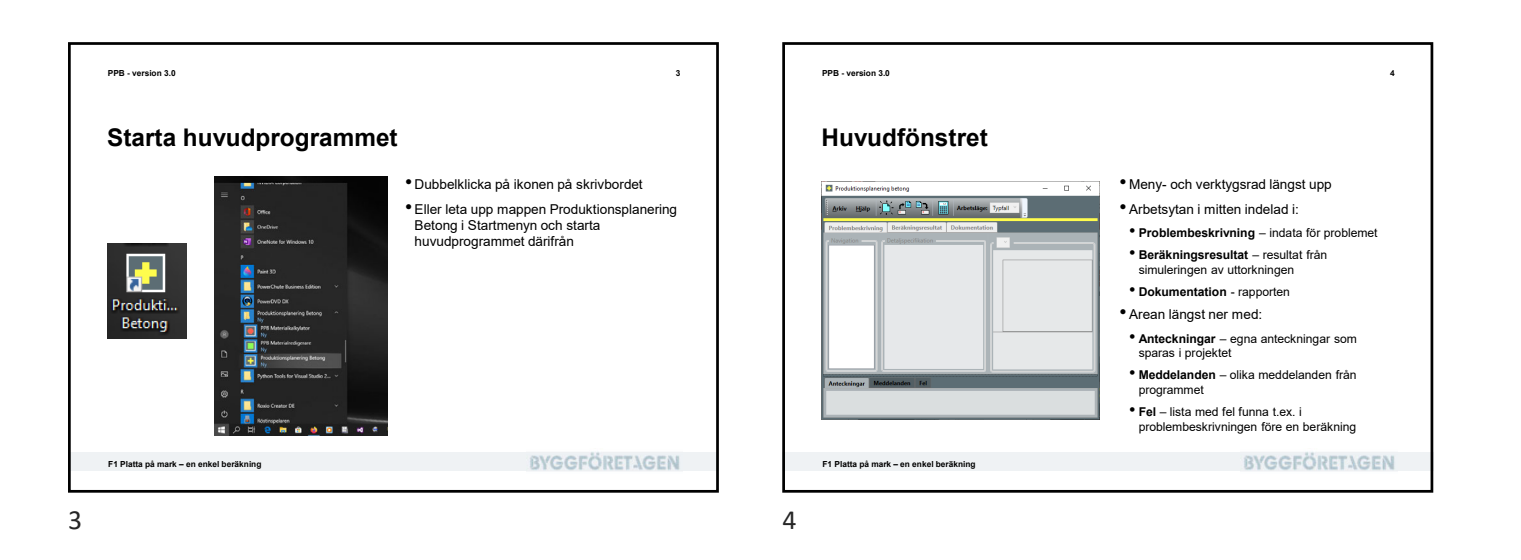

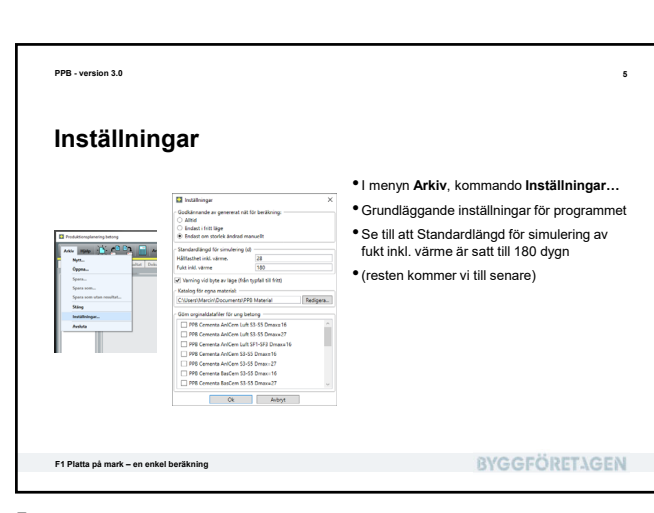

рв-version 30
 с
 с
 Achcetslägen i PPB – endast läget Typfall gäller för fuktberäkningar
 Arbetsläge Typfall
 Ast konstruktionsgeometri – storlekar kan ändras
 Förenklad inmatning
 Snabbt och enkelt att jobba i
 Stabbt och enkelt att jobba i
 Stabbt och enkelt att jobba i
 Arbetsläge Fritt, (endast för hållfasthetsberäkningar):
 Alt kan ändras inki. konstruktionsgeometri
 Mer komplicerat och mer krävande av användaren
 Man startar altid i typfallsläget genom att välja ett typfall..

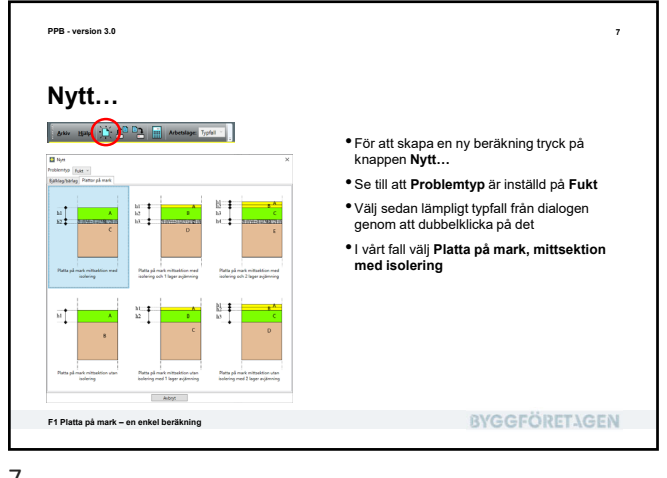

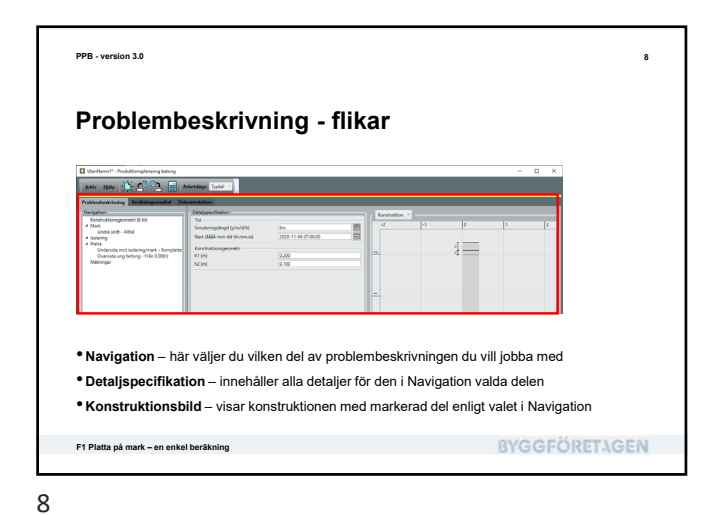

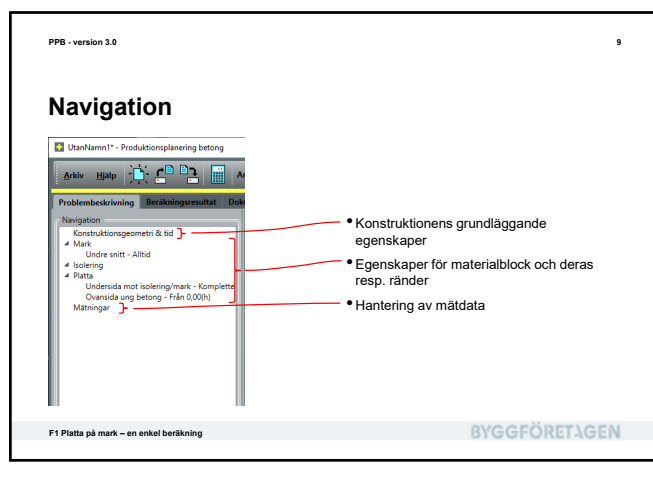

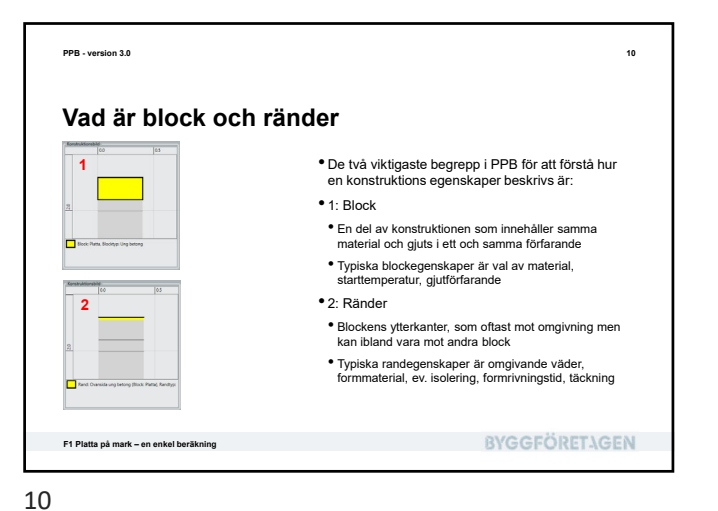

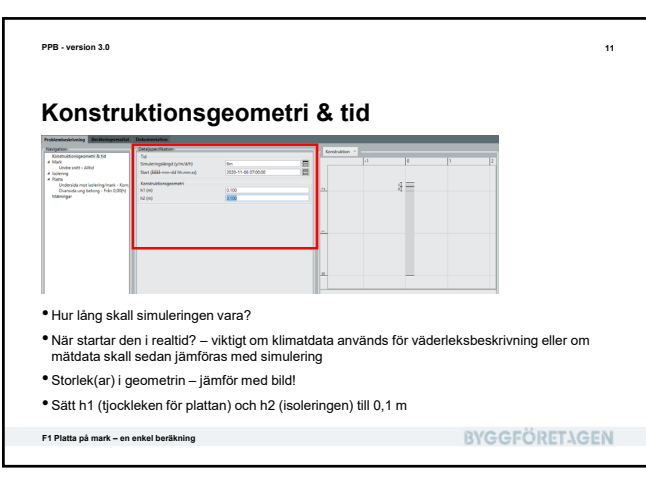

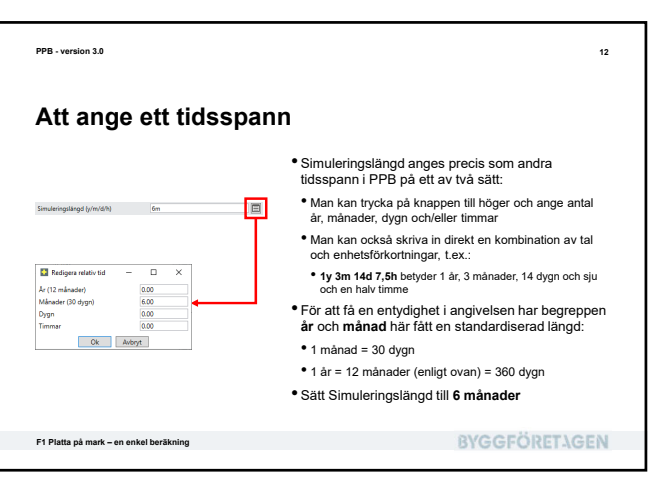

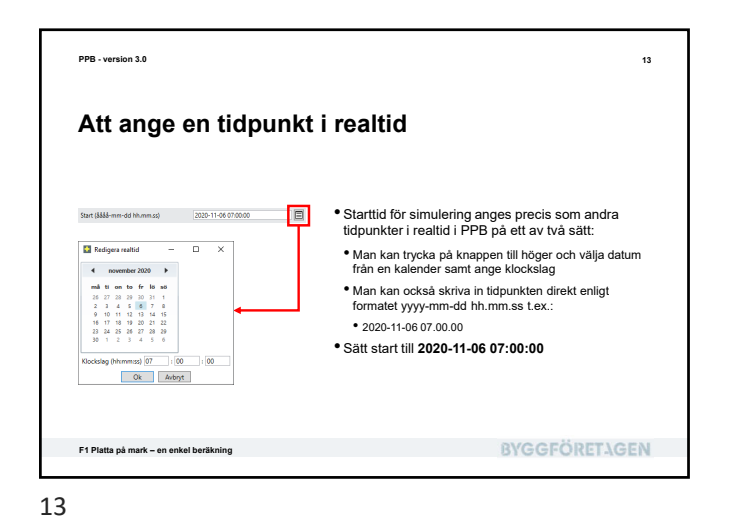

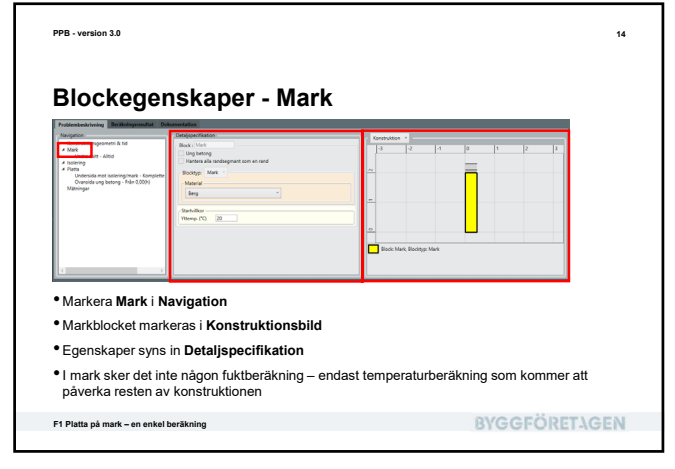

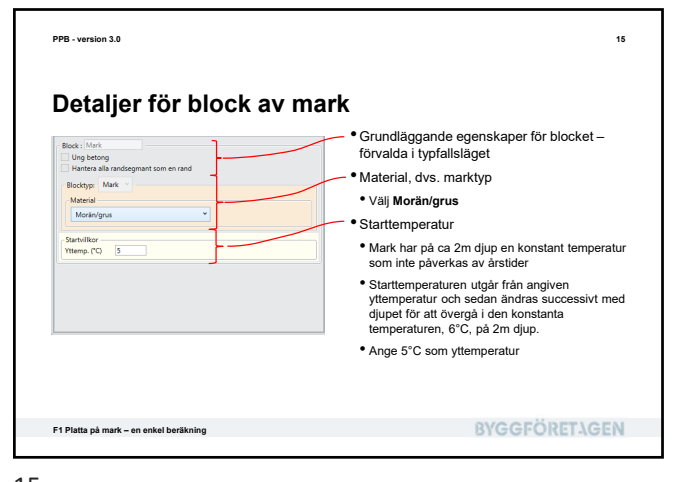

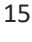

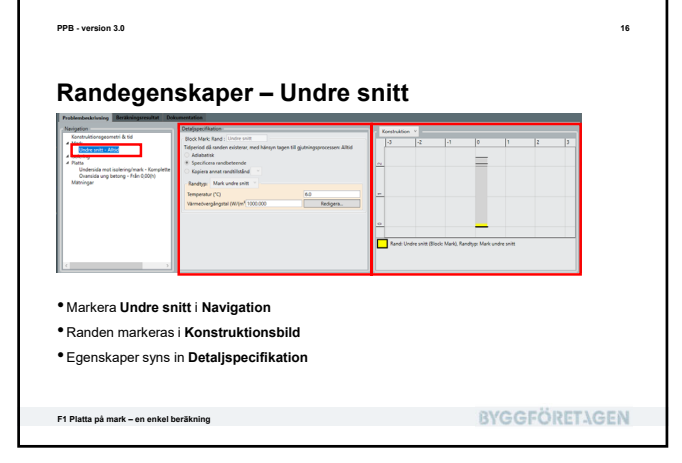

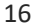

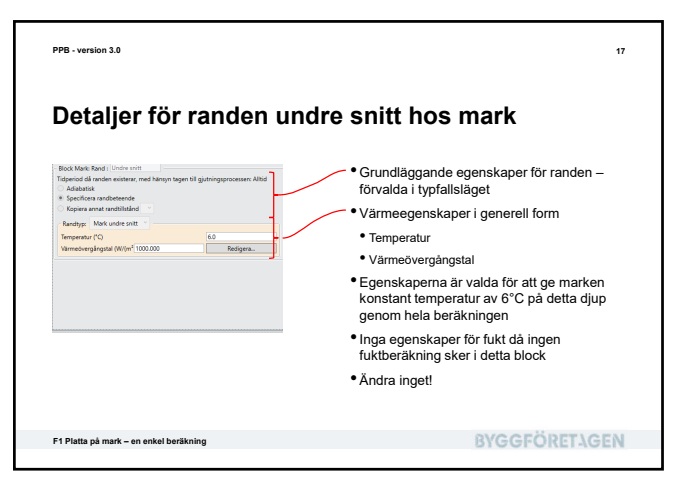

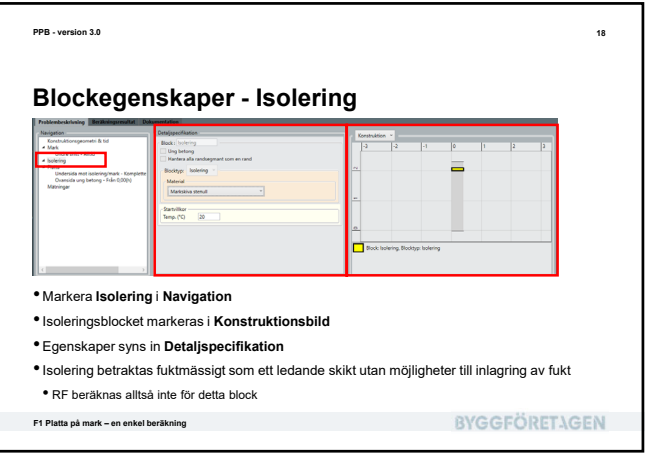

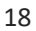
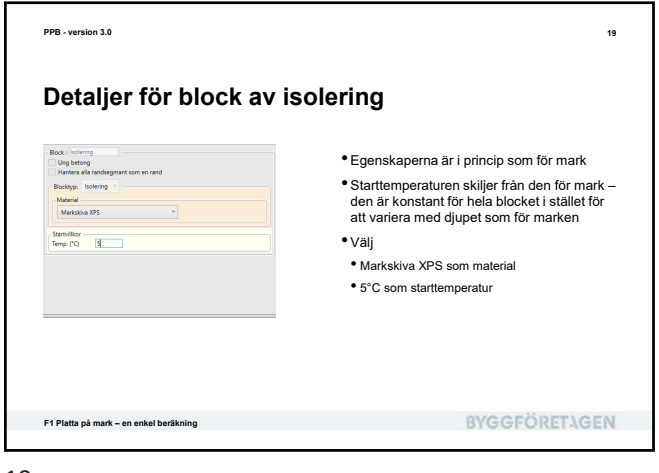

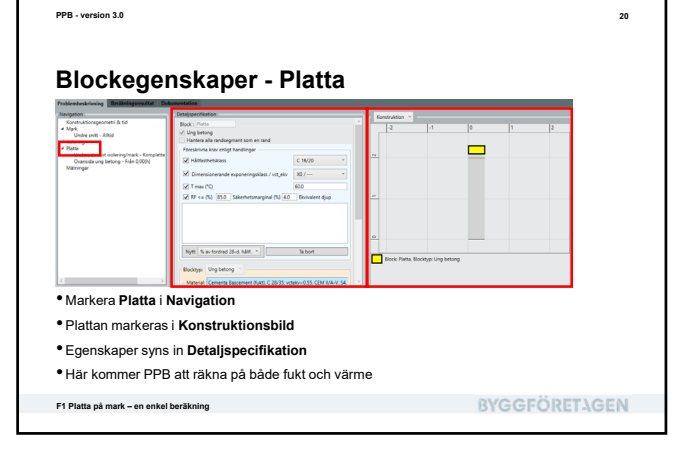

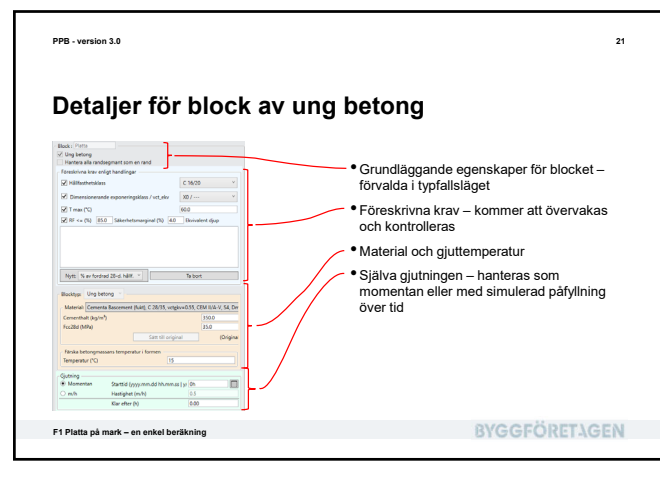

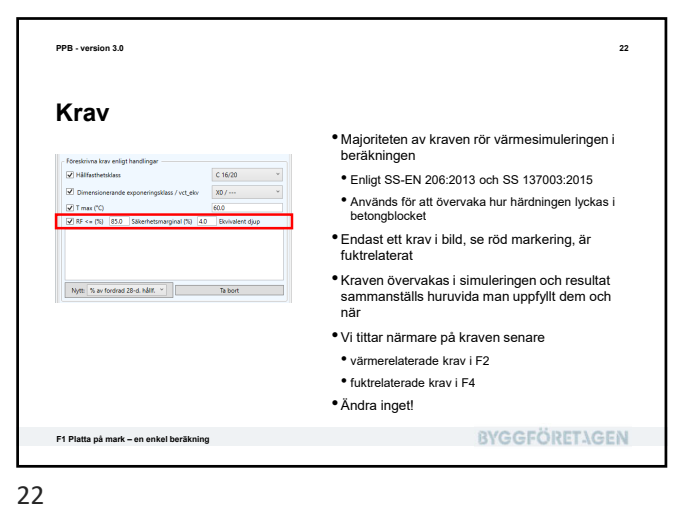

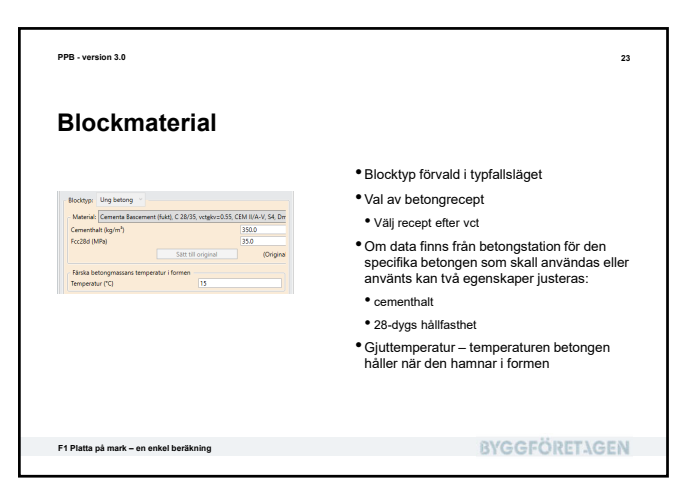

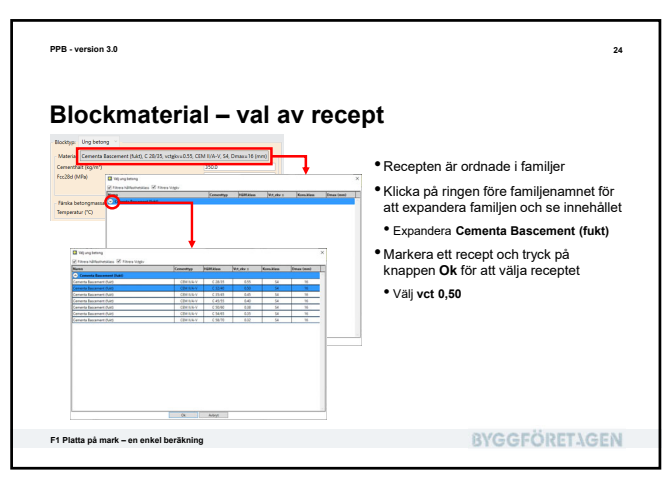

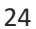

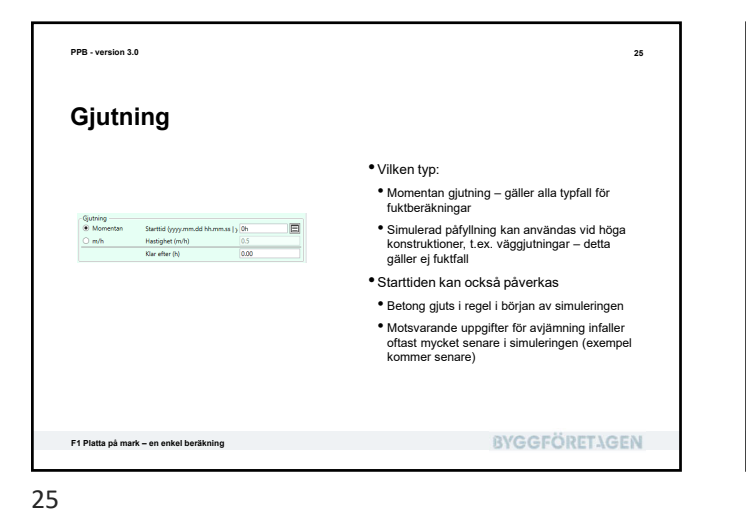

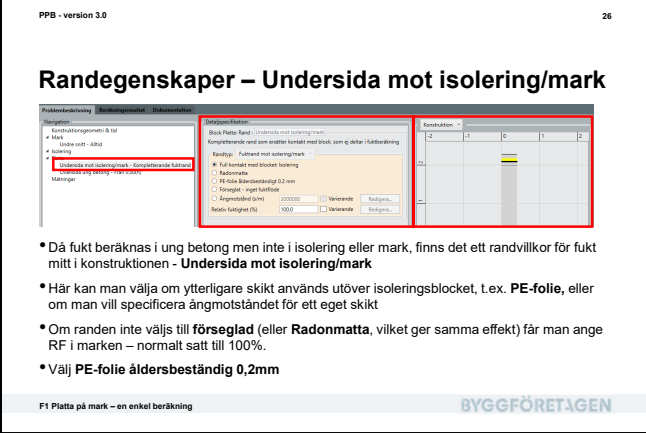

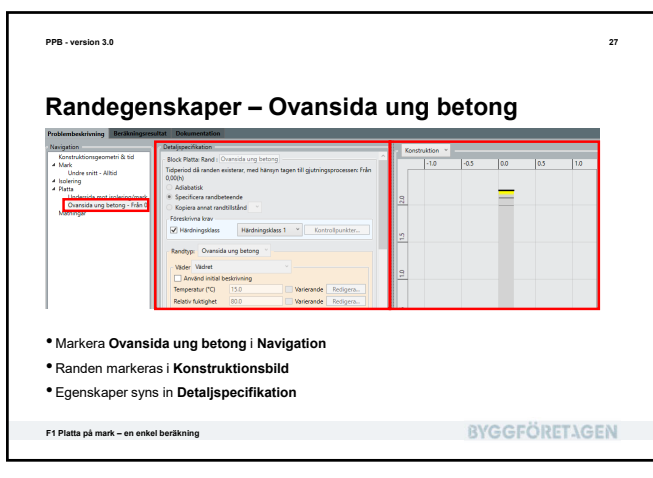

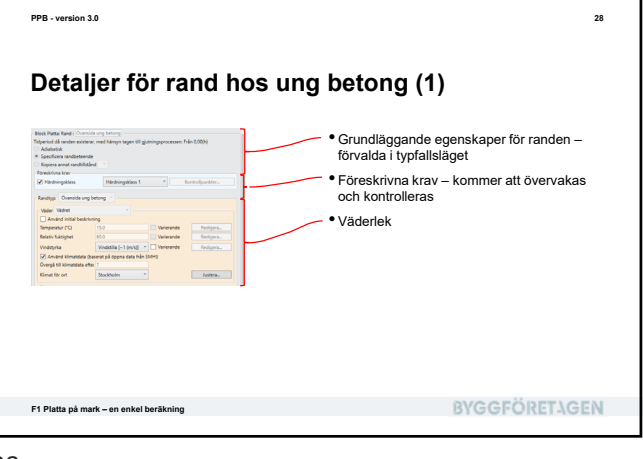

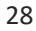

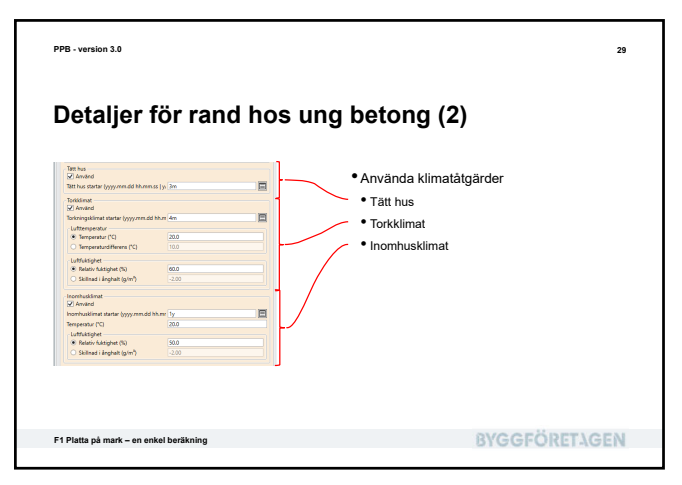

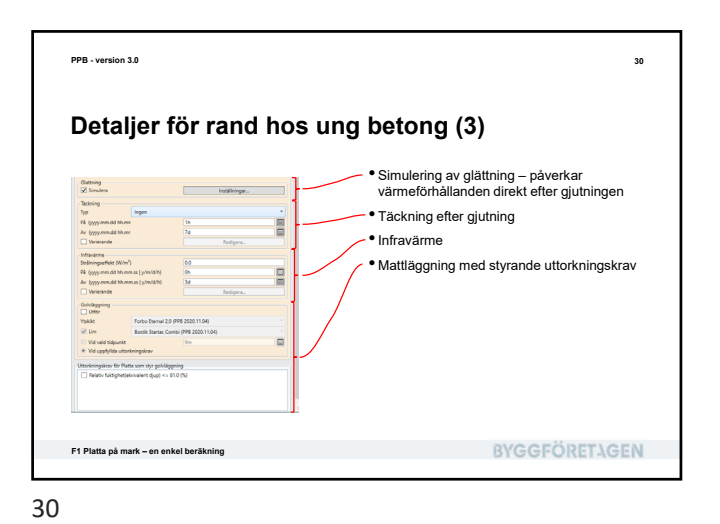

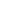

| PPB - version 3.0                             | 31                                                                                  |
|-----------------------------------------------|-------------------------------------------------------------------------------------|
| Randkrav                                      |                                                                                     |
| Foreshina kar<br>Stednogalas 1 * Entrolyunter | <ul> <li>Föreskrivna krav</li> <li>Vi går igenom hantering av dessa i F2</li> </ul> |
|                                               | • Ändra inget!                                                                      |
|                                               | • Ändra inget!                                                                      |
|                                               | • Ändra inget!                                                                      |

| PPB - version 3.0                                       | 3                                                                                                    |
|---------------------------------------------------------|----------------------------------------------------------------------------------------------------|
| Väderlek                                                |                                                                                                    |
|                                                         | <ul> <li>Väderlek kan beskrivas på två sätt:</li> </ul>                                                          |
|                                                         | <ul> <li>Initial beskrivning</li> </ul>                                                                          |
|                                                         | Lufttemperatur                                                                                                   |
| Voider Valdnet                                          | Relativ fuktionet                                                                                                |
| Temperatur (°C) 15.0 Varierande Redigera                | Innskattad vindstvrka                                                                                            |
| Relativ fuktighet 80.0 Varierande Redigera              | Klimetelete                                                                                                    |
| Använd klimatdata (baserat på öppna data från SMHI)     | - Kiimatdata                                                                                                    |
| Övergå till klimatdata e 7<br>Klimat för oct Bootbolm V | <ul> <li>Dygnssnitt per månad för 2007 från SMHI</li> </ul>                                                      |
|                                                         | <ul> <li>Ordnade efter ort</li> </ul>                                                                            |
|                                                         | <ul> <li>Dessa två sätt kan användas var för sig eller<br/>kombineras</li> </ul>                                 |
|                                                         | <ul> <li>Vi tittar i detalj på detta senare</li> </ul>                                                           |
|                                                         | <ul> <li>Ta bort bocken för Använd initial beskrivning<br/>och välj Stockholm till ort för klimatdata</li> </ul> |
| F1 Platta på mark – en enkel beräkning                  | BYGGFÖRETAGEN                                                                                                    |
|                                                         |                                                                                                    |

PPB - version 3.0 33 Väderskydd - Klimatåtgärder Klimatåtgärderna indelas i grupper motsvarande typiska klimatfaser på en arbetsplats Inga åtgärder medför att den rådande väderleken gäller som den är Tätt hus tar bort vind och regn Torkklimat och inomhusklimat ändrar vidare lufttemperaturen och den relativa fuktigheten • Man kan använda alla eller bara dem man Ħ vill • Just nu bocka bort Inomhusklimat F1 Platta på mark – en enkel beräkning BYGGFÖRETAGEN

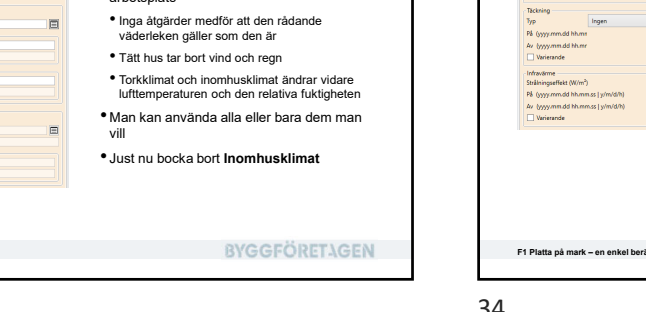

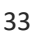

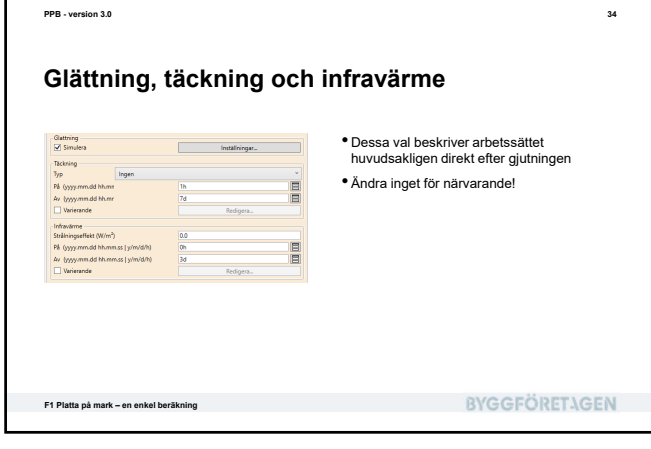

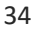

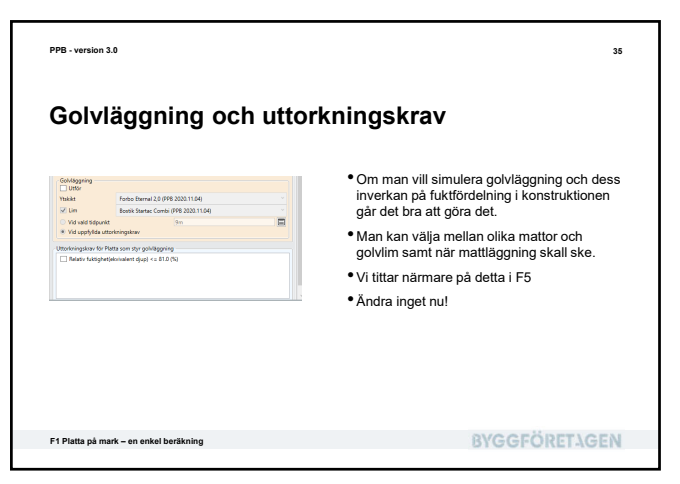

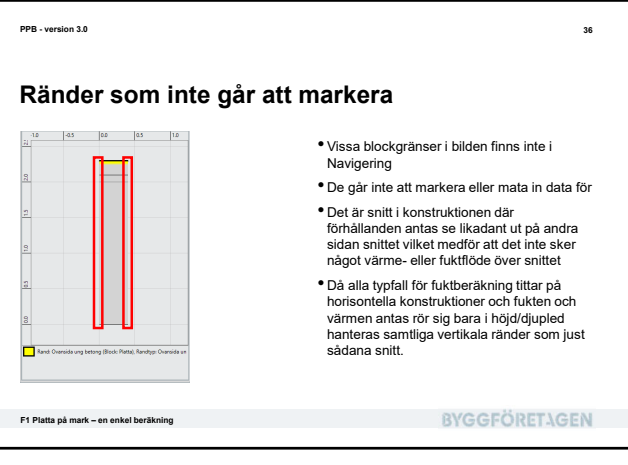

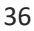

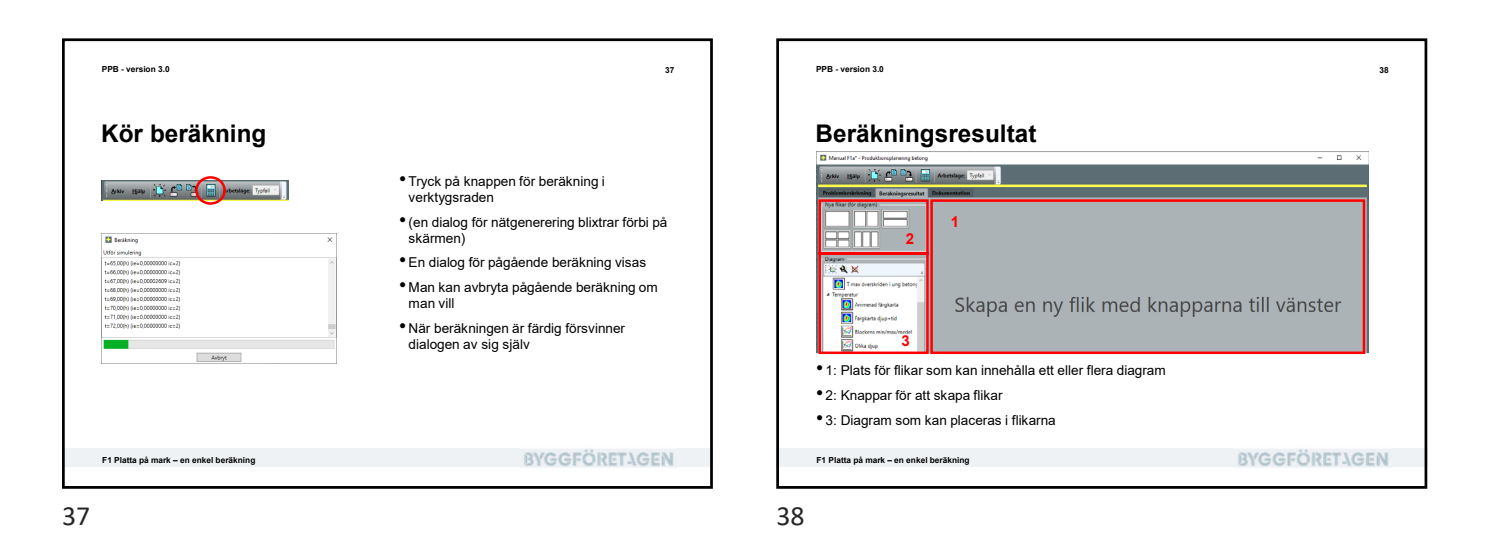

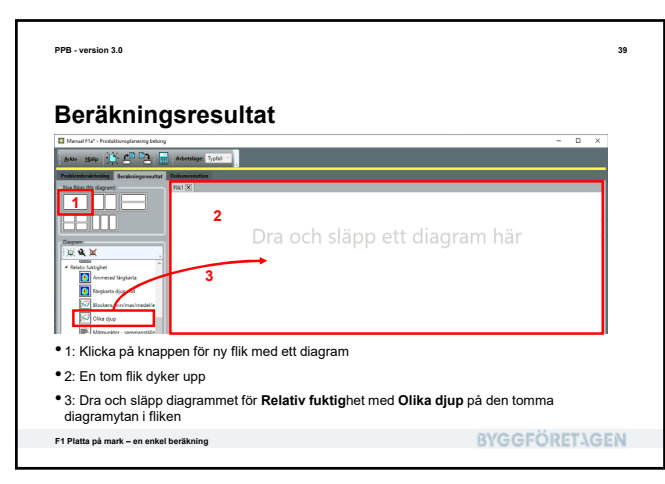

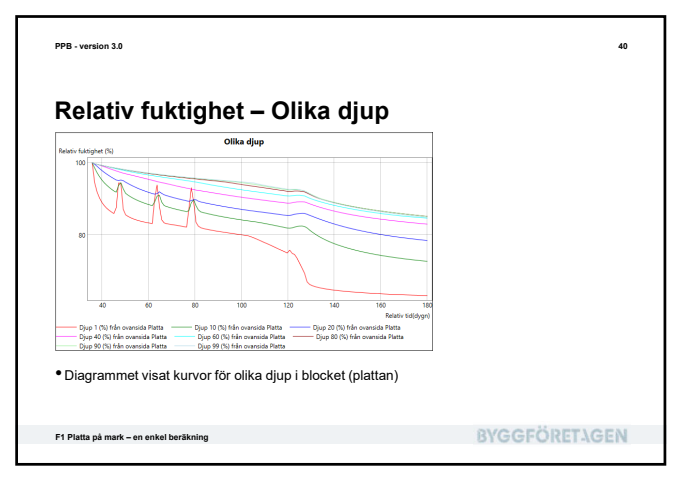

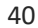

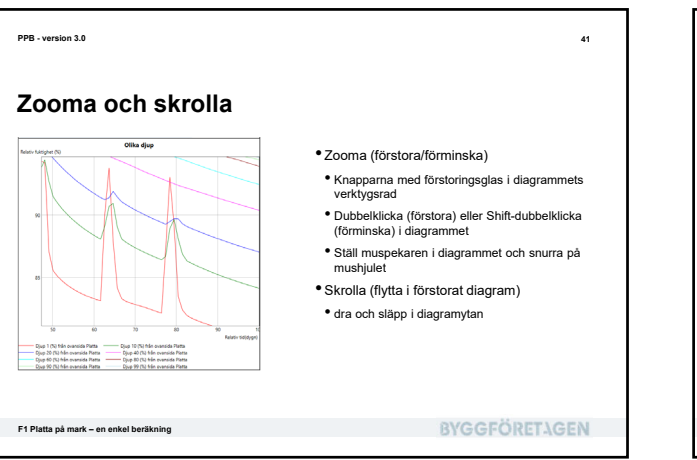

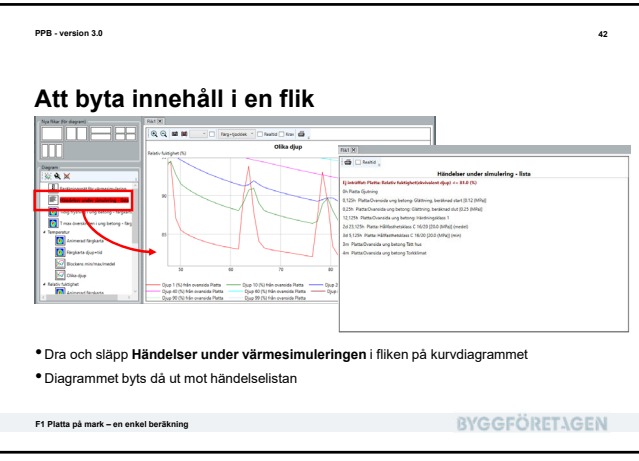

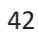

 Skapa en andra flik och dra ut den animerade färgkartan för relativ fuktighet på den

 Färgkartan visar hur RF varierar i konstruktionen vid en viss tidpunkt

Man kan styra vilken tidpunkt som visas

**BYGGFÖRETAGEN** 

• Man kan även köra hela simuleringen

animerad som en film

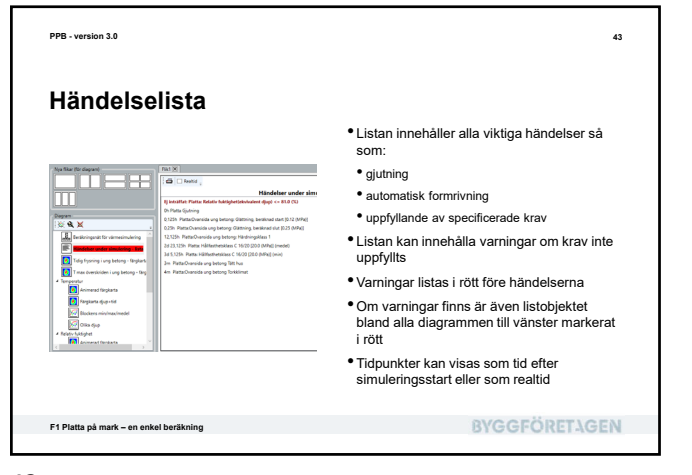

43

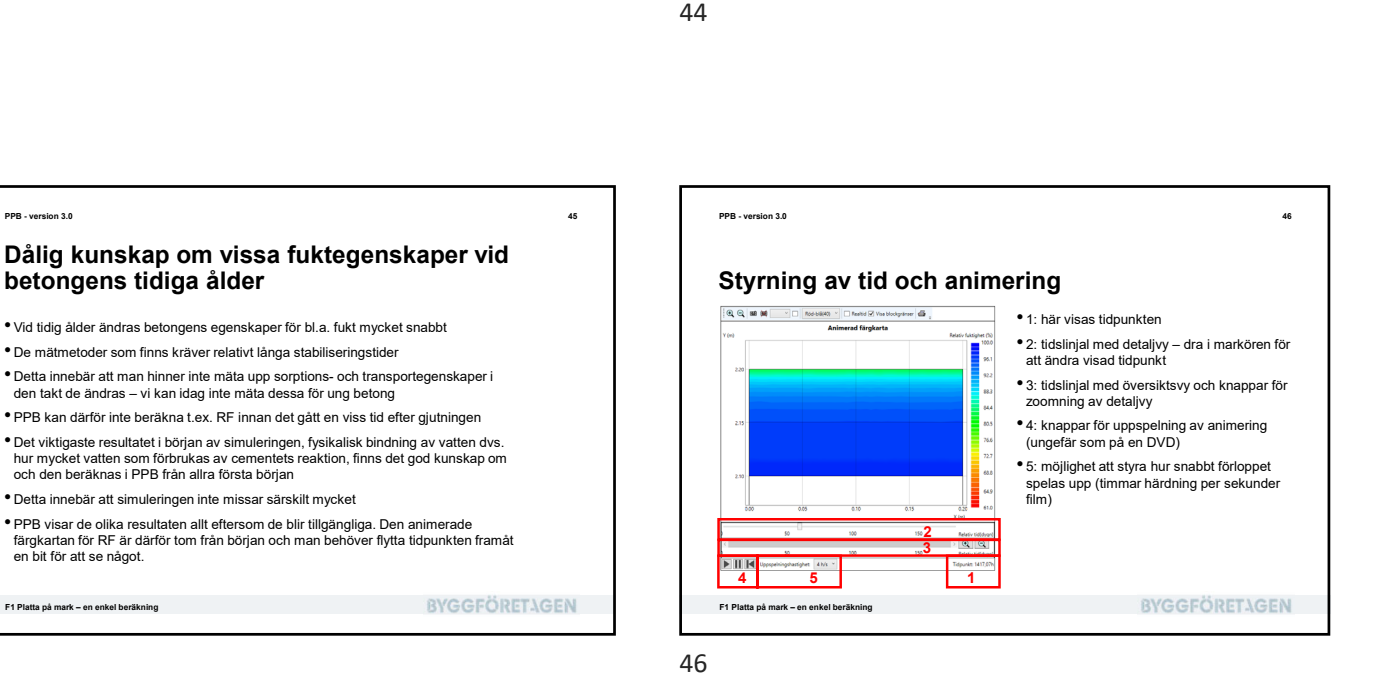

on 3.0

F1 Platta på mark – en enkel beräkning

••

Relativ fuktighet - Animerad färgkarta

45

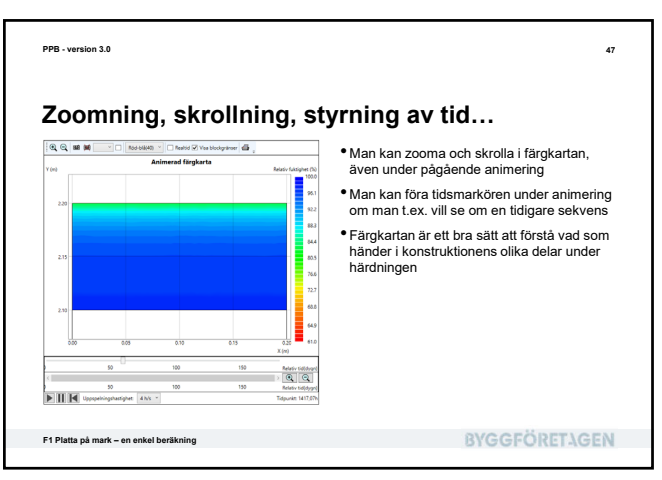

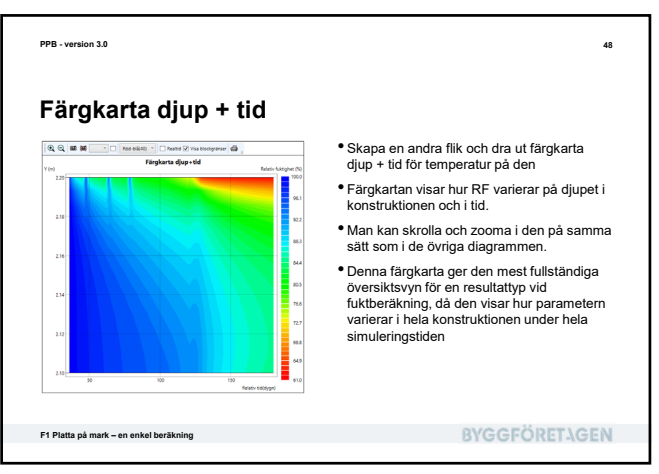

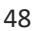

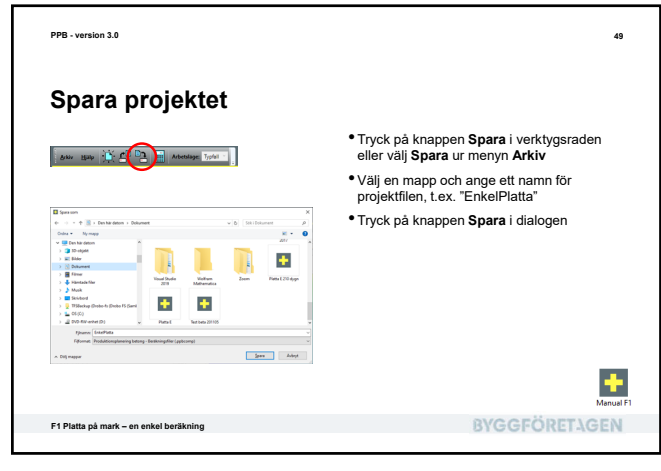

PPB - version 3.0

Vad har vi lärt oss?

• en enkel beskrivning av ung betong • en enkel beskrivning av ränder

50

• Att starta huvudprogrammet och hitta i huvudfönstret

• Att skapa ett enkelt typfall för fuktberäkning – platta på mark - inklusive:

49

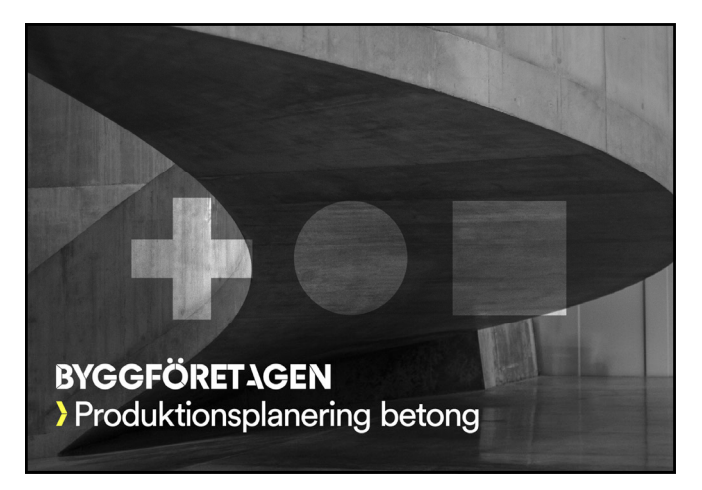

| on onice book ming at any booking                               |               |
|-----------------------------------------------------------------|---------------|
| <ul> <li>en enkel beskrivning av ränder</li> </ul>              |               |
| <ul> <li>Att köra en beräkning</li> </ul>                       |               |
| <ul> <li>Att ta fram resultatflikar och diagram</li> </ul>      |               |
| <ul> <li>Att titta på händelselista och varningar</li> </ul>    |               |
| <ul> <li>Att zooma och skrolla i kurvdiagram</li> </ul>         |               |
| • Att studera animerad färgkarta inkl. animering och styrning a | av tidpunkt   |
| <ul> <li>Att studera f</li></ul>                                |               |
| Att spara ett projekt                                           |               |
| , a opara ou projona                                            |               |
| F1 Platta på mark – en enkel beräkning                          | BYGGFÖRETAGEN |
| FI Platta på mark – en enkel beräkning                          | BYGGFÖRETAGEN |
| Ff Platta på mark – en enkel beräkning                          | BYGGFÖRETAGEN |
| Ff Platta på mark – en enkel beräkning                          | BYGGFÖRETAGEN |
| Ff Platta på mark – en enkel beräkning                          | BYGGFÖRETÅGEN |
| Ft Platta på mark – en enkel beräkning                          | BYGGFÖRETÅGEN |
| Ft Platta på mark – en enkel beräkning                          | BYGGFÖRETAGEN |
| Ft Platta på mark – en enkel beräkning                          | BYGGFÖRETAGEN |
| F1 Platta på mark – en enkel beräkning                          | BYGGFÖRETAGEN |

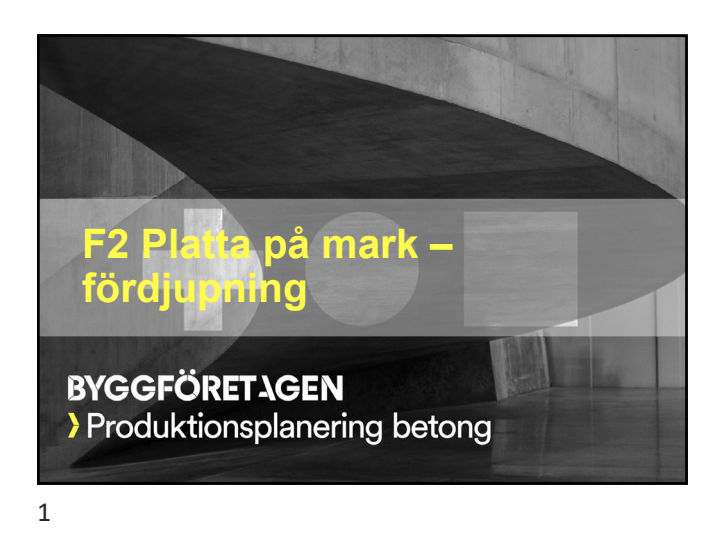

| Vad skall vi lära oss?                                                             |                         |
|------------------------------------------------------------------------------------|-------------------------|
| • Hur PPB räknar på fukt och varför är den parallella värm                         | eberäkningen så viktig  |
| <ul> <li>Detaljer i problembeskrivningen:</li> </ul>                               |                         |
| <ul> <li>Vad man bör veta om betong och hydratationsrelaterade krav</li> </ul>     | v för att räkna på fukt |
| <ul> <li>Hur detaljer specificeras f</li></ul>                                     |                         |
| <ul> <li>Hur väderlek och klimatåtgärder kan beskrivas</li> </ul>                  |                         |
| <ul> <li>Detaljer i beräkningsresultaten:</li> </ul>                               |                         |
| <ul> <li>Hantering av flikar</li> </ul>                                            |                         |
| <ul> <li>Tips om hur man effektivt utvärderar resultaten för en fuktber</li> </ul> | äkning                  |
| <ul> <li>Styrning av diagram med verktygsrad och snabbmeny</li> </ul>              |                         |
| Export av diagram                                                                  |                         |
| <ul> <li>Hantering av vyer</li> </ul>                                              |                         |
| Dokumentation med genererad rapport                                                |                         |
| F2 Platta på mark – fördjupning                                                    | <b>BYGGFÖRET</b> AGEN   |

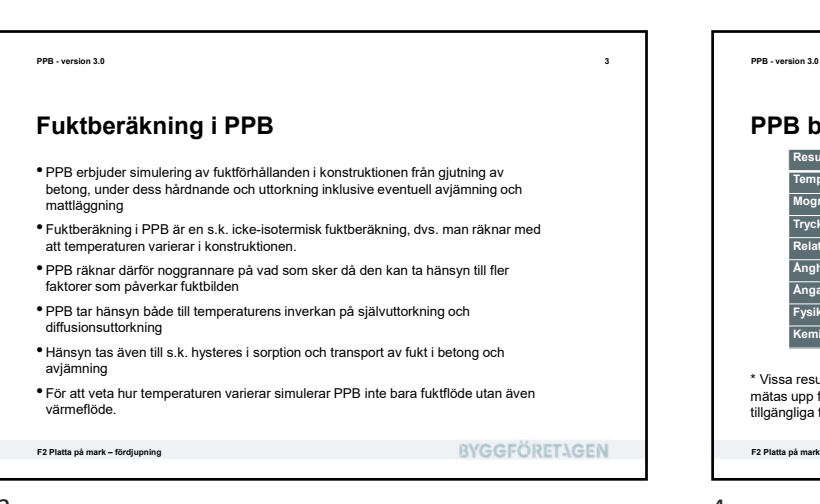

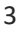

PPB - version 3.0

fuktberäkning

Därför är det av vikt att

F2 Platta på mark – fördjupning

välja rätt betong för simulering

Värmesimulering nödvändig för bra

• uttorkningsförlopp – där betongen torkar vidare genom diffusion

Betongens uttorkning och vidare interaktion med resten av golvsystemet är beroende av att man lyckas simulera två saker korrekt

hydratationsförloppet – där läggs grunden till uttorkningen genom kemisk bindning av vatten och resulterande självuttorkning

Då materialutveckling med åren har resulterat i allt tätare betongmaterial och fler använder betong med lägre vct, har tyngdpunkten från uttorkning flyttats från diffusionsuttorkning till självuttorkning

beskriva korrekt gjutningsförfarandet och vad som händer med konstruktionen under de två första veckorna (form, formrivning, täckning etc.)

**BYGGFÖRETAGEN** 

|                           |                     | Derakilas II.O.III.       |
|---------------------------|---------------------|---------------------------|
| Temperatur                | Hela konstruktionen | Gjutning                  |
| Mognadsålder              | Ung betong          | Gjutning                  |
| Tryckhållfasthet          | Ung betong          | Gjutning                  |
| Relativ fuktighet         | Ung betong          | 14+ dagar efter gjutning* |
| Ånghalt                   | Ung betong          | 14+ dagar efter gjutning* |
| Angans partialtryck       | Ung betong          | 14+ dagar efter gjutning* |
| Fysikaliskt bundet vatten | Ung betong          | 14+ dagar efter gjutning* |
| Kemiskt bundet vatten     | Ung betong          | Gjutning                  |

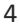

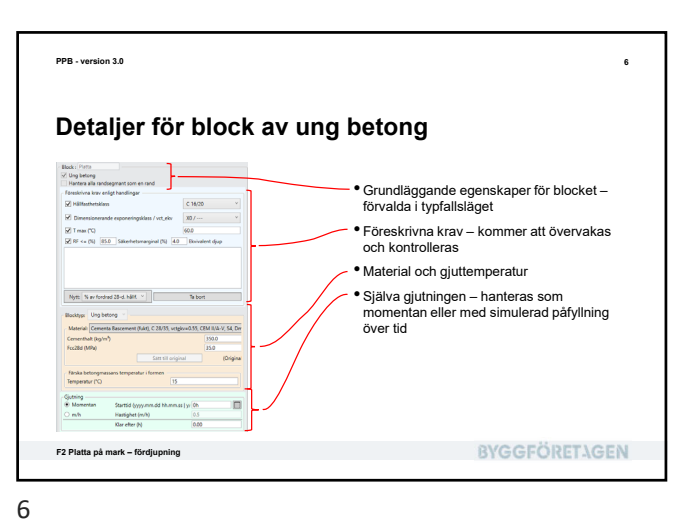

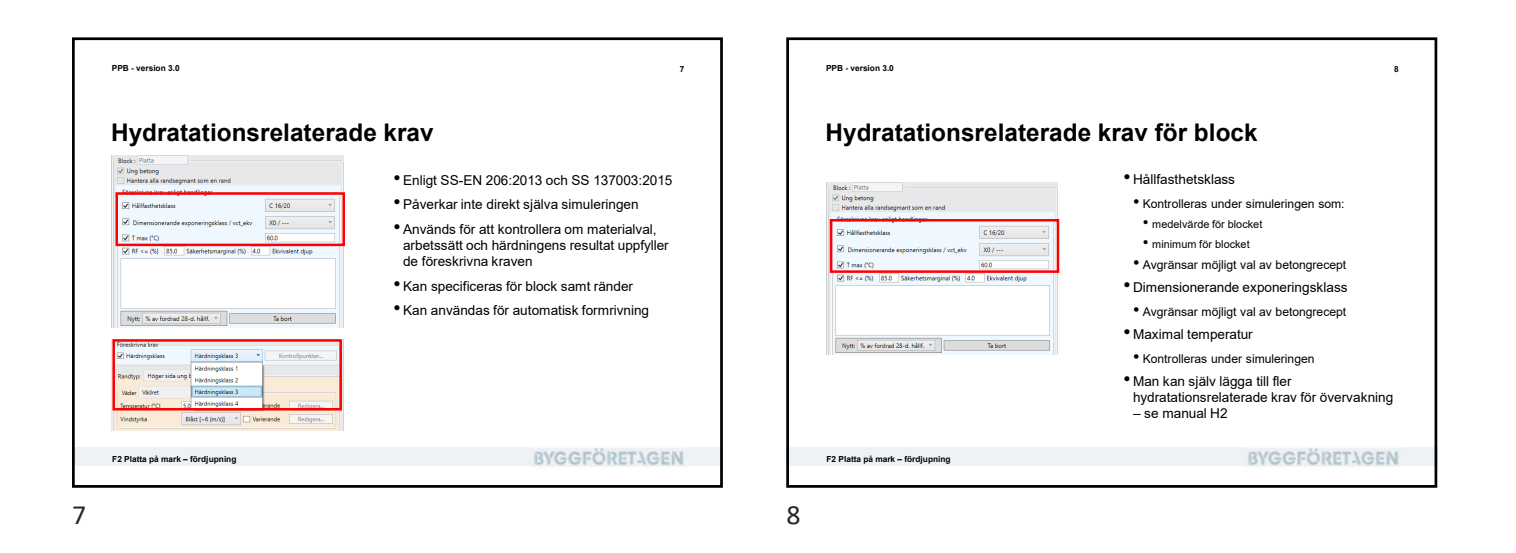

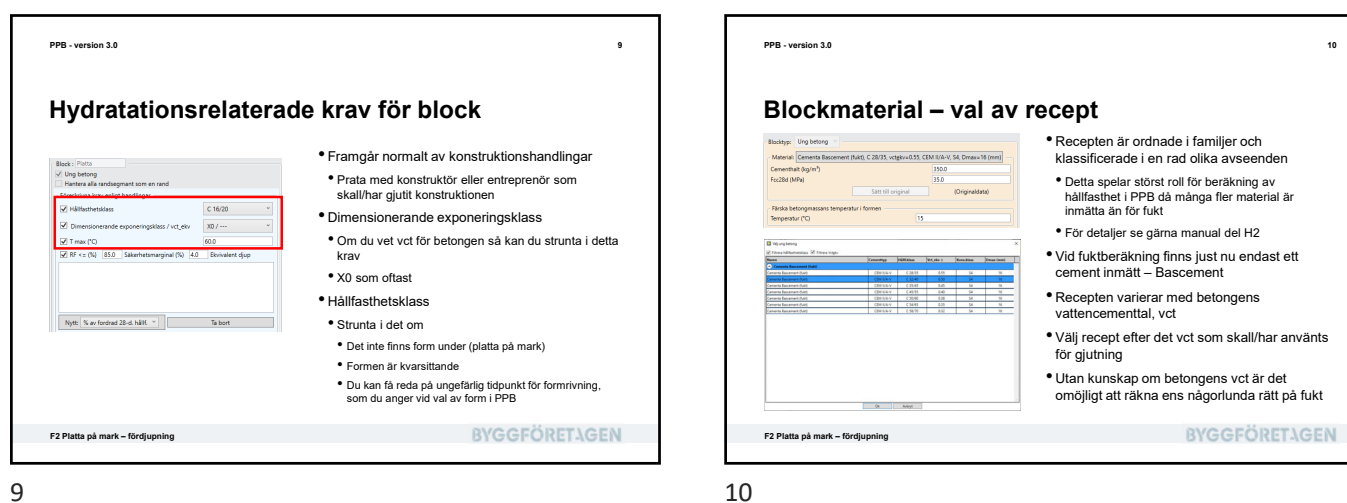

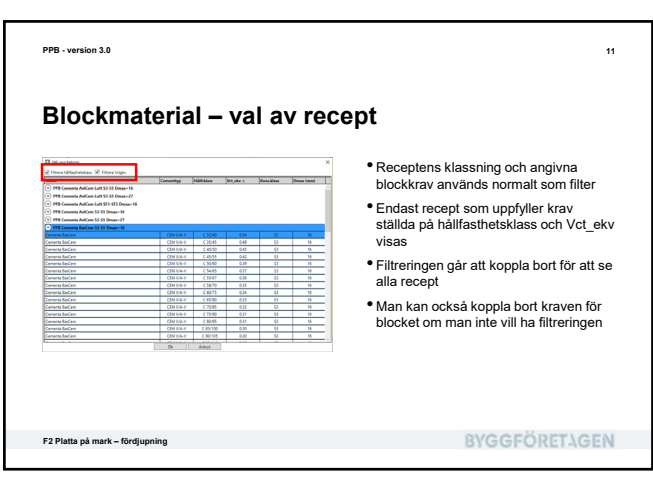

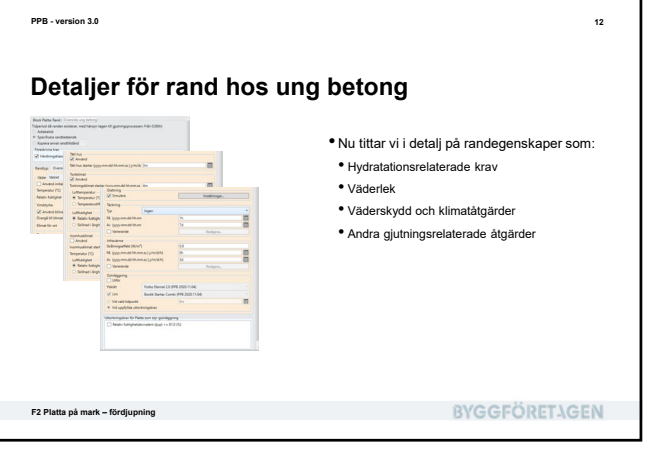

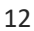

**BYGGFÖRETAGEN** 

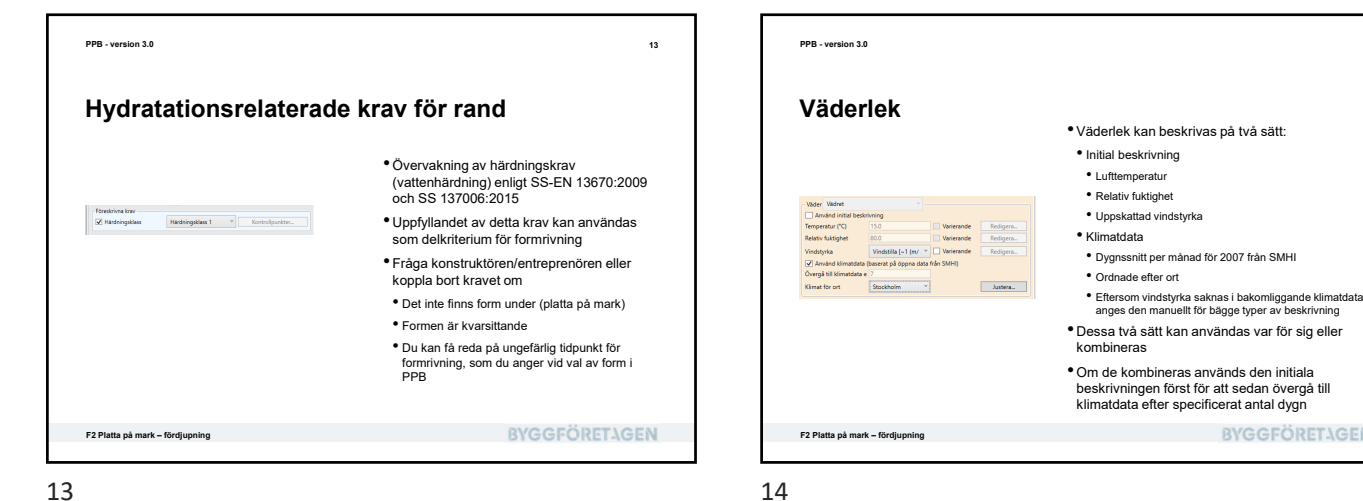

13

PPB - version 3.0

Väderlek initial beskrivning

Ck Autoys

 Ange lufttemperatur • Uppskatta vindstyrka

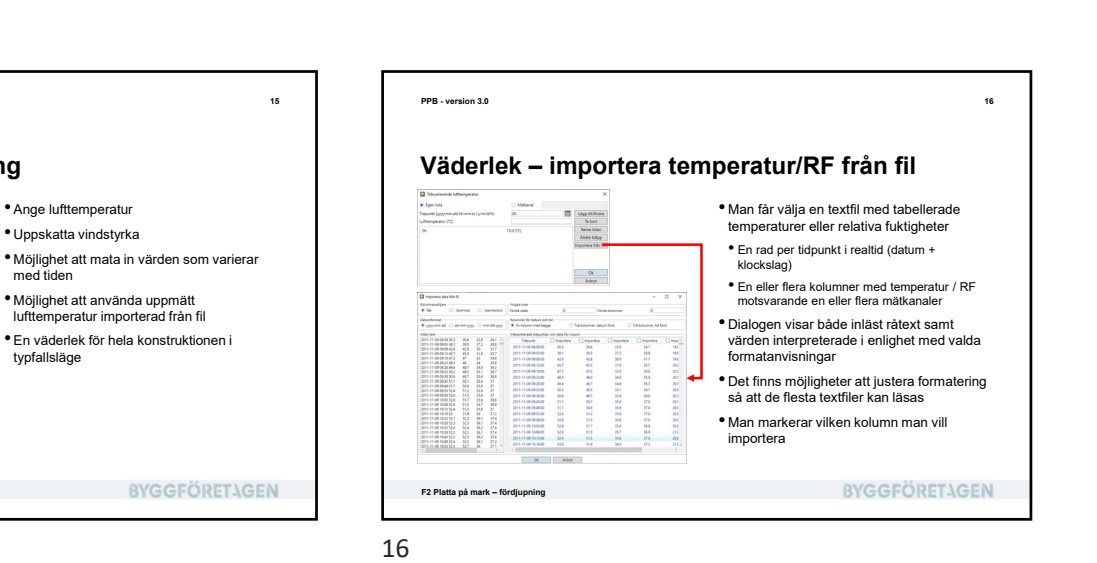

15

F2 Platta på mark – fördju

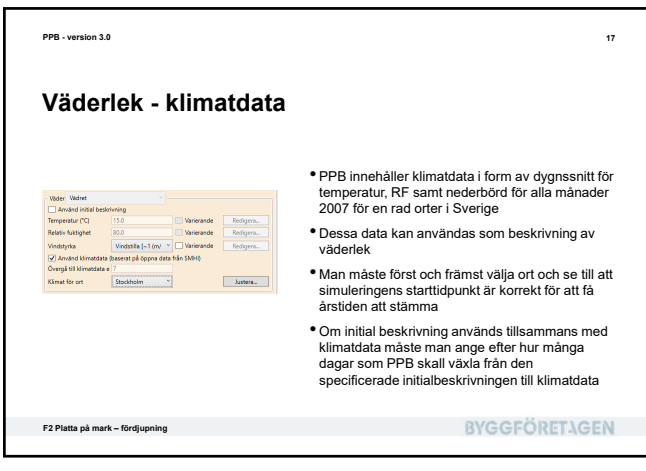

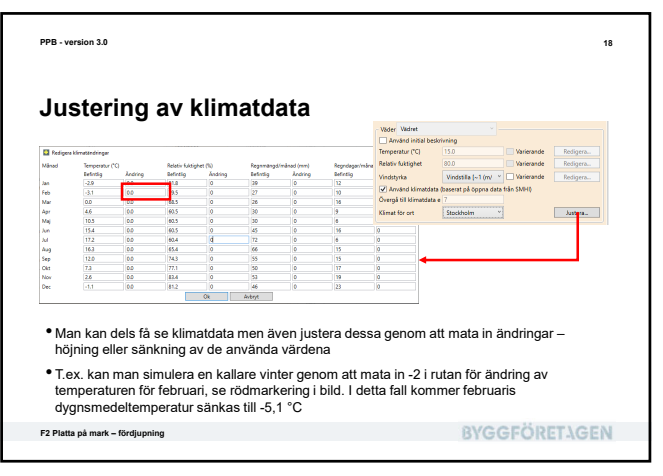

| k och kl                      |                                                       |                                                                     |                                                                     |                                                                                                    |                                                                                                    |
|-------------------------------|-------------------------------------------------------|---------------------------------------------------------------------|---------------------------------------------------------------------|----------------------------------------------------------------------------------------------------|----------------------------------------------------------------------------------------------------|
| k och kl                      |                                                       |                                                                     |                                                                     |                                                                                                    |                                                                                                    |
|                               | imatatga                                              | rder                                                                |                                                                     |                                                                                                    |                                                                                                    |
|                               |                                                       | fatt hus                                                            |                                                                     |                                                                                                    |                                                                                                    |
|                               |                                                       | Tatz hus startar (yyyy.mm.dd hit.mm.                                | a ta Sm                                                             | 10                                                                                                    |                                                                                                    |
|                               |                                                       | Torkklimat                                                          |                                                                     |                                                                                                    |                                                                                                    |
|                               |                                                       | Arvand                                                              | the late                                                            | -                                                                                                    |                                                                                                    |
| Varierande                    | Redigera                                              | Laffergerstur                                                       |                                                                     | - Mark                                                                                                    |                                                                                                    |
| Varierande                    | Redigera                                              | (# Temperatur (*C)                                                  | 30.3                                                                |                                                                                                    |                                                                                                    |
| tilla (~1 (m/ ~ Verierande    | Redigera                                              | C Temperaturalifierens (*C)                                         |                                                                     |                                                                                                    |                                                                                                    |
| and design state fails (1849) |                                                       | -LaMukSghet                                                         | (40.3                                                               |                                                                                                    |                                                                                                    |
| c pa oppria cara (781 SMHI)   |                                                       | Shifead i Erghalt (pin?)                                            | 2.00                                                                |                                                                                                    |                                                                                                    |
| holm Y                        | lustera.                                              | Ironholdinat                                                        |                                                                     |                                                                                                    |                                                                                                    |
|                               |                                                       | Arvind Incentional daylor incention (d)                             | have be                                                             |                                                                                                    |                                                                                                    |
|                               |                                                       | Temperatur (*C)                                                     | 303                                                                 |                                                                                                    |                                                                                                    |
|                               |                                                       | Luftlikighet                                                        |                                                                     |                                                                                                    |                                                                                                    |
|                               |                                                       | (# Relativ fullsigher (%)                                           | 50.0                                                                |                                                                                                    |                                                                                                    |
|                               |                                                       | C Sense - Began (pro)                                               |                                                                     |                                                                                                    |                                                                                                    |
|                               |                                                       | • • • • • • • • • • • • •                                           |                                                                     |                                                                                                    |                                                                                                    |
| onstruktionen                 |                                                       | <ul> <li>Anges per r</li> </ul>                                     | and                                                                 |                                                                                                    |                                                                                                    |
| att beskriva der              | n huvudsakliga                                        | <ul> <li>Används fö</li> </ul>                                      | r att beskri                                                        | va vilket klimat sor                                                                                                    | n                                                                                                    |
| erleken på plats              | sen                                                   | råder på res                                                        | sp. sida av                                                         | konstruktionen                                                                                                    |                                                                                                    |
|                               |                                                       | <ul> <li>Utgår alltid</li> </ul>                                    | från rådan                                                          | de väderlek!                                                                                                    |                                                                                                    |
|                               |                                                       |                                                                     |                                                                     |                                                                                                    |                                                                                                    |
|                               |                                                       |                                                                     | 01                                                                  | (CCCÖDET) C                                                                                                    | E 0                                                                                                    |
|                               |                                                       |                                                                     | (0)                                                                 | (CCEODET) C                                                                                                    |                                                                                                    |
|                               | onstruktionen<br>att beskriva det<br>erleken på plats | onstruktionen<br>at beskriva den huvudsakliga<br>erleken på platsen | onstruktionen<br>at beskriva den huvudsakliga<br>erleken på platsen | Image: Section of the section of the section of th | Image: Section of the section of the section of th |

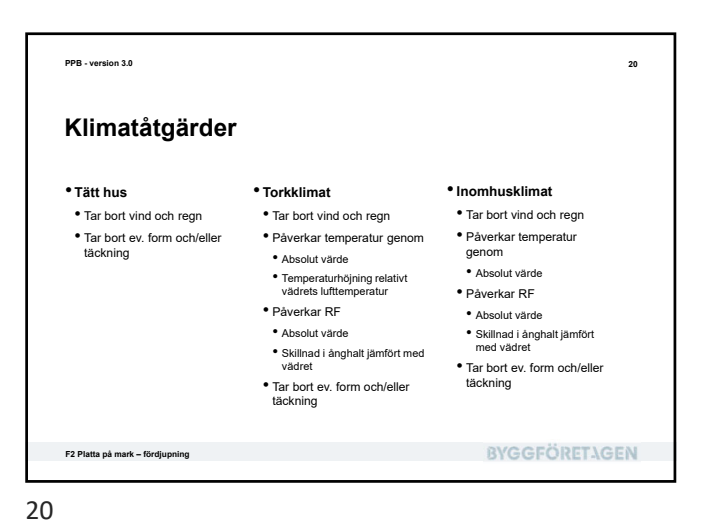

<text><section-header><section-header><section-header><section-header><section-header><section-header><list-item><list-item><image><image>

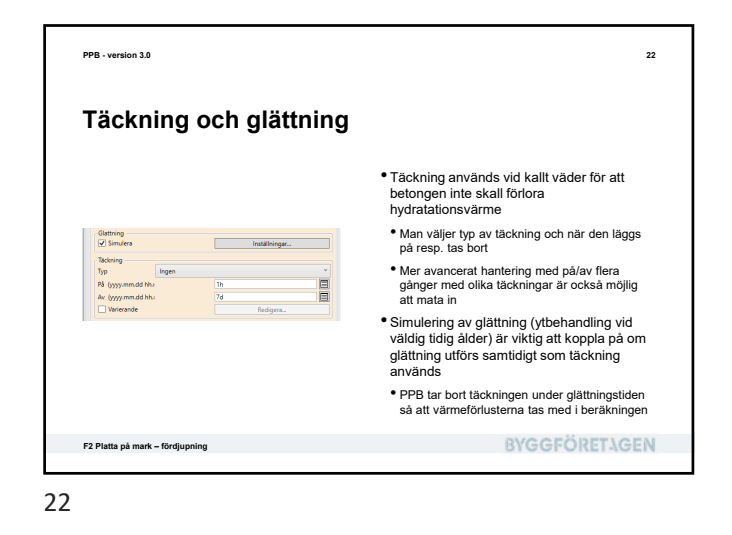

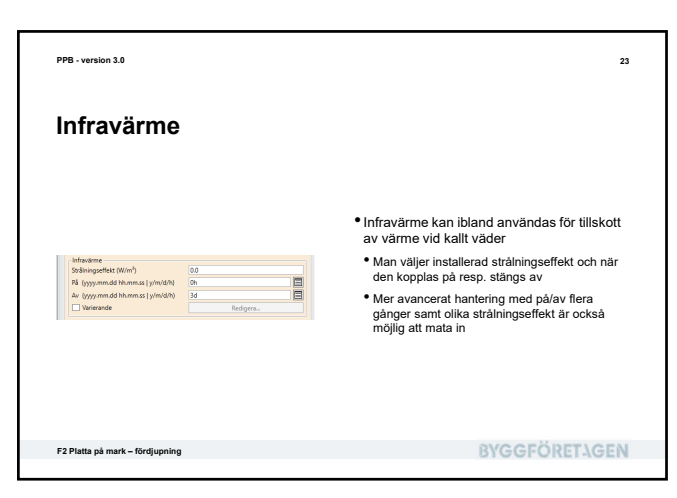

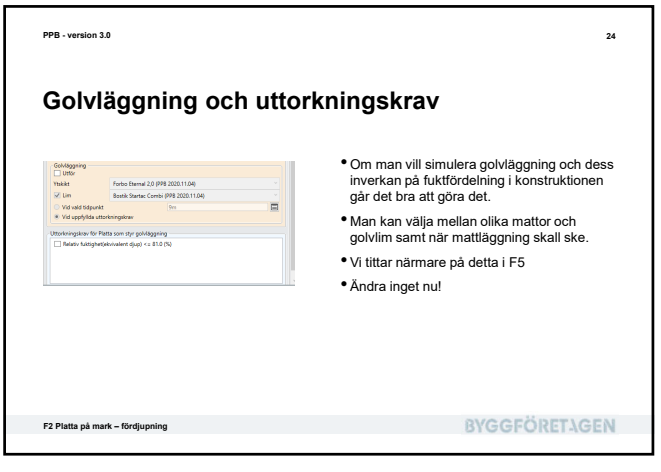

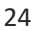

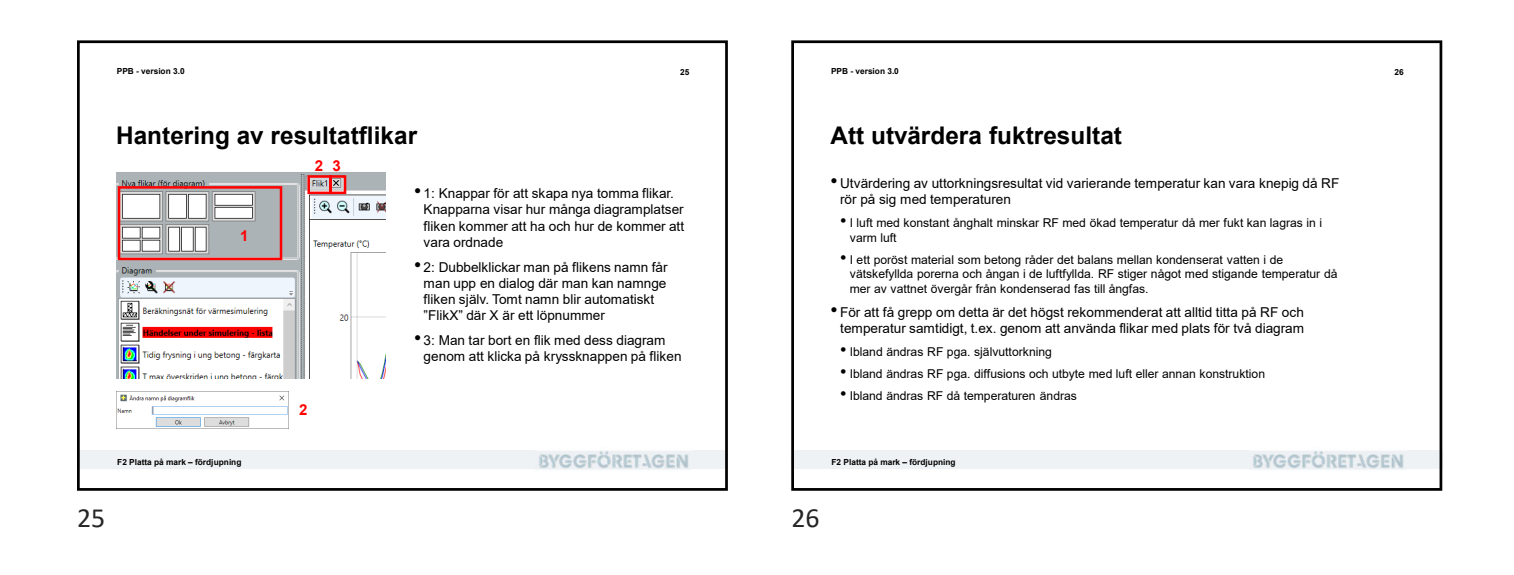

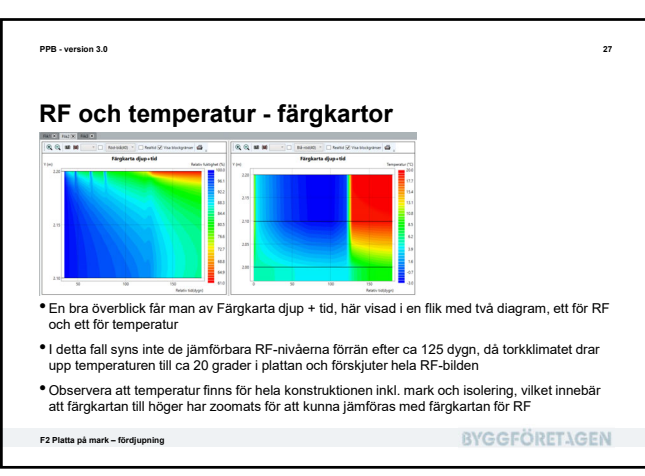

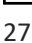

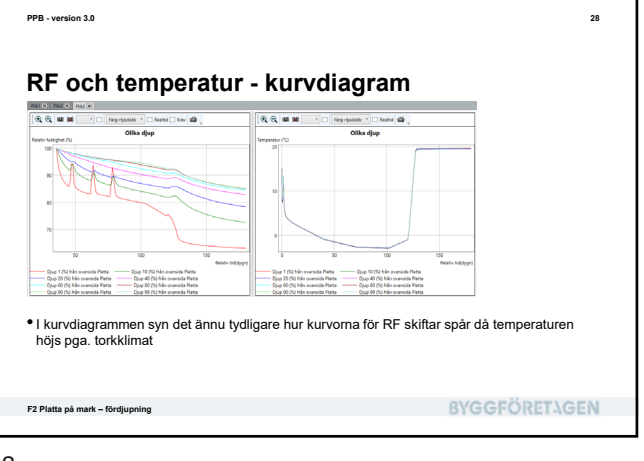

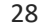

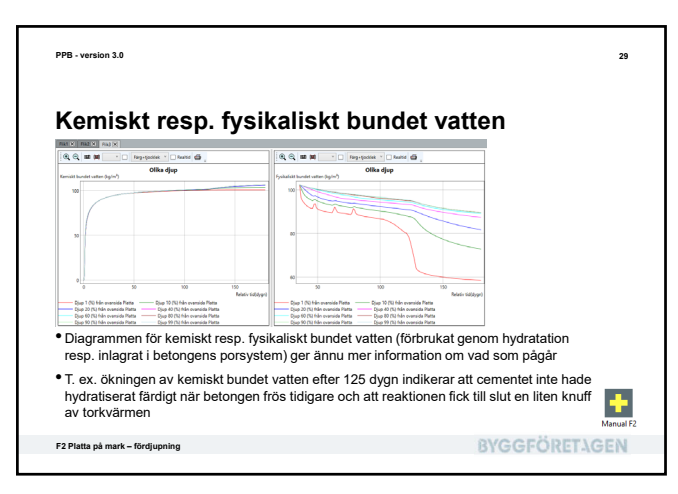

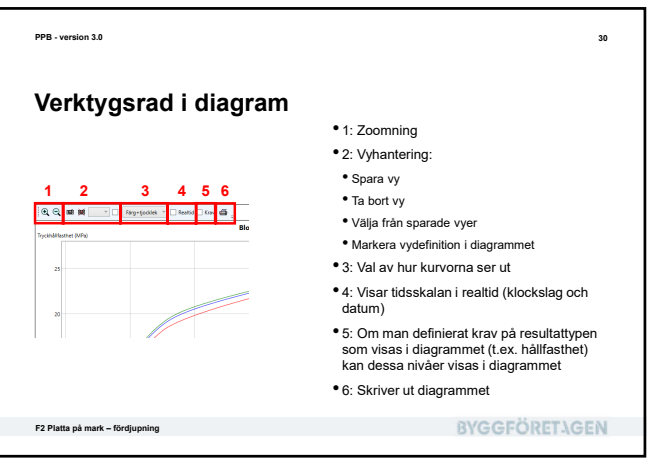

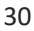

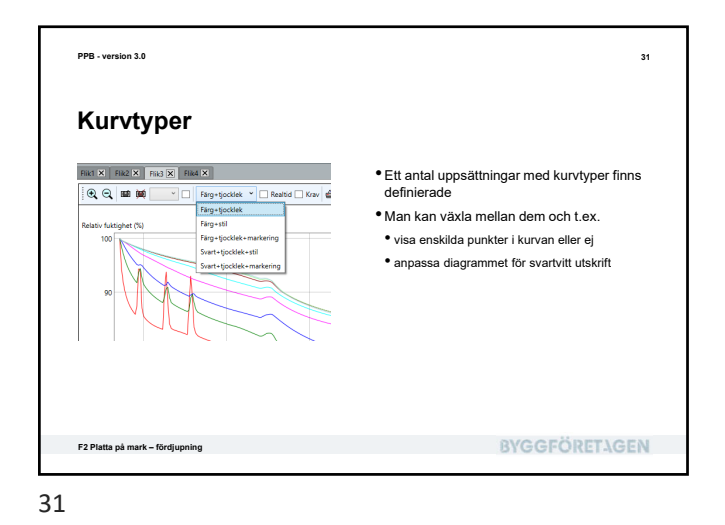

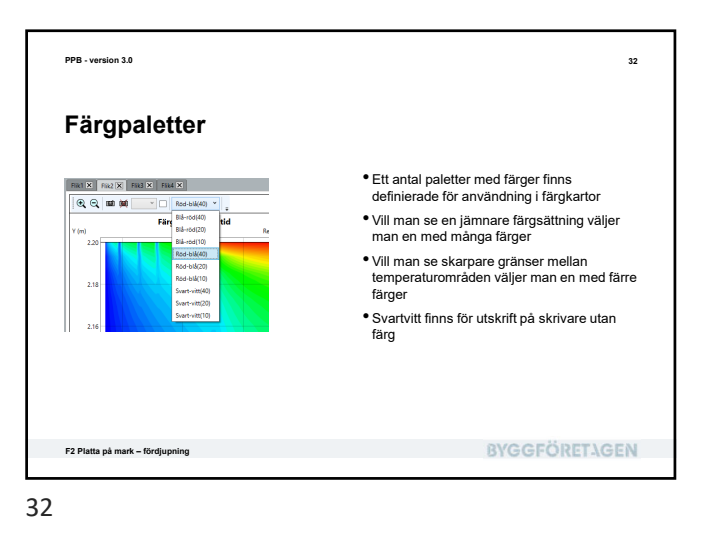

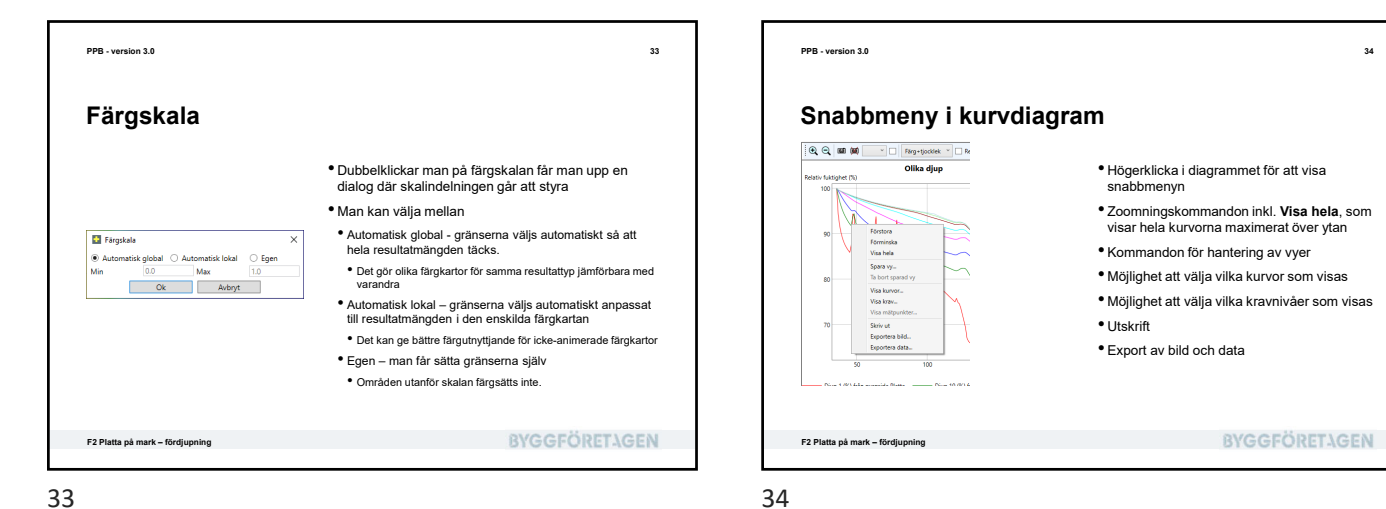

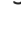

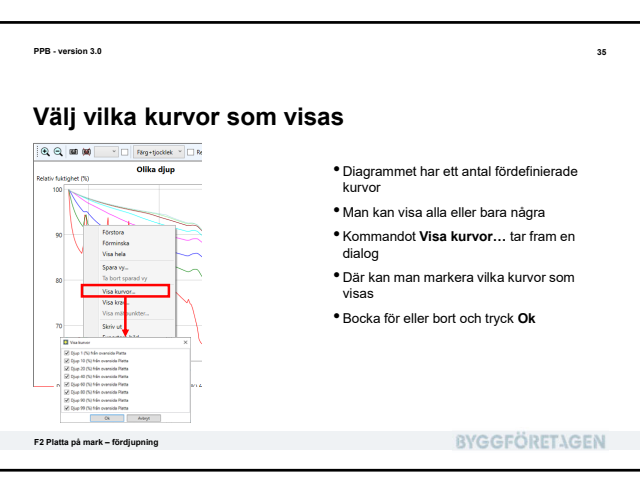

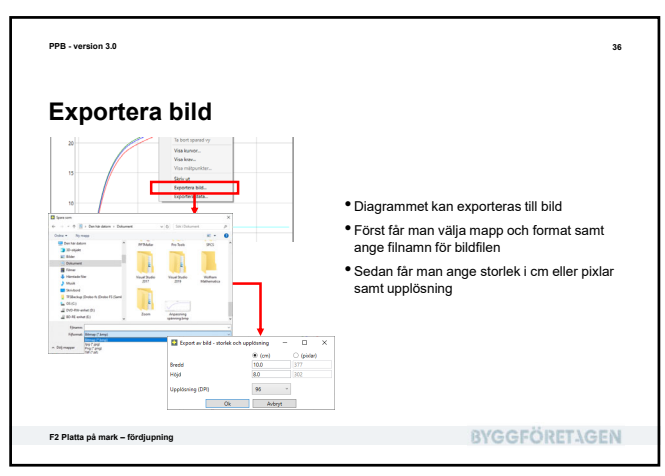

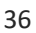

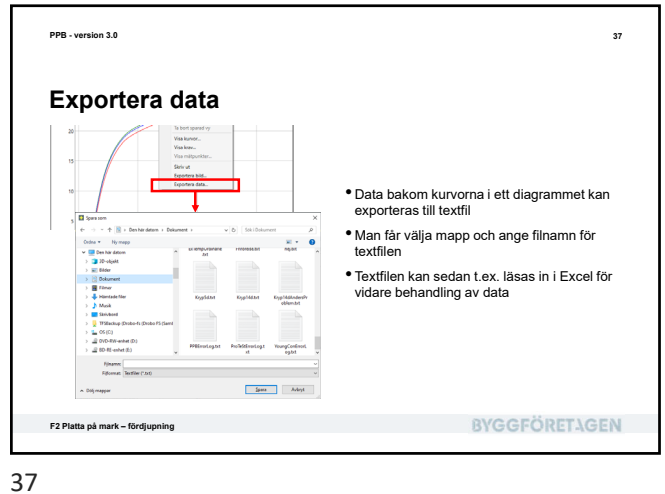

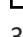

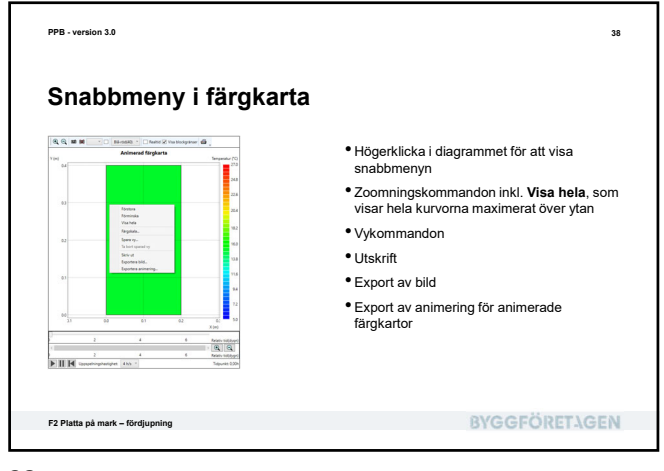

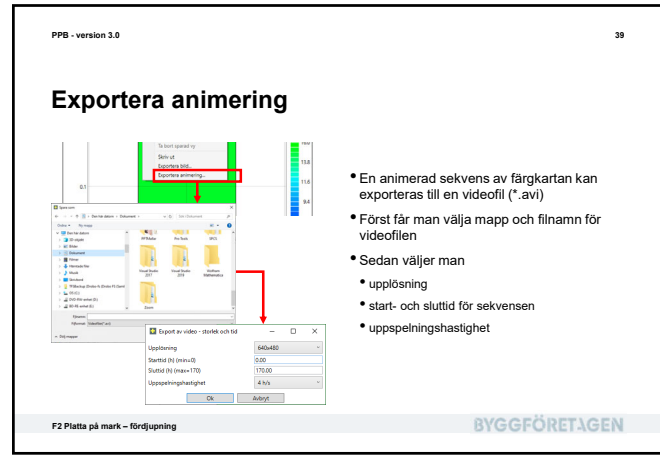

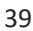

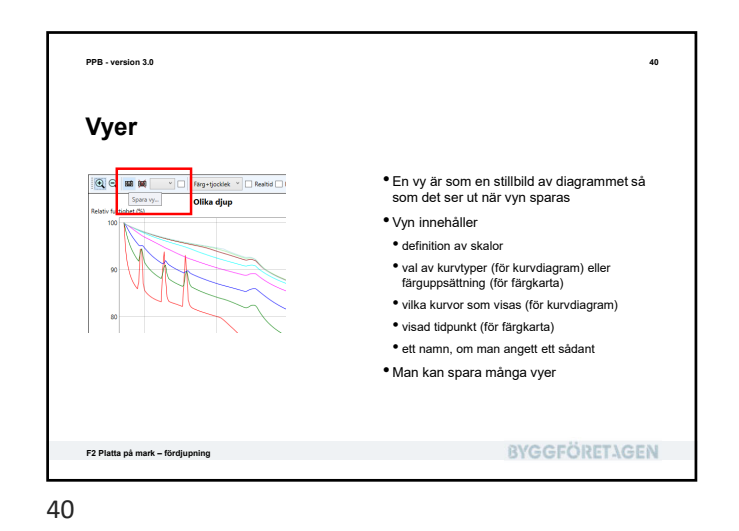

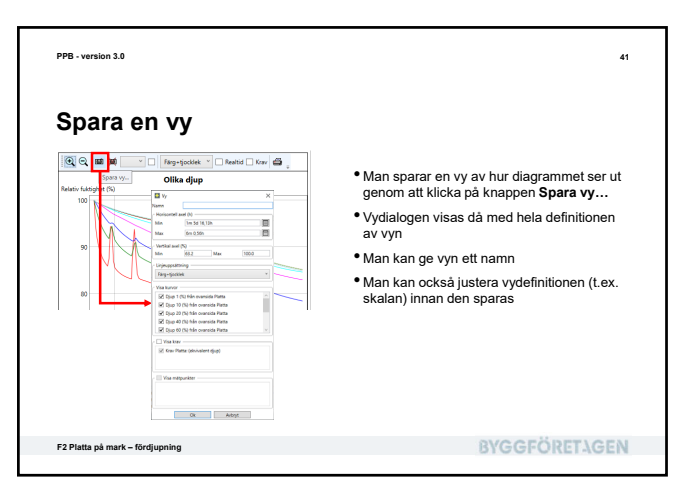

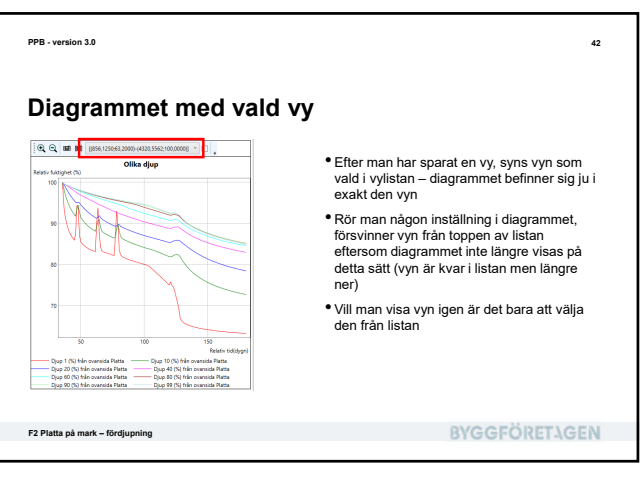

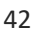

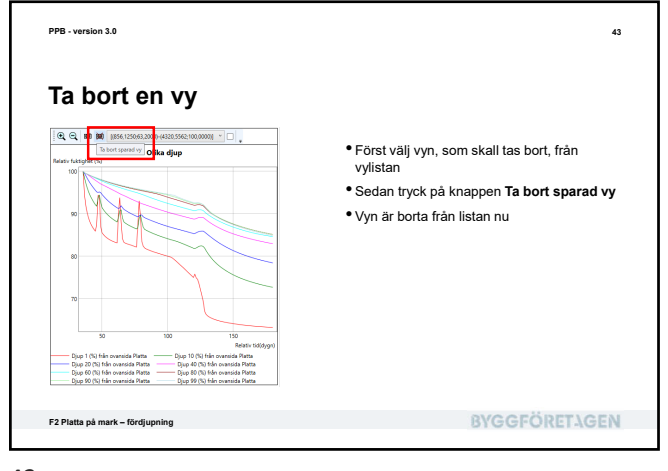

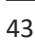

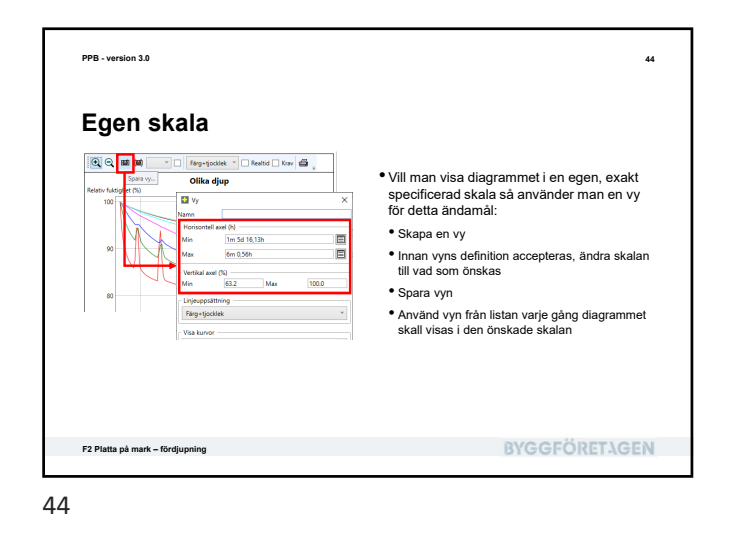

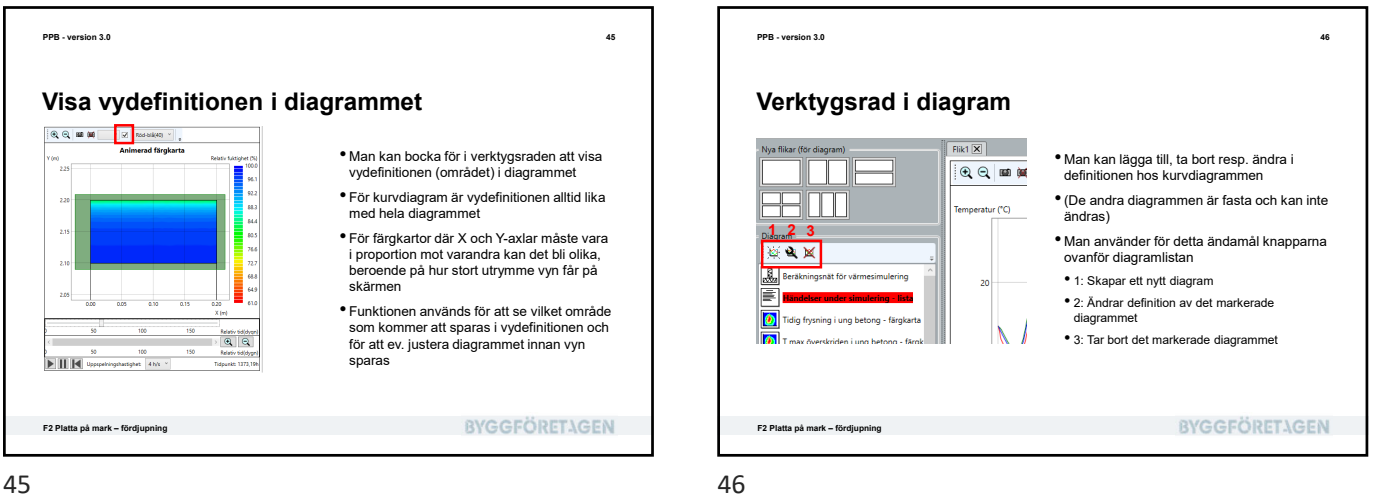

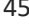

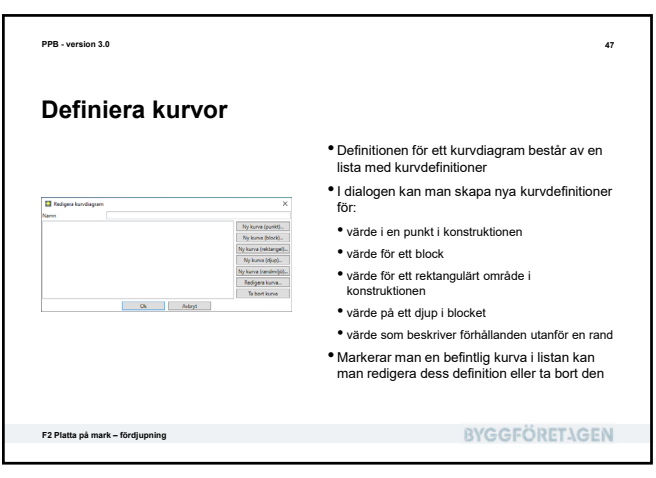

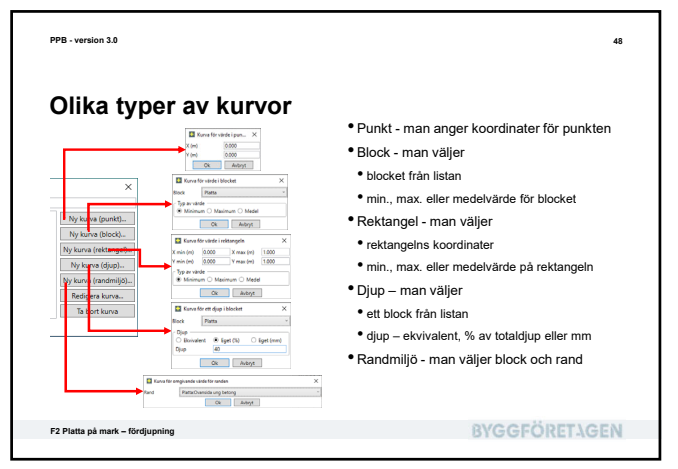

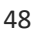

| PPB - version 3.0                                                                                                    | 49                    | PPB - version 3.0                                                                                                    | 50                                                                                                    |
|----------------------------------------------------------------------------------------------------|-----------------------|----------------------------------------------------------------------------------------------------|----------------------------------------------------------------------------------------------------|
| Rapport                                                                                                    |                       | Dokumentation                                                                                                    |                                                                                                    |
| I PPB kan man på ett smidigt sätt generera en rapport<br>Rapporten kan innehålla i princip all information som finn:<br>• en fullständig beskrivning<br>• olika bilder från beräkningsresultaten<br>• ev. inlästa måldata (vi tittar på detta senare i kursen)<br>• Man kan styra vad rapporten innehåller<br>• Man kan justera hur diagrammen visas<br>• Alla diagram visas m.h.a. definierade vyer<br>• så gå in i resultaten och spara några vyer per diagram © | s i ett projekt inkl. | A starting of the starting of the startin | rapporten<br>gation i Problembeskrivningen<br>II vara med<br>ese detaljer<br>en valda rapportdelen<br>orten, förhandsvisar och skriver ut den. |
| Platta på mark – fördjupning                                                                                                    | BYGGFÖRETAGEN         | F2 Platta på mark – fördjupning                                                                                                    | BYGGFÖRETAGEN                                                                                                    |

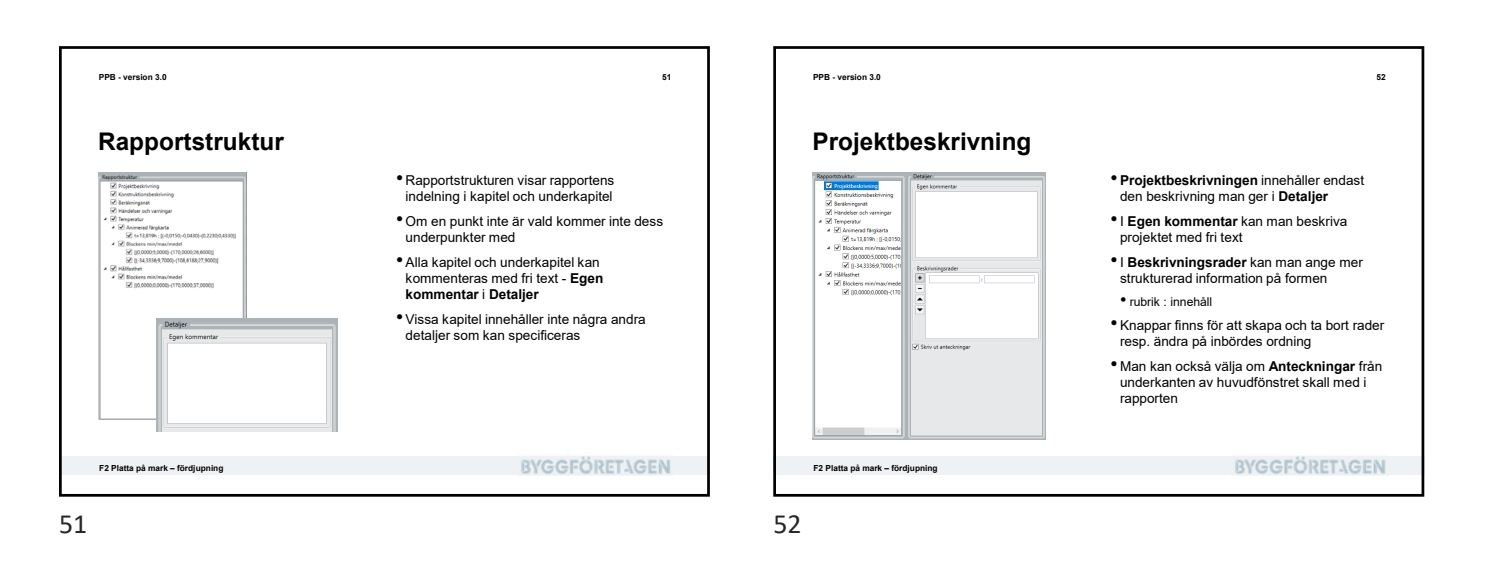

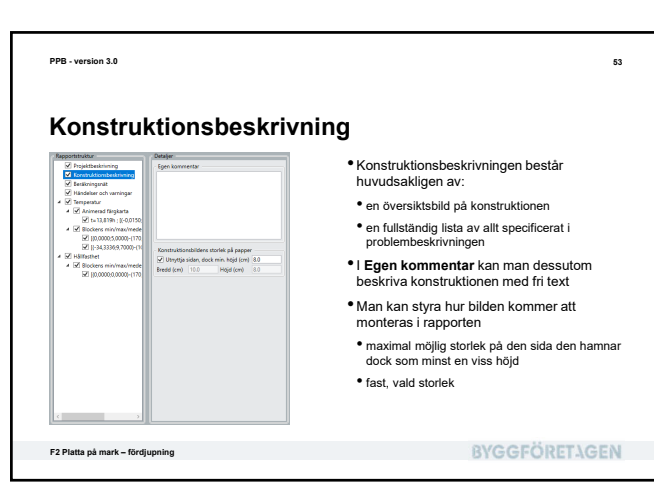

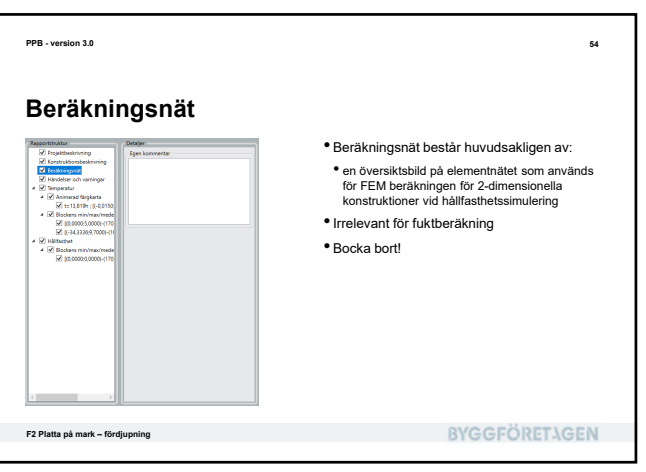

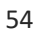

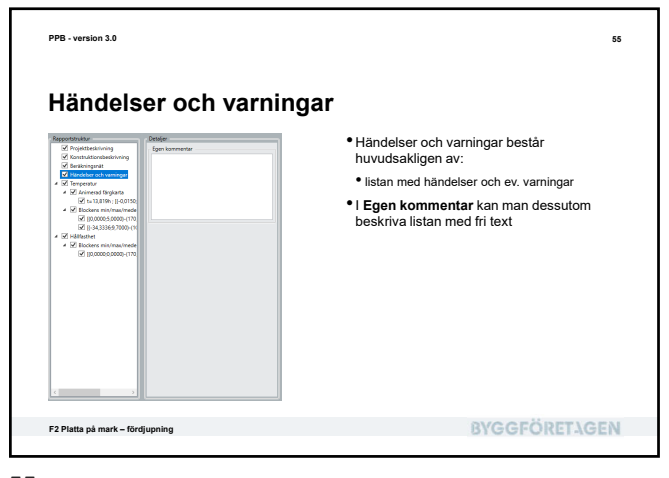

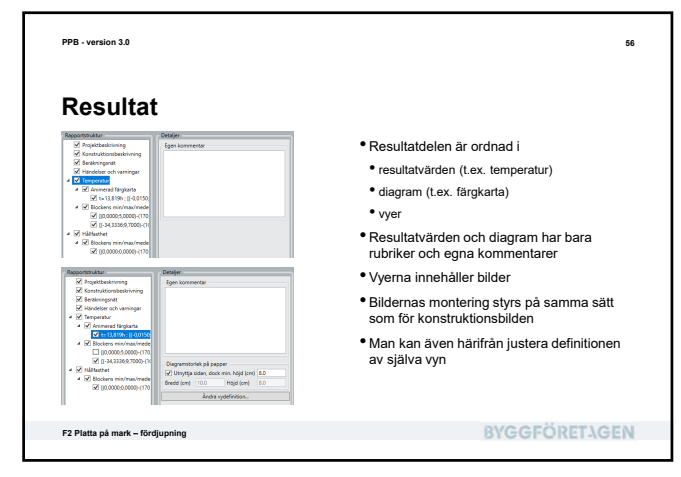

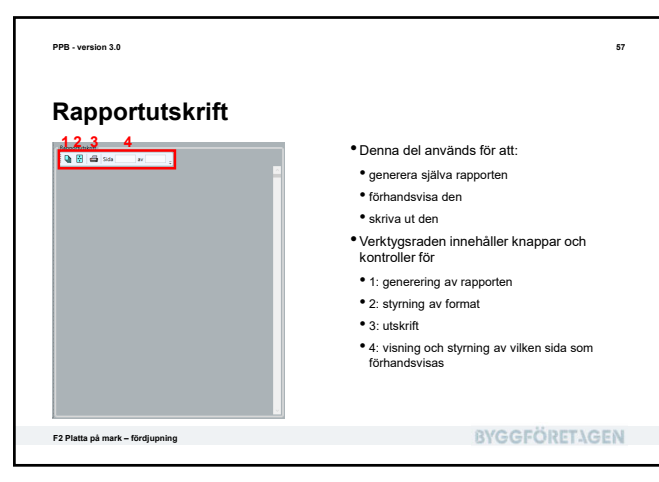

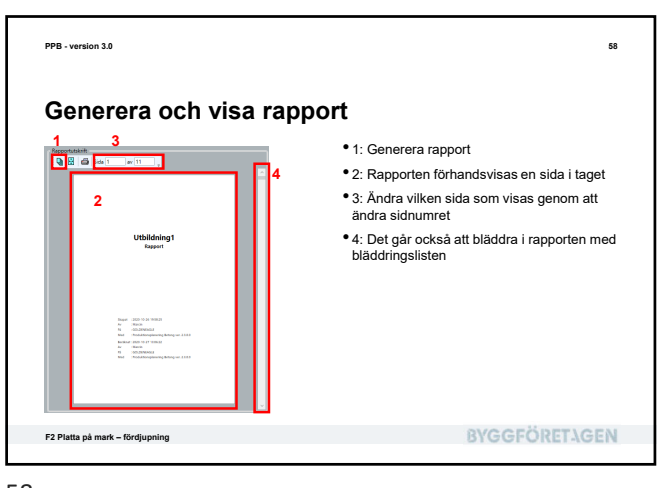

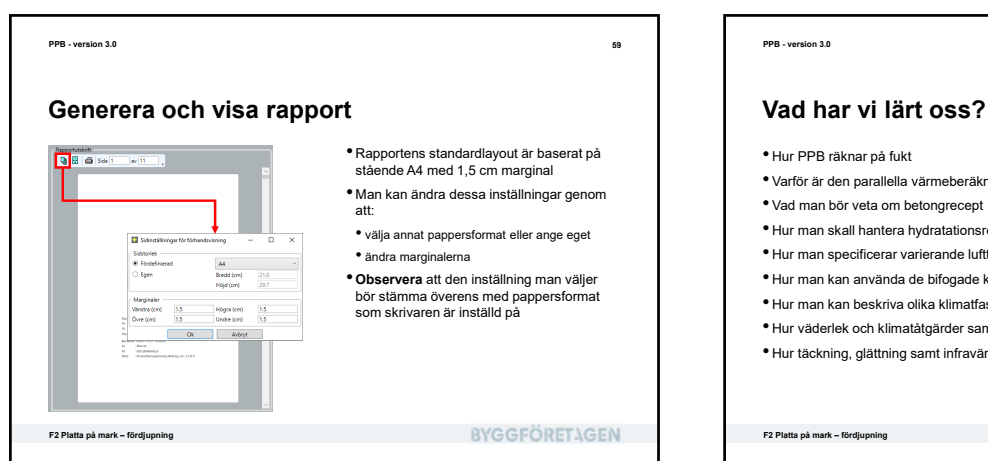

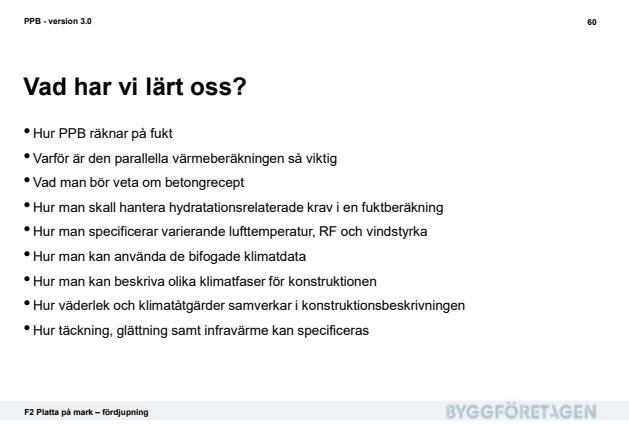

<section-header><text><list-item><list-item><list-item><list-item><list-item><list-item><list-item><list-item><list-item>

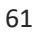

62

BYGGFÖRET AGEN > Produktionsplanering betong

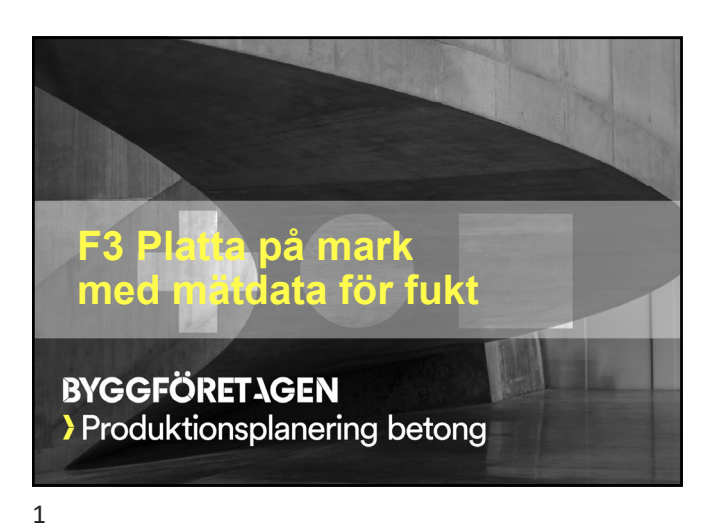

| Vad skall vi lära oss?                                |                      |
|-------------------------------------------------------|----------------------|
| Principer för jämförelse av predikterat RF och up     | opmätt RF            |
| <ul> <li>Hur man i PPB hanterar uppmätt RF</li> </ul> |                      |
| • Hur man definierar mätpunkter och matar in upp      | mätt RF              |
| • Hur PPB sammanställer jämförelse mellan berä        | knade och uppmätt RF |
| <ul> <li>Hur PPB visualiserar uppmätt RF</li> </ul>   |                      |
|                                                       |                      |
|                                                       |                      |
|                                                       |                      |
|                                                       |                      |
|                                                       |                      |
|                                                       |                      |
|                                                       |                      |
|                                                       | BVGGEÖPET\GEN        |

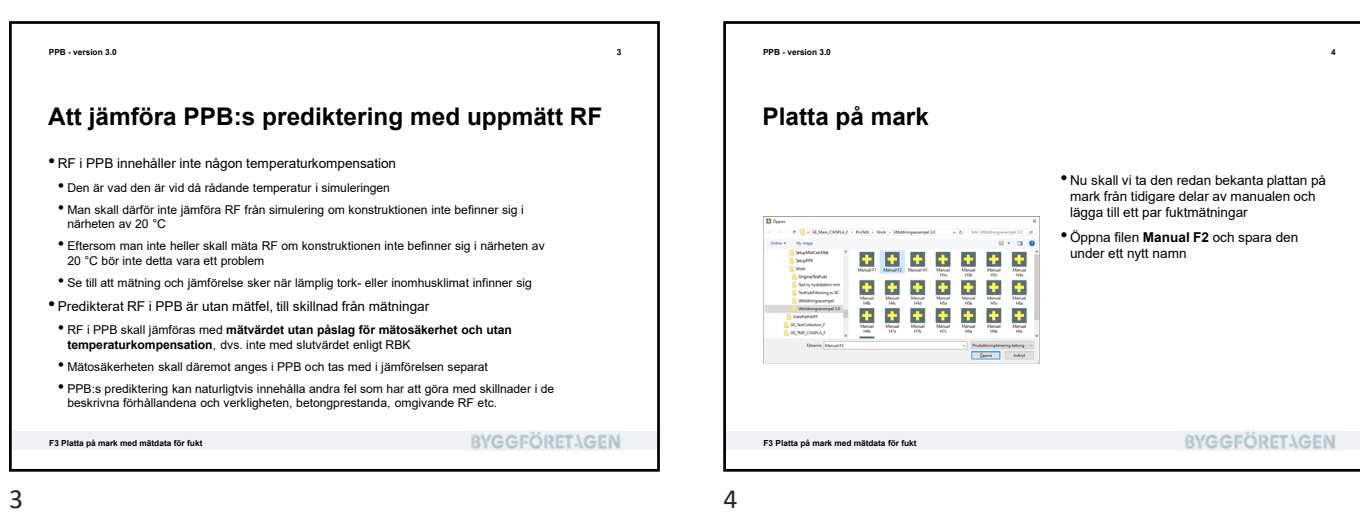

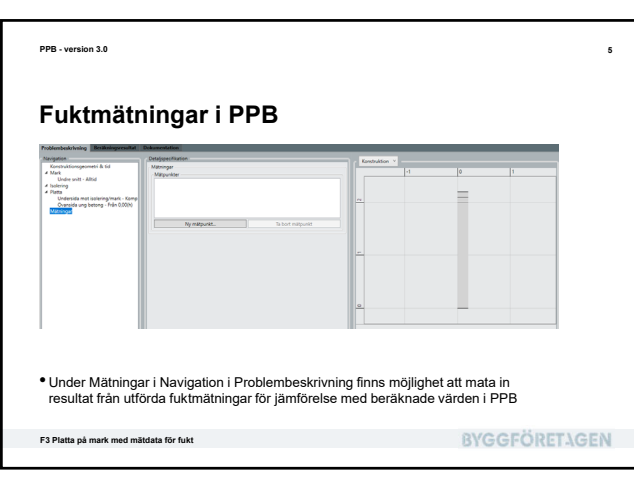

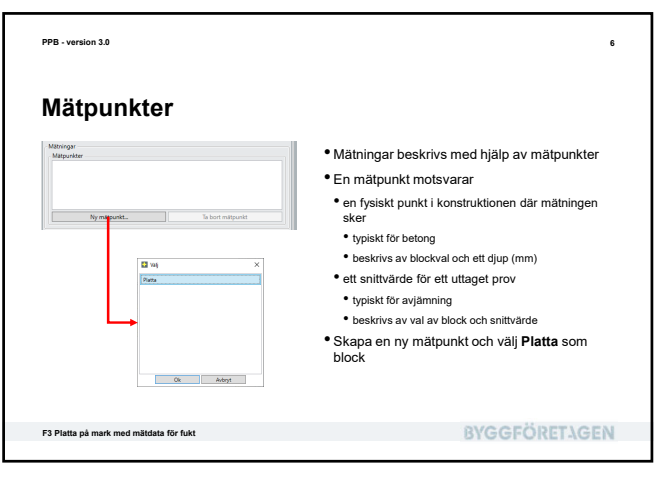

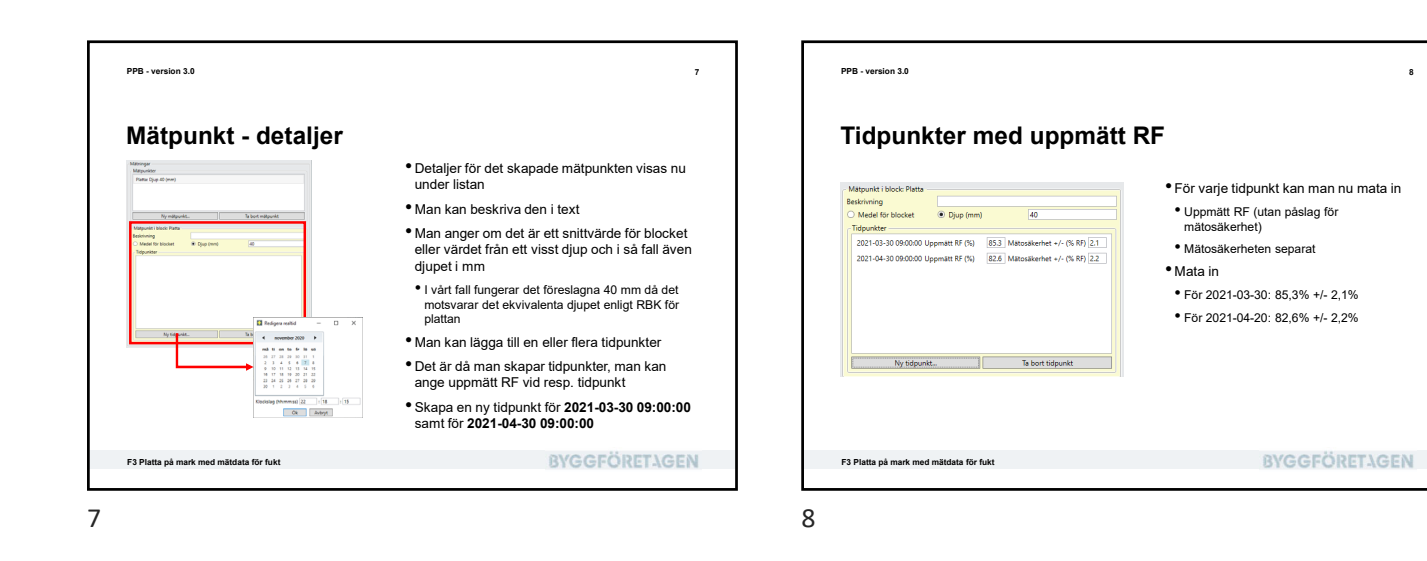

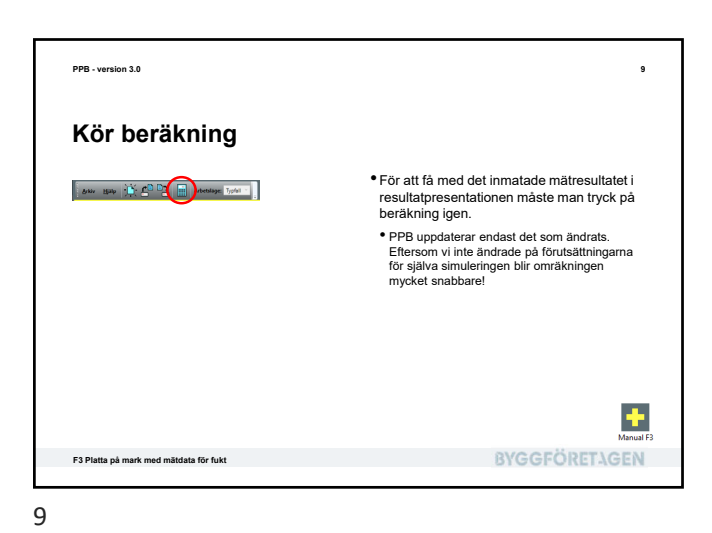

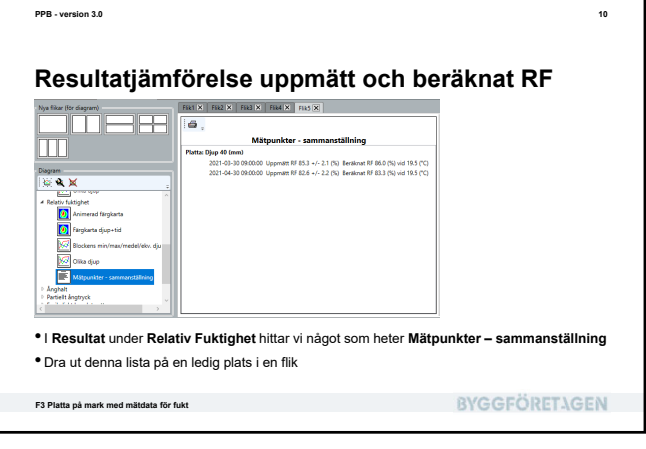

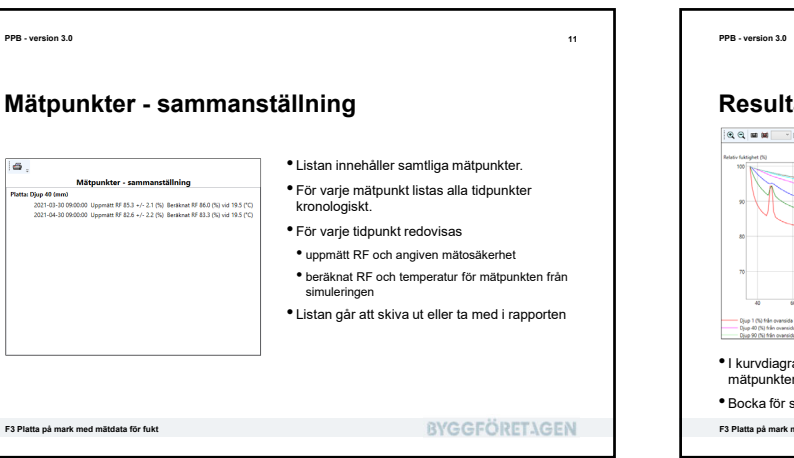

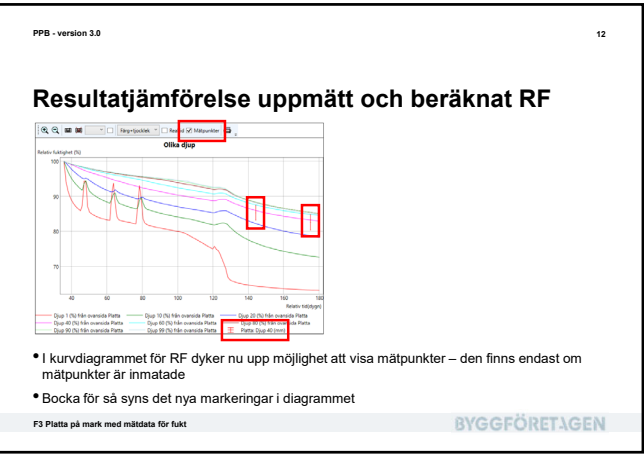

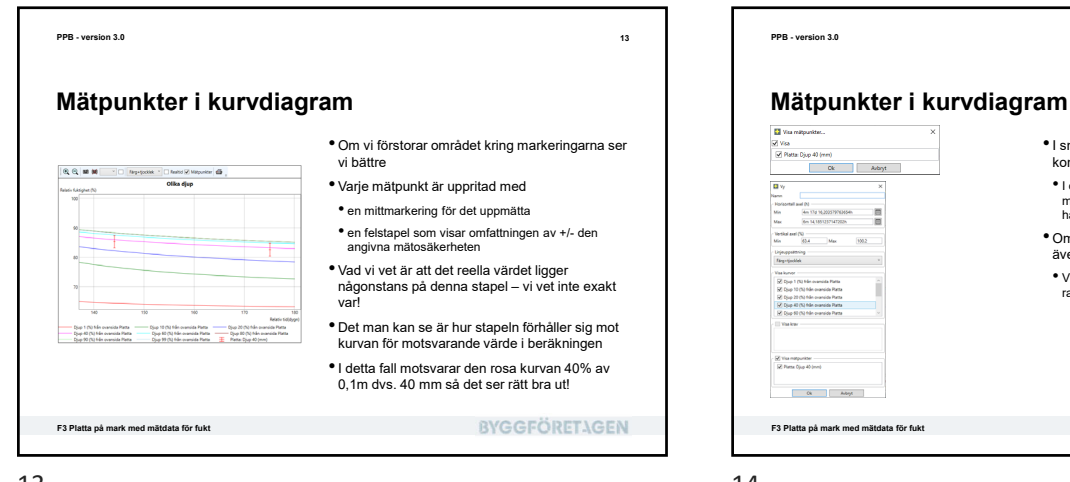

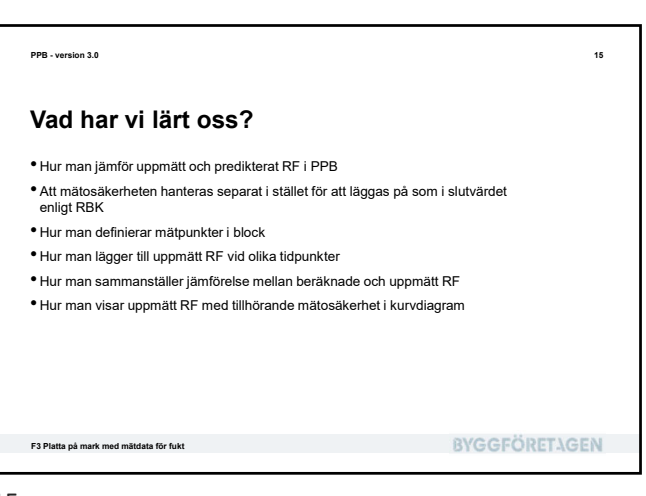

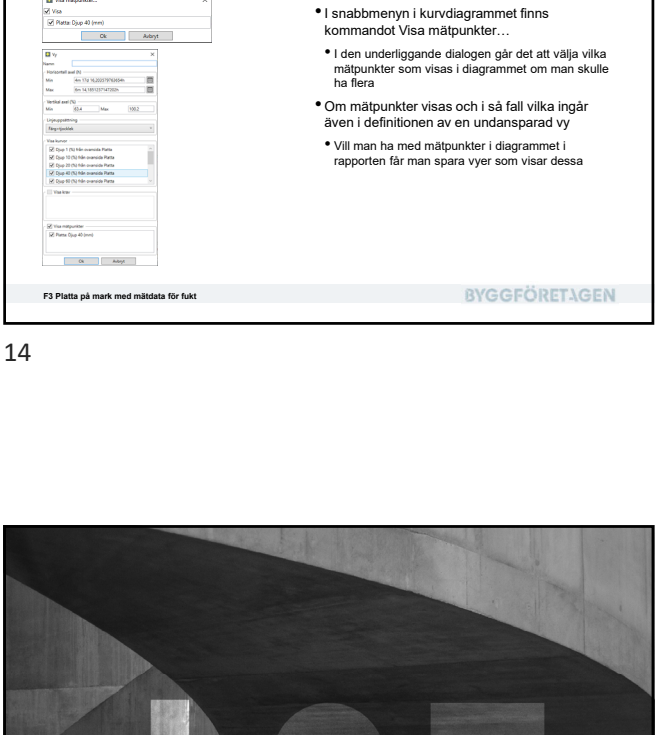

BYGGFÖRET-\GEN ) Produktionsplanering betong

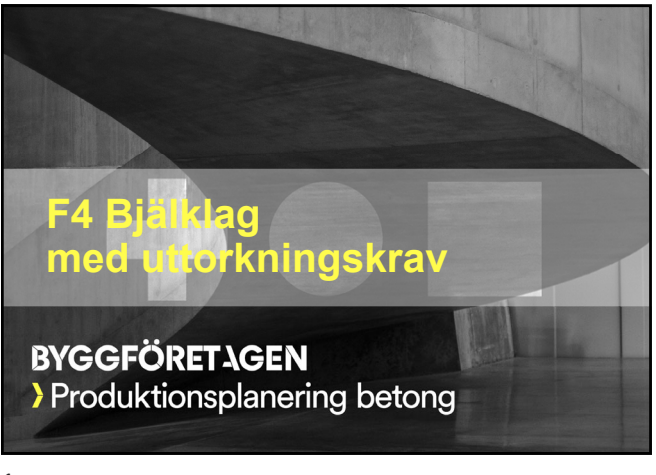

## <text><text><list-item><list-item>

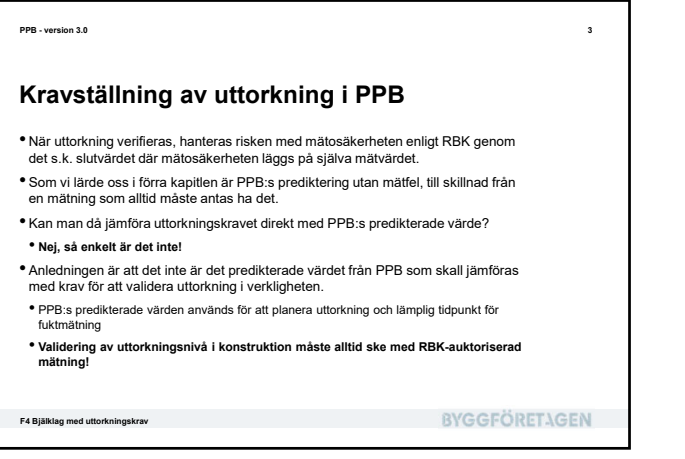

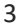

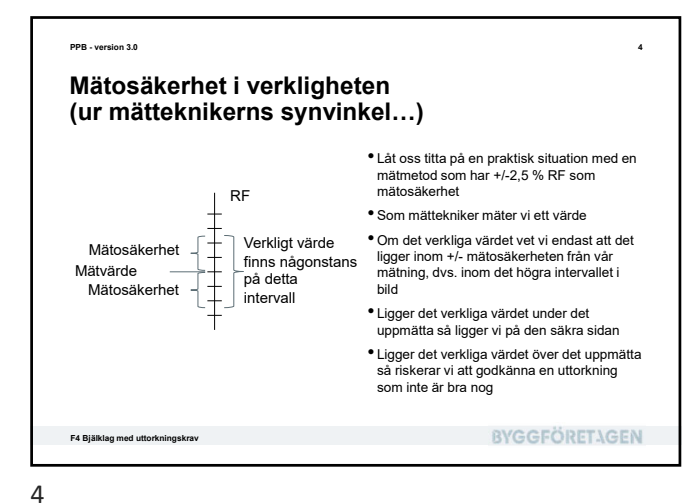

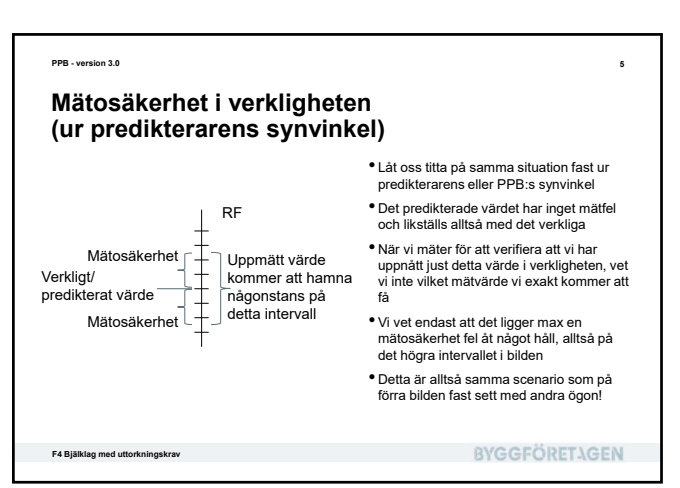

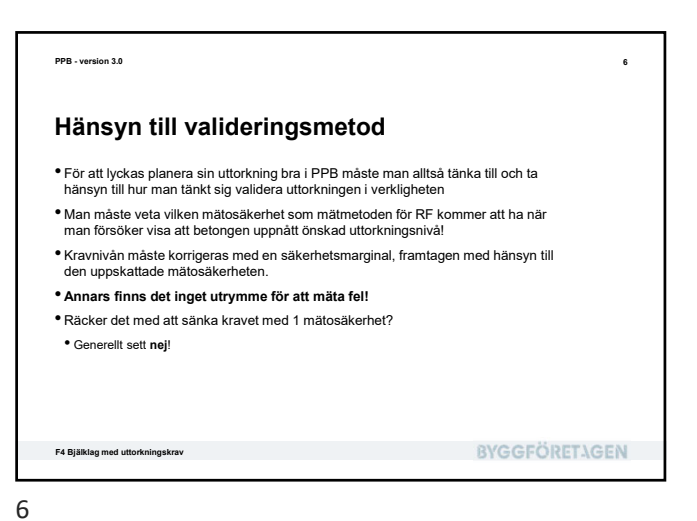

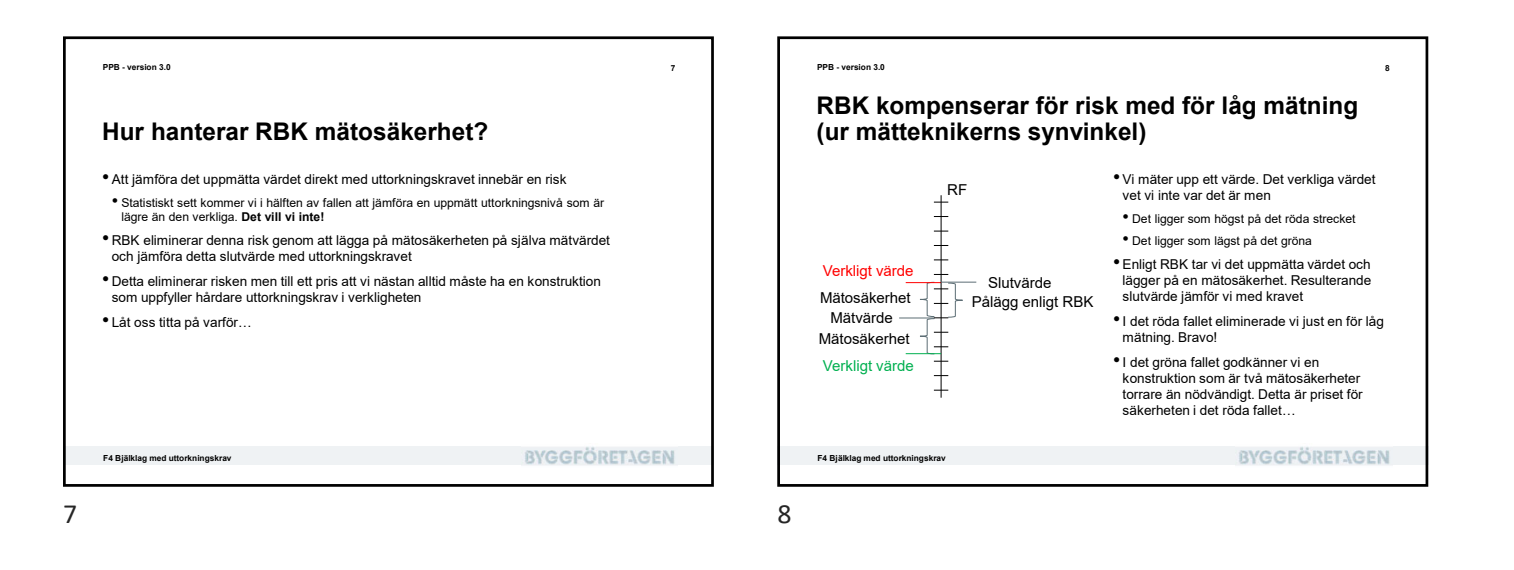

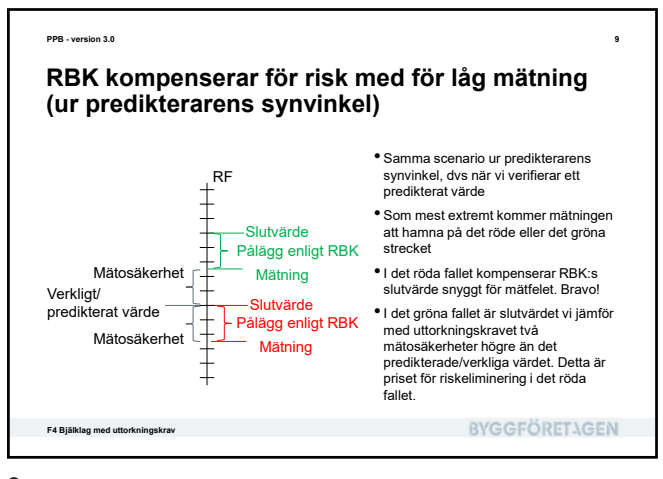

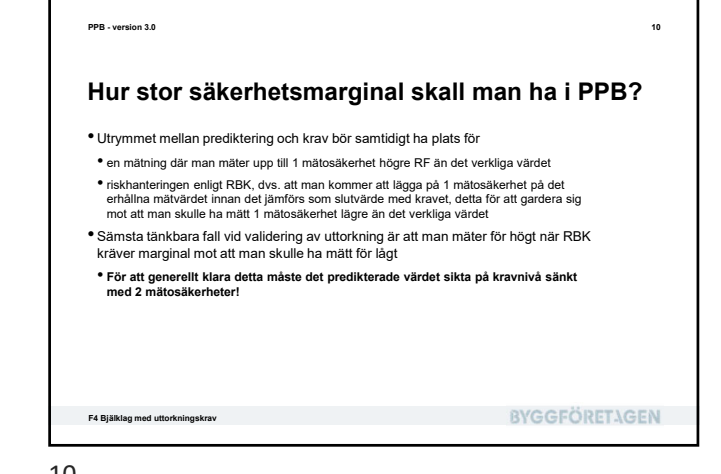

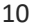

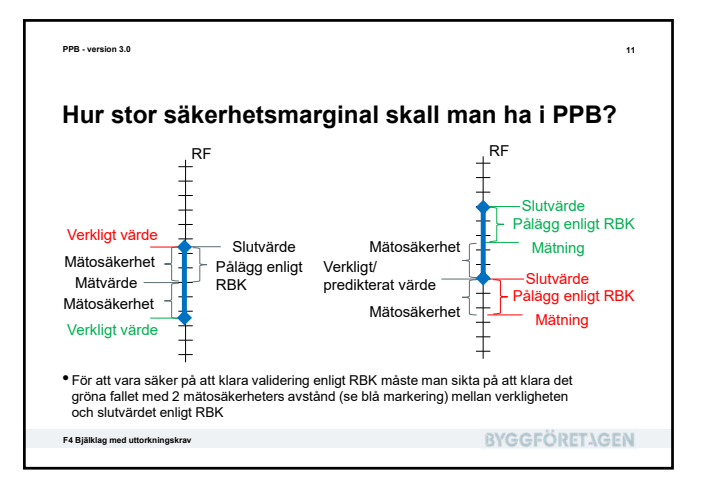

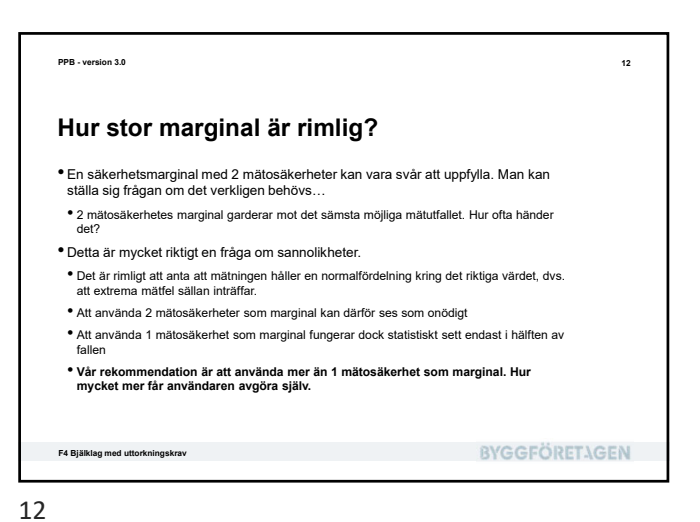

Skapa en ny fuktberäkning med typfallet
 Bjälklag mittsektion

**BYGGFÖRETAGEN** 

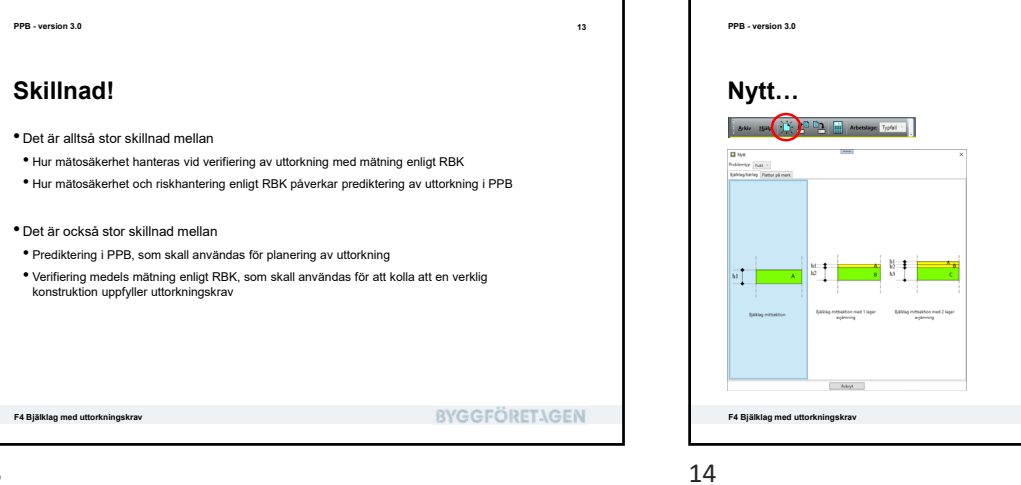

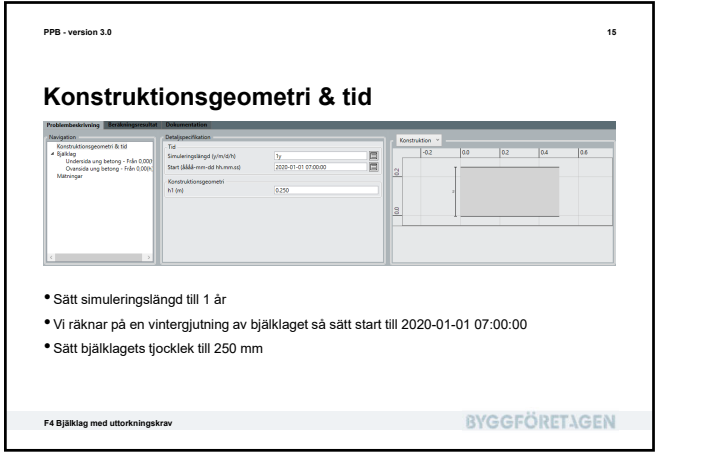

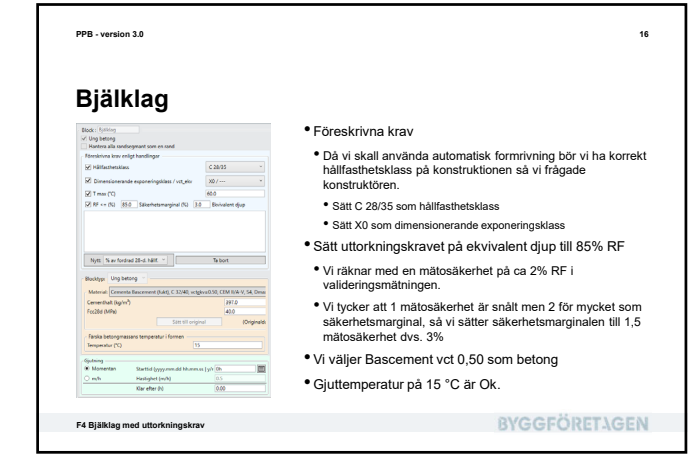

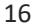

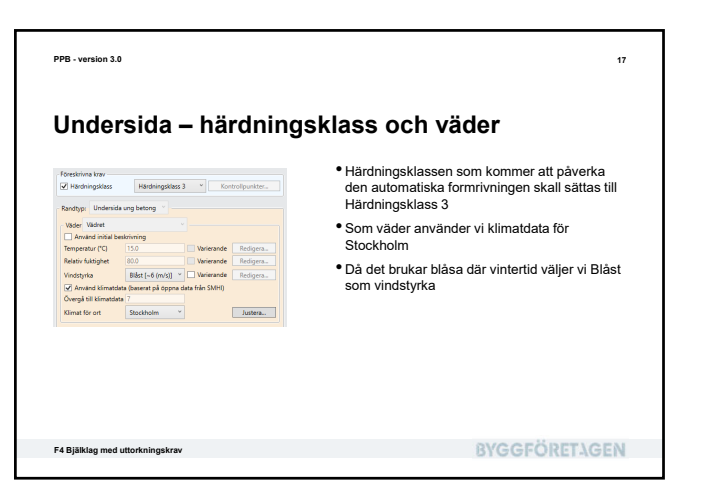

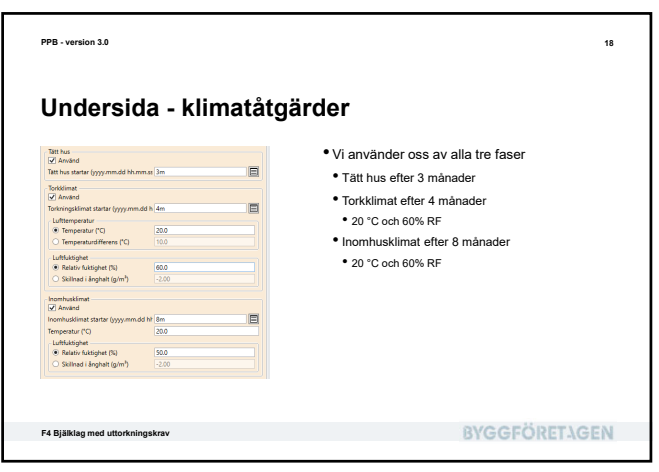

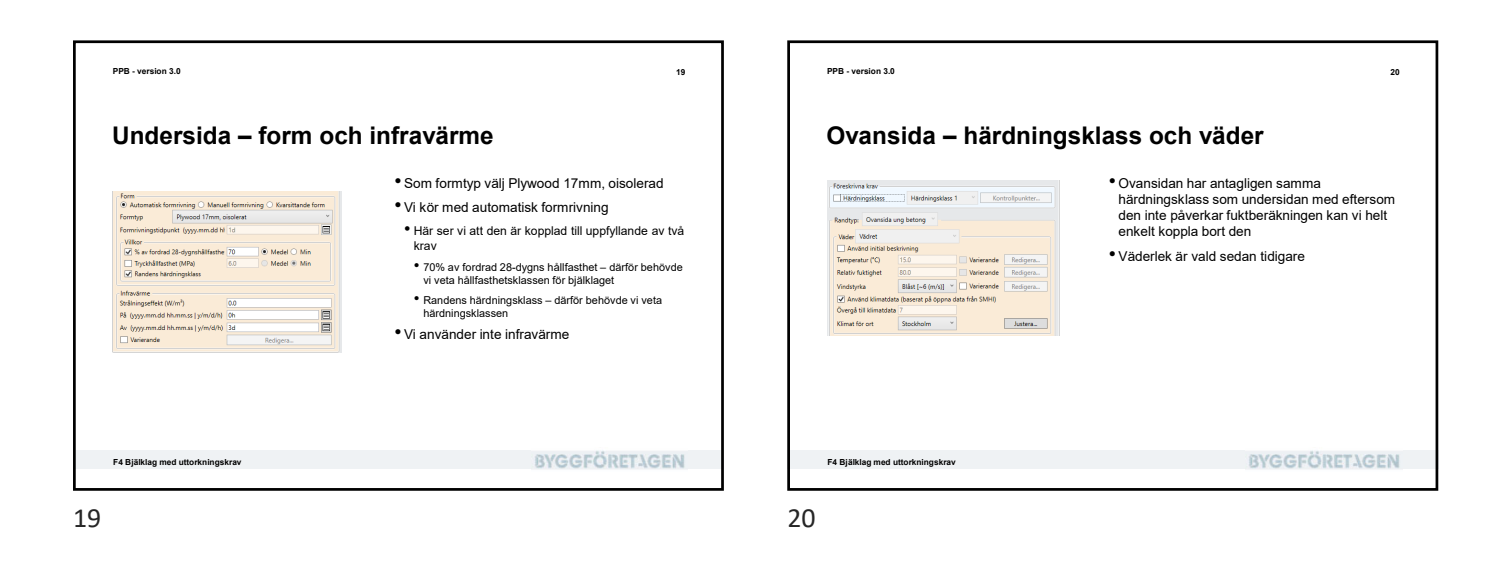

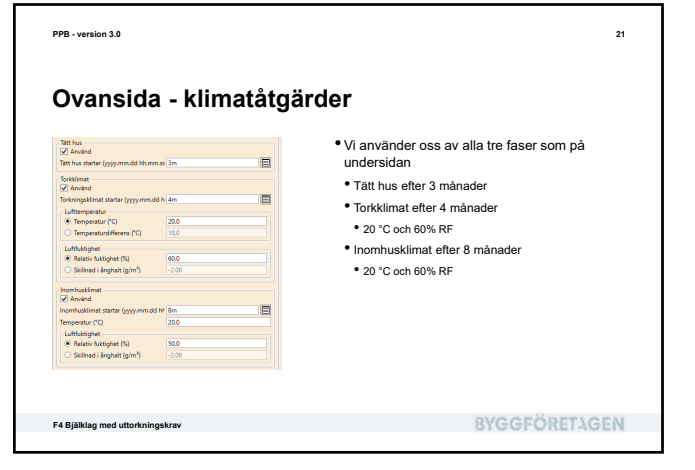

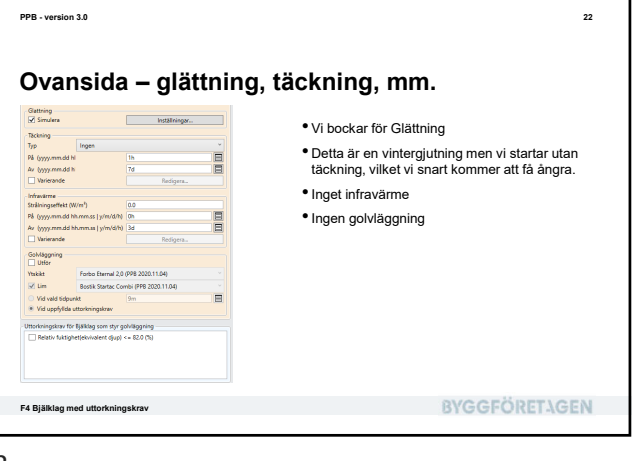

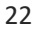

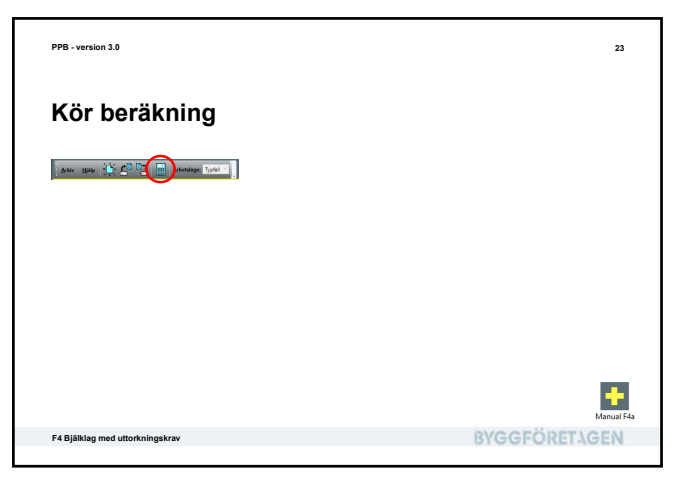

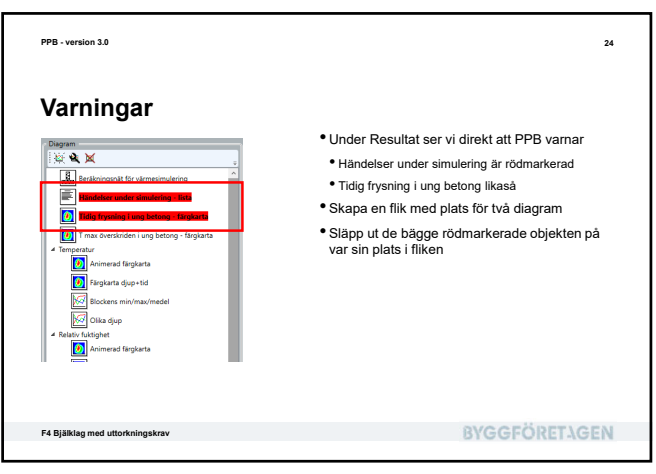

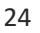

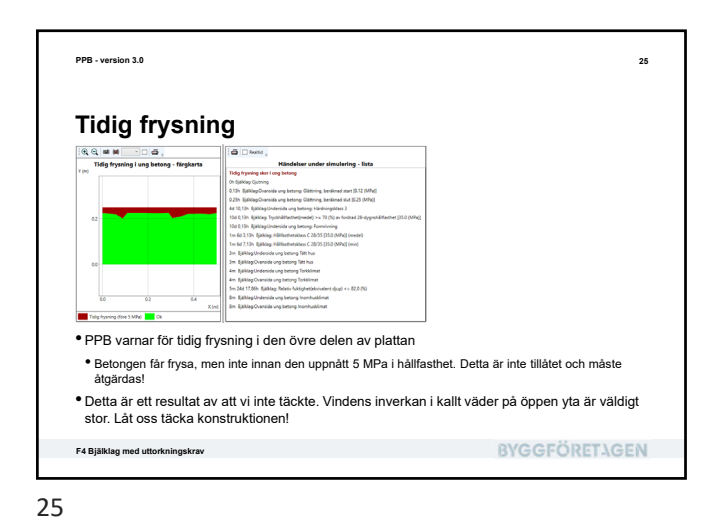

<text><section-header><text><image><image><image><image><image><image><image><image><image><image><image><image><image>

PPB - version 3.0

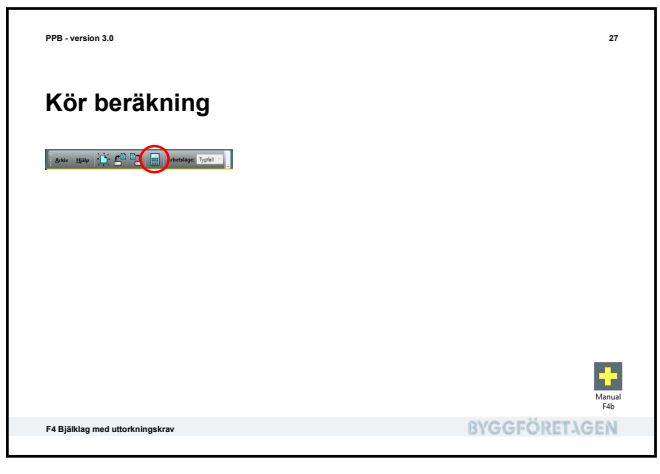

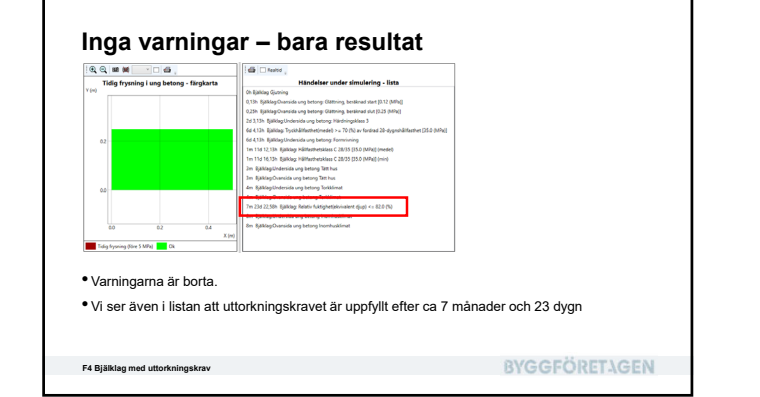

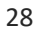

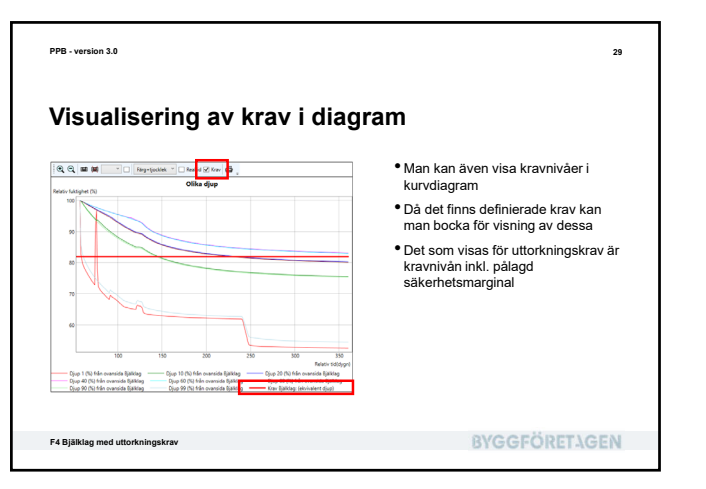

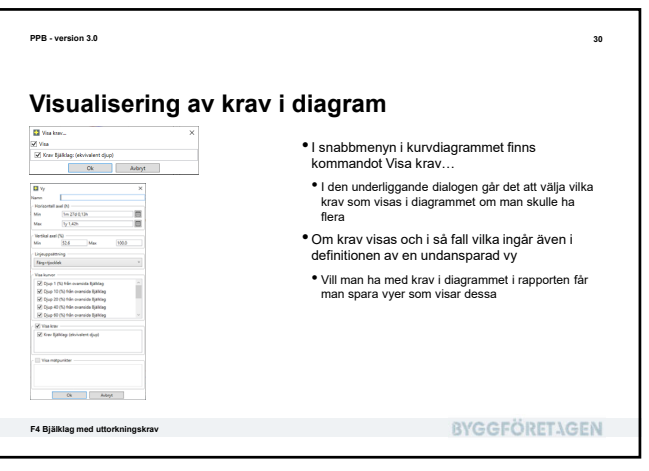

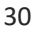

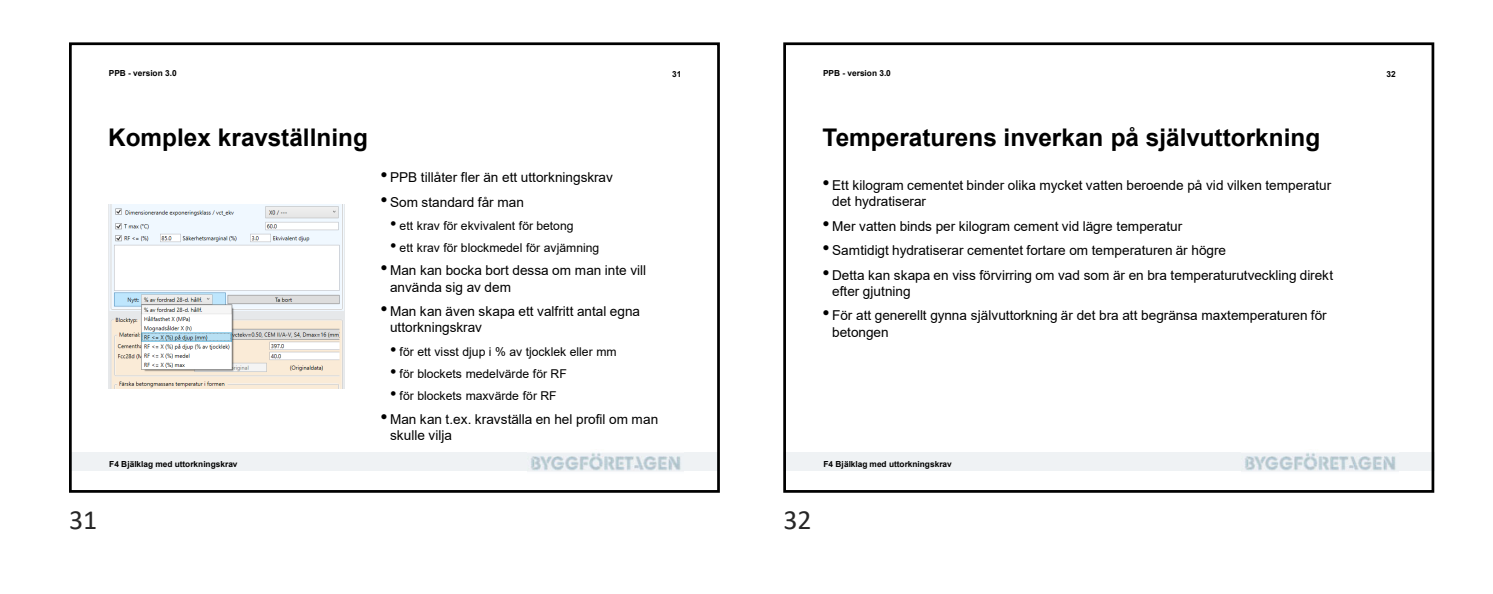

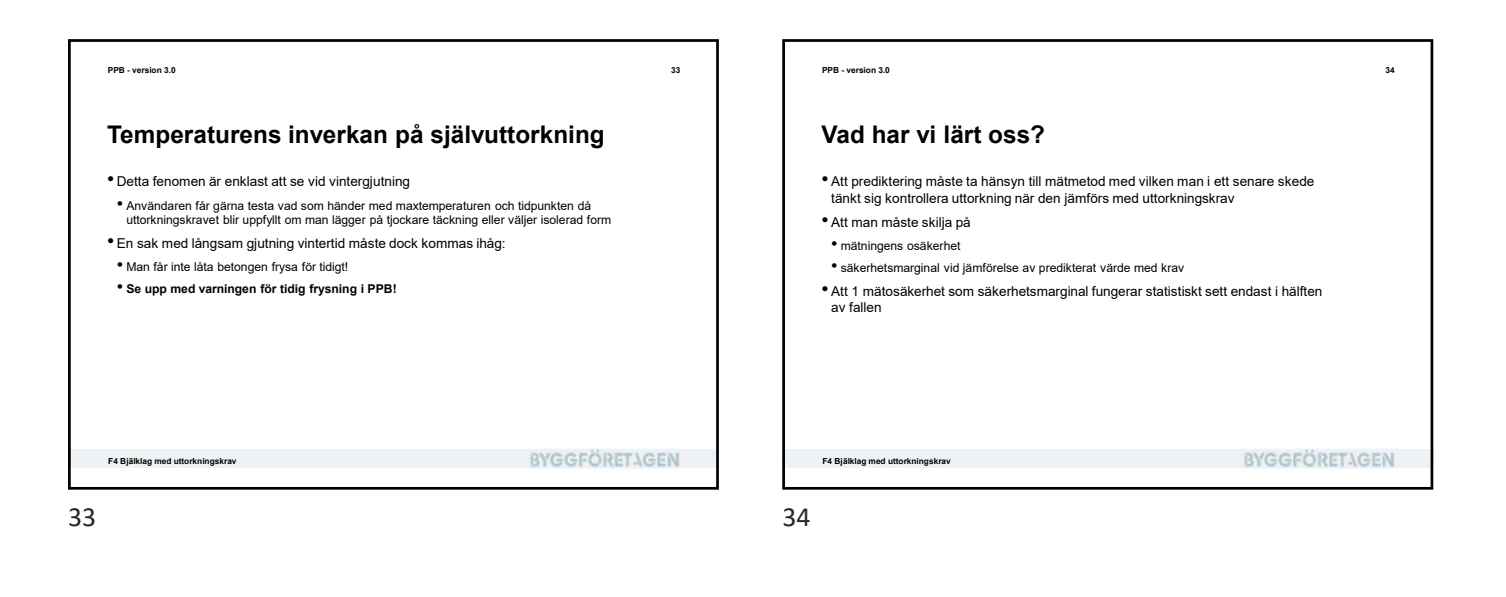

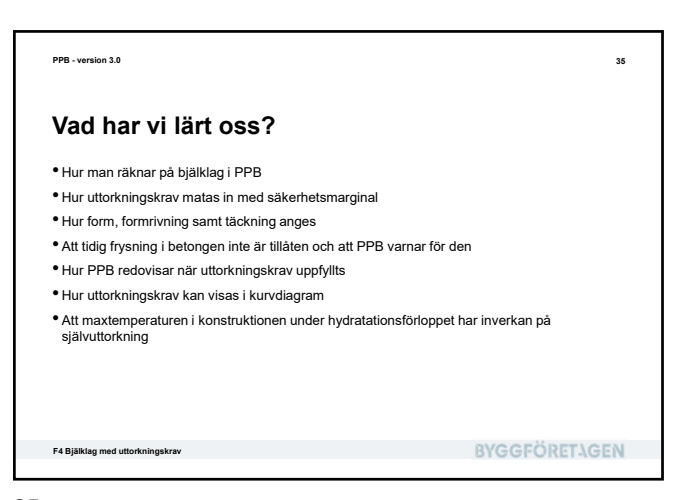

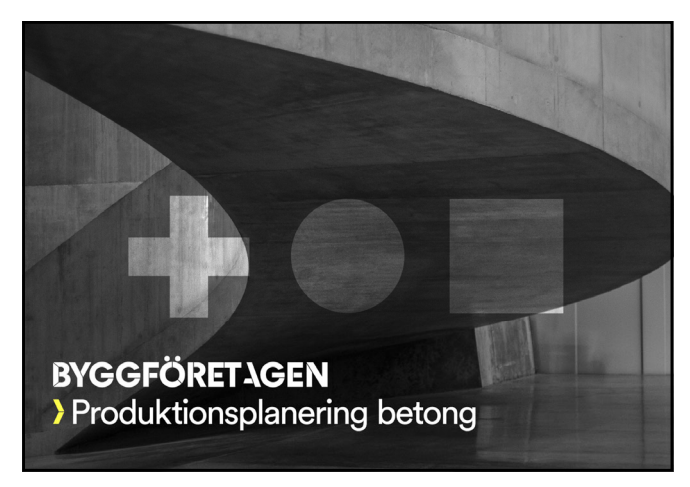

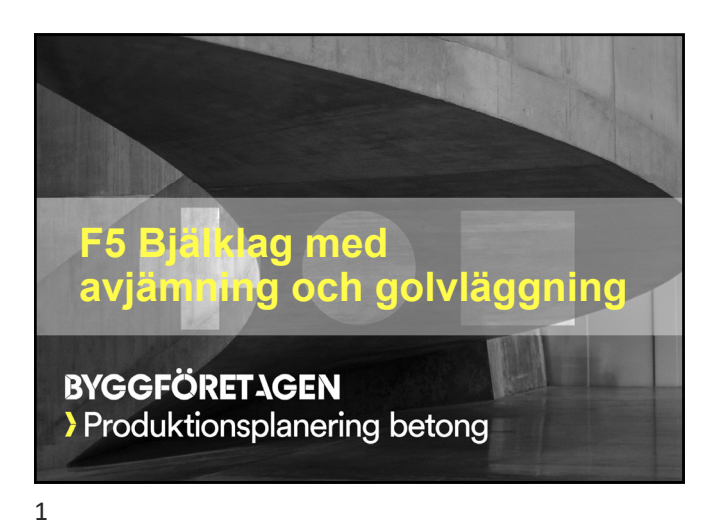

| PPB - version 3.0                                                                                                    | 2             |
|----------------------------------------------------------------------------------------------------|---------------|
| Vad skall vi lära oss?                                                                                                    |               |
| <ul> <li>Hur man simulerar avjämning på bjälklag</li> </ul>                                                                                         |               |
| <ul> <li>Hur man simulerar golvläggning på avjämningen</li> </ul>                                                                                   |               |
| <ul> <li>Vilka möjligheter det finns för automatisk beräkning av tidigaste tid<br/>avjämning och mattläggning baserat på uttorkningskrav</li> </ul> | punkter för   |
| <ul> <li>Hur fukt från primer och lim inverkar på underliggande material</li> </ul>                                                                 |               |
| • Hur man studerar resultaten med händelselistan och diagrammen                                                                                     |               |
|                                                                                                    |               |
|                                                                                                    |               |
|                                                                                                    |               |
|                                                                                                    |               |
|                                                                                                    |               |
| F5 Bjälklag med avjämning och golvläggning                                                                                                    | BYGGFÖRETAGEN |
|                                                                                                    |               |

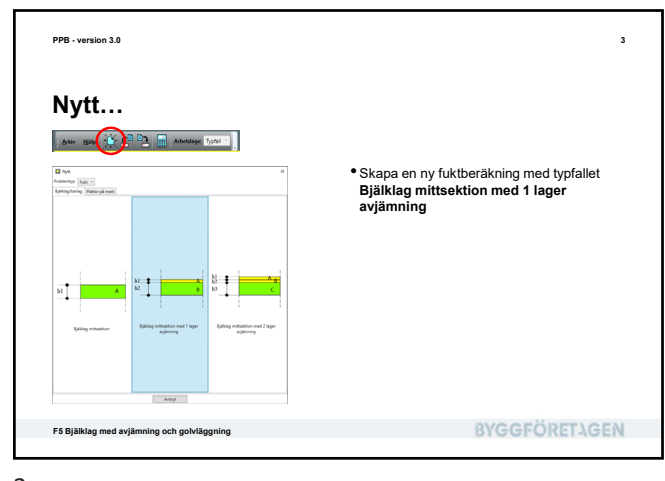

Föreskrivna krav (som i förra kapitlet)

 Sätt X0 som dimensionerande exponeringsklass Sätt bjälklagets uttorkningskrav på ekvivalent djup till 85% RF

• Vi väljer Bascement vct 0,50 som betong • Gjuttemperatur på 15 °C är Ok.

Vi räknar med en mätosäkerhet på ca 2% RF i valideringsmätningen och tycker att 1 mätosäkerhet är snålt men 2 för mycket som säkerhetsmarginal, så vi sätter den till 1,5 mätosäkerhet dvs. 3%

**BYGGFÖRETAGEN** 

Sätt C 28/35 som hållfasthetsklass

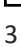

PPB - version 3.0

Bjälklag

Nytt N av fordrad 20-d. Natt. \*

it], C 32/40, vetgkva 0.50, CEM 8/A-V, 54, Dev

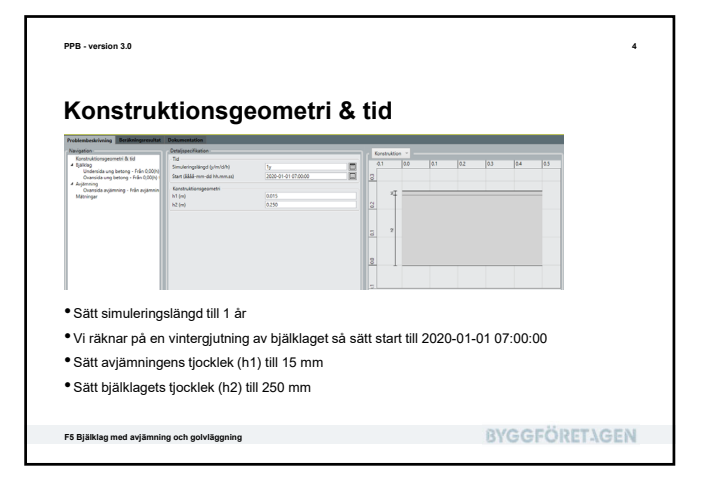

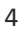

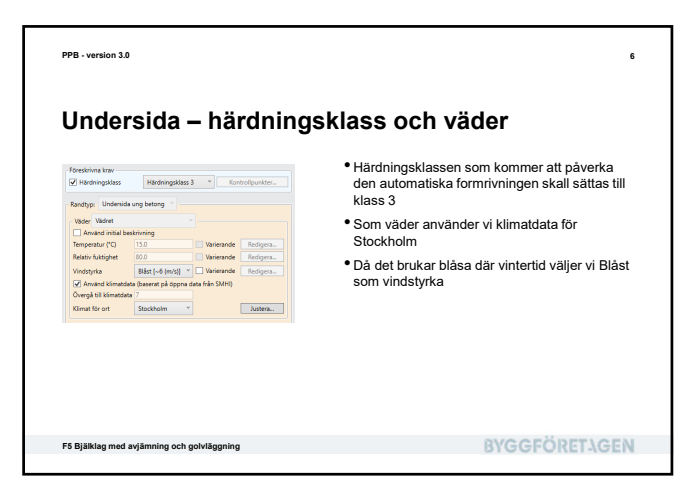

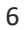

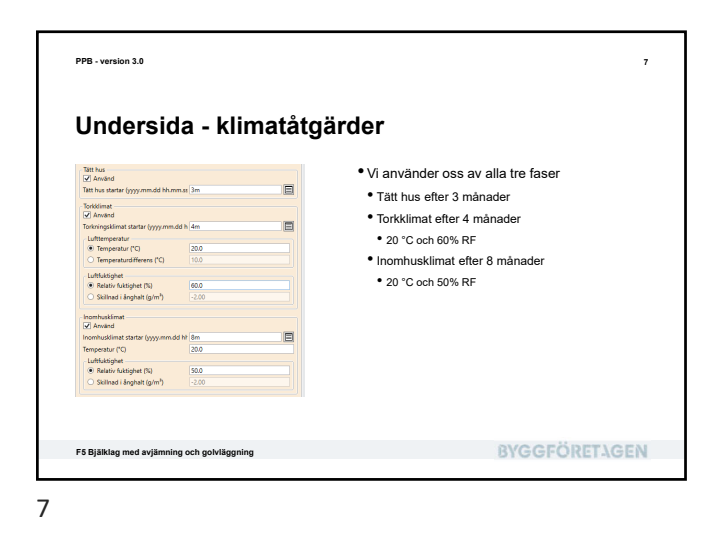

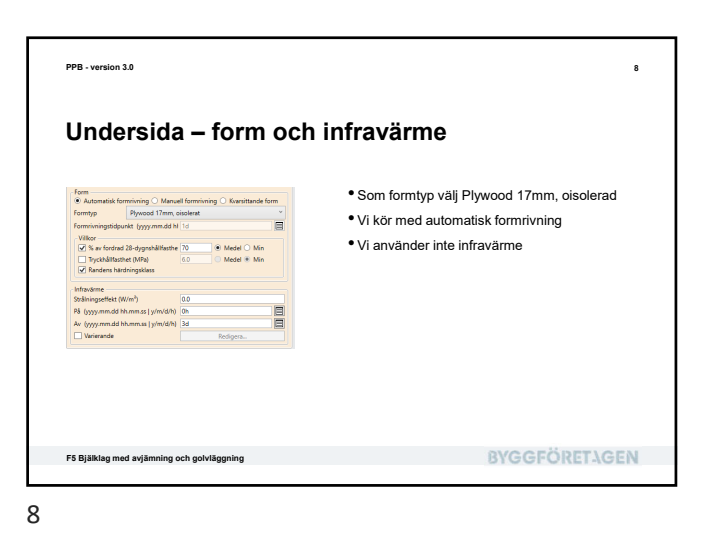

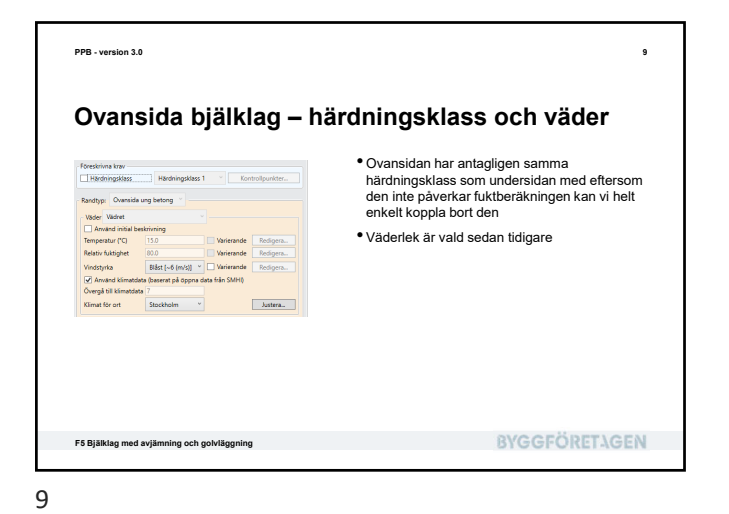

<text><list-item><list-item><list-item><list-item><list-item>

<text><section-header><text><image><list-item><list-item><list-item><list-item><list-item><list-item><list-item><list-item><list-item><list-item>

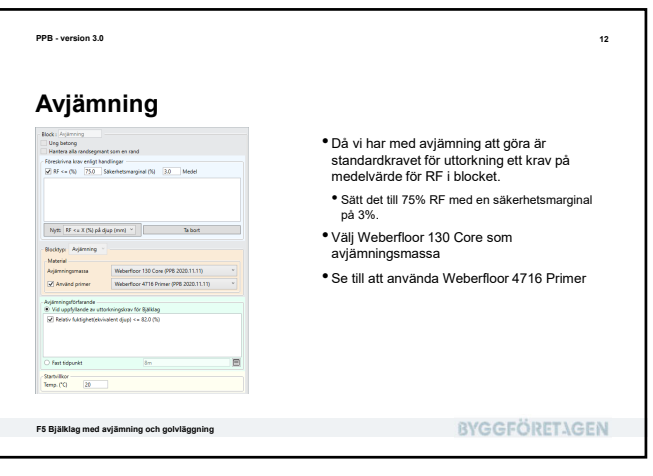

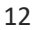

PPB - version 3.0

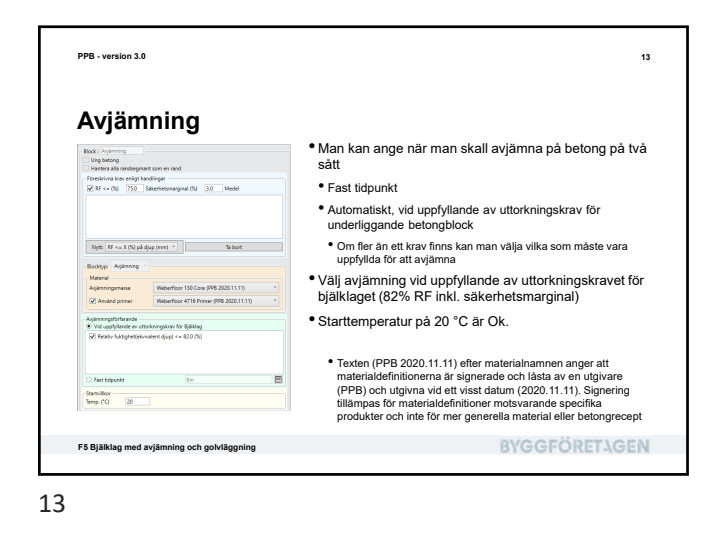

| Radige Constructions approved in the second second | • Väderlek är vald sedan tidigare |
|----------------------------------------------------------------------------------------------------|-----------------------------------|
|                                                                                                    | BYGGFÖRETAGEN                     |

PPB - version 3.0

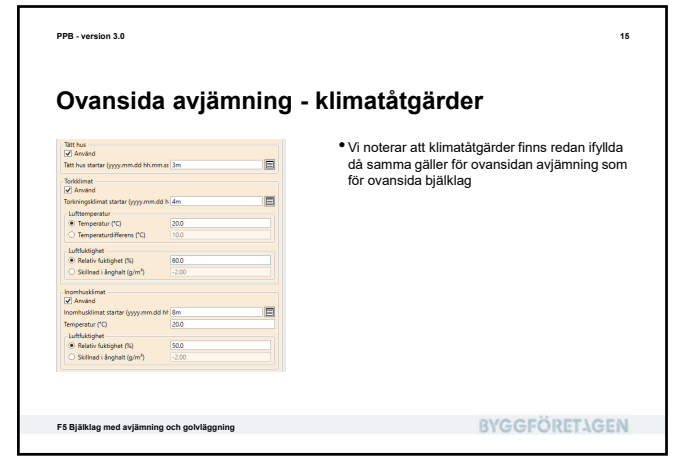

<text><list-item><list-item><list-item><list-item><list-item>

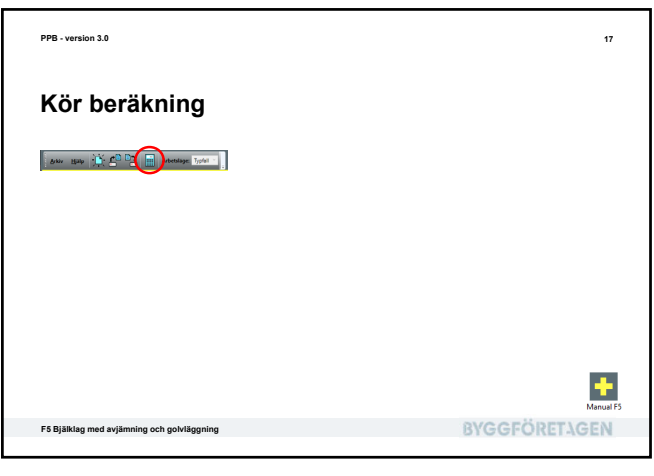

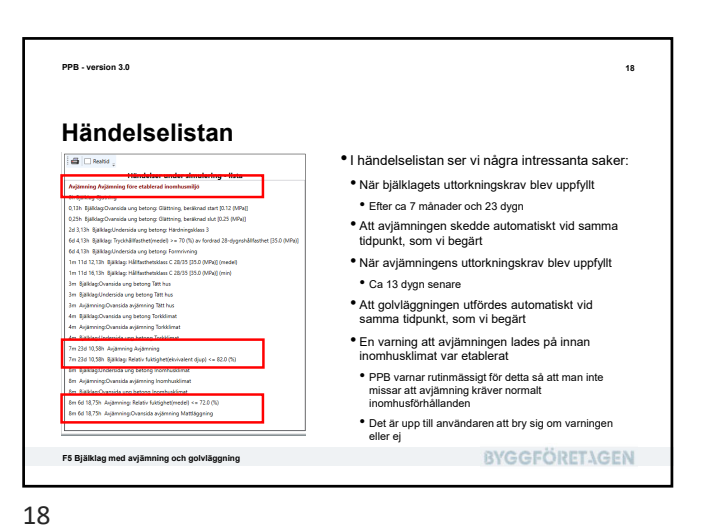

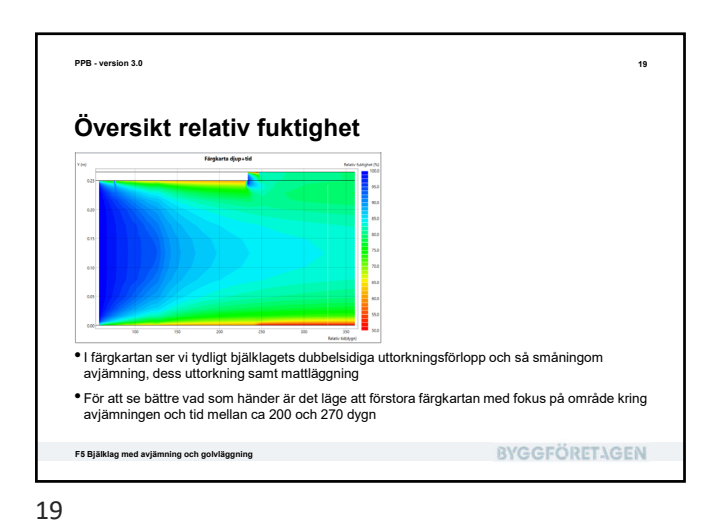

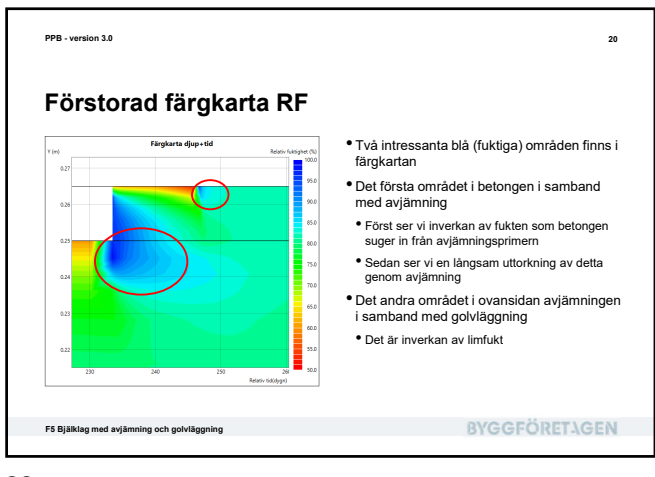

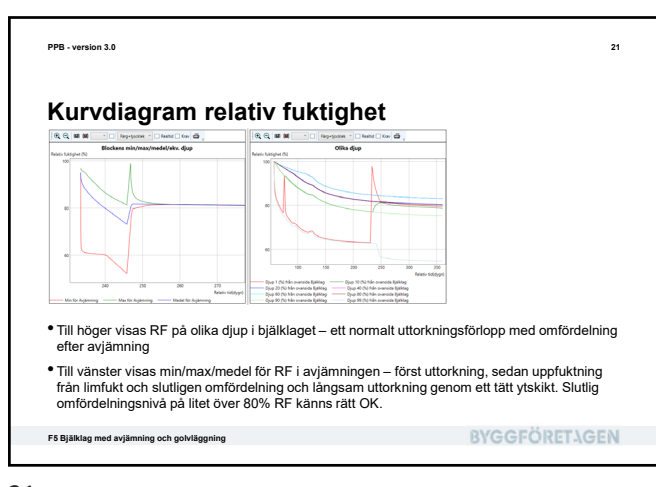

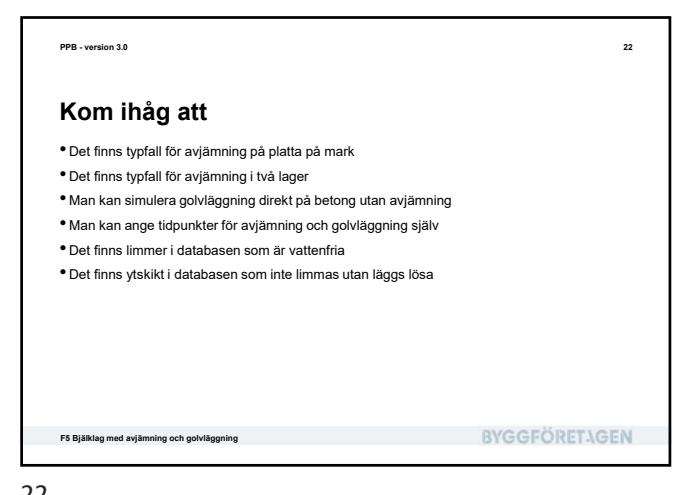

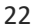

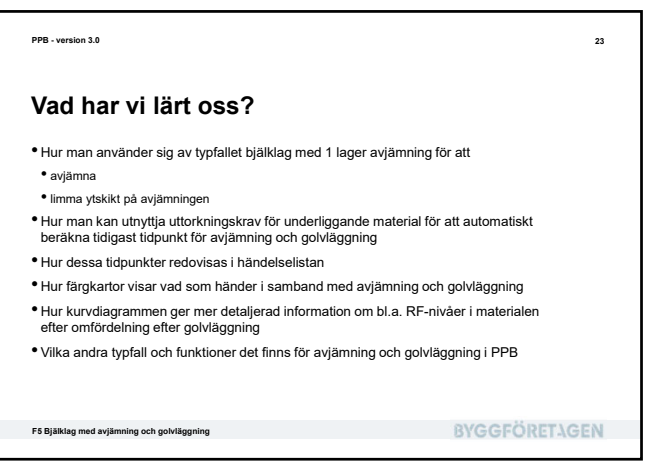

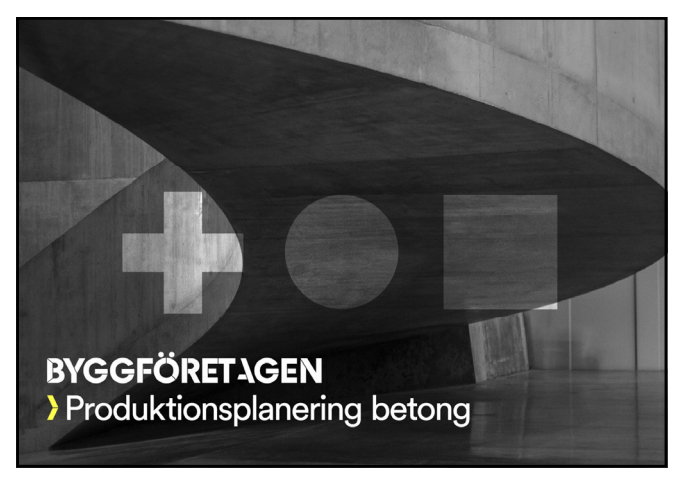

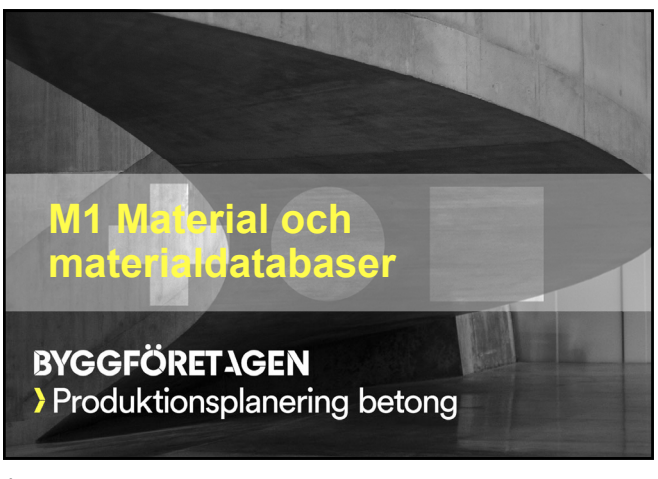

| PPB - version 3.0                                                                                                    |              | 2 |
|----------------------------------------------------------------------------------------------------|--------------|---|
| Vad skall vi lära oss?                                                                                                    |              |   |
| <ul> <li>Vilka material definieras och används i PPB</li> <li>Hur material definieras i PPB</li> <li>Hur dessa definitioner lagras i materialdatabaser</li> <li>Hur man kan definiera egna material</li> <li>Hur man kan skicka/ta emot materialdatabaser till/från andra, t.ex. materialleverantörer</li> </ul> |              |   |
| M1 Material och materialdatabaser                                                                                                    | BYGGFÖRETAGE | N |

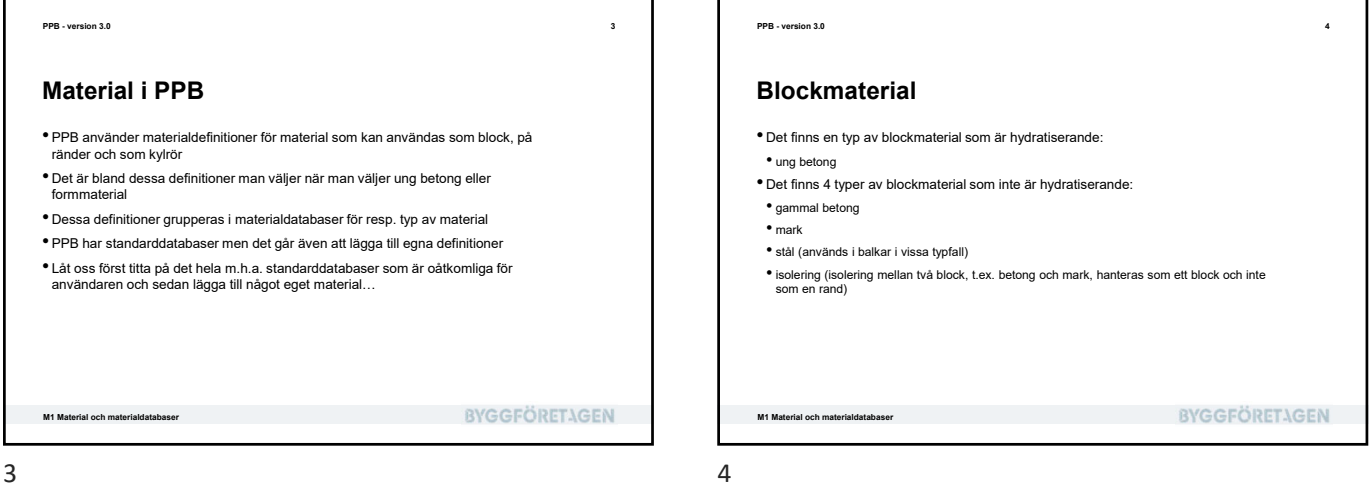

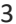

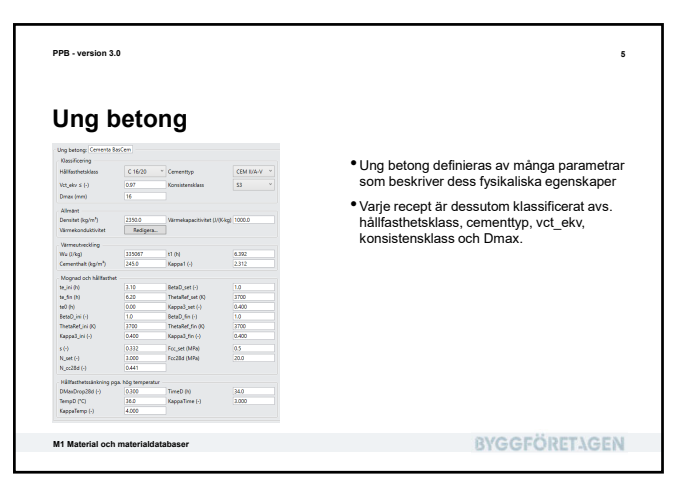

| i Sila hydraturande biotimeteiti, (r.<br>Denint (r.g.m)<br>Wennelasschilte (UK-la))<br>Wennelasschilte (W(n-k)) | 1994 (normal laiking)<br>1998 8<br>0<br>1996 - | <ul> <li>Samtliga 4 icke hydratiserande material<br/>beskrivs på samma sätt med tre fysikaliska<br/>värden:</li> <li>densitet</li> <li>värmekapacitivitet</li> <li>värmekonduktivitet</li> </ul> |
|----------------------------------------------------------------------------------------------------|------------------------------------------------|----------------------------------------------------------------------------------------------------|
|                                                                                                    |                                                |                                                                                                    |

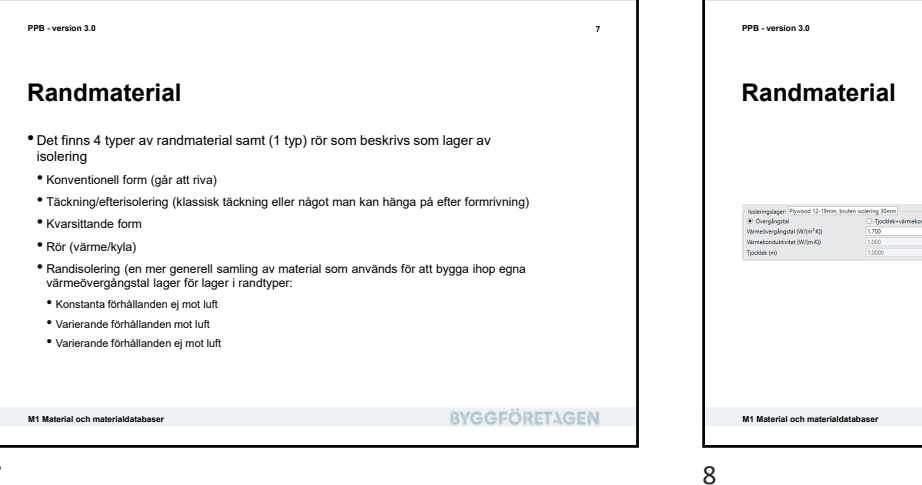

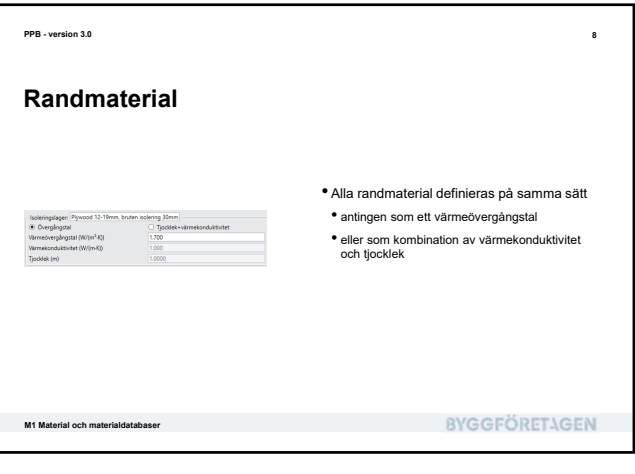

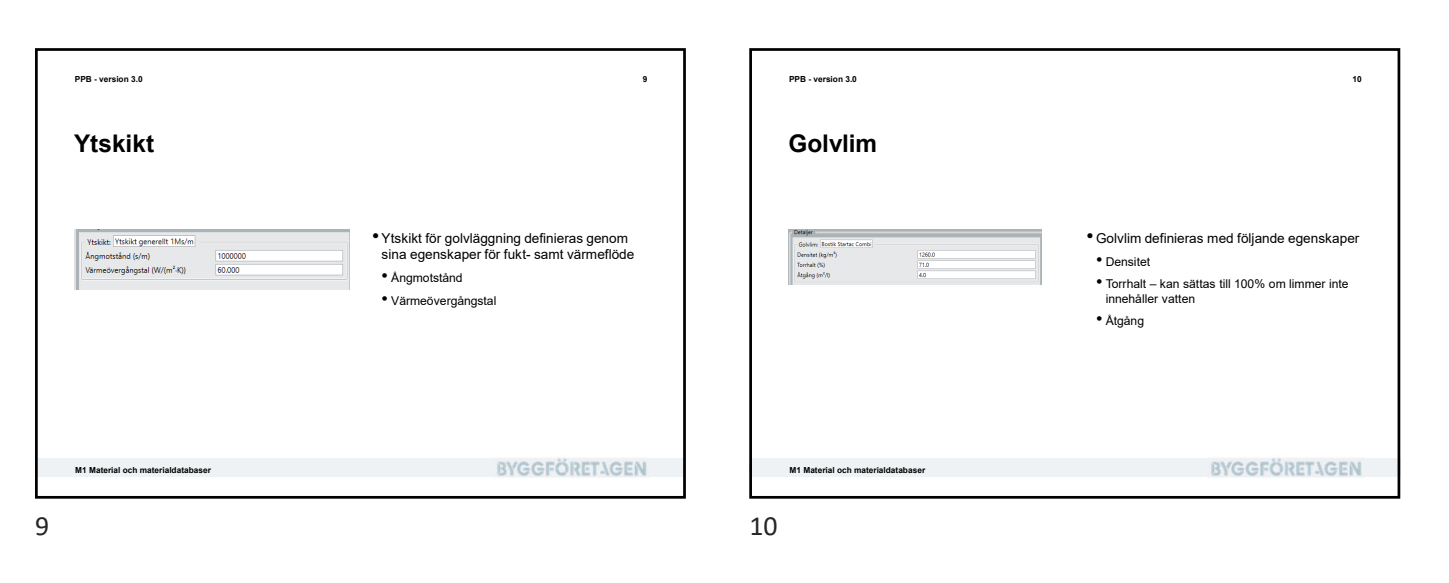

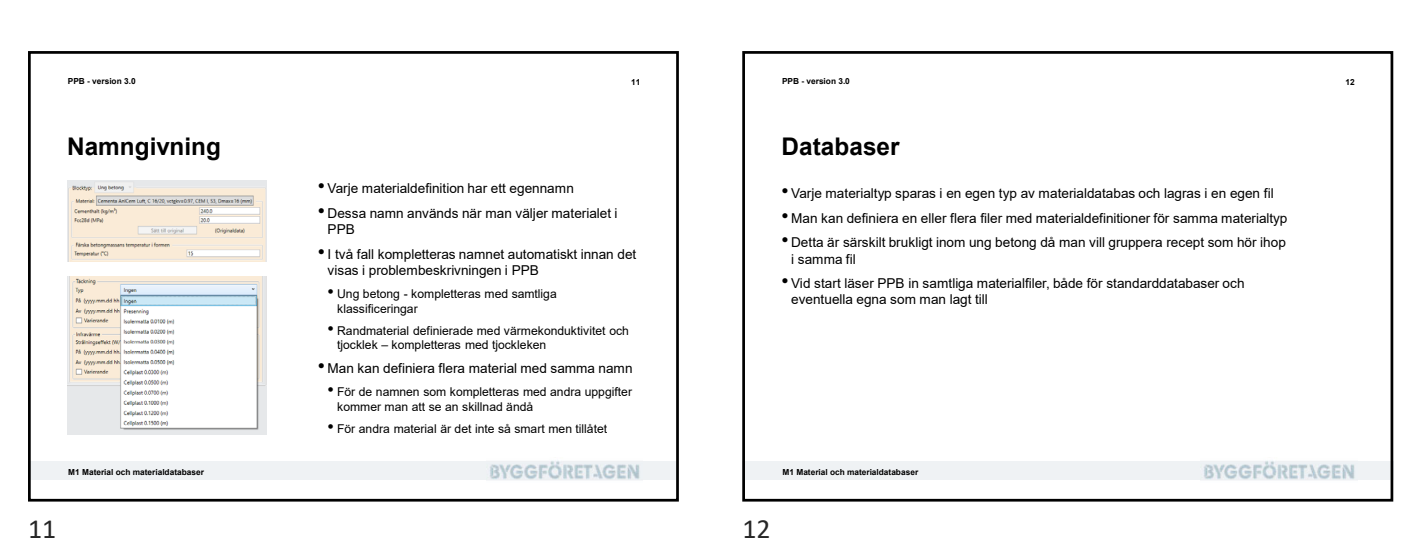

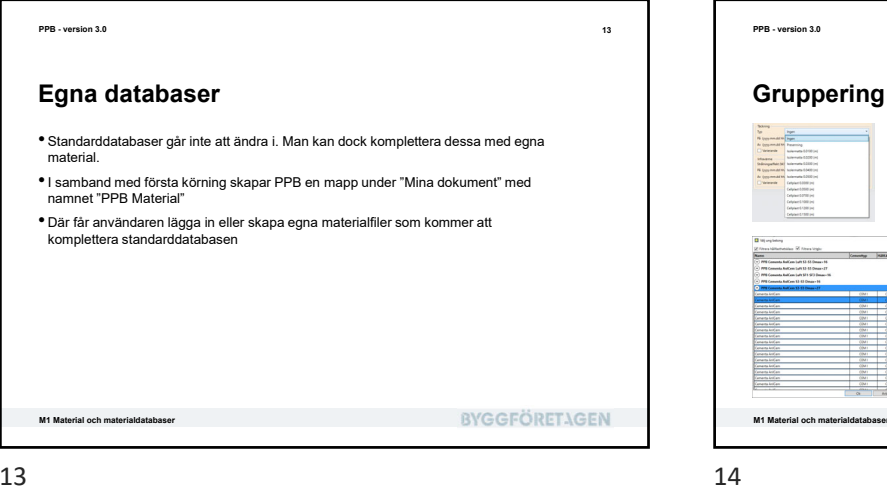

14 Alla materialdefinitioner, utom för ung betong, läggs vid inläsningen ihop till en enda lista med material för resp. typ, oberoende från vilka filer de kommer – t.ex. en lista med alla täckningsmaterial För ung betong används gruppering – annars skulle listan inte bli hanterbar. Här grupperas materialen efter de filer som de finns sparade i **BYGGFÖRETAGEN** 

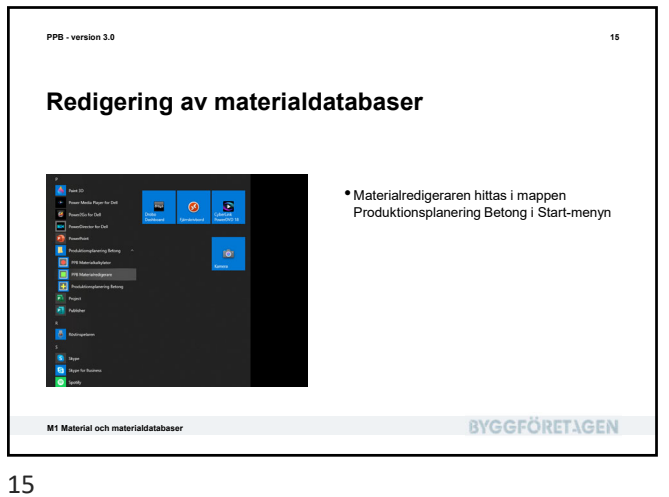

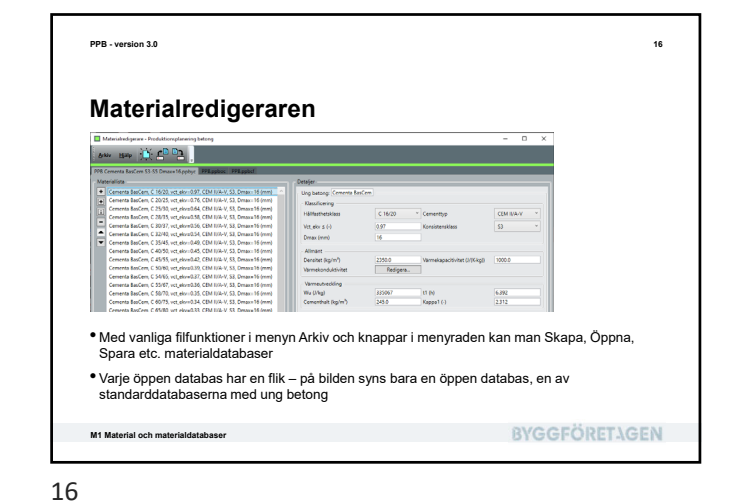

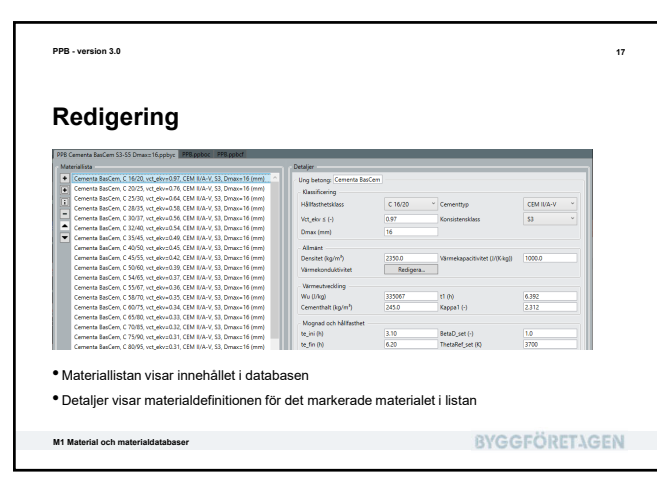

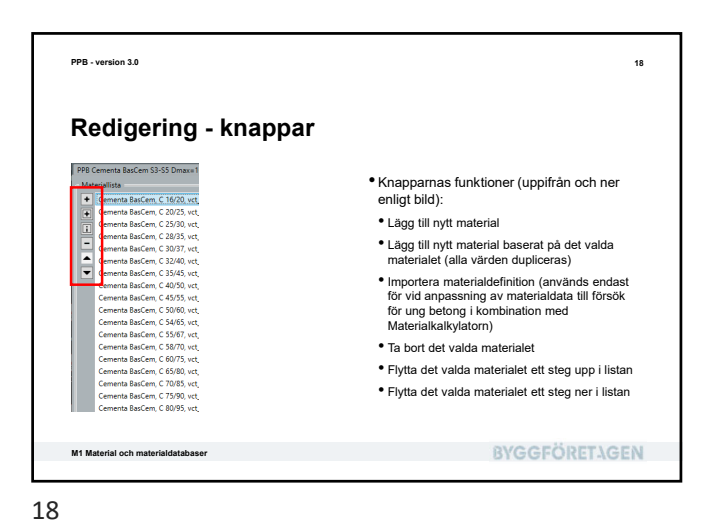

| PPB - version 3.0                                                                                                    | 19                                                                                                    |
|----------------------------------------------------------------------------------------------------|----------------------------------------------------------------------------------------------------|
| Skapa en egen databas                                                                                                    |                                                                                                    |
| Ankiv Hjalp                                                                                                    | <ul> <li>Låt oss skapa en ny databas och lägga upp<br/>ett täckningsmaterial</li> </ul>                |
| PPB Cementa BasCe Nytt Dmax=16.ppbyc                                                                                                    | <ul> <li>Börja med att trycka på knappen Nytt i<br/>menyraden</li> </ul>                               |
| Image: State of the product of the state of the state | <ul> <li>Vid fråga om typ av materialdatabas, välj<br/>Täckning/efterisolering och tryck Ok</li> </ul> |
| M1 Material och materialdatabaser                                                                                                    | BYGGFÖRETAGEN                                                                                          |

| PPB - version 3.0                                                                                                    |                                                                                                    |                                                | 20      |
|----------------------------------------------------------------------------------------------------|----------------------------------------------------------------------------------------------------|------------------------------------------------|---------|
| Lägg till e                                                                                                    | n täckning                                                                                                    |                                                |         |
| Marchaelanda<br>Marchaelanda<br>March | I Pří posoc Pří posol (Journann')<br>Donger<br>Complegent Min takney<br>& Complegent<br>Winnescakshole (00/m-K)<br>Tjockel (n) | [jpckie - emekanduknie     [30     100     100 |         |
| <ul> <li>Vi får en tom data</li> </ul>                                                                                                    | abas med namnet UtanNamn1                                                                                                    |                                                | 1       |
| Skapa ett nytt ma     Ge det namnet "N                                                                                                    | tterial med knappen +<br>/lin täckning" och ett övergång:                                                                      | stal på 1,5                                    |         |
| M1 Material och materialdata                                                                                                    | ibaser                                                                                                    | BYGGFÖ                                         | RETAGEN |

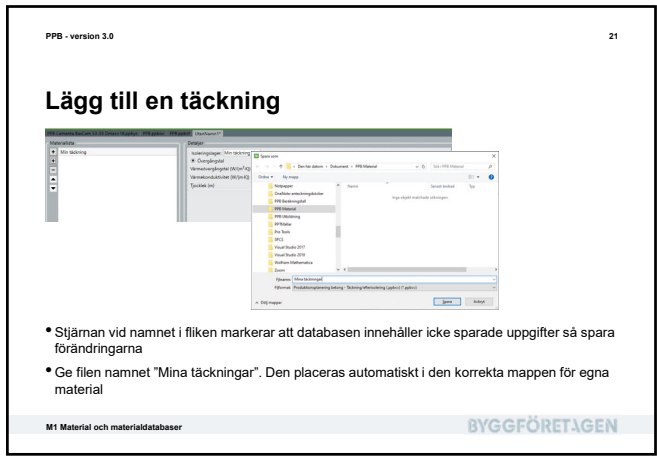

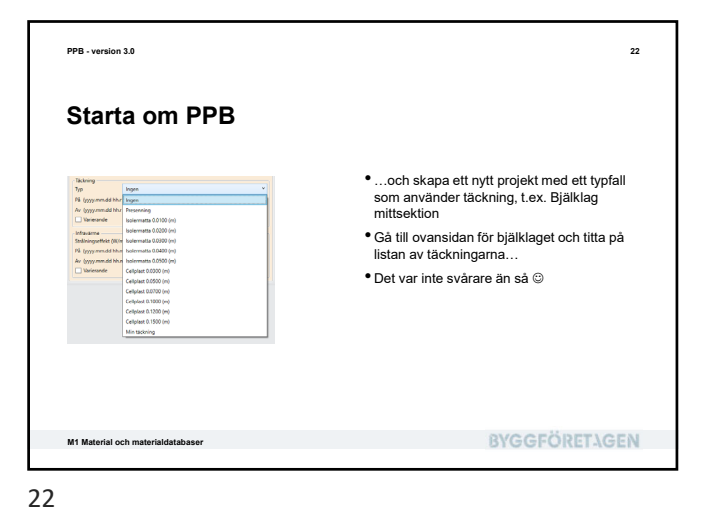

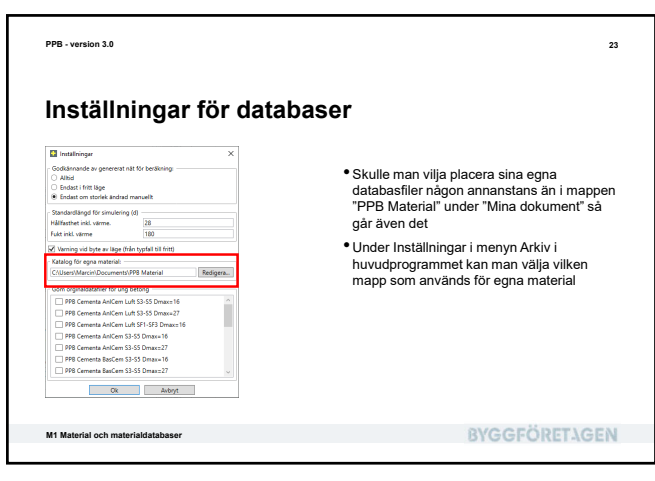

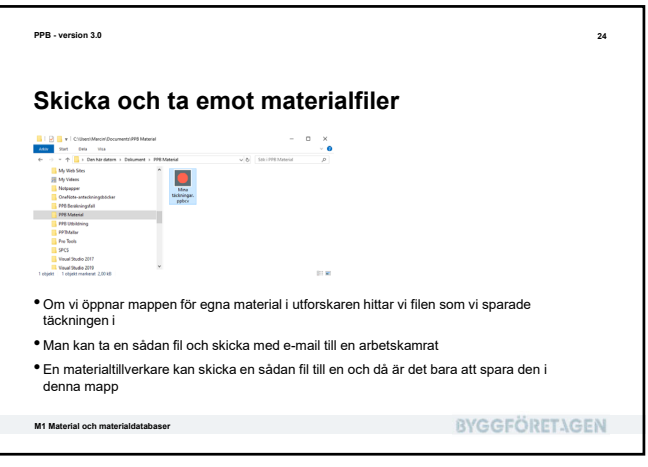

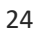

PPB - version 3.0

## Vad har vi lärt oss?

• Vilka material definieras och används i PPB • Hur material definieras i PPB

• Hur namngivning och gruppering fungerar för materialdefinitioner • Hur dessa definitioner lagras i materialdatabaser

• Hur man kan definiera egna material och redigera egna materialdatabaser

Var man hittar/sparar materialfiler som går att maila mellan användare och/eller materialleverantörer

M1 Material och materialdatabaser

25

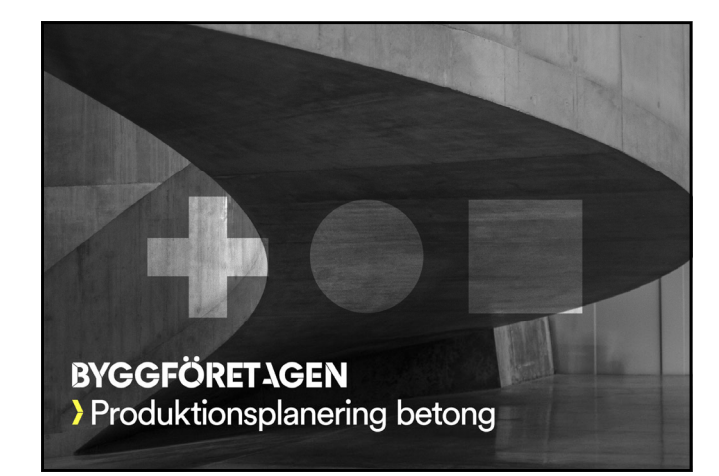

26

25

**BYGGFÖRETAGEN** 

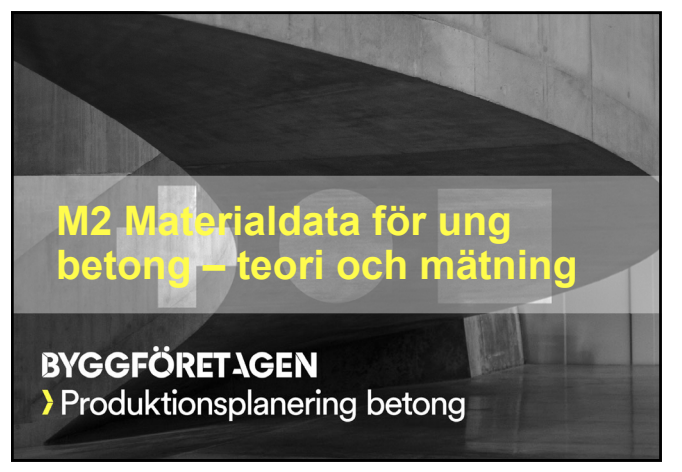

| Vad skall vi lära oss?                                                |               |
|-----------------------------------------------------------------------|---------------|
| <ul> <li>Grundbegrepp och teori för mognadsgrad</li> </ul>            |               |
| <ul> <li>Hållfasthetsutveckling och temperaturkänslighet</li> </ul>   |               |
| <ul> <li>Tendenskurva vid 20°C</li> </ul>                             |               |
| <ul> <li>Hållfasthetstapp pga. förhöjd härdningstemperatur</li> </ul> |               |
| <ul> <li>Hydratationshastighet</li> </ul>                             |               |
| <ul> <li>Grundbegrepp och teori för hydratationsvärme</li> </ul>      |               |
| <ul> <li>Hydratationsvärme och värmeutveckling</li> </ul>             |               |
| <ul> <li>Att genomföra mätningar av hållfasthetsutveckling</li> </ul> |               |
| <ul> <li>Temperaturkänslighet</li> </ul>                              |               |
| Tips och trix                                                         |               |
| <ul> <li>Att genomföra mätningar av värmeutveckling</li> </ul>        |               |
| Tips och trix                                                         |               |
| M2 Materialdata 55 runs batana - taon oob mätning                     | RVGGEÖPET\GEN |

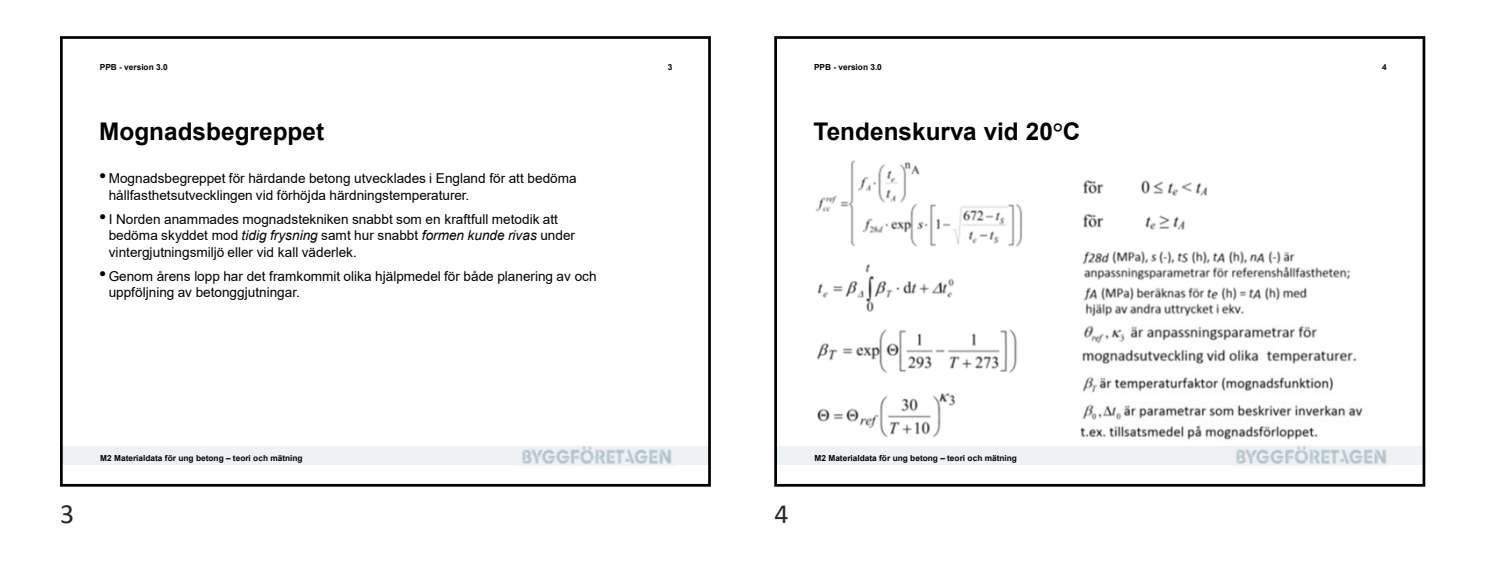

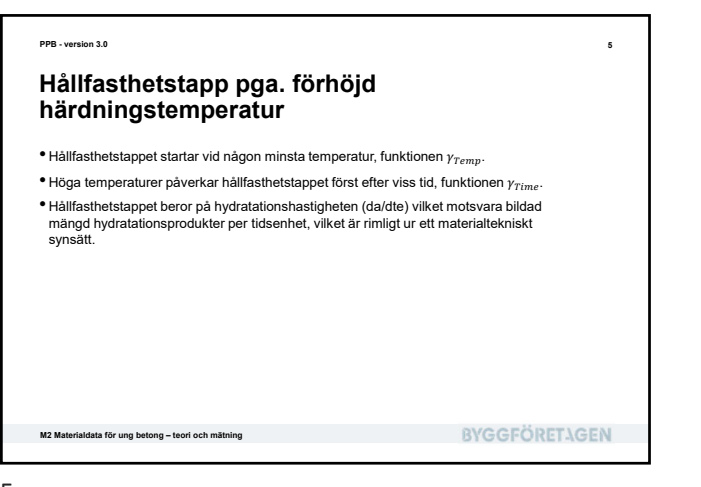

PPB-version 3.0 • **Hållfasthetstapp pga. förhöjd härdningstemperatur** • Den reducerade hållfastheten orsakad av förhöjd temperatur beskrivs av:  $f_{cc} = f_{cc}^{ref} - \gamma_{drop} \cdot \Delta_{drop,28d}^{max} \cdot f_{28d}$  för alla  $t_e \ge 0$ där  $\Delta_{drop,28d}^{max}$  (·) = maximalt hållfasthetstapp vid  $t_e = 28d$ , vilket motsvarar mycket höga härdningstemperaturer, i relation till  $f_{28d}$ , en parameter som bestäms vid anpassning mot försök.  $\gamma_{drop}$  {0,1} = faktor som tar hänsyn till temperaturnivån under härdningen. **BYGEFÖRELAGEN**
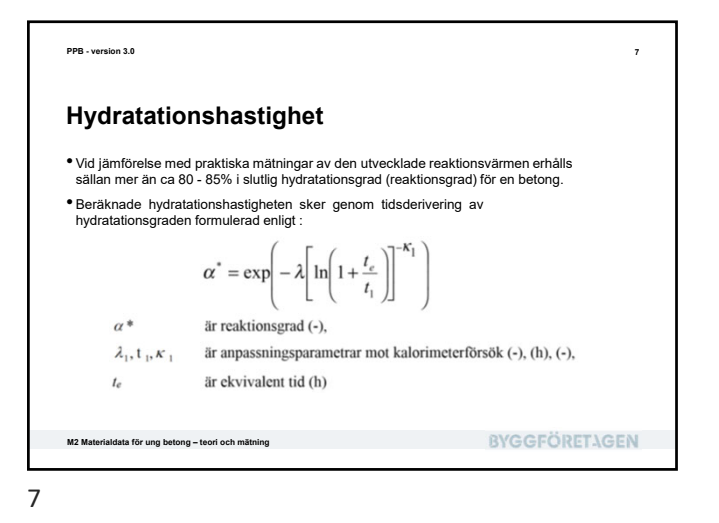

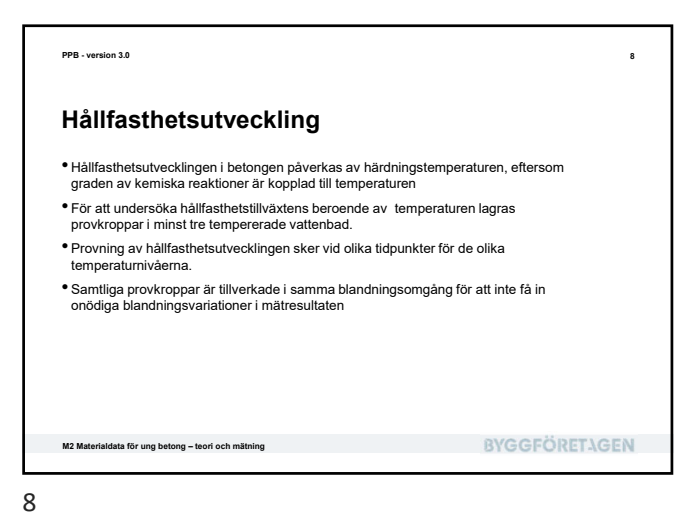

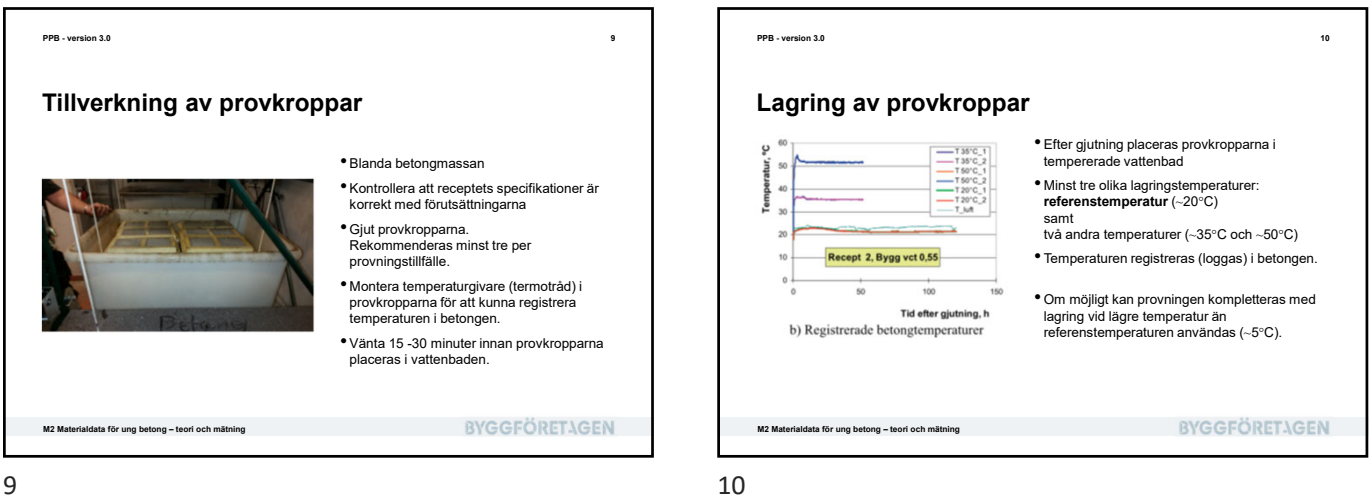

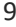

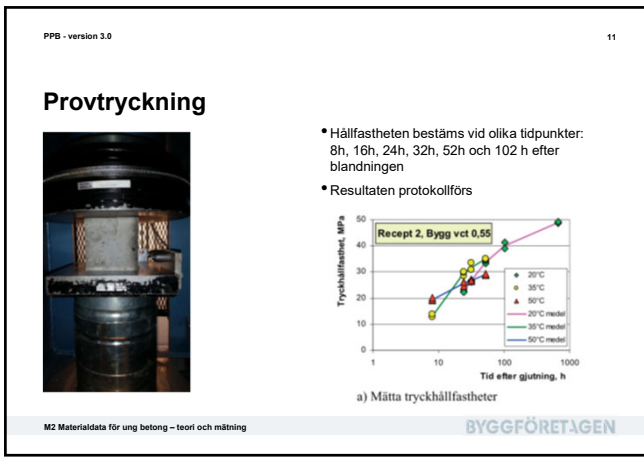

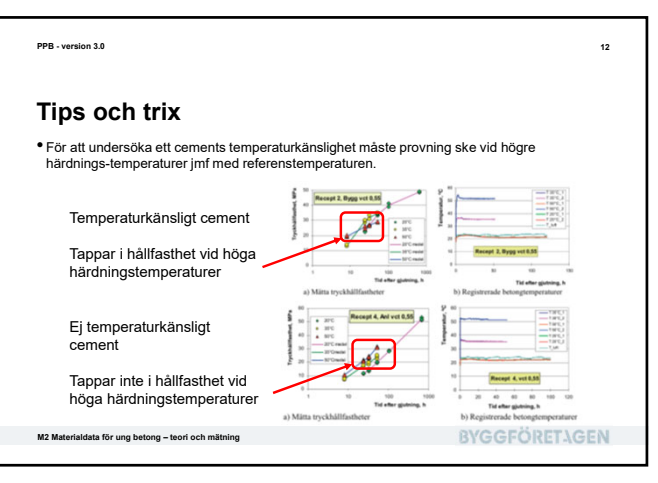

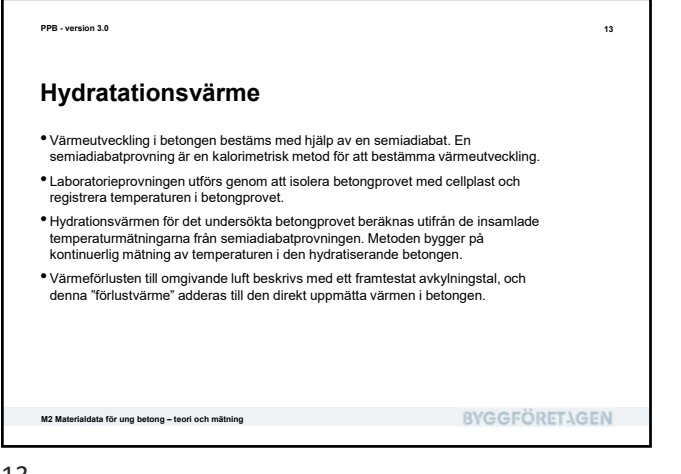

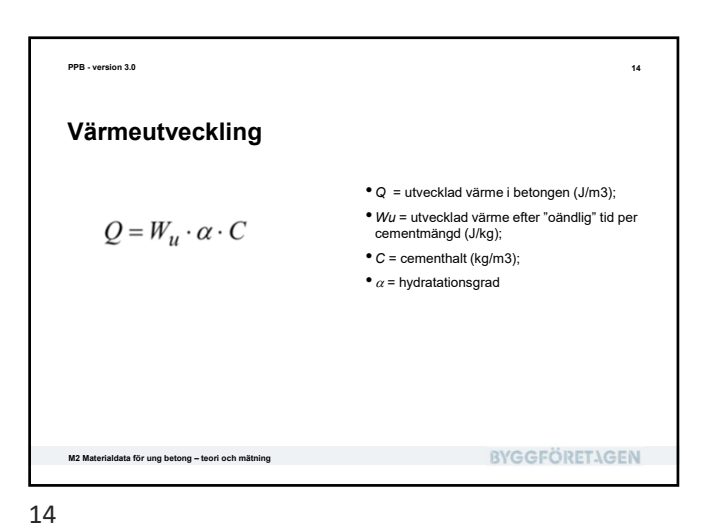

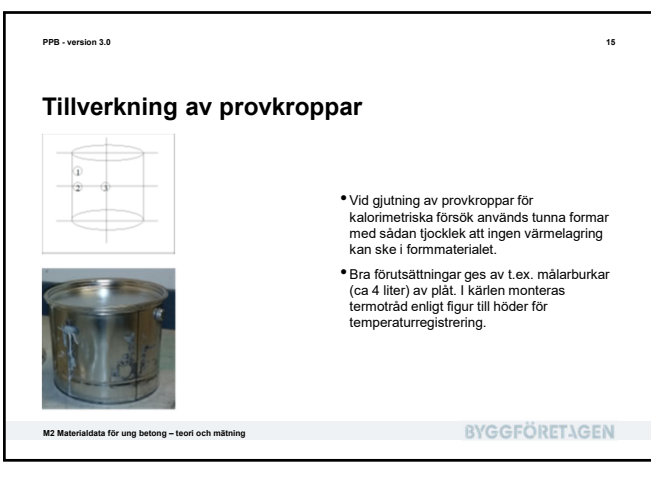

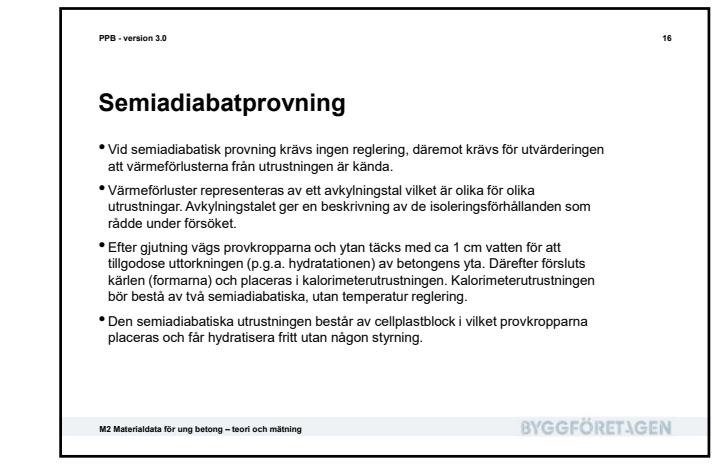

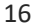

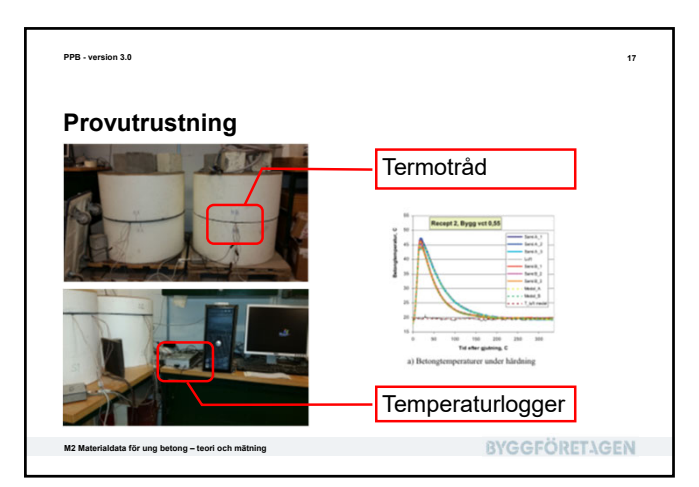

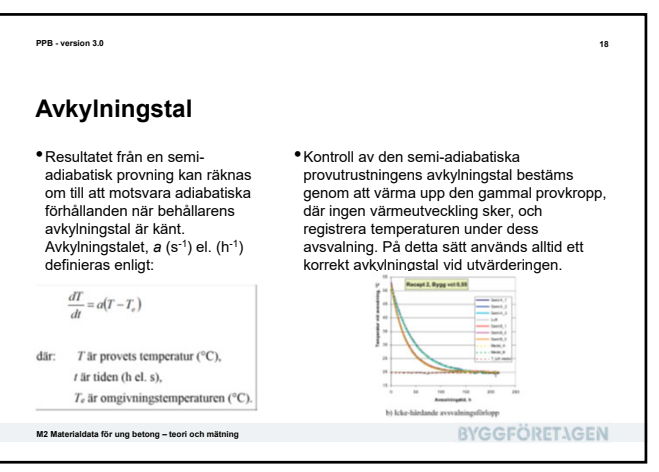

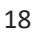

| PPB - version 3.0                                                                                                    | 19                                                                                                    | PPB - version 3.0                                                                                                    | 20                        |
|----------------------------------------------------------------------------------------------------|----------------------------------------------------------------------------------------------------|----------------------------------------------------------------------------------------------------|---------------------------|
| Tips och trix                                                                                                    |                                                                                                    | Vad har vi lärt oss?                                                                                                    |                           |
| <ul> <li>Om provkropparna som används vid bestämning av avkyl<br/>inte är fullständigt hydratiserad kommer kvarvarande reak<br/>utvärderingen.</li> <li>Vid utformning av en semi-adiabatisk provutrustning är de<br/>av isolering. Med för mycket isolering uppstår mätfel då vå<br/>värma upp isoleringen. För lite isolering medför att avsvali<br/>differensen (7 – 7) blir liten.</li> <li>Efter att den naturliga temperaturutvecklingen, styrd av be<br/>isoleringsgraden, avklingat, värms betongen upp artificiell</li> <li>Rekommenderat är att vänta minst två veckor efter gjutnir<br/>reaktionsvärme skall vara försumbart liten.</li> <li>Vid jämförelse med praktiska mätningar av den utvecklad<br/>mer än ca 80 - 85% i sluttig hydratationsgrad för en beton<br/>anläggningsgjutningar</li> </ul> | ningstalen för semiadiabaterna<br>tionsvärmen att störa<br>t viktigt att uppnå en optimal grad<br>irmet av betongen går åt till att<br>ningen går för snabbt och att<br>tongens hydratationsvärme och<br>med hjälp av en värmematta<br>ig för att kvarvarande<br>e reaktionsvärmen erhålls sällan<br>g som används vid | <ul> <li>Grundbegrepp och teori för mognadsgrad</li> <li>Grundbegrepp och teori för hydratationsvärme</li> <li>Att genomföra mätningar av hällfasthetsutveckling</li> <li>Att genomföra mätningar av värmeutveckling</li> <li>Att utvärdera mätningar av hållfasthets- och värme<br/>avsnitt.</li> </ul> | utveckling kommer i nästa |
| M2 Materialdata för ung betong – teori och mätning                                                                                                    | BYGGFÖRETAGEN                                                                                                    | M2 Materialdata för ung betong – teori och mätning                                                                                                    | BYGGFÖRETAGEN             |

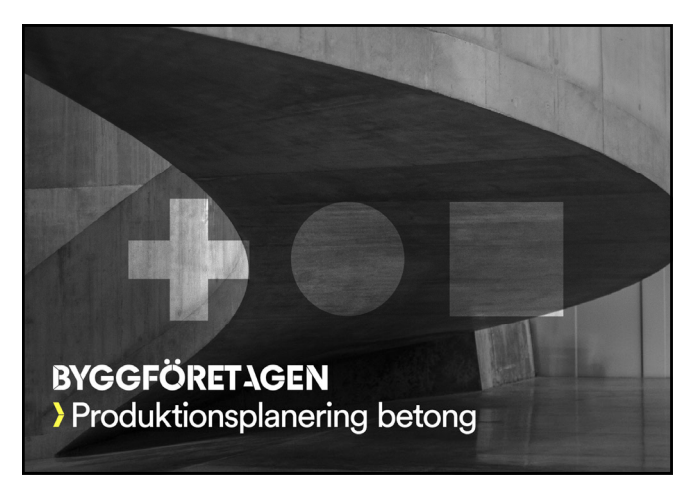

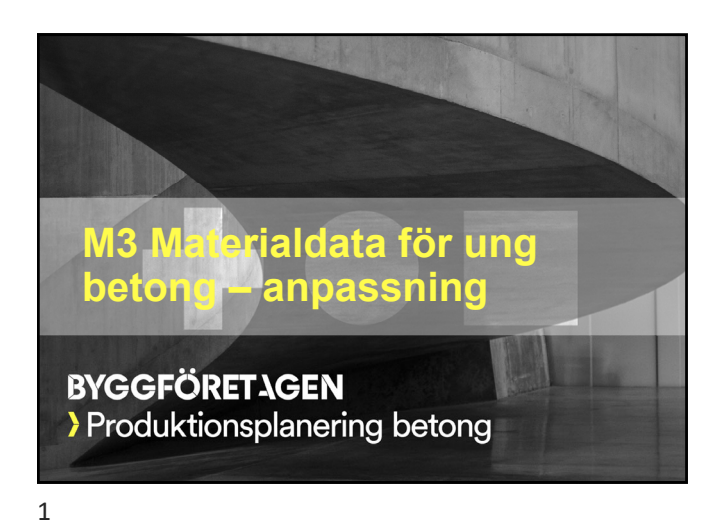

| PPB - version 3.0                                                                                                    | 2             |
|----------------------------------------------------------------------------------------------------|---------------|
| Vad skall vi lära oss?                                                                                                    |               |
| <ul> <li>Använda Materialkaikylatorn</li> <li>Läsa in mätdata från försök i vattenbad och semiadiabat</li> <li>Anpassa mognadsålder och referenshållfasthet</li> <li>Anpassa värmeutveckling</li> <li>Anpassa sänkning av hållfasthet pga. höga temperaturer</li> <li>Exportera materialparametrar till Materialredigeraren</li> </ul> |               |
| M3 Materialdata för ung betong – anpassning                                                                                                    | BYGGFÖRETAGEN |

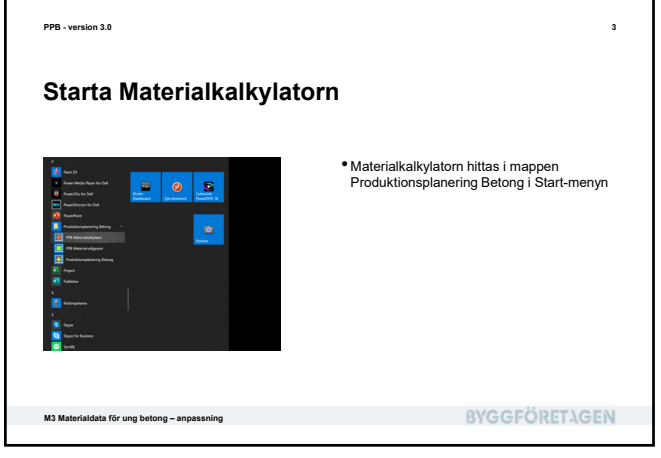

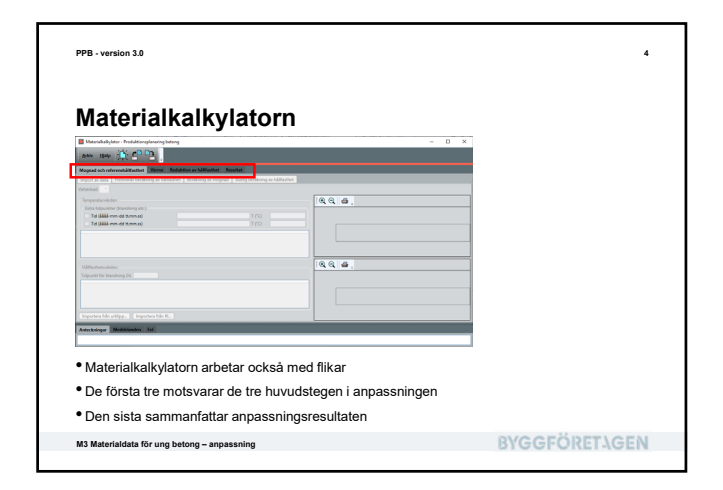

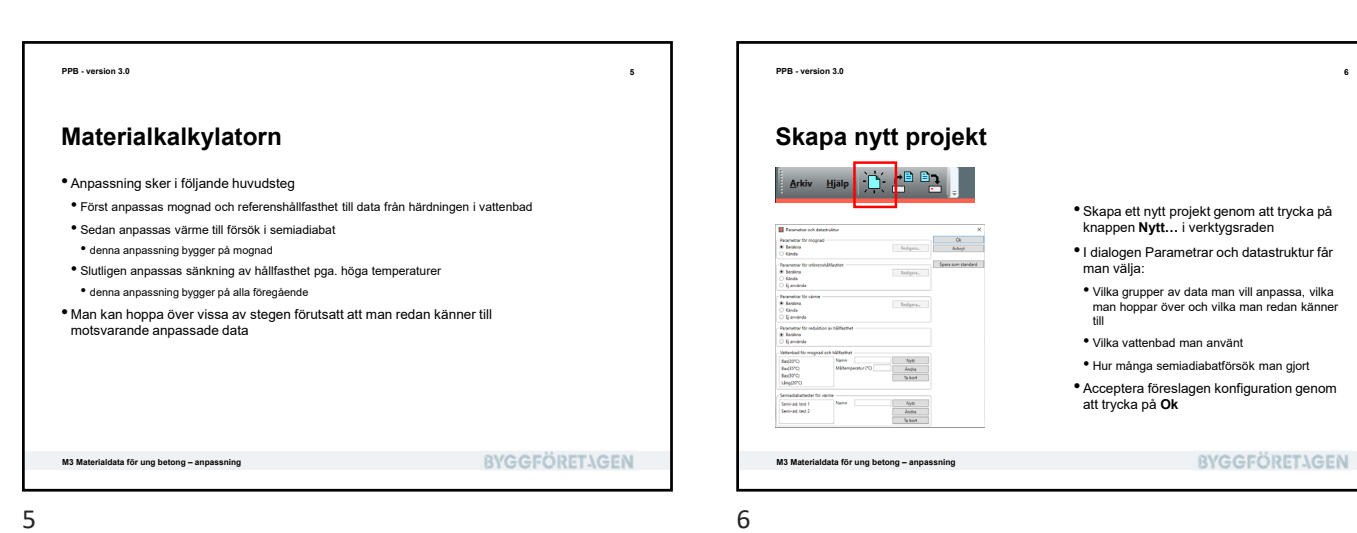

|                                            |                               |                           |                 |                |         | 7 |
|--------------------------------------------|-------------------------------|---------------------------|-----------------|----------------|---------|---|
| Mognad oc                                  | h refere                      | nshål                     | lfasthe         | et             |         |   |
|                                            |                               |                           |                 |                |         |   |
| Mognad och referenshållfasthet Värme       | Reduktion av hållfasthet Res. | ultat                     |                 | _              | _       |   |
| Import av data Preiminar berakning av hall | tasthet   berakning av mognad | Slutig berakning av halfs | striet          |                |         |   |
| Tecoeraturalization                        |                               |                           |                 |                |         |   |
| Extra tidpunkter (blandning etc.)          |                               |                           | aa              | . w.           |         | - |
| Tid (åååå-mm-did tt.mm.ss)                 |                               | T (*C)                    | Temperatu       | a no           | beratur |   |
|                                            |                               |                           | 0               |                |         |   |
|                                            |                               |                           |                 |                |         |   |
| <ul> <li>Anpassning av mog</li> </ul>      | nad och referer               | nshállfasthe              | et sker i 4 ste | eg:            |         |   |
| <ul> <li>Import av temperatu</li> </ul>    | irer från vattenba            | iden samt de              | provtryckta h   | allfastheterna |         |   |
| <ul> <li>Preliminär anpassni</li> </ul>    | ng av hållfasthet             |                           |                 |                |         |   |
| <ul> <li>Anpassning av mog</li> </ul>      | nad                           |                           |                 |                |         |   |
| <ul> <li>Slutlig anpassning a</li> </ul>   | iv hållfasthet                |                           |                 |                |         |   |
|                                            |                               |                           |                 |                |         |   |

| <ul> <li>Import av data behöver ske för varje<br/>vattenbad</li> <li>Den nedfällbara listan väljer viket vattenbad<br/>man arbetar med</li> </ul> |
|----------------------------------------------------------------------------------------------------|
|                                                                                                    |
| PVCCEÖPETICEN                                                                                                    |
|                                                                                                    |

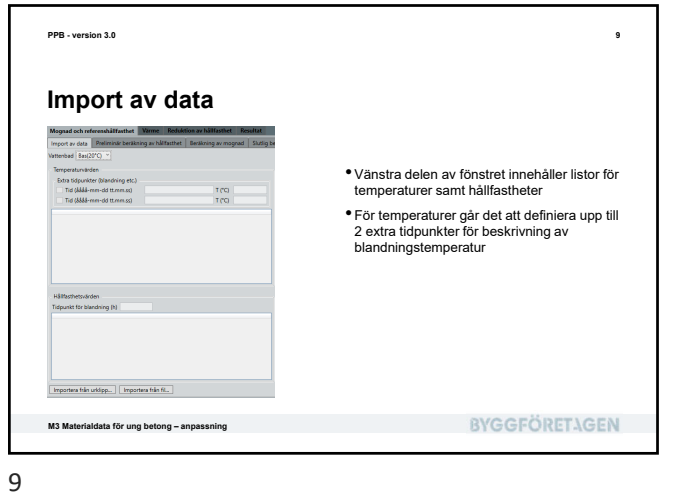

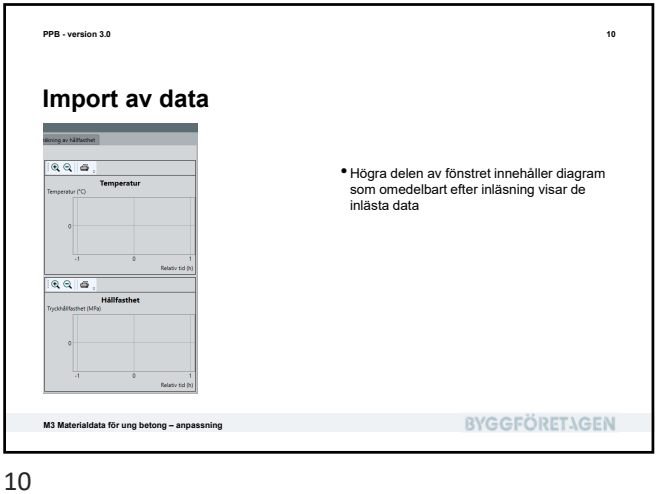

.

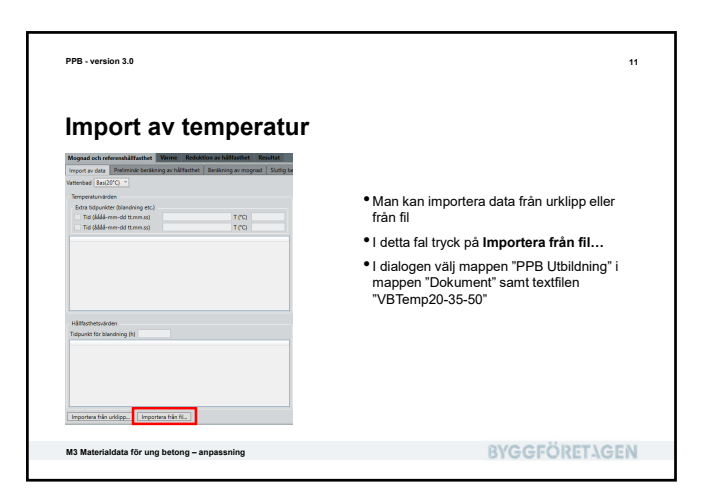

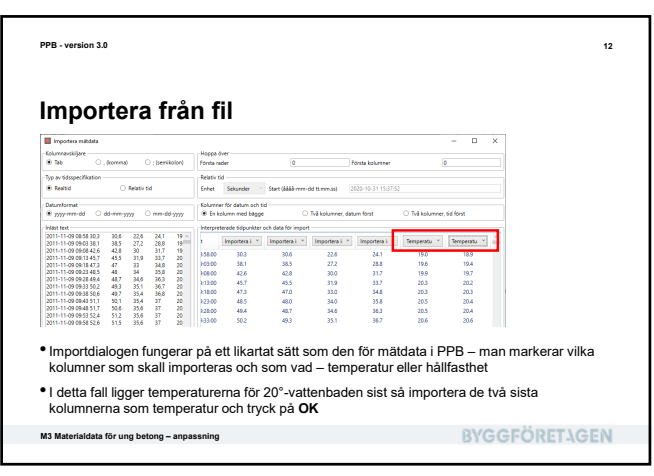

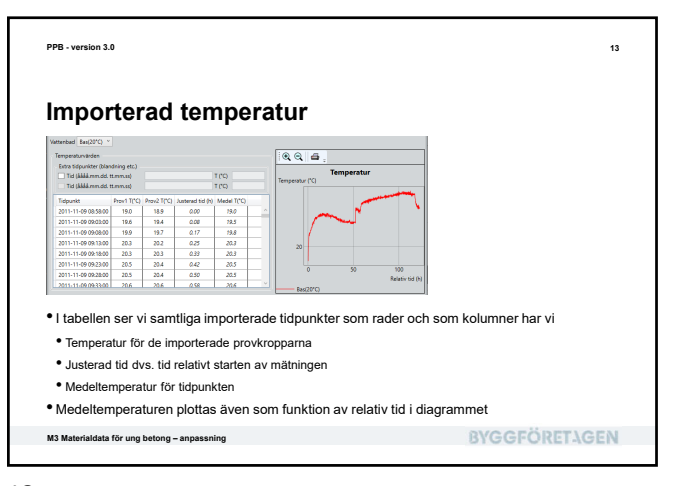

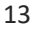

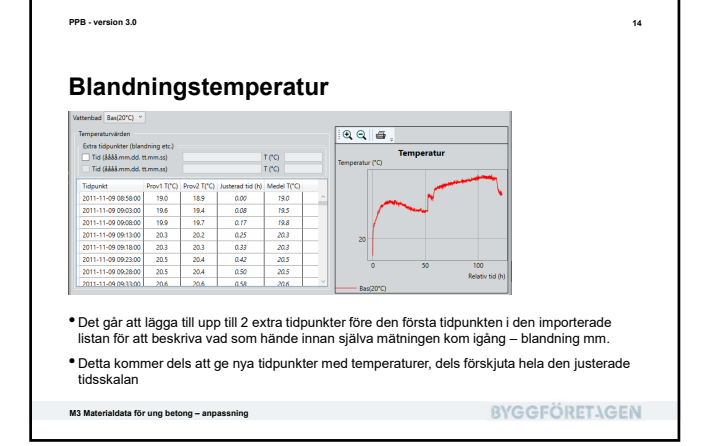

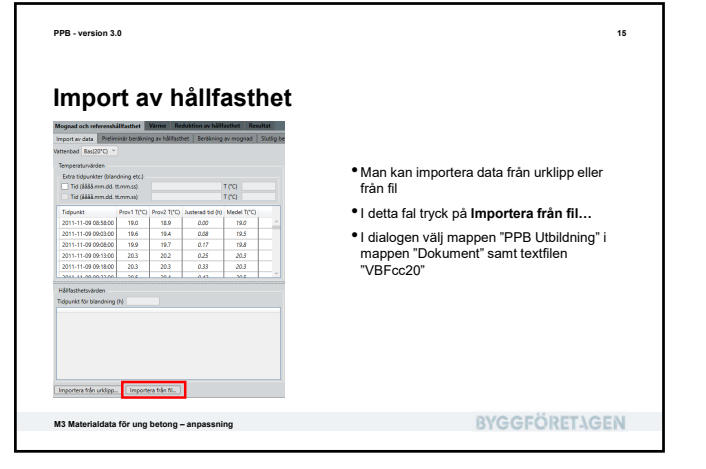

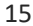

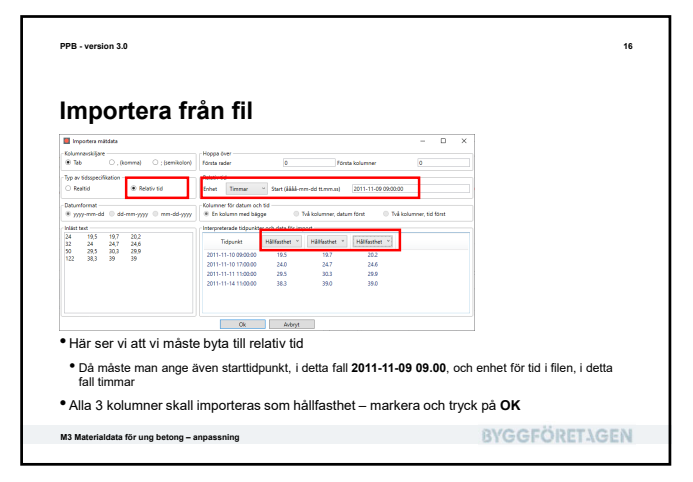

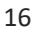

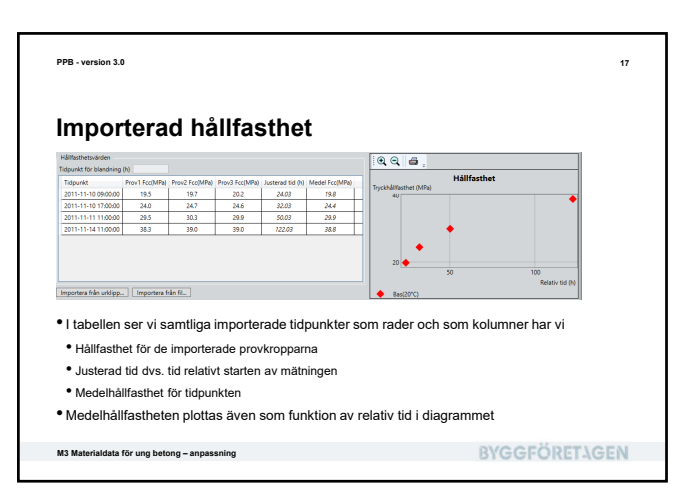

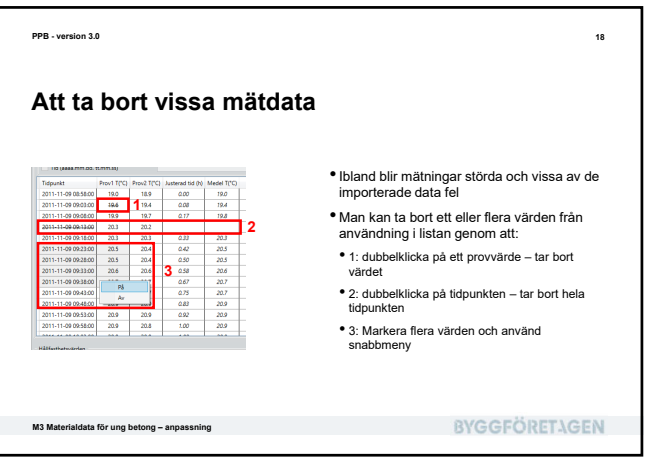

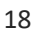

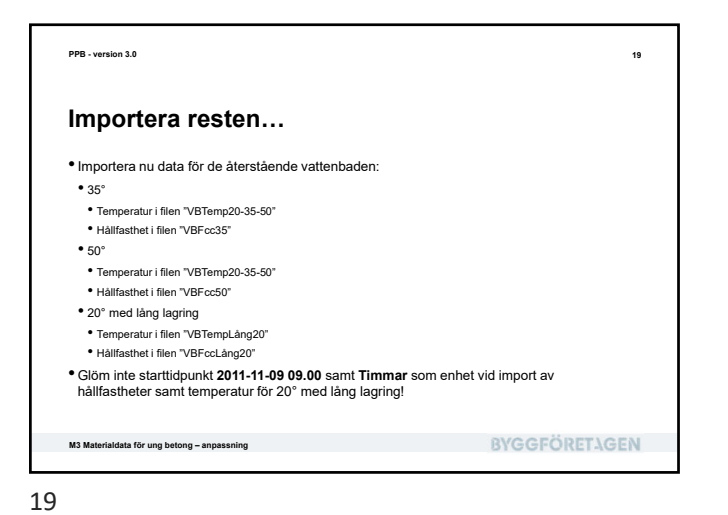

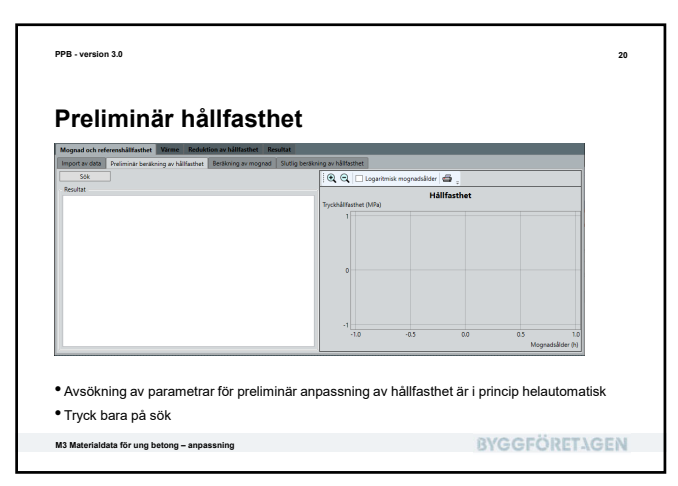

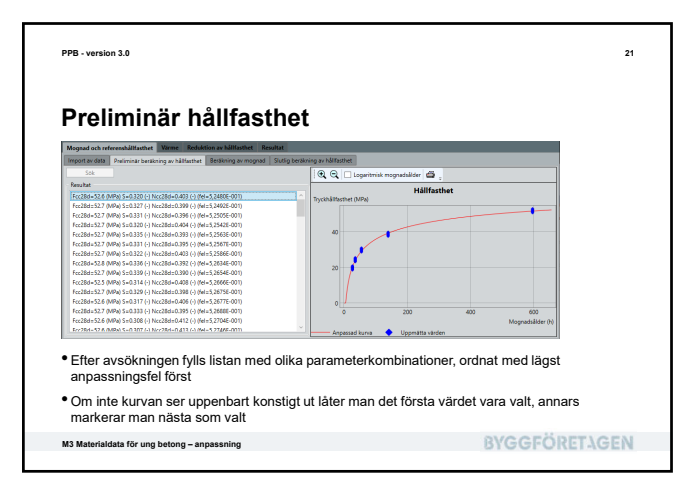

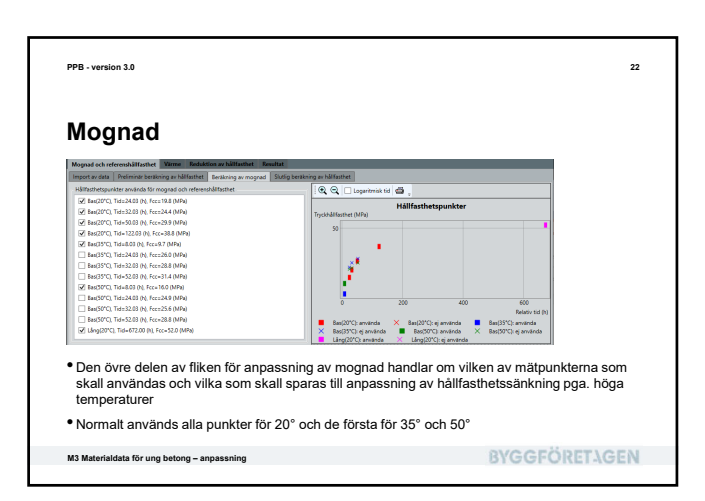

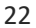

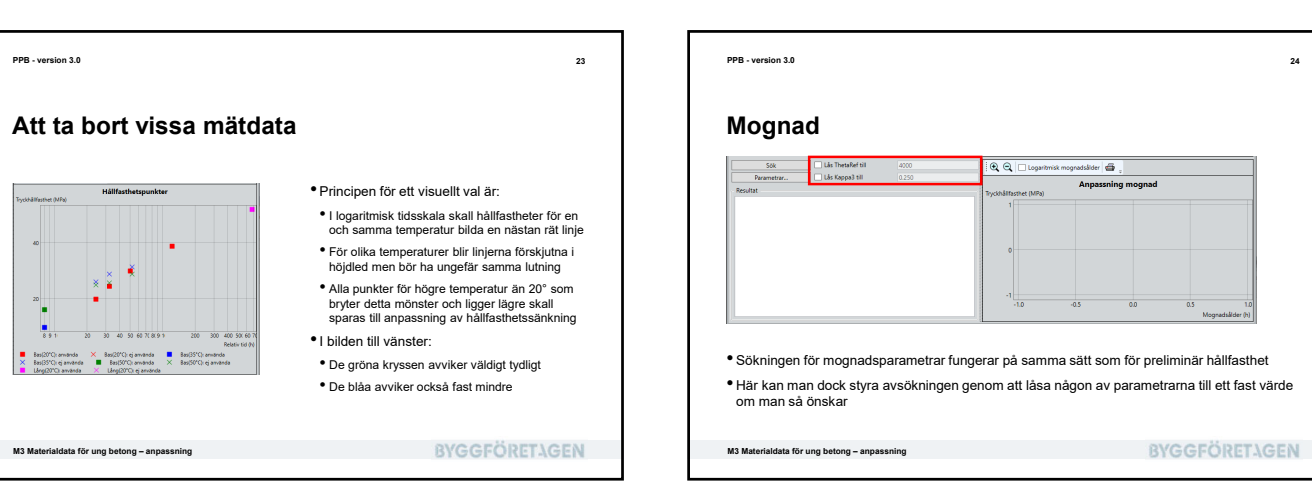

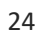

| PPB - version 3.0                                                              | 2                                                         |
|--------------------------------------------------------------------------------|-----------------------------------------------------------|
| Startpunkter                                                                   |                                                           |
| Kai Likheedettii coo     Keuter     Keuter     Man kan även påverka värden för | B stadytes to provide to regul                            |
| <ul> <li>min och max – gränser för avsökning</li> </ul>                        | gen                                                       |
| <ul> <li>steg – det antal steg som intervallet</li> </ul>                      | [ min; max ] delas in vid generering av startpunkter      |
| <ul> <li>Observera att det totala antalet a<br/>100 (10 x 10).</li> </ul>      | avsökningar blir produkten av alla steg – i fallet ovan   |
|                                                                                |                                                           |
| <ul> <li>Sökgränsen anger hur noggrant av<br/>ändra på</li> </ul>              | vsökningen görs – detta värde skall man normalt sett inte |

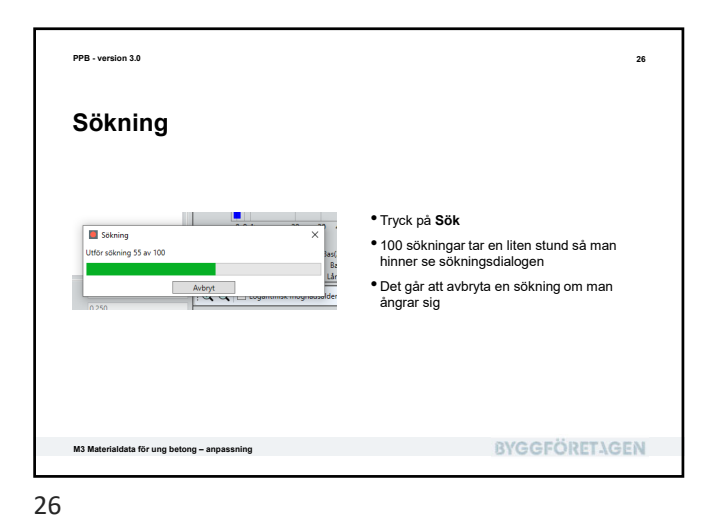

<text><section-header><text><figure><list-item><list-item><list-item><list-item><list-item><list-item><list-item><image>

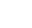

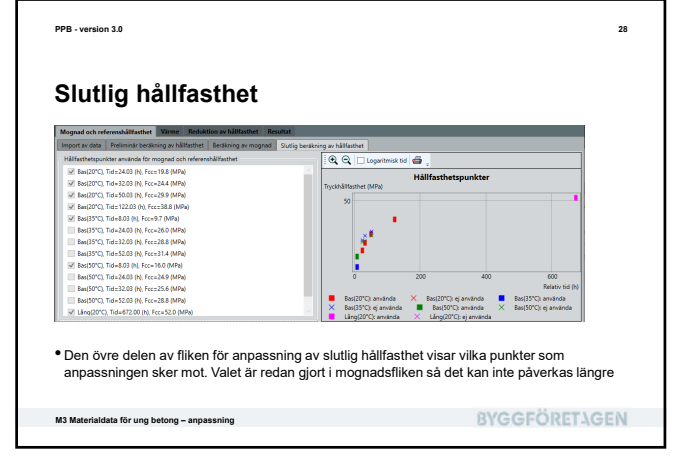

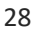

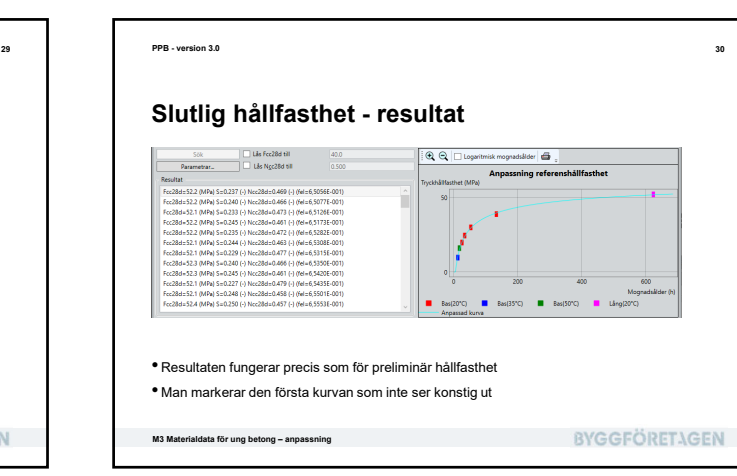

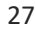

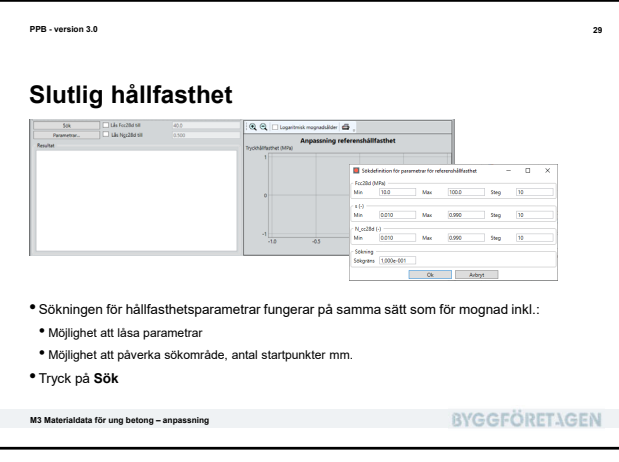

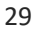

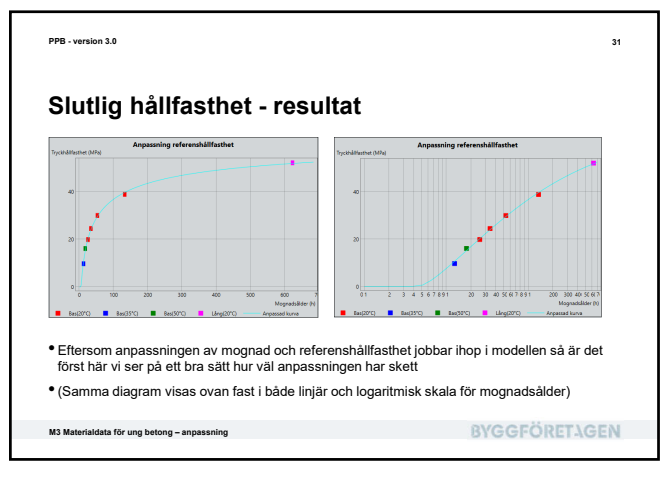

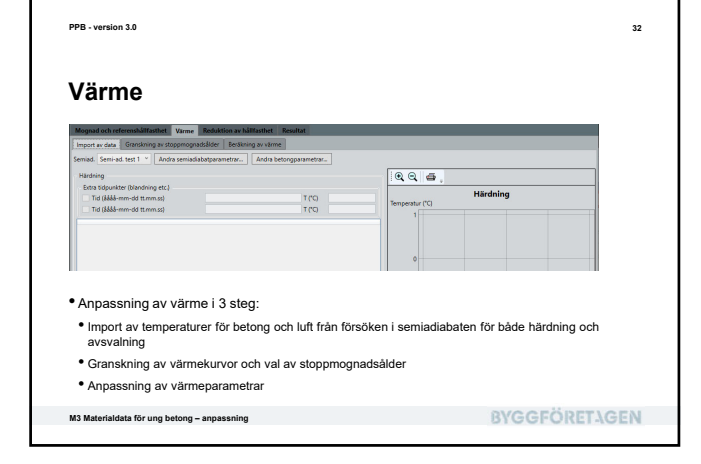

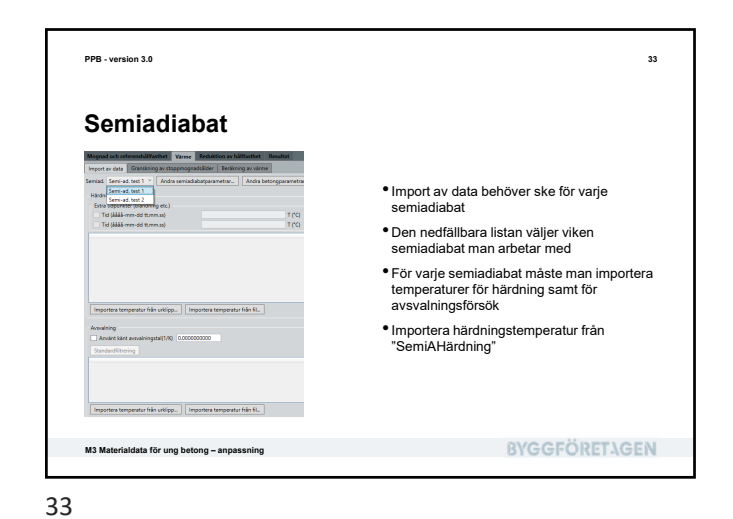

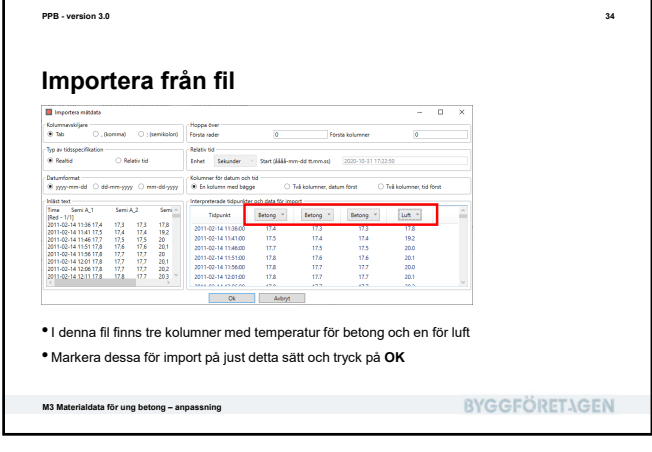

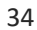

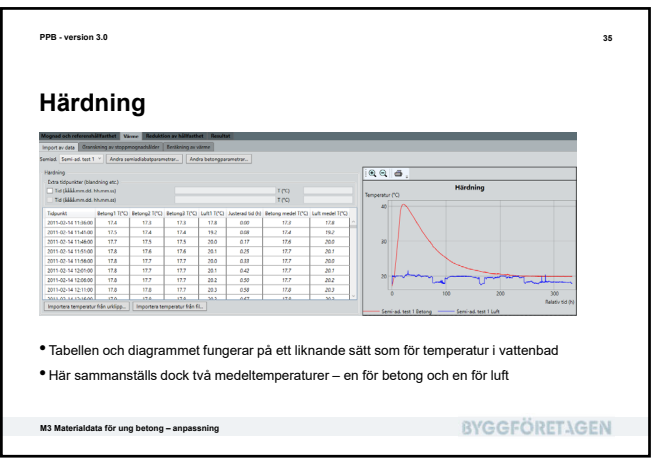

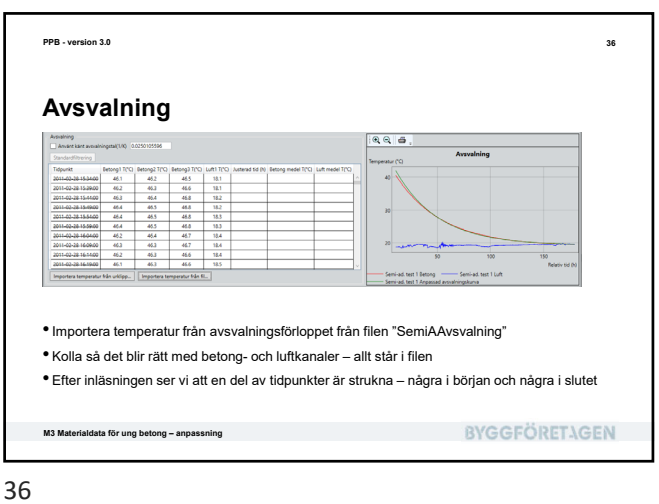

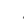

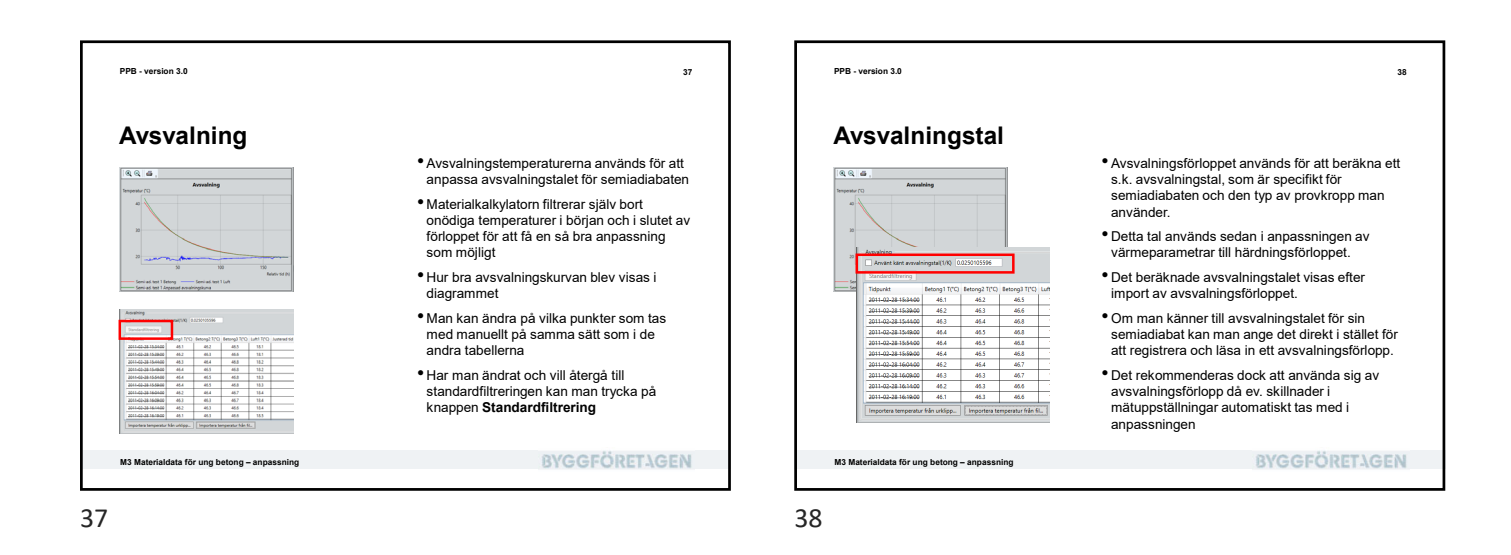

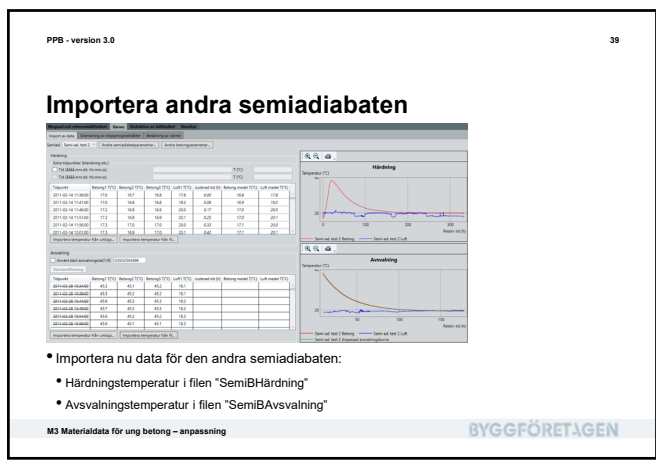

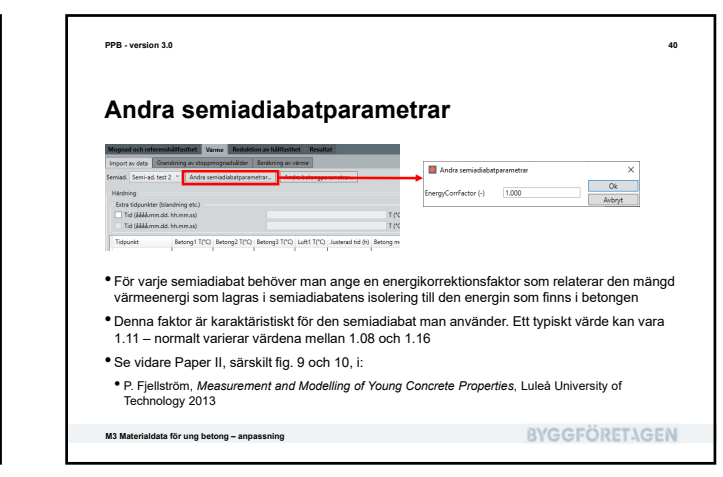

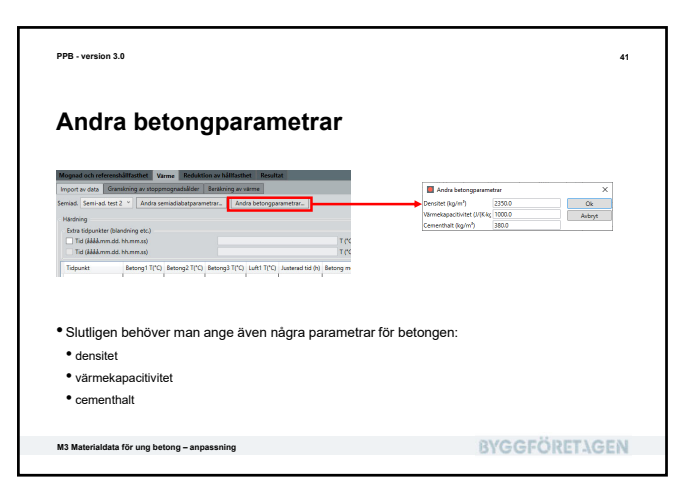

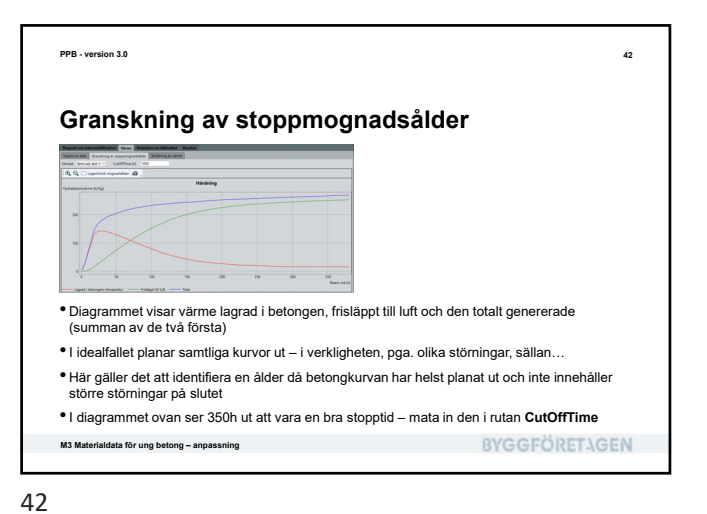

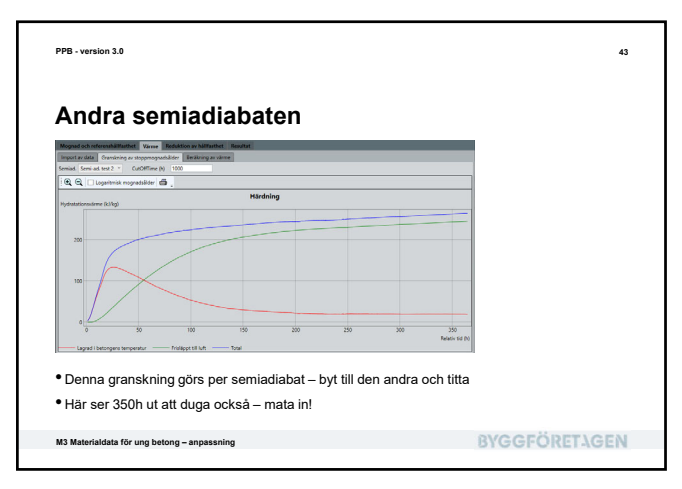

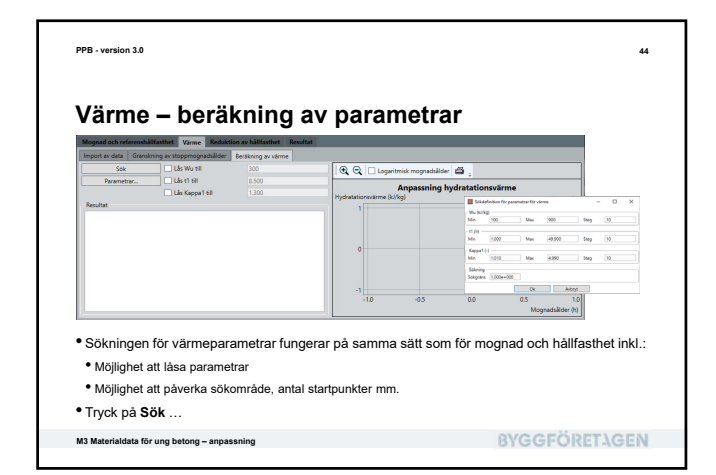

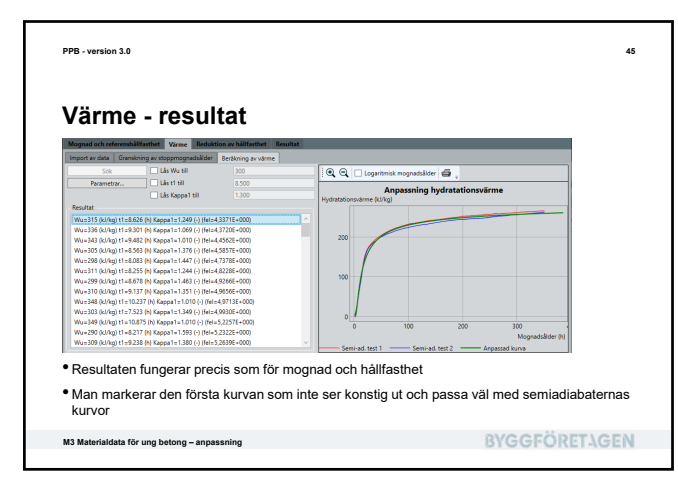

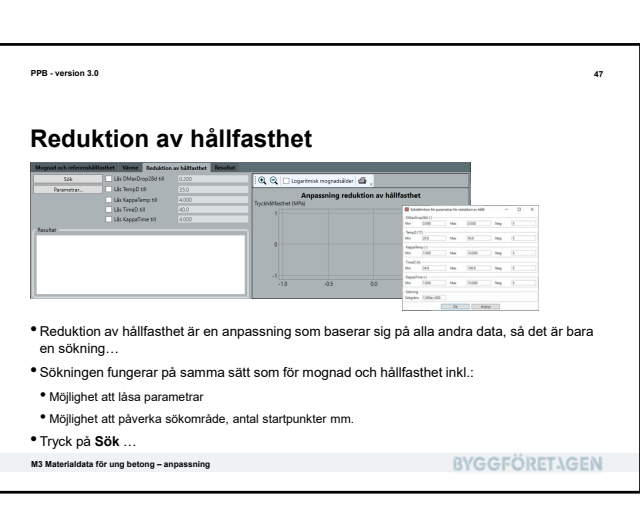

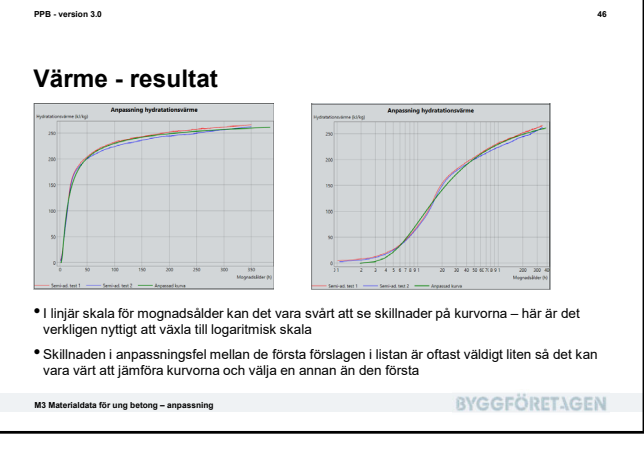

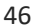

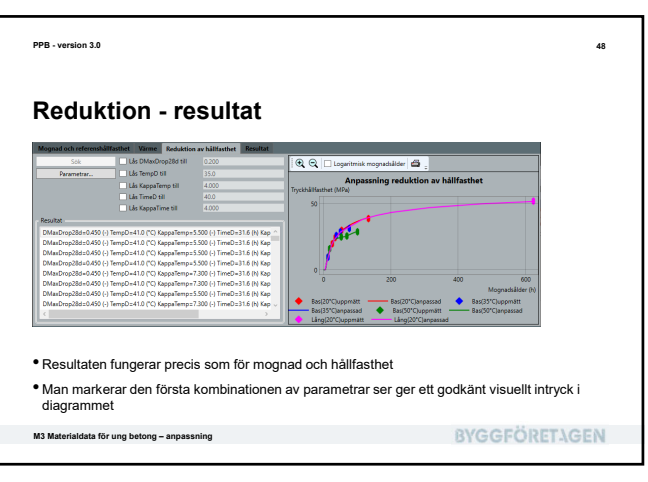

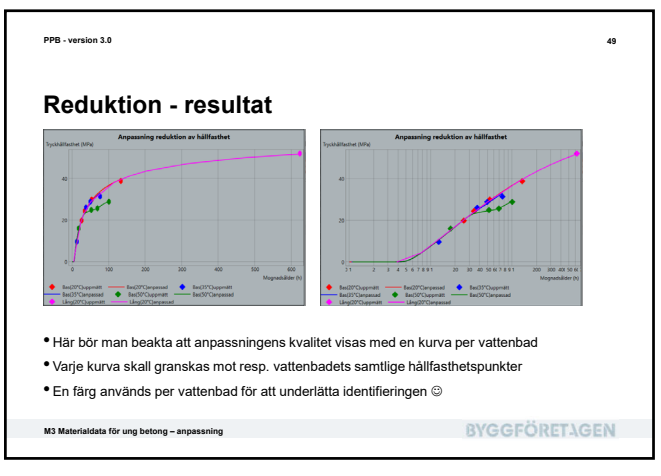

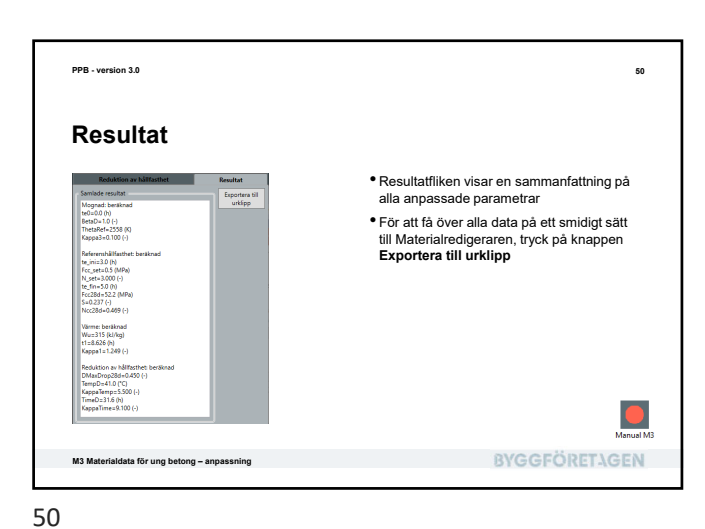

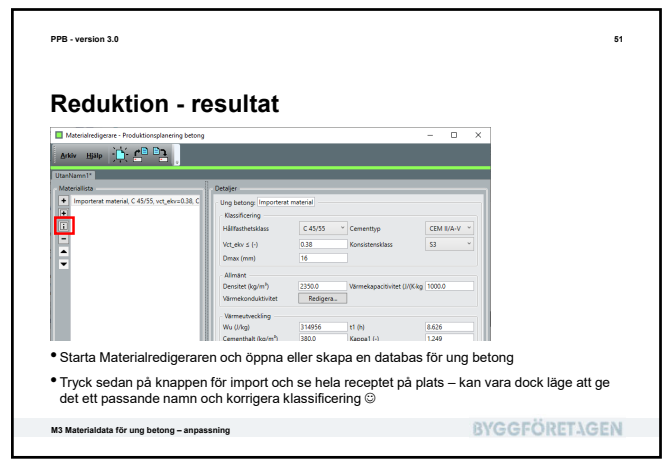

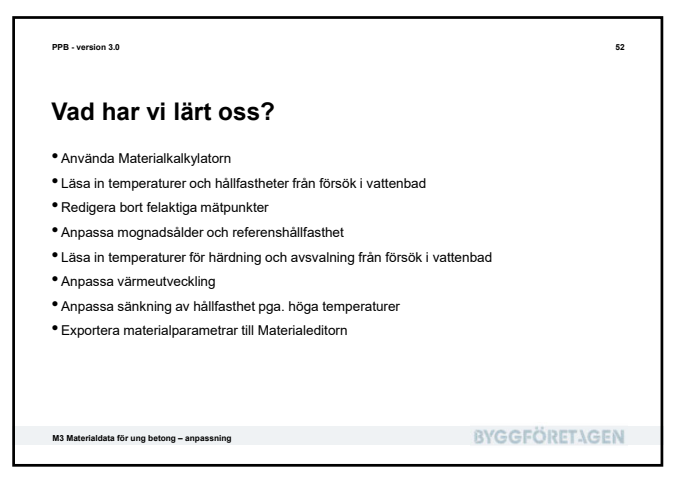

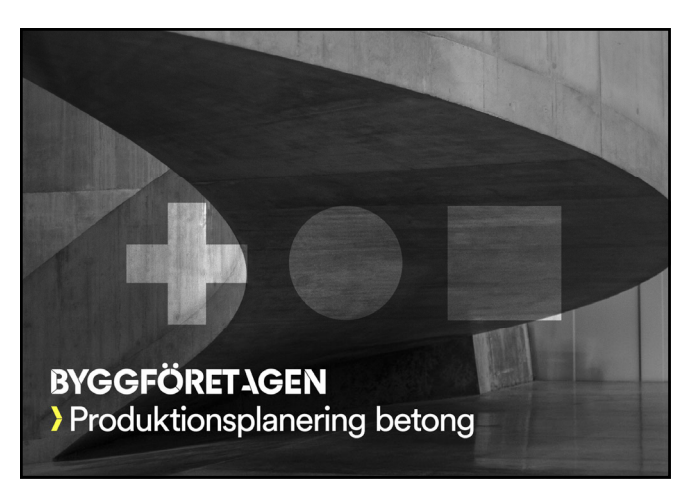